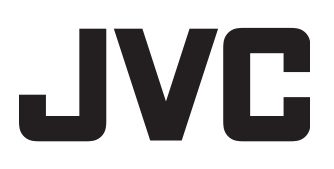

# **GRABADORA HDD & BLU-RAY DISC**

# SR-HD1700US/SR-HD1350US/ SR-HD1700EU/SR-HD1350EU/ SR-HD1700ER/SR-HD1700AG

MANUAL DE INSTRUCCIONES

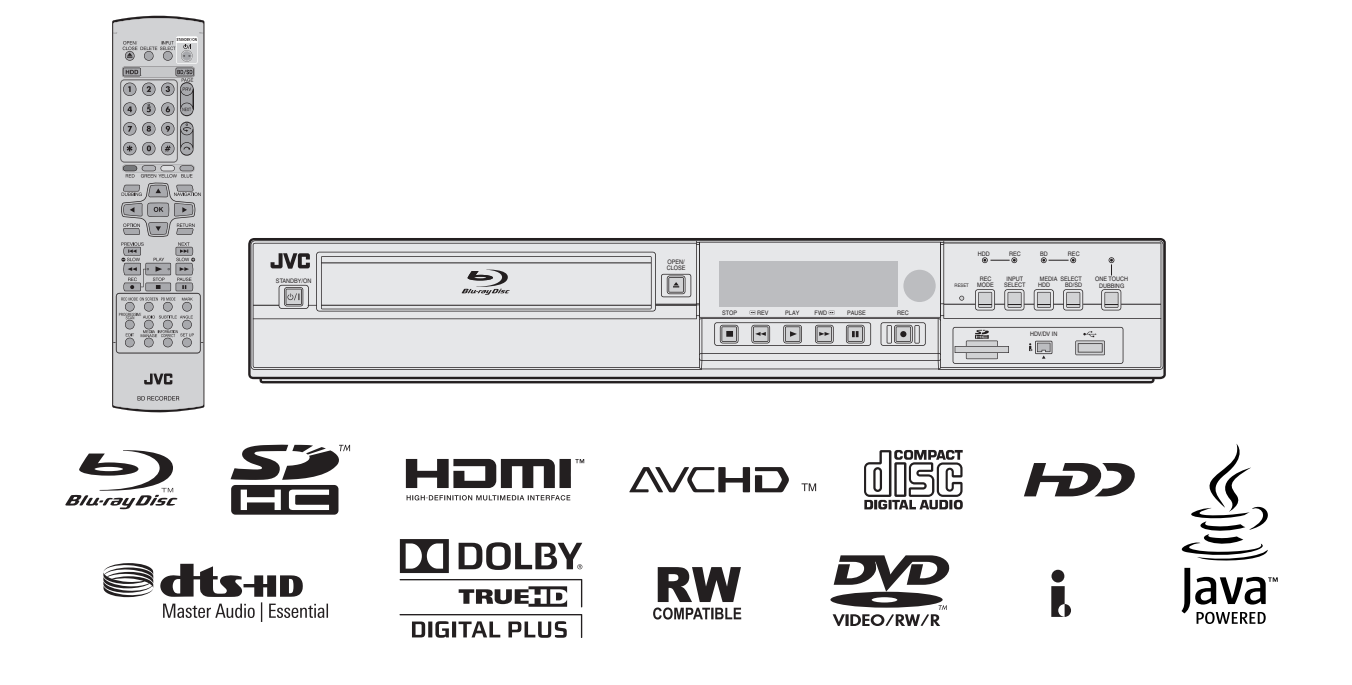

# Precauciones de seguridad

#### Estimado cliente:

Gracias por comprar la grabadora JVC BLU-RAY DISC & HDD. Antes de utilizarla, le rogamos que lea la información de seguridad y las precauciones para garantizar un uso seguro de este aparato.

#### Precauciones

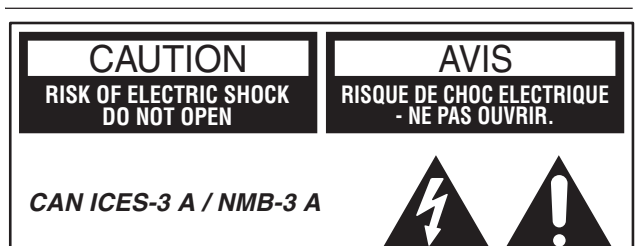

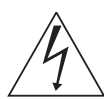

El símbolo del rayo con punta de flecha dentro de un triángulo equilátero tiene el propósito de avisar al usuario acerca de la presencia de "tensiones peligrosas" no aisladas en la carcasa del dispositivo, que pueden ser de magnitud suficiente como para constituir un riesgo de descarga eléctrica para las personas.

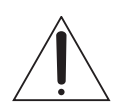

El signo de exclamación dentro de un triángulo equilátero tiene el propósito de avisar al usuario de la existencia de instrucciones de uso y mantenimiento importantes en el material informativo suministrado con el aparato.

#### PRECAUCIÓN:

UNA UNIDAD ES UN PRODUCTO LÁSER DE CLASE 1. NO OBSTANTE, ESTA UNIDAD UTILIZA UN RAYO LÁSER VISIBLE QUE PODRÍA CAUSAR UNA EXPOSICIÓN PELIGROSA A LA RADIACIÓN SI ES DIRIGIDO. ASEGÚRESE DE HACER FUNCIONAR LA UNIDAD CORRECTAMENTE CONFORME A LAS INSTRUCCIONES.

CUANDO ESTA UNIDAD ESTÉ ENCHUFADA AL TOMACORRIENTE DE LA PARED, NO PONGA LOS OJOS CERCA DE LA ABERTURA DE LA BANDEJA DEL DISCO NI DE OTRAS ABERTURAS PARA MIRAR EN EL INTERIOR DEL

APARATO. EL USO DE CONTROLES O DE AJUSTES Y LA EJECUCIÓN DE PROCEDIMIENTOS DISTINTOS A LOS ENUNCIADOS AQUÍ PUEDEN OCASIONAR LA EXPOSICIÓN A RADIACIONES PELIGROSAS.

NO ABRA LAS CUBIERTAS Y NO LO INTENTE REPARAR USTED MISMO. ENCARGUE EL SERVICIO DE REPARACIÓN A TÉCNICOS CUALIFICADOS.

PRODUCTO LÁSER DE CLASE 1 REPRODUCCIÓN DE ETIQUETAS ETIQUETA DE ADVERTENCIA DENTRO DE LA UNIDAD

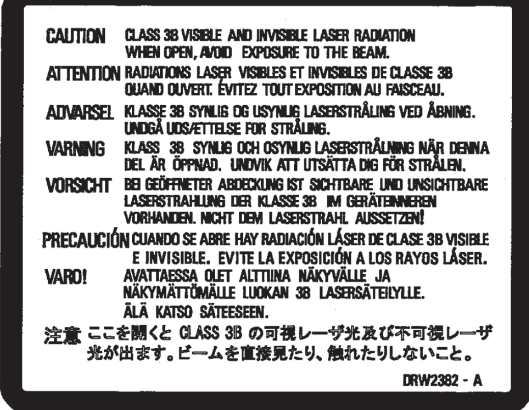

Esta unidad cumple con la norma "IEC60825-1:2007" para productos láser.

#### **ADVERTENCIA:**

#### PARA EVITAR RIESGOS DE INCENDIO O ELECTROCUCIÓN, NO EXPONGA ESTE APARATO A LA LLUVIA O A LA HUMEDAD.

#### PRECAUCIÓN:

Esta unidad debe utilizarse únicamente con una CA de 120V  $\sim$  60 Hz.

Para prevenir descargas eléctricas y peligros de incendio, NO utilice ninguna otra fuente de alimentación.

#### **PRECAUCIÓN:**

PARA IMPEDIR DESCARGAS ELÉCTRICAS, INSERTE EL ENCHUFE COMPLETAMENTE FIJÁNDOSE EN INTRODUCIR LA PATILLA ANCHA EN LA RANURA ANCHA.

#### ATTENTION:

POUR ÉVITER LES CHOCS ÉLECTRIQUES, INTRODUIRE LA LAME LA PLUS LARGE DE LA FICHE DANS LA BORNE CORRESPONDANTE DE LA PRISE ET POUSSER JUSQU'AU FOND.

#### Nota para los instaladores de sistemas de CATV:

Este recordatorio tiene la finalidad de llamar la atención de los instaladores de sistemas de CATV sobre el artículo 820-40 del NEC (Código nacional de electricidad de Estados Unidos), que proporciona pautas para una correcta puesta a tierra y, en particular, especifica que la puesta a tierra del cable debe conectarse al sistema de puesta a tierra del edificio tan cerca del punto de entrada del cable como sea posible.

"ADVERTENCIA" y lo siguiente o equivalente. "Para reducir el riesgo de incendios o descargas eléctricas, no exponga este aparato a la lluvia ni la humedad"

Advertencia de que los aparatos de CLASE I deben conectarse a una toma de red eléctrica con puesta a tierra protectora.

**ADVERTENCIA** 

Las pilas no se expondrán a una fuente de calor excesiva como el sol, el fuego u otras similares.

Enchufe principal

El enchufe principal se utiliza como dispositivo de desconexión, que debe estar prontamente operativo

# INSTRUCCIONES IMPORTANTES DE SEGURIDAD

- 1) Lea estas instrucciones.
- 2) Conserve estas instrucciones.
- 3) Preste atención a las advertencias.
- Siga todas las instrucciones.
- 5) No utilice este aparato cerca del agua.
- 6) Limpie sólo con paño seco.
- No bloquee ninguna abertura de ventilación. Instale de acuerdo con las instrucciones del fabricante.
- No lo instale cerca de ninguna fuente de calor tales como, radiadores, calefactores, cocinas, u otros aparatos (incluyendo amplificadores) que produzcan calor.
- 9) Respete la finalidad de seguridad del enchufe polarizado o de puesta a tierra. Un enchufe polarizado tiene dos patillas, una más ancha que la otra. Un enchufe de puesta a tierra tiene dos patillas y un tercer diente de puesta a tierra. La patilla ancha o el tercer diente sirven para protegerle. Si el enchufe suministrado no cabe en la toma de corriente, consulte a un electricista para que le cambie la toma obsoleta.
- 10)Evite pisar o apretar el cable de alimentación, especialmente en los enchufes, conectores y en el punto de salida del aparato.
- 11)Sólo utilice dispositivos/accesorios especificados por el fabricante.
- 12)Utilice sólo con la carretilla, estante, trípode, soporte o mesa especificado por el fabricante o vendido con el aparato. Cuando utilice una carretilla, sea cauteloso al mover el conjunto de carretilla/aparato para evitar lesiones provocadas por caídas.

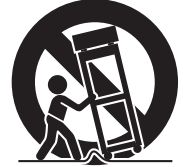

- 13)Desenchufe este aparato durante estruendos de relámpagos o cuando esté fuera de uso por largo tiempo.
- 14)Refiera toda reparación a personal de servicio calificado. Se requiere de reparación cuando el aparato ha sido dañado de alguna manera, por ejemplo, si el cable o enchufe de alimentación está dañado, si ocurrió derrame de líquidos o caída de objetos dentro del aparato, si el aparato fue expuesto a la lluvia o humedad, si no funciona normalmente, o sufrió caídas.

#### Si no se toman en cuenta las siguientes precauciones, podrían producirse daños en la unidad, el mando a distancia, o el disco/cinta. 1. NO COLOQUE la unidad —

- en un ambiente expuesto a temperaturas o humedad extremas.
   al sol.
- en un ambiente polvoriento.
- en un ambiente donde se generen fuertes campos magnéticos.
- en una superficie inestable o sujeta a vibraciones.
- 2. <u>NO BLOQUEE</u> las aberturas o agujeros para ventilación de la unidad.

(Si las aberturas o agujeros de ventilación están bloqueados por un periódico o paño, etc., el calor tal vez no pueda salir).

- 3. <u>NO COLOQUE</u> objetos pesados sobre la unidad o el mando a distancia.
- 4. <u>NO</u> ponga nada encima que pueda derramarse encima de la unidad o mando a distancia.

(Si entra agua u otro líquido en este equipo, puede producirse un incendio o una descarga eléctrica).

- 5. NO EXPONGA el aparato a goteos o salpicaduras.
- 6. <u>NO UTILICE</u> este equipo en un cuarto de baño ni en lugares donde haya agua. TAMPOCO coloque ningún recipiente lleno de agua u otro líquido (tal como cosméticos o medicinas, jarrones de flores, plantas en tiestos, tazas, etc.) sobre esta unidad.
- 7. <u>NO COLOQUE</u> ninguna fuente de llamas, como por ejemplo velas encendidas, encima del aparato.
- 8. <u>EVITE</u> dar golpes fuertes a la unidad durante su transporte.

#### PRECAUCIÓN:

Cambios o modificaciones no autorizados por JVC podrían anular la autorización otorgada al usuario para operar el equipo.

Este dispositivo cumple con el Apartado 15 de la reglamentación FCC.

La operación está sujeta a las dos condiciones siguientes: (1) Este dispositivo no debe causar interferencias perjudiciales y (2) este dispositivo debe aceptar cualquier interferencia recibida, incluyendo la interferencia que pueda causar errores de funcionamiento.

Cuando el equipo se instale en un mueble o en una estantería, asegúrese de que tenga suficiente espacio a todo su alrededor para disponer de una buena ventilación (10 cm o más en ambos lados, en la parte superior y en la parte trasera).

Cuando tire las pilas deberá tener en consideración los problemas medioambientales y los reglamentos o las leyes locales relacionados con el desecho de pilas deberán cumplirse estrictamente.

Utilice el cable de alimentación proporcionado.

(Si no lo hiciera, podría provocar un incendio o una descarga eléctrica).

NO siga usando el equipo si tiene cualquier duda sobre si su funcionamiento es normal, o si está estropeado de alguna forma— desenchúfelo, retire el enchufe de la red eléctrica y consulte a su distribuidor.

TENGA cuidado con los paneles o puertas de vidrio del equipo. CONSULTE a su distribuidor si tiene cualquier duda sobre la instalación, el uso o la seguridad del equipo.

NUNCA deje a nadie, y en particular a los niños, que introduzca algo en los orificios, ranuras u otras oberturas de la carcasa podría ocasionar una descarga eléctrica mortal.

#### CONDENSACIÓN DE HUMEDAD

La humedad del aire se condensará en la unidad cuando la cambie de un lugar frío a un lugar tibio, o cuando haya mucha humedad—del mismo modo que se forman gotitas de agua en la superficie de un vaso de vidrio lleno de agua fría. En condiciones en las cuales pueda ocurrir condensación, desenchufe la unidad del tomacorriente, manténgala desenchufada durante unas horas para que la humedad se seque y luego vuelva a encender la unidad.

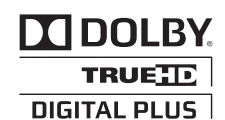

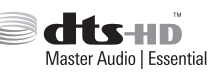

- Fabricado bajo licencia de Dolby Laboratories. Dolby y el símbolo de la doble D son marcas comerciales de Dolby Laboratories.
- Para patentes DTS, consulte http://patents.dts.com. Fabricado bajo licencia de DTS Licensing Limited. DTS, DTS-HD, el símbolo, & DTS junto con el símbolo son marcas registradas de DTS, Inc. © DTS, Inc. Todos los derechos reservados.
- Este producto dispone de métodos de protección de la propiedad intelectual protegida por patentes estadounidenses y de otros derechos de propiedad intelectual. El uso de estos métodos de protección de la propiedad intelectual

debe ser autorizado por Rovi Corporation y va dirigido únicamente a usos domésticos y de visualización limitada a menos que Rovi Corporation autorice algún otro. Se prohíbe la descompilación y el desensamblado.

- El logotipo de DVD es una marca comercial registrada de DVD Format/Logo Licensing Corporation.
- HDMI, el logotipo de HDMI y High-Definition Multimedia Interface son marcas comerciales o marcas comerciales registradas de HDMI Licensing LLC en Estados Unidos y otros países.
- Blu-ray Disc y el logotipo de Blu-ray Disc son marcas comerciales de Blu-ray Disc Association.
- "x.v.Color" y el logotipo de "x.v.Color" son marcas comerciales de Sony Corporation Co., Ltd.
- Java y todas las marcas comerciales y logotipos basados en Java son marcas comerciales de Sun Microsystems, Inc. registradas en Estados Unidos y otros países.
- El logotipo de SDHC es una marca comercial de SD-3C, LLC.
- iLINK y el logotipo de iLINK son marcas comerciales.
- "AVCHD" y el logotipo de "AVCHD" son marcas comerciales de Panasonic Corporation y Sony Corporation.
- Windows e Internet Explorer son marcas comerciales registradas o marcas comerciales de Microsoft Corporation en los Estados Unidos y/o en otros países.
- Mac OS es una marca comercial de Apple Inc., registrada en los EE.UU. y en otros países.
- El resto de los nombres de productos y de compañías incluidos en este manual de instrucciones son marcas comerciales y/o marcas registradas de sus respectivos propietarios.
- Este producto con licencia de la cartera de patentes AVC y de la cartera de patentes VC-1 permite a los consumidores su uso personal y no comercial para (i) codificar vídeo de acuerdo con la norma AVC y la norma VC-1 ("Vídeo AVC/VC-1"), o (ii) descodificar vídeo AVC/VC-1 codificado por un consumidor en el curso de una actividad para uso personal y no comercial u obtenido de un proveedor de vídeo con licencia para suministrar vídeo AVC/VC-1. No se concederán licencias para ningún otro uso, ni ningún otro uso estará implícito en éstas. Puede obtenerse información adicional de MPEG LA, LLC. Visite http://www.mpegla.com.

Pilas: el uso incorrecto de las pilas puede provocar que exploten o se enciendan. Las pilas con fugas pueden corroer el equipo, ensuciarle las manos o mancharle la ropa. Para evitar estos problemas, asegúrese de respetar las precauciones siguientes: Utilice sólo las pilas especificadas.

- Introdúzcalas con la debida atención en los polos positivo (+) y negativo (-) según las instrucciones proporcionadas en el compartimento de las pilas.
- No mezcle pilas viejas y nuevas.
- No mezcle pilas de distintos tipos. Las especificaciones de tensión de las pilas que tienen la misma forma pueden variar.
- Sustituya enseguida las pilas agotadas por pilas nuevas. • Si no va a utilizar el mando a distancia durante un largo período de tiempo, extraiga las pilas.
- Si su piel o su ropa entran en contacto con el líquido que pierde la pila, aclárelas de inmediato y concienzudamente. Si le entra en los ojos, mójeselos bien en lugar de frotárselos y acuda al médico de inmediato. El líquido de las pilas en los ojos o su
- ropa puede provocarle una irritación cutánea o dañarle los ojos. • No deje las pilas al alcance de los niños.

#### **RENUNCIA DE RESPONSABILIDAD**

JVC no será responsable por ninguna pérdida relacionada con el fallo de la unidad de grabar, almacenar ni reproducir correctamente ningún contenido (de imagen, sonido o de otra naturaleza) por ningún motivo en absoluto. Cualquier garantía aplicable cubrirá solamente la sustitución o reparación de la unidad afectada y no se aplicará a la recuperación o a la sustitución de la pérdida de contenido.

#### ATENCIÓN:

- Si utiliza un teléfono móvil cerca de la unidad es posible que se produzcan vibraciones que afectarán las imágenes en la pantalla del TV o que harán que la pantalla cambie para mostrar un fondo negro.
- Algunos televisores y otros electrodomésticos generan fuertes campos magnéticos. No coloque tales aparatos encima de la unidad, pues podría ocasionar perturbaciones en las imágenes.
- Al mover el producto, pulse 心/l para apagar la alimentación y espere al menos 30 segundos antes de desenchufar el cable de alimentación. Luego, espere al menos 2 minutos antes de mover el producto.
- Si hay un fallo de alimentación al utilizar la unidad, los datos grabados pueden borrarse. Se recomienda hacer copias de seguridad periódicamente
- de discos que contengan grabaciones importantes (cada varios años). Debido a que las señales digitales no se deterioran, el no reproducir o grabar puede ocasionarse por los efectos del envejecimiento del disco tras los años dependiendo del entorno de almacenaje.
- Los programas y los datos grabados no se pueden restaurar una vez que el disco o cinta esté dañado.

• Esta unidad sólo puede reproducir y grabar señales NTSC

- El disco duro es un consumible. Se recomienda su sustitución al cabo de 10000 horas de uso (si se usa en un entorno a 25°C). Para obtener información sobre la planificación v los preciós de mantenimiento, consulte a su distribuidor JVC más , cercano.
- El motor del ventilador es un consumible. Se recomienda su sustitución al cabo de 30000 horas de uso (si se usa en un entorno a 25°C). Para obtener información sobre la planificación y los precios de mantenimiento, consulte a su distribuidor JVC más cercano.

#### **USO DE ESTE MANUAL DE INSTRUCCIONES**

- En el Índice de la página 8 se enumeran todos los apartados y subapartados principales. Utilícelo cuando busque información sobre un procedimiento o una función concretos.
- El signo 🖙 indica una remisión a otra página que contiene instrucciones o información relacionada.
- Los botones de uso necesarios para realizar los diversos procedimientos se indican claramente mediante ilustraciones al inicio de cada apartado principal.

#### ANTES DE INSTALAR LA NUEVA UNIDAD...

#### ... le rogamos que lea los siguientes apartados/material.

• "Precauciones", página 2

"INSTRUCCIONES DE SEGURIDAD IMPORTANTES", páginas 3 a 4

La placa indicadora y la precaución de seguridad están en la parte posterior del aparato.

ADVERTENCIA: ALTA TENSIÓN EN EL INTERIOR ADVERTENCIA: PARA EVITAR RIESGOS DE INCENDIO O ELECTROCUCIÓN, NO EXPONGA ESTE APARATO A LA LLUVIA O A LA HUMEDAD.

#### ATENCIÓN:

UNA UNIDAD ES UN PRODUCTO LÁSER DE CLASE 1. NO OBSTANTE, ESTA UNIDAD UTILIZA UN RAYO LÁSER VISIBLE QUE PODRÍA CAUSAR UNA EXPOSICIÓN PELIGROSA A LA RADIACIÓN SI ES DIRIGIDO. ASEGÚRESE DE HACER FUNCIONAR LA UNIDAD CORRECTAMENTE CONFORME A LAS INSTRUCCIONES. CUANDO ESTA UNIDAD ESTÉ ENCHUFADA AL TOMACORRIENTE DE LA PARED, NO PONGA LOS OJOS

TOMACORRIENTE DE LA PARED, NO PONGA LOS OJOS CERCA DE LA ABERTURA DE LA BANDEJA DEL DISCO NI DE OTRAS ABERTURAS PARA MIRAR EN EL INTERIOR DEL APARATO.

EL USO DE CONTROLES O DE AJUSTES Y LA EJECUCIÓN DE PROCEDIMIENTOS DISTINTOS A LOS ENUNCIADOS AQUÍ PUEDEN OCASIONAR LA EXPOSICIÓN A RADIACIONES PELIGROSAS.

NO ABRA LAS CUBIERTAS Y NO LO INTENTE REPARAR USTED MISMO. ENCARGUE EL SERVICIO DE REPARACIÓN A TÉCNICOS CUALIFICADOS.

PRODUCTO LÁSER DE CLASE 1 REPRODUCCIÓN DE ETIQUETAS ETIQUETA DE ADVERTENCIA DENTRO DE LA UNIDAD

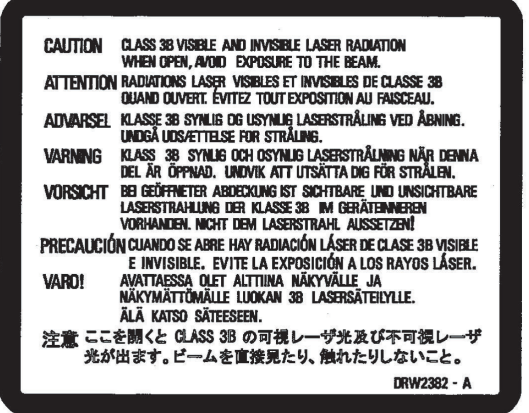

Esta unidad cumple con la norma "IEC60825-1:2007" para productos láser.

#### Apreciado cliente, [Unión Europea]

Este aparato cumple con las normativas y normas europeas respecto a la seguridad eléctrica y a la compatibilidad electromagnética.

El representante europeo de JVC KENWOOD Corporation es: JVC Technical Services Europe GmbH Konrad-Adenauer-Allee 1-11 61118 Bad Vilbel Alemania

#### PARA EUROPA

#### **ADVERTENCIA**

Esta unidad es un producto de clase A. Este producto puede causar interferencias de radio en entornos domésticos, en cuyo caso el usuario deberá tomar las medidas pertinentes

#### **IMPORTANTE:**

- Lea las precauciones en las páginas 5 a 7 antes de instalar o hacer funcionar la unidad.
- Es necesario tener en cuenta que puede ser ilegal regrabar cintas, DVD o discos grabados sin el consentimiento del propietario de los derechos de autor de la grabación de sonido o vídeo, programa de retransmisión normal o por cable y cualquier obra literaria, dramática, musical o artística registrada en estos medios.

#### ATENCIÓN:

- Le recomendamos que desconecte el cable de alimentación del tomacorriente cuando no vaya a utilizar la grabadora por mucho tiempo.
- El interior del aparato es peligroso porque hay alta tensión. En caso de reparaciones, acuda a técnicos de reparaciones cualificados. Para evitar riesgos de electrocución o incendio, desenchufe el cable de alimentación del tomacorriente antes de conectar o desconectar cualquier cable de señal o antena.
- El enchufe de red siempre debe estar fácilmente disponible.

El botón STANDBY/ON 心/I no interrumpe completamente la alimentación principal, sino que conecta y desconecta la corriente de funcionamiento. "心" indica la espera de alimentación eléctrica y "I" indica ON.

Advertencia de que un aparato de CLASE I se conectará a una toma eléctrica de la RED PRINCIPAL con conexión protectora a tierra.

#### ADVERTENCIA

Las pilas no deben exponerse a una fuente de calor excesivo como la luz del sol, el fuego o similares.

#### Enchufe

El enchufe se usa como dispositivo de desconexión. El dispositivo de desconexión debe estar siempre al alcance para su uso.

Aunque la lámpara de alimentación esté apagada, se seguirá suministrando electricidad a menos que el cable de alimentación esté desenchufado. El suministro de energía principal del producto se controla conectando o desconectando el enchufe de alimentación.

#### Si no se toman en cuenta las siguientes precauciones, podrían producirse daños en la unidad, el mando a distancia, o el disco.

#### 1. NO COLOQUE la unidad —

- en un ambiente expuesto a temperaturas o humedad extremas.
- al sol.
- en un ambiente polvoriento.
- en un ambiente donde se generen fuertes campos magnéticos.

- en una superficie inestable o sujeta a vibraciones.

2. <u>NO BLOQUEE</u> las aberturas o agujeros para ventilación de la unidad.

(Si las aberturas o agujeros de ventilación están bloqueados por un periódico o paño, etc., el calor tal vez no pueda salir).

- 3. <u>NO COLOQUE</u> objetos pesados sobre la unidad o el mando a distancia.
- <u>NO</u> ponga nada encima que pueda derramarse encima de la unidad o mando a distancia. (Si entra agua u otro líquido en este equipo, puede producirse
- un incendio o una descarga eléctrica).
  5. <u>NO EXPONGA</u> el aparato a goteos o salpicaduras.
- <u>NO UTILICE</u> este equipo en un cuarto de baño ni en lugares donde haya agua. TAMPOCO coloque ningún recipiente lleno de agua u otro líquido (tal como cosméticos o medicinas, jarrones de flores, plantas en tiestos, tazas, etc.) sobre esta unidad.
   <u>NO COLOQUE</u> ninguna fuente de llamas, como por
- 7. <u>NO COLOQUE</u> ninguna fuente de llamas, como por ejemplo velas encendidas, encima del aparato.
- 8. EVITE dar golpes fuertes a la unidad durante su transporte.

#### CONEXIÓN DE ALIMENTACIÓN

La tensión especificada para la fuente de alimentación de ese producto es 120 V CA (Para Estados Unidos y Canadá) y 220 – 240 V CA (Para los países europeos o asiáticos o el Reino Unido).

El cable de alimentación adjunto cumple con la tensión de alimentación especificada para los siguientes países. Utilice únicamente el cable de alimentación designado por las normas de seguridad de EMC y seguridad eléctrica de cada país.

Para los países europeos y asiáticos: 220 – 240 V CA

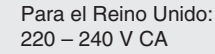

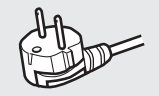

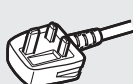

Esta clavija sólo es compatible con una toma de corriente con conexión a tierra. Si no puede insertar la clavija en la toma de corriente, póngase en contacto con un electricista para instalar la toma adecuada. No haga nada que vaya en contra de los fines de seguridad de la clavija con toma a tierra.

 Este producto debe utilizarse exclusivamente con el tipo de fuente de alimentación indicado en la etiqueta. Ante cualquier duda sobre el tipo de alimentación de su hogar, consulte al concesionario donde adquirió el producto o a la compañía de electricidad de su zona.

#### Advertencia:

 No emplee el mismo cable de alimentación para 120 V CA y para 220 – 240 V CA. Hacerlo puede producir un fallo, choques eléctricos o incendio.

# Nota sobre el cable de alimentación para el Reino Unido solamente

La clavija del cable de alimentación para el Reino Unido cuenta con un fusible incorporado. Cuando reemplace el fusible, asegúrese de emplear uno del amperaje y tipo aprobados y coloque la cubierta del fusible. (Consulte con su concesionario o personal de servicio cualificado.)

Método para reemplazar el fusible Abra el compartimiento del fusible con un destornillador de punta plana y reemplace el fusible.

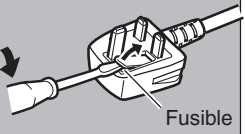

Cuando el equipo se instale en un mueble o en una estantería, asegúrese de que tenga suficiente espacio a todo su alrededor para disponer de una buena ventilación (10 cm o más en ambos lados, en la parte superior y en la parte trasera).

Cuando tire las pilas deberá tener en consideración los problemas medioambientales y los reglamentos o las leyes locales relacionados con el desecho de pilas deberán cumplirse estrictamente.

Use el cable de alimentación suministrado.

(De no hacerlo así, podría producirse una descarga eléctrica o llamas).

NO continúe utilizando el equipo si duda de que esté funcionando correctamente o si presenta algún tipo de daño. Apáguelo, desenchúfelo y consulte a su distribuidor.

TENGA CUIDADO con los paneles o puertas de cristal sobre el equipo.

CONSULTE a su distribuidor si tiene alguna duda sobre la instalación, funcionamiento o seguridad de su equipo. No permita NUNCA que nadie, especialmente los niños, introduzca nada dentro de los orificios, ranuras u otras aberturas de la carcasa. Esto podría producir una descarga eléctrica de consecuencias fatales.

#### CONDENSACIÓN DE HUMEDAD

La humedad del aire se condensará en la unidad cuando la cambie de un lugar frío a un lugar tibio, o cuando haya mucha humedad^del mismo modo que se forman gotitas de agua en la superficie de un vaso de vidrio lleno de agua fría. En condiciones en las cuales pueda ocurrir condensación, desenchufe la unidad del tomacorriente, manténgala desenchufada durante unas horas para que la humedad se seque y luego vuelva a encender la unidad.

Pilas: el uso incorrecto de las pilas puede producir que éstas se quemen o ardan. Una pila agujereada puede oxidar el equipo, mancharle las manos o salpicar su ropa. Para evitarlo, no olvide tomar las siguientes precauciones:

- Use únicamente las pilas indicadas.
- Instale las pilas prestando la debida atención a sus polos positivo (+) y negativo (-) conforme a las instrucciones del compartimento.
- No mezcle pilas nuevas y pilas usadas.
- No mezcle pilas de distintos tipos. Las especificaciones de voltaje de pilas aparentemente iguales pueden ser diferentes.
- Cambie inmediatamente las pilas gastadas por otras nuevas.
  Si no va a usar el mando a distancia durante un periodo
- prolongado, cambie las pilas. • Si el fluido de una pila agujereada salpica su piel o su ropa,
- Si el filido de una pila agujereada salpica su piel o su ropa, enjuáguela inmediatamente y a fondo. Si le entra en un ojo, lávelo bien, no lo frote y acuda al médico inmediatamente. El fluido de una pila rota que entra en contacto con los ojos o con la ropa puede provocar la irritación de la piel y daños oculares.
- No deje las pilas al alcance de los niños.

#### **RENUNCIA DE RESPONSABILIDAD**

JVC no será responsable por ninguna pérdida relacionada con el fallo de la unidad de grabar, almacenar ni reproducir correctamente ningún contenido (de imagen, sonido o de otra naturaleza) por ningún motivo en absoluto. Cualquier garantía aplicable cubrirá solamente la sustitución o reparación de la unidad afectada y no se aplicará a la recuperación o a la sustitución de la pérdida de contenido.

#### ATENCIÓN:

- Si utiliza un teléfono móvil cerca de la unidad es posible que se produzcan vibraciones que afectarán las imágenes en la pantalla del TV o que harán que la pantalla cambie para mostrar un fondo negro.
- mostrar un fondo negro.
   Algunos televisores y otros electrodomésticos generan fuertes campos magnéticos. No coloque tales aparatos encima de la unidad, pues podría ocasionar perturbaciones en las imágenes.
- Al mover el producto, pulse U/l para apagar la alimentación y espere al menos 30 segundos antes de desenchufar el cable de alimentación. Luego, espere al menos 2 minutos antes de mover el producto.
- Si hay un fallo de alimentación al utilizar la unidad, los datos grabados pueden borrarse.
  Se recomienda hacer copias de seguridad periódicamente
- Še recomienda hacer copias de seguridad periódicamente de discos que contengan grabaciones importantes (cada varios años). Debido a que las señales digitales no se deterioran, el no reproducir o grabar puede ocasionarse por los efectos del envejecimiento del disco tras los años dependiendo del entorno de almacenaie.
- Los programas y los datos grabados no se pueden restaurar una vez que el disco o cinta esté dañado.

## 

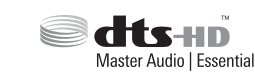

- Fabricado bajo licencia de Dolby Laboratories. "Dolby" y el símbolo de la doble D son marcas comerciales de Dolby Laboratories.
- Para patientes DTS, consulte http://patents.dts.com. Fabricado bajo licencia de DTS Licensing Limited. DTS, DTS-HD, el símbolo, & DTS junto con el símbolo son marcas registradas de DTS, Inc.
   © DTS, Inc. Todos los derechos reservados.
- Este producto dispone de métodos de protección de la propiedad intelectual protegida por patentes estadounidenses y de otros derechos de propiedad intelectual.
   El uso de estos métodos de protección de la propiedad intelectual

debe ser autorizado por Rovi Corporation y va dirigido únicamente a usos domésticos y de visualización limitada a menos que Rovi Corporation autorice algún otro. Se prohíbe la descompilación y el desensamblado.

- DVD Logo es una marca comercial de DVD Format/Logo Licensing Corporation.
- HDMI, el logotipo de HDMI y High-Definition Multimedia Interface son marcas comerciales o marcas comerciales registradas de HDMI Licensing LLC en Estados Unidos y otros países.
- Blu-ray Disc y el logotipo de Blu-ray Disc son marcas comerciales de Blu-ray Disc Association.
- "x.v.Color" y el logotipo "x.v.Color" son marcas registradas de Sony Corporation.
- Java y todas las demás marcas comerciales y logotipos de Java son marcas comerciales o marcas comerciales registradas de Sun Microsystems, Inc. en los Estados Unidos y/o en otros países.
- El logotipo de SDHC es una marca comercial de SD-3C, LLC.
- i.LINK y el logotipo de i.LINK son marcas comerciales.
- "AVCHD" y el logotipo de "AVCHD" son marcas comerciales de Panasonic Corporation y Sony Corporation.
- Windows e Internet Explorer son marcas comerciales registradas o marcas comerciales de Microsoft Corporation en los Estados Unidos y/o en otros países.
- Mac OS es una marca comercial de Apple Inc., registrada en los EE.UU. y en otros países.
- El resto de los nombres de productos y de compañías incluidos en este manual de instrucciones son marcas comerciales y/o marcas registradas de sus respectivos propietarios.
- Este producto tiene licencia bajo las previsiones del archivo de patente AVC y VC-1 para uso personal y no comercial de un consumidor para (i) codificar vídeo según los estándares AVC y VC-1 ("video AVC/VC-1") o (ii) decodificar vídeo AVC/VC-1 que ha sido codificado por un usuario involucrado en una actividad personal y no comercial o se obtuvo de un proveedor de vídeo autorizado para suministrar vídeo AVC/VC-1. No se concede ni implica ninguna otra licencia para ningún otro uso. Puede obtener información adicional de MPEG LA, LLC. Visite http://www.mpegla.com.
- Esta unidad sólo puede reproducir y grabar señales PAL. Las señales NTSC también se pueden reproducir en la pletina BD/DVD.
- El disco duro es un artículo de consumo. Se recomienda cambiarlo tras 10.000 horas de uso (si se utiliza en un entorno con una temperatura media de 25°C). Para información sobre costes y planes de mantenimiento, consulte a su distribuidor JVC más próximo.
   El motor del ventilador es un artículo de consumo. Se
- El motor del ventilador es un artículo de consumo. Se recomienda cambiarlo tras 30.000 horas de uso (si se utiliza en un entorno con una temperatura media de 25°C). Para información sobre costes y planes de mantenimiento, consulte a su distribuidor JVC más próximo.

ANTES DE INSTALAR SU NUEVO APARATO . . .

... Lea las secciones/documentos indicados a continuación:

• "Precauciones" en la página 5

"INSTRUCCIONES IMPORTANTES DE SEGURIDAD" en las páginas 6 a 7

# Índice

# Precauciones de seguridad

| Precauciones de seguridad 2 |
|-----------------------------|
|-----------------------------|

# Índice

# Primeros pasos

| Consideraciones previas<br>Cómo leer este manual | . 9<br>9 |
|--------------------------------------------------|----------|
| Otras notas preventivas                          | 10       |
| Unidad de disco duro (HDD)                       | 11       |
| Tarjetas SD                                      | 11       |
| Discos                                           | 12       |
| Precauciones al usar los discos                  | 14       |
| Pantallas de información                         | 15       |
| Nombre y función de las piezas                   | 16       |
| Panel delantero                                  | 16       |
| Visualizador                                     | 17       |
| Panel trasero                                    | 17       |
| Mando a distancia                                | 18       |

# Preparación

| Conectar un monitor                        | 20 |
|--------------------------------------------|----|
| Conectar un amplificador                   | 21 |
| Conectar una unidad de vídeo u otro equipo | 21 |
| Conectar dispositivos externos             | 22 |
| Conectar la fuente de alimentación         | 22 |
| Configurar y mostrar la fecha/hora         | 23 |

# Copiar/Importar

| Copiar/Importar       20         Tabla de copia       21         Formatear       21 | 6<br>7<br>8 |
|-------------------------------------------------------------------------------------|-------------|
| Modos de grabación 3                                                                | 1           |
| Importar datos al disco duro usando el botón ONE TOUCH<br>DUBBING                   | 3           |
| Importar los datos de un BD/DVD al disco duro 34                                    | 4           |
| Importar al disco duro datos de un dispositivo compatible con<br>USB                | 7           |
| Importar al disco duro datos de una tarjeta SD 39                                   | 9           |
| Importar al disco duro datos de un dispositivo compatible con<br>i.LINK             | 1           |
| Importar al disco duro datos de un dispositivo compatible con                       |             |
| LAN (únicamente para SR-HD1700) 43                                                  | 3           |
| Copiar un título del disco duro a un BD/DVD 44                                      | 4           |
| Copiar imágenes fijas del disco duro 4                                              | 7           |
| Permitir la reproducción en otros dispositivos (Finalizar) 4                        | 9           |
| Copiar el disco completo 5                                                          | 1           |

# Grabación

| Grabación directa a discos      | 53 |
|---------------------------------|----|
| Grabar usando entradas externas | 53 |

# Reproducción

| Acerca de la reproducción | 55 |
|---------------------------|----|
| Usar Playback Navigation  | 55 |

# Editar

| Editar                                      | 65 |
|---------------------------------------------|----|
| Introducir caracteres                       | 66 |
| Lista de caracteres                         | 67 |
| Agrupar                                     | 68 |
| Cambiar el nombre del título/grupo          | 70 |
| Borrar un título/grupo                      | 70 |
| Activar la protección de un título/grupo    | 71 |
| Desactivar la protección de un título/grupo | 72 |
| Crear una lista de reproducción             | 73 |
| Editar una miniatura                        | 74 |
| Editar un capítulo                          | 75 |
| Dividir                                     | 77 |
| Eliminar escenas                            | 78 |
| Cambiar el nombre del disco                 | 80 |
| Cambiar la fecha/hora de grabación          | 80 |
| Conversión de modo                          | 81 |
|                                             |    |

# Menú configuración

| Cambiar la configuración de esta grabadora | 82 |
|--------------------------------------------|----|
| Lista del menú de configuración            | 82 |
| CONFIGURACIÓN                              | 83 |
| CON. REPRODUCCIÓN                          | 84 |
| GRABAR                                     | 85 |
| SONIDO                                     | 86 |
| PANTALLA                                   | 88 |
| CONEXIÓN                                   | 88 |
| AJUSTE DE RED (únicamente para SR-HD1700)  | 90 |

# Varios

| Bloquear la bandeja de disco                             | 91<br>91<br>92<br>92<br>92<br>92<br>93<br>94<br>104<br>106 |
|----------------------------------------------------------|------------------------------------------------------------|
|                                                          | 108                                                        |
| Solución de problemas                                    | 108                                                        |
| Preguntas frecuentes sobre la copia                      | 112                                                        |
| Especificaciones                                         | 114                                                        |
| Aviso importante relacionado con el software<br>Términos | 115<br>119                                                 |

# **Consideraciones previas**

### Grabadora profesional de Blu-ray Disc para la era de la alta definición

Copia vídeos de una videocámara de alta definición a un disco Blu-ray de alta definición, o hace una conversión descendente de los vídeos y los graba en DVD, sin necesidad de usar un PC.

El disco duro interno permite una fácil edición y copia de discos múltiples.

## Permite la grabación directa a discos

Puede grabar contenidos directamente a un disco óptico (BD-R/RE, DVD-R/RW).

### Interfaz con serie JVC ProHD MEMORY CARD CAMERA RECORDER GY-HM

Compatible con la importación de archivos "Modo SP" (\*1) y "Modo HQ" (\*2) en el formato MOV grabado usando la serie JVC ProHD MEMORY CARD CAMERA RECORDER GY-HM, o el formato MXF grabado usando la JVC ProHD MEMORY CARD CAMERA RECORDER GY-HM650. Es compatible la importación a la unidad de disco duro y la copia a discos.

# Formato MOV

| (*1) Modo SP | : | 1280x720/60p, 30p, 24p, 1440x1080/60i<br>(para NTSC)<br>1280x720/50p, 25p, 1440x1080/50i (para<br>PAL)                                              |
|--------------|---|----------------------------------------------------------------------------------------------------|
| (*2) Modo HQ | : | 1280x720/60p, 30p, 24p, 1440x1080/60i,<br>1920x1080/60i, 30p, 24p (para NTSC)<br>1280x720/50p, 25p, 1440x1080/50i,<br>1920x1080/50i, 25p (para PAL) |
| Formato MXF  |   |                                                                                                    |
| (*1) Modo SP | : | 1440x1080/60i (para NTSC)<br>1440x1080/50i (para PAL)                                                                                               |
| (*2) Modo HQ | : | 1440x1080/60i, 1920x1080/60i, 30p, 24p<br>(para NTSC)<br>1440x1080/50i, 1920x1080/50i, 25p (para<br>PAL)                                            |
|              |   |                                                                                                    |

#### Compatibilidad con otras videocámaras domésticas

También son compatibles los formatos de archivo de JVC Everio, además del AVCHD, el HDV y el DV, pudiendo realizarse copias digitales.

## Interfaz digital que facilita la compatibilidad con la videocámara

Este aparato dispone de ranuras USB y SD, así como de terminales de entrada i.Link para conectar la videocámara.

## Crea discos Blu-ray con soporte para menús

Pueden crearse discos Blu-ray usando el formato BDMV (con menú). (\*1) También pueden crearse y copiarse discos BDAV según el uso previsto.

Esta unidad permite además a los usuarios el uso de una imagen original como fondo.

(\*1) : El menú no puede crearse al grabar directamente a un disco de formato BDMV.

#### Compatible con discos Blu-ray de doble capa y 50 GB. Graba hasta 24 horas de imágenes de alta definición en un solo disco

Este aparato también es compatible con discos Blu-ray de alta capacidad, 50 GB y doble capa: en un solo disco pueden grabarse hasta 24 horas (modo AE) de imágenes de alta definición. También soporta la escritura en discos económicos LTH.

#### El menú de autoría permite crear discos y usarlos industrialmente (para demostraciones, por ejemplo)

Se puede usar esta opción para crear discos de uso industrial, por ejemplo, discos capaces de repetir la reproducción automáticamente.

# Equipado con un terminal RS-232C para control externo (únicamente para SR-HD1700)

Esta unidad dispone de un terminal RS-232C que permite el control externo a través de un PC.

# Cómo leer este manual

### Acerca de este manual

Este manual describe fundamentalmente el funcionamiento de los botones del mando a distancia.

- Los botones del mando a distancia se indican así: [Nombre de botón].
- Los elementos de menú se citan del siguiente modo: "Elemento de menú".

#### Comentarios adicionales al texto principal

| Recuerde | : | Establece restricciones sobre las funciones o el uso de este anarato                                                                                                    |
|----------|---|----------------------------------------------------------------------------------------------------|
|          |   | uso de este aparato.                                                                                                    |
| NI - + - |   | A shide when a share have a subscription of a subscription of a subscriptin of a subscription of a sub |

- Nota : Advierte sobre las precauciones que deben tomarse durante su uso.
- Indica los números de página o los elementos a los que se hace referencia.

#### **Recuerde:**

Destacamos el significado de los medios operables.

- HDD : Disco duro
- DVD : DVD
- BD : Disco Blu-ray
- SD : Tarjeta SD
- SDHC: Tarjeta SDHC
- CD : Disco compacto de música
- JPEG : Disco de archivos JPEG (imagen fija)

#### Contenido de este manual

- Todos los derechos reservados por JVC KENWOOD Corporation. La duplicación o la reimpresión no autorizada, total o parcial, de este manual está estrictamente prohibida.
- Otros nombres de productos que aparecen en este manual son marcas comerciales y/o marcas comerciales registradas de sus respectivas compañías. Marcas tales como ™, ® y © han sido omitidas en este manual.
- La ilustración de diseños, especificaciones y otros contenidos de este manual pueden cambiar por mejoras sin previo aviso.

Las ilustraciones de esta unidad y las pantallas del menú de ajustes utilizadas en este manual son de SR-HD1700.

# Cómo leer este manual (continuación)

En el CD-ROM encontrará el MANUAL DE INSTRUCCIONES en alemania, español, italiano y francés.

Para ver el MANUAL DE INSTRUCCIONES, debe tener instalado Adobe® Acrobat® Reader™ o Adobe® Reader®.

Puede descargar Adobe® Reader® de la página web de Adobe: http://www.adobe.com/

### Funcionamiento de los menús

Al pulsar los siguientes botones del mando a distancia se accede a la pantalla del menú correspondiente.

- [SET UP], [NAVIGATION], [EDIT], [INFORMATION CORRECT], [DUBBING], [MEDIA MANAGE]
- Pulse uno de los siguientes botones [▲ / ▼ / ◀ / ▶] para acceder a un determinado elemento del menú (elemento amarillo indicado por una pequeña flecha).
- Pulse el botón [OK] para confirmar la selección.
- Pulse el botón [RETURN] para volver a la pantalla anterior.
- En la parte inferior de la pantalla puede existir una breve descripción del procedimiento operativo.

# Otras notas preventivas

# Protección de la propiedad intelectual

Este aparato dispone de métodos de protección de la propiedad intelectual.

# Propiedad intelectual

- Conforme a la legislación sobre propiedad intelectual, los contenidos de vídeo o música que usted guarde no se utilizarán para fines distintos del disfrute personal sin la autorización expresa del titular de la propiedad intelectual.
- La función de protección de la propiedad intelectual evita que las imágenes de vídeo así protegidas se guarden en equipos como grabadoras de vídeo. Esta función puede provocar el deterioro de la calidad de reproducción de la imagen cuando los datos salen al monitor a través de una grabadora de vídeo. Esto no se debe a un mal funcionamiento del hardware. Para reproducir los vídeos sujetos a derechos de autor, conecte este aparato directamente al monitor.
- Lea y comprenda por completo los términos y condiciones de todas las obras amparadas por derechos de autor antes de usar este aparato del modo correcto. JVC KENWOOD no asumirá, bajo ninguna circunstancia, la responsabilidad por cualquier infracción de derechos de autor cometida por el usuario durante el uso de este aparato. El usuario será el responsable de resolver todas las cuestiones legales relativas a cualquier infracción de la propiedad intelectual.

# Contenido de vídeo almacenado e indemnización

- Se recomienda realizar periódicamente (una vez cada pocos años) una copia de seguridad de aquellos discos con un contenido de vídeo importante. Aunque las señales digitales no se deterioran, la copia (dubbing) o reproducción puede fallar debido al envejecimiento del disco provocado por las condiciones de almacenamiento.
- Si tiene lugar un corte del fluido eléctrico durante el uso de este aparato, pueden perderse los datos grabados. Por tanto, en caso de avería del disco duro, se recomienda pasar los vídeos guardados en él a un BD o DVD lo antes posible.
- En caso de que se dañe el medio, no pueden recuperarse los vídeos o datos guardados en un BD/DVD, disco duro o tarjeta SD.

# Exoneración de indemnización por pérdida o daños del contenido de vídeo almacenado

Recuerde que nuestra compañía no será responsable de indemnizar el contenido o cualesquiera daños incidentales en caso de que, por el motivo que sea, la copia o reproducción no pueda realizarse adecuadamente. Lo mismo se aplica a la reparación de este aparato.

### **Compatibilidad con Analog Sunset**

- El contenido de vídeo protegido por los derechos de autor bajo AACS no se emitirá desde los terminales de salida analógica de esta unidad.
- El contenido de vídeo no protegido por los derechos de autor bajo AACS se emitirá desde los terminales de salida analógica de esta unidad.
- Para los terminales de salida analógica consulte el terminal [VIDEO OUT], el terminal [S-VIDEO OUT] y los terminales [COMPONENT VIDEO OUT].
- Para más información sobre la resolución de salida, consulte "Lista de resoluciones de salida" (ISP p. 10).

#### Medio Terminal de Protección Resolución salida de contenido de salida 480p (para NTSC) DVD-Vídeo Salida analógica Libre (Componente) CSS 576p (para PAL) En HD (para NTSC) **BDMV** Salida analógica Libre (Componente) 576p (para ÞAĽ) AACS Sin salida **BDAV** Salida analógica Libre En HD (Componente) AACS Sin salida

### Lista de resoluciones de salida

- Se asume que los contenidos de BD pueden ser grabados en el formato 1080i.
- CSS (por sus siglas en inglés) es la abreviatura para el sistema de encriptado de contenido.
- AACS es la abreviatura de sistema de contenido de acceso avanzado.

## Precauciones de manejo

- No use el enchufe o la toma de corriente con polvo u objetos metálicos unidos a ellos
- En caso de no hacerlo así, podría producirse un cortocircuito o un calentamiento capaces de provocar combustión o descarga eléctrica.
- Saque el enchufe una vez cada seis meses y límpielo con un paño seco.
- Utilice una toma de corriente que permita enchufar y desenchufar el aparato con facilidad
- Asegúrese de poder desenchufar el aparato inmediatamente en caso de que se produzca algo fuera de lo normal en el mismo.
- Conecte el enchufe firmemente en la toma de corriente
- En caso de no hacerlo así, podría producirse un cortocircuito o un calentamiento capaces de provocar combustión o descarga eléctrica.

- No use un voltaje de potencia diferente a la especificada
- Puede producir una descarga eléctrica o la aparición de llamas.
- No enchufe o desenchufe el aparato con las manos húmedas
- Si lo hiciera, podría recibir una descarga eléctrica.
- En presencia de truenos o relámpagos, no toque el enchufe
- Si lo hiciera, podría recibir una descarga eléctrica.
- No introduzca ningún objeto extraño en este aparato
- Puede producir una descarga eléctrica o la aparición de llamas.
- No desmonte ni modifique este producto
- Este aparato contiene componentes de alta tensión. El desmontaje o modificación del aparato puede producir una descarga eléctrica o combustión.
- Solicite al distribuidor autorizado la inspección del interior del aparato una vez al año
- El uso de este aparato con polvo acumulado en su interior puede provocar combustión.
- Resulta especialmente eficaz llevar a cabo las tareas de mantenimiento antes de la estación húmeda/lluviosa.
- No conecte al terminal USB cámaras de vídeo que no hayan sido fabricadas por JVC
- Si lo hace, puede producirse un funcionamiento incorrecto.

# Unidad de disco duro (HDD)

# Unidad de disco duro (HDD)

El disco duro gira a alta velocidad siempre que exista alimentación esté "On".

Preste particular atención a las siguientes precauciones cuando use esta grabadora.

#### Advertencia

• No la someta a vibraciones ni a impactos fuertes

Un impacto excesivo puede provocar que esta grabadora pierda los datos guardados o, incluso, que se dañe el disco duro.

 No desenchufe la grabadora mientras está en funcionamiento Cortar la alimentación mientras el disco duro está en funcionamiento puede provocar la pérdida de los datos y daños en el disco duro. Asegúrese de desenchufar el aparato sólo después de haber cortado el suministro eléctrico. (Espere a que desaparezca el mensaje "GOODBYE" del visualizador)

# Formateado del disco duro

Para formatear el disco duro, realice los siguientes pasos.

- Pulse el botón [MEDIA MANAGE] del mando a distancia
- 2 Seleccione "FORMATEAR" en "HDD"
- Aparece una pantalla de confirmación para formatear el disco duro.
- 3 Seleccione "SÍ"
- Reaparece la pantalla de confirmación para formatear el disco duro.
- 4 Seleccione "FORMATEAR"
- Comienza el formateo del disco duro.

# **Tarjetas SD**

# Precauciones para el manejo de las tarjetas SD y SDHC

#### Nota:-

- Al acceder a una tarjeta SD (p.ej. durante la copia, reproducción o formateado), parpadea el icono de visualización del funcionamiento del disco y en el visualizador aparece el mensaje "Leyendo". Durante el acceso a la tarjeta SD, no la extraiga ni desenchufe el aparato. Si eso ocurre, es posible que la tarjeta SD quede inutilizable. Si la tarjeta SD no es utilizable, reformatee la tarjeta. Si el problema persiste incluso después de reformatear, use una nueva tarjeta SD.
- No use ni guarde la tarjeta en un lugar que esté sujeto a ruido eléctrico o estático.
- La inserción incorrecta de la tarjeta SD puede provocar el mal funcionamiento de la grabadora o de la tarjeta.
- Nuestra empresa no se hará responsable de ningún daño o pérdida por accidente de los datos almacenados. (Asegúrese de hacer copias de seguridad de sus datos).
- Use la tarjeta conforme a las indicaciones. No la use en los siguientes lugares:
  - Lugares expuestos a la luz directa del sol
  - · Lugares cercanos a equipos calefactores
  - Dentro de un coche que esté al sol con las ventanas cerradas
  - Lugares sometidos a gran humedad y corrosión
- No doble ni deje caer la tarjeta, ni la someta a vibraciones o impactos fuertes.
- No deje que la tarjeta entre en contacto con el agua.
- No lo coloque cerca de dispositivos que emitan fuertes ondas magnéticas o de radio.
- No toque la pieza de metal de la tarjeta.
- El SD SLOT no es compatible con tarjetas SDXC.
- Para utilizar una tarjeta SDXC, conecte un lector de tarjetas USB compatible con SDXC (se vende por separado) por medio de la conexión USB.
- No formatee la tarjeta SDXC con el formato estándar del SO del ordenador.
- La cámara puede no reconocer la tarjeta SD si es utilizado un lector de tarjetas USB con tres o más ranuras para tarjetas.
- Use un lector de tarjetas con no más de dos ranuras de tarjeta.

#### Recuerde:

 Para eliminar una tarjeta después de haber borrado todos los datos que contiene, se recomienda hacerlo con un software de eliminación de datos disponible en el mercado, o destruyéndola físicamente (con un martillo, por ejemplo). Al formatear o borrar los datos con esta grabadora se cambia únicamente la información sobre la administración de los archivos, no se eliminan los datos por completo.

# Tarjetas SD (continuación)

# Datos de BD-Video

Puede borrar los datos de BD-Video de la tarjeta SD del siguiente modo:

Introduzca la tarjeta SD que contiene los datos de BD-Video en la [SD SLOT]

#### Recuerde:-

 Si la tarjeta SD está protegida contra escritura, no podrán borrarse los datos de BD-Video. En ese caso, desbloquee el seguro anti-escritura antes de introducir la tarjeta SD.

- 2 Pulse el botón [MEDIA MANAGE] del mando a distancia
- <sup>3</sup> Seleccione "BORRAR DATOS VÍDEO BD" en "TARJETA SD"
- Aparece la pantalla de confirmación para borrar los datos de BD-Video.
- 4 Seleccione "BORRAR" y pulse el botón [OK]
- Se borrarán los datos de BD-Video.

# Discos

## Formatos de grabación para BD

#### Modo BDAV

- Pueden editarse los vídeos existentes (editar capítulos, etc.) y añadir nuevos vídeos al disco. Este formato es adecuado para grabar vídeos.
- Los MPEG2 con calidad HD se grabarán tal como están en el disco. Este formato posee poca compatibilidad para reproducción, pero es adecuado para la realización de copias de seguridad.

#### Modo BDMV

 Compatible y reproducible en otros reproductores de BD. Se incluyen también funciones de menú similares a las del modo vídeo para DVD. (\*1)

Este formato ofrece un buen rendimiento para propósitos de distribución.

(\*1) : El menú no puede crearse al grabar directamente a un disco de formato BDMV.

# Formatos de grabación para DVD

### MODO VR

- Formatee el disco usando "MODO VR" si desea añadir nuevos vídeos al disco.
- Al eliminar vídeos guardados actualmente aumenta el espacio restante del disco (excepto en el caso de los discos DVD-R).

### MODO VÍDEO

• Formatee el disco en este modo si desea reproducirlo en un reproductor de DVD diferente.

## Formateado de discos

Ciertos tipos de discos necesitan ser formateados. Formatee cuando sea necesario.

### Con discos BD-RE o BD-R

Es necesario formatear. Utilice este aparato para dar formato al disco.

• Formatéelo en el modo BDAV o BDMV.

### Al utilizar discos DVD-RW o DVD-R

Es necesario formatear. Utilice este aparato para dar formato al disco.

- Formatee usando el "MODO VR" o el "MODO VÍDEO".
- Nota:-
- Los discos BD-R y DVD-R no pueden reformatearse.
   Compruebe el modo de disco antes de formatear el disco.

# Discos que permiten copia y reproducción

| Tipo de disco | Formato de grabación | Formato      | Finalizar    | Uso repetido<br>(Reformateo) |
|---------------|----------------------|--------------|--------------|------------------------------|
| BD-RE         | Modo BDAV            | ✓            | -            | ~                            |
|               | Modo BDMV            | $\checkmark$ | -            | ~                            |
| BD-R          | Modo BDAV            | $\checkmark$ | $\checkmark$ | -                            |
|               | Modo BDMV            | ✓            | -            | -                            |
| DVD-RW        | Modo vídeo           | ✓            | ✓            | ✓                            |
|               | Modo VR              | ✓            | ✓            | ✓                            |
| DVD-R         | Modo vídeo           | ✓            | ✓            | -                            |
|               | Modo VR              | ✓            | $\checkmark$ | -                            |

#### **Recuerde:**

Esta unidad no es compatible con el formato BDXL.

## Discos que permiten sólo reproducción

| Tipo de disco    | Descripción                                                                                                    |
|------------------|----------------------------------------------------------------------------------------------------|
| DVD-RAM (4,7 GB) | Soporta formas concretas de reproducción, pero no admite grabación.                                                                                                    |
| BD-ROM           | Discos Blu-ray disponibles en el mercado (películas, música, etc.)<br>El código regional que puede reproducirse en este aparato es "*1".                                                  |
| DVD-video        | Discos de DVD-Video disponibles en el mercado (películas, música, etc.)<br>El código regional que puede reproducirse en este aparato es "*2". El formato de vídeo usado es<br>PAL o NTSC. |
| CD de música     | CD-DA<br>También se pueden reproducir los CD DTS de música.                                                                                                    |

\*1: SR-HD1700US/SR-HD1350US/SR-HD1700AG: A, SR-HD1700EU/SR-HD1350EU: B, SR-HD1700ER: C \*2: SR-HD1700US/SR-HD1350US: 1, SR-HD1700EU/SR-HD1350EU: 2, SR-HD1700AG: 3, SR-HD1700ER: 5

#### Recuerde:

• Los discos de 8 cm sólo pueden reproducirse. No pueden utilizarse para grabar ni editar.

Los discos de 8 cm pueden utilizarse sin adaptadores.

• No se da soporte a cartuchos de DVD-RAM y BD-RE. Saque el DVD-RAM del cartucho antes de usarlo.

### Discos a los que no se da soporte

- DVD-RAM (2,6 GB/5,2 GB)
- DVD-R (para autoría)
- CD-ROM/R/RW (PhotoCD, CD-G, VCD, etc.)
- DDCD (1,3 GB, CD de doble densidad)
- HDCD (CD de alta densidad)

#### **Recuerde:-**

- Para reproducir un BD o DVD creado con esta unidad en otro reproductor, finalice el disco.
- La finalización no es necesaria si el disco BD-RE se graba en modo BDAV.
- Si se ha finalizado un DVD grabado en modo VR, el disco sólo podrá reproducirse en dispositivos compatibles con el modo VR.
- Para realizar una copia a alta velocidad, utilice un disco que soporte grabación a alta velocidad.
- Esta unidad sólo puede reproducir y grabar señales PAL. Las señales NTSC también se pueden reproducir en la pletina BD/ DVD. (Para PAL)
- Esta unidad sólo puede reproducir y grabar señales NTSC. (Para NTSC) Nota:

 No use el disco si la pegatina o etiqueta se ha despegado de la superficie del disco, si éste no tiene forma redondeada o si está muy combado o agrietado.

# Precauciones al usar los discos

### Mantenimiento de los discos

• La suciedad adherida al disco, como huellas digitales y polvo, puede provocar distorsiones del sonido o la imagen del vídeo.

Mantenga el disco siempre limpio usando, por ejemplo, un paño suave.

- Limpie el disco con delicadeza, pasando el paño desde el centro hacia fuera.
- Si la suciedad está muy pegada, límpiela con un paño ligeramente húmedo, seguido de un paño seco.
- No use disolventes, bencina, alcohol, limpiadores de discos convencionales o aerosoles antiestáticos.
   Pueden dañar la superficie del disco.

# Manejar discos

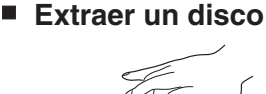

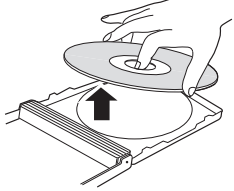

Sostener un disco

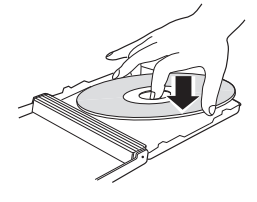

Modo correcto de coger un disco

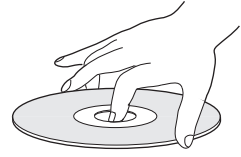

No toque la cara de grabación/reproducción del disco con sus dedos.

La presencia de huellas dactilares adheridas a la superficie podrían afectar el vídeo/audio grabado y evitar que la unidad funcione correctamente.

### Almacenamiento de los discos

- Evite guardar el disco en los siguientes lugares.
  - Sitios con un grado alto de humedad, polvo o proliferación de moho
  - Sitios que estén expuestos a la luz directa del sol o cerca de una fuente de calor
  - Dentro del coche durante el verano
- No deje caer el disco ni lo someta a un impacto fuerte.
- Coloque el disco en su caja y guárdelo en posición vertical.
- El apilamiento de discos sin caja, colocándolos unos contra otros o dejándolos caer, puede provocar su deformación o agrietamiento.

# Lente de grabación/reproducción sucia

Tras un periodo prolongado de uso del aparato, la lente de grabación/reproducción puede acumular polvo o suciedad, lo que podría provocar una grabación o reproducción inadecuada.

En tal caso, consulte a su distribuidor o centro de servicio.

# Precauciones al reproducir un disco dual

El lado del disco dual que no se usa para grabación de DVD no cumple las especificaciones estándar de los CD de música.

Se recomienda que la reproducción en este aparato se limite al lado de grabación de DVD del disco dual.

# Uso del disco

Es posible que no se obtenga el mejor rendimiento posible con algunos discos.

# Cable de energía

No desenchufe el cable durante la grabación o la reproducción.

Si eso ocurre, es posible que el disco quede inutilizable. Si el disco queda inservible, haga lo siguiente.

BD-R o : Use un disco nuevo.

DVD-R

BD-RE o : Reformatee el disco después de borrar los

DVD-RW datos. Si el disco aún no es utilizable, use un nuevo disco.

No apague el botón  $[\oplus/l]$  ni desenchufe el cable de alimentación inmediatamente después de cerrar la bandeja del disco.

# Pantallas de información

# Pantalla de estado

Muestra la configuración actual y el estado operativo (es decir, reproducción, pausa, etc.) de esta grabadora. Al pulsar el botón [ON SCREEN] del mando a distancia se muestra el estado. Para cancelar la visualización del estado, vuelva a pulsar el botón [ON SCREEN].

Puede decidir si desea mostrar el estado cambiando los ajustes del menú de configuración.

Para más información, consulte "GUÍA EN PANTALLA" ( $\ensuremath{\mathbb{F}}$  p. 88) .

#### Recuerde:-

- Para mostrar los estados, defina el "GUÍA EN PANTALLA" del menú "PANTALLA" como "AUTO".
- Al ajustar el elemento "GUÍA EN PANTALLA" en la pantalla del menú "PANTALLA" a "OFF" se esconde la visualización de cualquier información de estado.
- Puede ver el estado pulsando el botón [OPTION] del mando a distancia cuando no se estén usando las funciones de reproducción, copia o edición.
  - ① Pulse el botón [OPTION] del mando a distancia
  - ② Seleccione "VER EN PANTALLA" y pulse el botón [OK] del mando a distancia

# Pantalla de evento

Cuando se produce un funcionamiento incorrecto aparece una pantalla de información sobre el evento tanto en el visualizador de la grabadora como en el monitor.

• La pantalla de evento aparece durante un intervalo de unos tres segundos.

#### **Recuerde:**-

• Puede aparecer varias veces la misma pantalla de evento.

## Pantalla de alarma

Cuando la grabadora no acepta una operación, aparece una pantalla de alarma tanto en la pantalla de la grabadora como en la del monitor.

# Nombre y función de las piezas

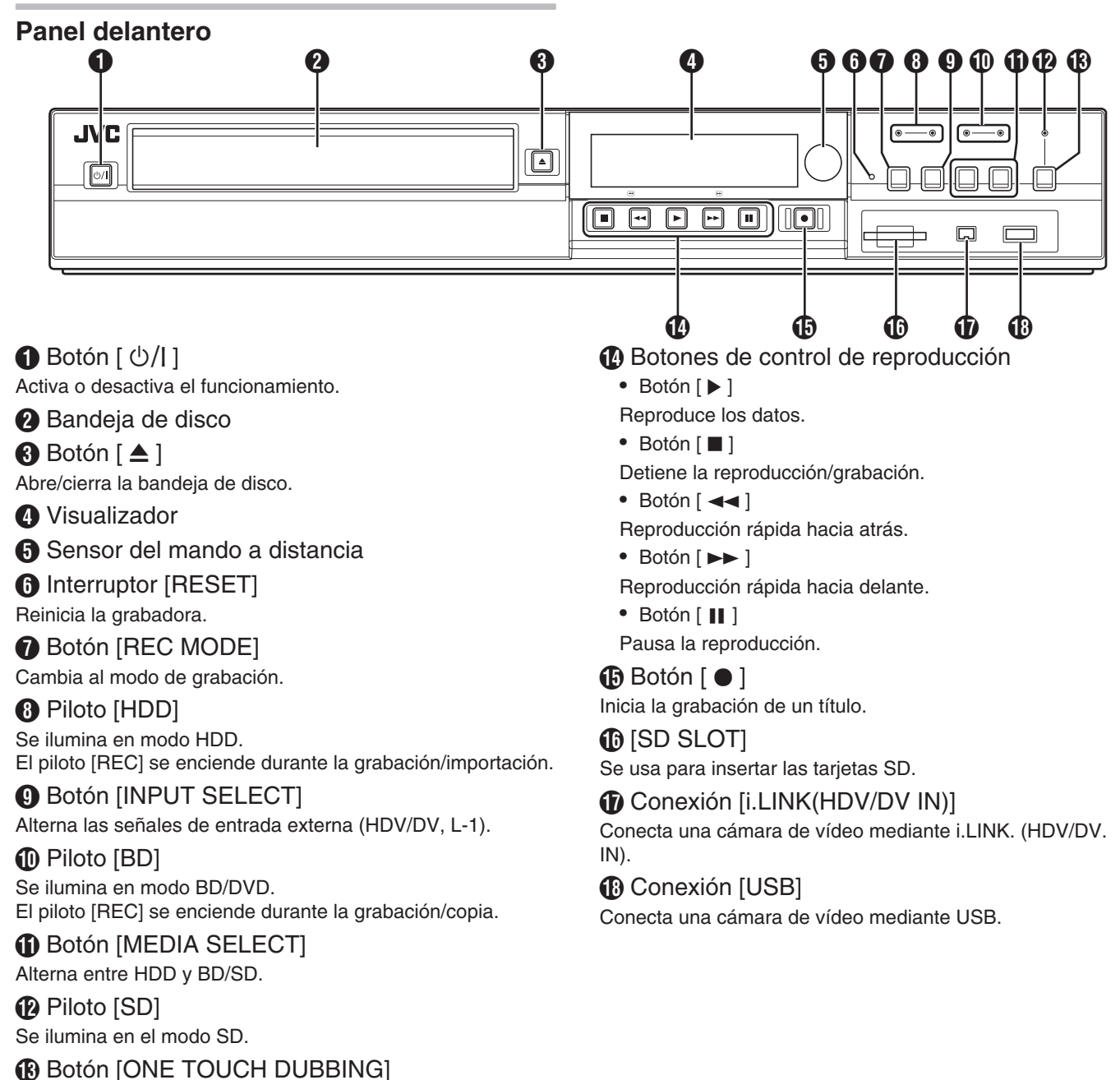

Se inicia la copia One Touch.

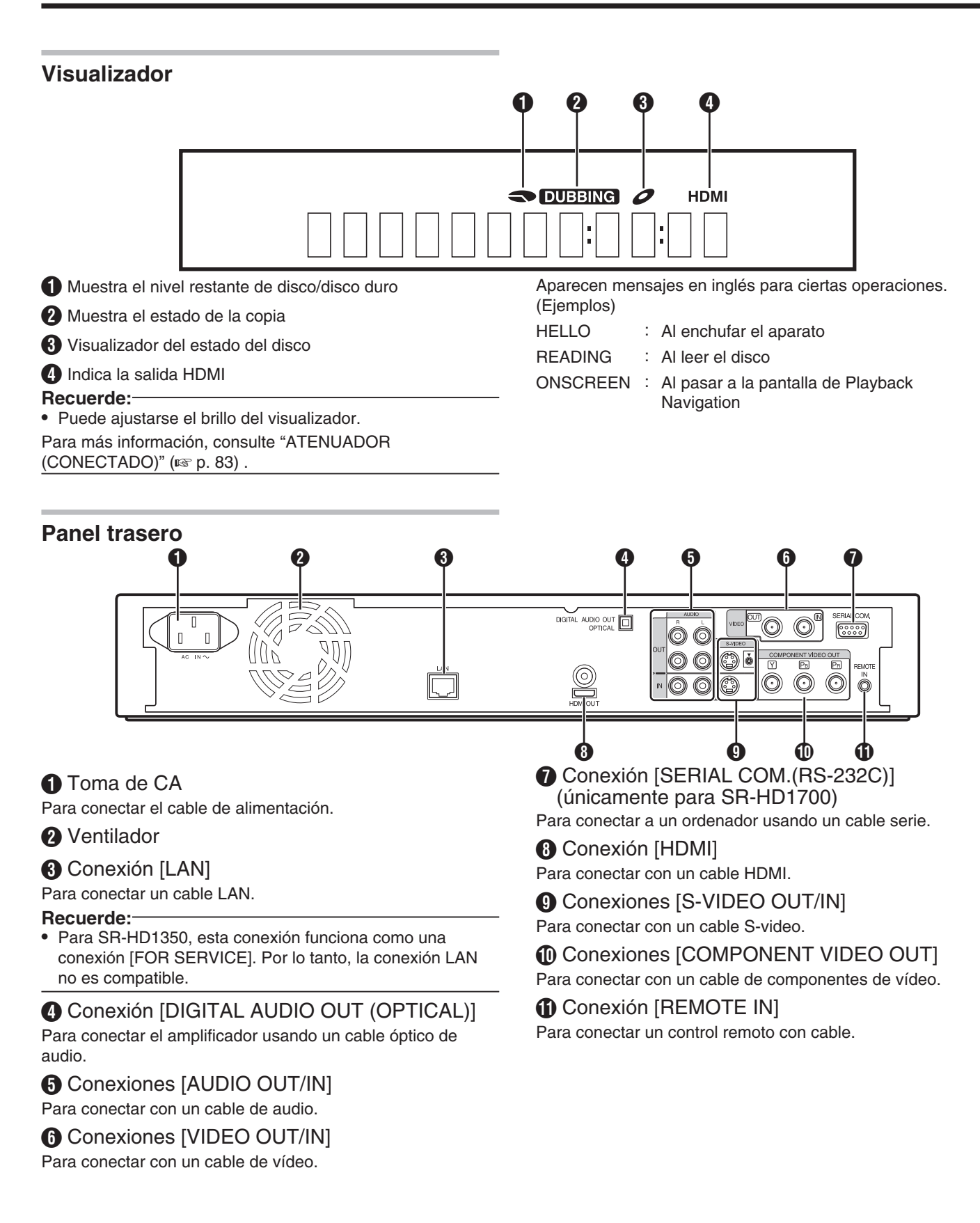

# Nombre y función de las piezas (continuación)

# Mando a distancia

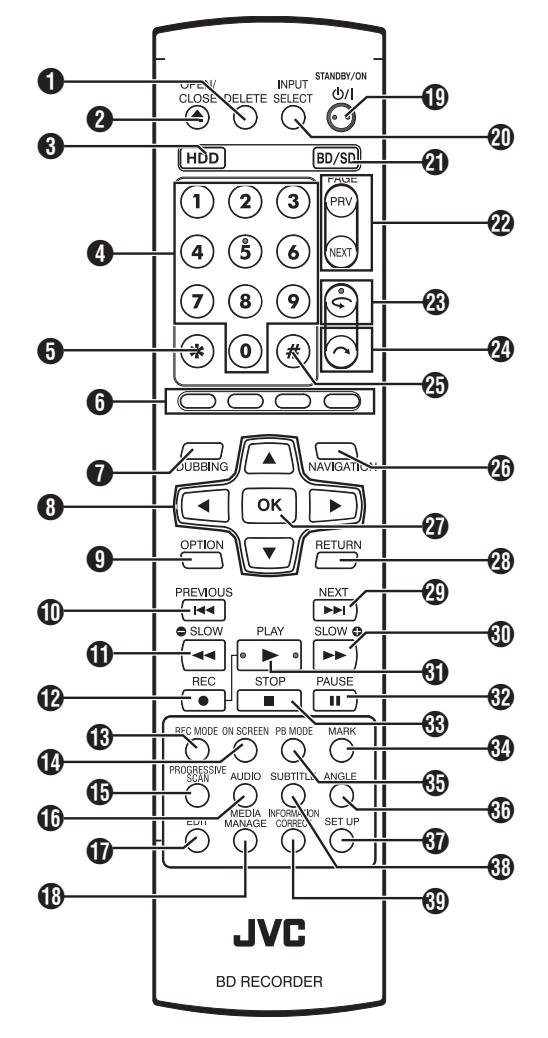

# **(**DELETE]

Elimina un título o caracteres.

# ❷ [ ▲ ]

Abre/cierra la bandeja de disco.

## 3 [HDD]

Para utilizar el disco duro.

# 4 [1]-[9]

Para introducir caracteres.

## **6** [\*]

Para introducir caracteres.

# 6 [RED], [GREEN], [BLUE], [YELLOW]

Activado cuando aparece el botón de color.

## Recuerde:-

• La secuencia del color del botón es diferente dependiendo del modelo.

# DUBBING]

Muestra la pantalla del menú de copia.

# ⑧ [ ▲ / ▼ / ◀ / ▶ ]

Permite desplazar el cursor para seleccionar un elemento. () [OPTION]

Muestra la pantalla de opciones.

# ❶[◄◄]

Pasa al capítulo inmediatamente anterior al actual.

# ❻[◄◄]

Hace retroceder el vídeo rápidamente e inicia la reproducción lenta.

# ₽[●]

Pulse los botones [●] y [▶] a la vez para iniciar la grabación.

# (REC MODE)

Permite comprobar los ajustes del modo de grabación y el tiempo restante.

# [ON SCREEN]

Muestra información de la pantalla.

(PROGRESSIVE SCAN)

Cambia la resolución de salida de la imagen.

[AUDIO]Cambia el audio de la reproducción.

(EDIT)

Muestra la pantalla del menú de edición.

(MEDIA MANAGE)Muestra la pantalla del menú de gestión de medios.

## 🕒 [ ပံ/၊ ]

Activa o desactiva el funcionamiento.

[INPUT SELECT]
 Alterna las señales de entrada externa (HDV/DV, L-1).

[BD/SD]
 Para utilizar BD/DVD o SD.

PAGE PRV] [PAGE NEXT]

Vuelve a la página anterior. O avanza a la página siguiente.

**8** [ **S** ]

Retrasa ligeramente la posición de la reproducción.

# **@** [ 🔼 ]

Adelanta ligeramente la posición de la reproducción.

# **2**5 [#]

Para introducir caracteres.

# (NAVIGATION)

Muestra la pantalla de Playback Navigation.

## (OK)

Confirma una selección o entrada.

# (RETURN)

Vuelve a la pantalla anterior sin aceptar la selección o entrada.

# ❷ [ ►► ]

Avanza al capítulo siguiente.

# €0[►►]

Hace avanzar el vídeo rápidamente e inicia la reproducción lenta.

# ❹ [ ► ]

Reproduce el vídeo.

# 32 [ 11 ]

Pausa el vídeo que se está reproduciendo en ese momento.

33 [ ■ ]

Detiene la reproducción/grabación.

# 3 [MARK]

Añade una marca de capítulo durante la reproducción o grabación. Selecciona varios títulos de la pantalla de Playback Navigation o de otras pantallas.

## [PB MODE]

Muestra la pantalla de configuración de la reproducción.

(IANGLE)

Cambia el ángulo de cámara de la reproducción.

### [SET UP]

Muestra la pantalla del menú de configuración.

### (SUB TITLE)

Cambia el subtítulo de la reproducción.

### **(D)** [INFORMATION CORRECT]

Muestra la pantalla de edición de información.

# Cambiar las pilas del mando a distancia

• Si la distancia operativa del mando a distancia se acorta, significa que las pilas se están agotando. Cuando esto suceda, cambie las pilas por otras nuevas.

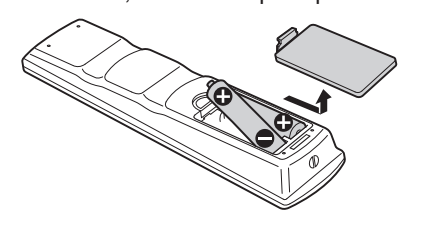

# Pilas

- Coloque las pilas correctamente según los signos + y -. Coloque primero el polo negativo (-) de la pila.
- Si se produce un error en el funcionamiento del mando a distancia, saque las pilas y espere cinco minutos. Cuando haya colocado las pilas de nuevo, vuelva a usar el mando a distancia con normalidad.

Duración de las pilas : Aproximadamente 6 meses (dependiendo de la frecuencia de uso)

# Códigos de control remoto

Estableciendo un código de control remoto para el aparato y su mando a distancia, podemos evitar que dos grabadoras funcionen a la vez al usar el mando a distancia de este aparato.

(en el momento de la compra el ajuste del aparato y su mando a distancia es "MANDO A DISTANCIA 3".)

### Recuerde:-

 Si se cambia el código de control remoto del mando a distancia antes de cambiar el código de control remoto de la grabadora, ésta dejará de funcionar.
 Al cambiar los códigos de control remoto, comience por el código de control remoto de la grabadora.

- Cambiar el código de control remoto de la grabadora
- Pulse el botón [SET UP] del mando a distancia para acceder al menú "CONFIGURACIÓN"
- 2 Cambie la opción "CÓDIGO DE MANDO A DISTANCIA" en el menú "CONFIGURACIÓN"

### Recuerde:

- Para más información, consulte "CÓDIGO DE MANDO A DISTANCIA" (I p. 83).
- Cambiar el código de control remoto del mando a distancia
- 1 Mantenga pulsado el botón [OPTION] del mando a distancia
- 2 Pulse el botón [1], [2], [3] o el botón [4]
- Pulse el botón numérico correspondiente al código de control remoto que desee.
- 3 Pulse el botón [OK]
- Pulse el botón [OK] para cambiar el código de control remoto.

# 4 Deje de ejercer presión sobre el botón [OPTION] del mando a distancia

### Recuerde:

• Si el código del mando a distancia es distinto del de la grabadora, en el visualizador aparecerá el código de control remoto de la grabadora.

Ejemplos : REMOTE CONTROL 3

# **Conectar un monitor**

Para ver imágenes de vídeo con este aparato, conéctelo a un monitor.

- Este aparato permite conexiones a través de cables "HDMI", "cables de vídeo por componentes", "cables de Svideo", o "cables de vídeo".
- **Recuerde:**
- Utilice la entrada adecuada del monitor según el tipo de cable de conexión usado.

Para más información, consulte el manual de instrucciones del monitor.

# Conectar usando un cable HDMI

La conexión mediante un cable HDMI (vendido por separado) permite mantener las señales en formato digital y, por lo tanto, reproducir imágenes de vídeo claras.

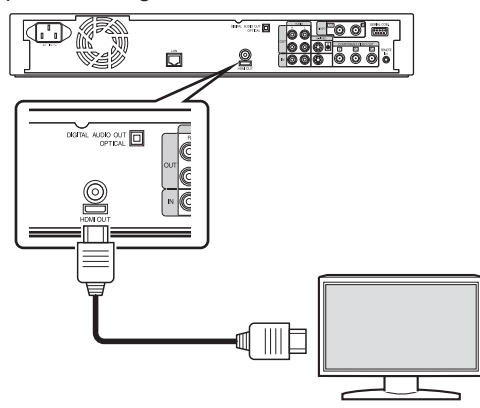

#### Recuerde:-

- Para conectar a un monitor que no sea compatible con el sistema de protección de derechos de autor (HDCP), ajuste "HDCP".
- Para más información, consulte "HDCP" (I p. 90).
- Use un cable HDMI de alta velocidad.
- Una vez realizada la conexión con un cable HDMI, cambie la configuración del aparato a "CONEXIÓN DE HDMI".
   Para más información, consulte "MODO DE PRIORIDAD DE VIDEO" (IST p. 88).

# Conectar usando un cable de vídeo por componentes

La conexión mediante un cable de vídeo por componentes (que se vende por separado) permite reproducir las imágenes de un modo más nítido que las transmitidas a través de un cable de S-video.

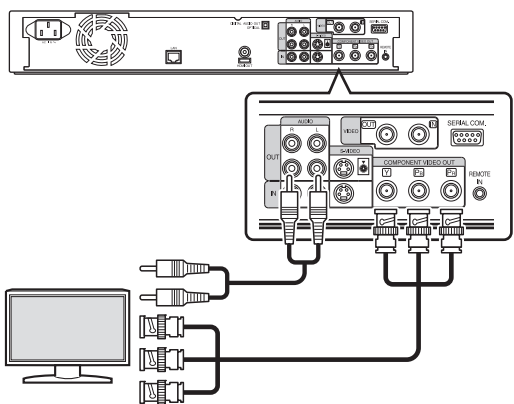

#### Recuerde:-

 Una vez realizada la conexión con un cable de vídeo por componentes, cambie la configuración del aparato a "SALIDA COMPONENTES".

Para más información, consulte "SALIDA COMPONENTES" (IS p. 90).

# Conectar usando un cable de S-video

Para conectar un cable de S-vídeo (se vende por separado).

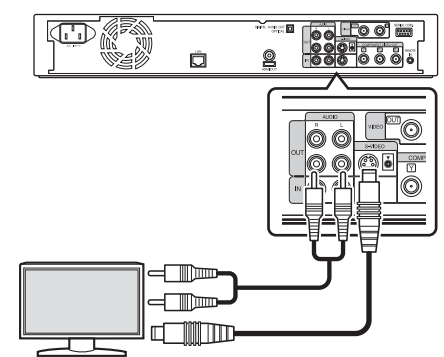

# Conectar usando un cable de vídeo

Conecte el terminal de salida de esta unidad al terminal de entrada de un televisor mediante un cable de audio/vídeo (vendido por separado).

(Utilice un adaptador BNC, vendido por separado)

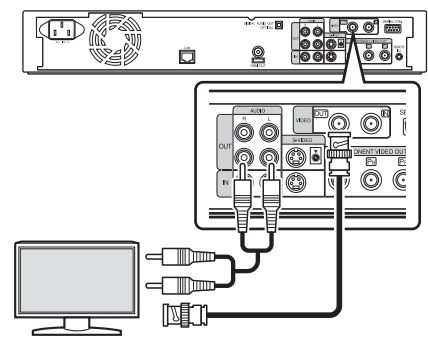

#### Nota:

- Conecte la salida de vídeo/S-vídeo de este aparato directamente al televisor (o monitor). Al conectar este aparato al televisor o monitor a través de una unidad de vídeo salta la función de protección anti-copia, pudiendo provocar la distorsión de las imágenes de vídeo durante la reproducción.
- Los vídeos que están protegidos por los derechos de autor AACS no se emiten desde los terminales de salida de vídeo/S-vídeo.

# Conectar un amplificador

# Conectar un amplificador de audio

Conexión mediante un cable óptico digital

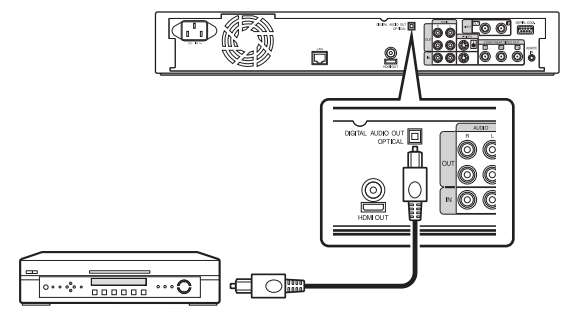

### Recuerde:-

• Extraiga la tapa protectora del cable antes de realizar la conexión. Guarde adecuadamente la tapa protectora para evitar perderla.

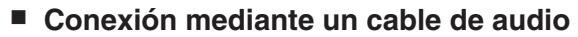

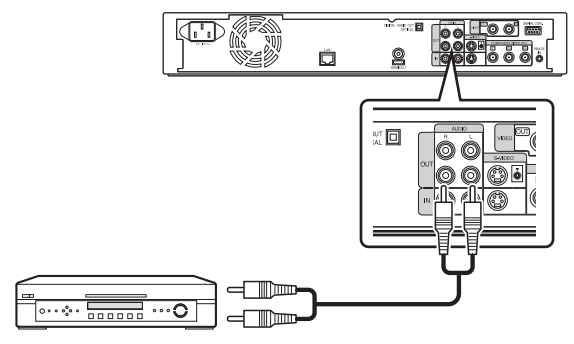

# Conectar una unidad de vídeo u otro equipo

# Conectar una videocámara

Conexión mediante un puerto i.LINK

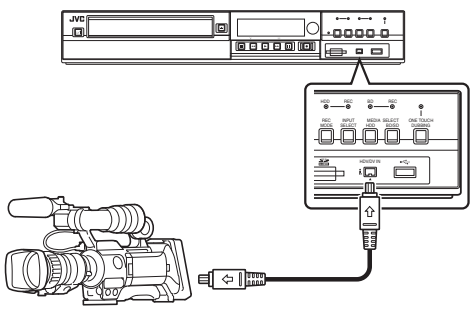

# Conexión mediante un puerto USB

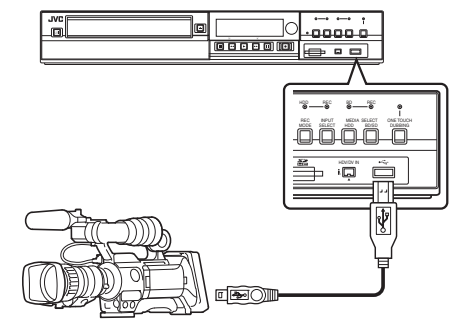

### **Recuerde:**

 Algunos modelos de cámaras de vídeo pueden necesitar un adaptador de CA en lugar de baterías. Para más información, consulte el manual de instrucciones de la cámara de vídeo.

# Conectar una unidad de vídeo u otro equipo (para grabar a través de este aparato)

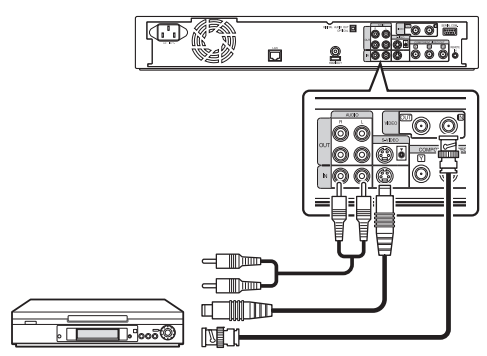

#### Recuerde:

- Cuando utilice un cable S-video para la conexión, cambie el ajuste de "CONFIG DE ENTRADA DE VÍDEO" a "S-VÍDEO".
   Para más información, consulte "CONFIG DE ENTRADA DE VÍDEO" (ISP. 90).
- Para grabar las imágenes de vídeo reproducidas en este aparato a un dispositivo externo (unidad de vídeo, etc.), conecte el puerto de salida de este aparato al puerto de entrada del dispositivo externo.

# Conectar dispositivos externos

# Conectar un control remoto con cable

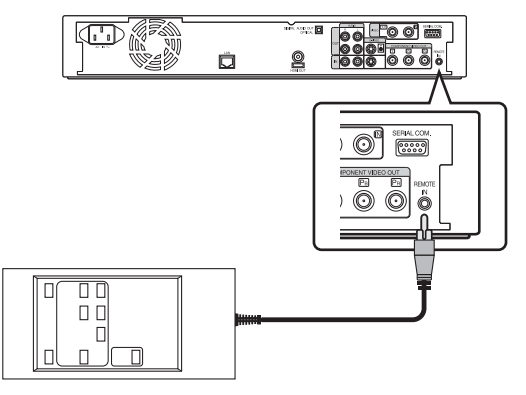

El uso de una conexión con cable permite un control estable del aparato desde un dispositivo externo.

Es posible el funcionamiento con cualquier código (1 a 4) independientemente de los ajustes del código de control remoto de este aparato.

#### Recuerde:-

- Actualmente no hay ningún control remoto compatible disponible.
- Para crear un controlador alámbrico remoto, refiérase a "Control externo (únicamente para SR-HD1700)" (PP p. 92).

# Conectar mediante un cable RS-232C (únicamente para SR-HD1700)

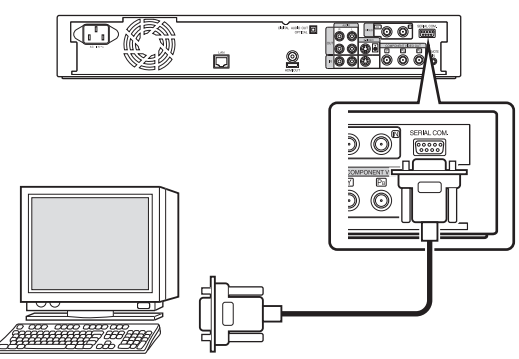

Se puede establecer el control externo de las operaciones mediante la conexión de un cable RS-232C a un PC o dispositivo similar.

Para más información sobre el funcionamiento externo, consulte la "Control externo (únicamente para SR-HD1700)" (ISP p. 92).

# Conectar mediante un cable LAN (únicamente para SR-HD1700)

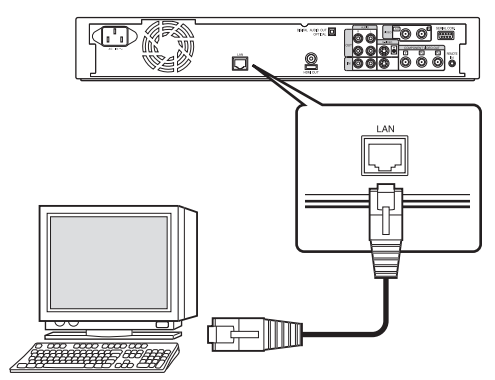

Se habilita el funcionamiento externo mediante la conexión a un PC u otro dispositivo similar mediante un cable LAN. Para más información sobre el funcionamiento externo, consulte la "Control externo (únicamente para SR-HD1700)" (I p. 92).

# Conectar la fuente de alimentación

Conecte a este aparato el cable de alimentación suministrado del modo que se indica.

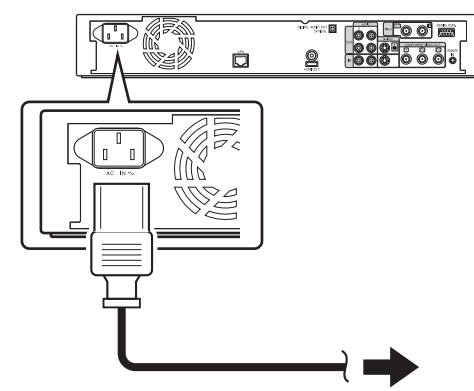

- 1 Conecte el cable de alimentación suministrado al terminal AC IN de esta unidad
- 2 Enchufe el otro extremo del cable de alimentación en una toma de corriente
- 3 Pulse el botón [也/l] del mando a distancia o de este aparato para encenderlo.
- El aparato se enciende y aparece el mensaje "HELLO" en la pantalla.

#### Nota:-

 No use cables de alimentación distintos del suministrado con este aparato. Si lo hace así, puede provocar el funcionamiento incorrecto del aparato.

# Configurar y mostrar la fecha/hora

Siga estos pasos para configurar la fecha/hora del reloj interno. La fecha y la hora de grabación se almacenan en el disco.

# Configurar la fecha y la hora

Siga estos pasos para configurar la fecha/hora del reloj interno.

- 1 Pulse el botón [SET UP] del mando a distancia
- Aparece la pantalla del menú Configuración.

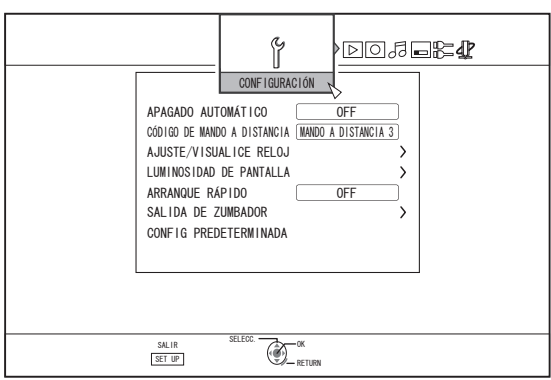

- 2 Seleccione "CONFIGURACIÓN" y pulse el botón [OK]
- 3 Seleccione "AJUSTE/VISUALICE RELOJ" y pulse el botón [OK]
- Aparece la pantalla del menú "AJUSTE/VISUALICE RELOJ".

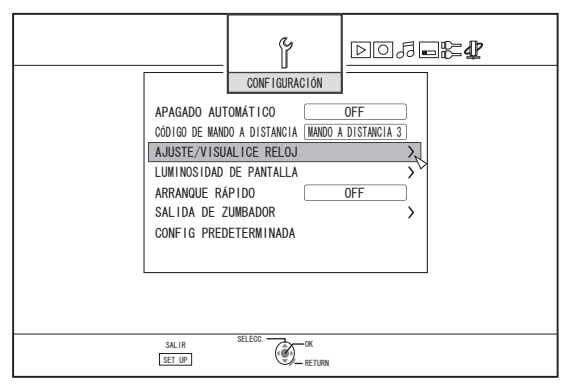

- 4 Seleccione "AJUSTE DE RELOJ" y pulse el botón [OK]
- Aparece la pantalla del menú Configurar reloj.

|               | CONFIGURACIÓN    | D0 <b>7=24</b> |
|---------------|------------------|----------------|
| > AJUSTE/VIS  | SUALICE RELOJ    |                |
| AJUSTE DE F   | RELOJ            |                |
| VISUALIZACI   | ÓN DE FECHA MES. | . DIA. AÑO     |
| OPCIÓN VISUAL | LIZACIÓN HORA    | 12H            |
|               |                  |                |
|               |                  |                |
|               |                  |                |
|               |                  |                |
|               |                  |                |
|               |                  |                |
|               |                  |                |
| SALIR         | SELECC.          |                |
| SET UP        | ETURN            |                |

#### 5 Ajuste la fecha y la hora

- Repita los siguientes pasos para especificar la fecha y la hora.
  - Pulse el botón [▲] o [▼], seleccione el elemento correspondiente de Configurar reloj, y pulse el botón [OK].

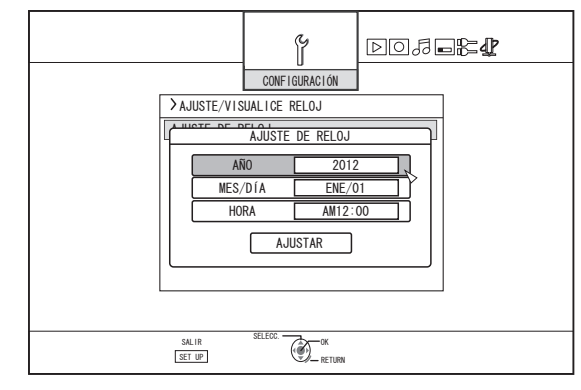

② Pulse el botón [▲] o [▼], cambie el valor establecido y pulse el botón [OK].

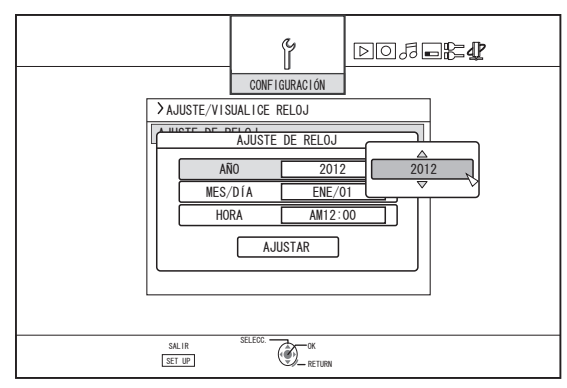

# Configurar y mostrar la fecha/hora (continuación)

- Una vez terminada la configuración, seleccione 6 "AJUSTAR" y pulse el botón [OK]
- Al hacerlo saldrá de la configuración de fecha y hora, volviendo así a la pantalla inicial.

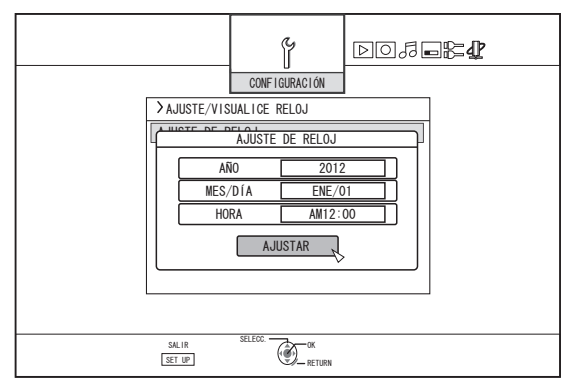

### Recuerde:

- No se puede establecer un valor para los segundos. Después de ajustar los minutos, pulse el botón [SET UP] de acuerdo a la señal horaria.
- Para cancelar la configuración de fecha y hora, pulse el botón [RETURN]. Al hacerlo, cancelará la configuración de fecha y hora, volviendo así a la pantalla inicial.
- Puede elegirse un año entre 2012 y 2037. Si se elige "2037.12.31 23:59", después de un minuto la hora cambiará a "2012.1.1 00:00".

# Cambiar la forma de presentación de la fecha

Siga estos pasos para especificar la forma de presentación de la fecha.

- <sup>1</sup> Pulse el botón [SET UP] del mando a distancia
- 2 Seleccione "CONFIGURACIÓN" y pulse el botón [OK]
- Aparece la pantalla del menú Configuración.

|                                                                                                    | CONFIGURACIÓN |                                     | ₽2 |
|----------------------------------------------------------------------------------------------------|---------------|-------------------------------------|----|
| APAGADO AU<br>CÓDIGO DE MAN<br>AJUSTEZ-VISU<br>LUMINOSIDAD<br>ARRANQUE R/<br>SALIDA DE Z<br>CONFIG PREL | TOMÁTICO      | OFF<br>DISTANCIA 3<br>><br>OFF<br>> |    |
| SULIR<br>SET (P)                                                                                        | SELECC. OK    |                                     |    |

- 3 Seleccione "AJUSTE/VISUALICE RELOJ" y pulse el botón [OK]
- Aparece la pantalla del menú Configurar/Mostrar reloj.

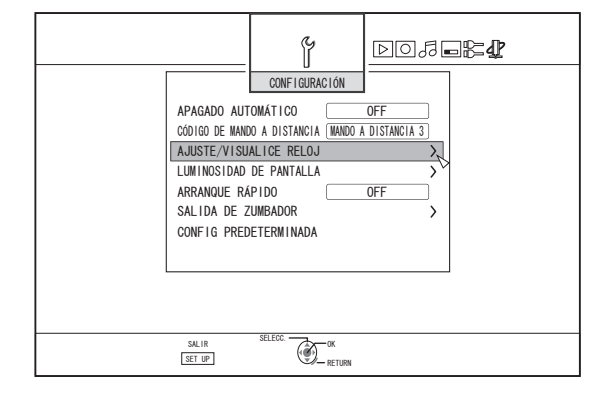

- 4 Seleccione "VISUALIZACIÓN DE FECHA" y pulse el botón [OK]
- Aparece la pantalla del menú Presentación de fecha.

|                  | CONFIGURACIÓN    | DO& <b>-24</b> |
|------------------|------------------|----------------|
| >AJUSTE/VIS      | SUALICE RELOJ    |                |
| AJUSTE DE R      | RELOJ            |                |
| VISUALIZACI      | ÓN DE FECHA MES. | DIA. AÑO       |
|                  | LIZACION HURA    |                |
| SAL IR<br>SET UP | SELECC.          |                |

5 Seleccione la forma de presentación de fecha.

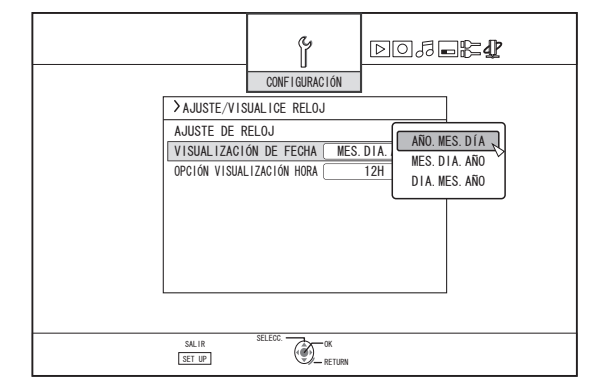

· Seleccione una de las siguientes formas de presentación de fecha.

| AÑO.MES.DÍA | : | Muestra la fecha en orden año/mes/día. |
|-------------|---|----------------------------------------|
| MES.DIA.AÑO | : | Muestra la fecha en orden mes/día/año. |
| DIA.MES.AÑO | : | Muestra la fecha en orden día/mes/año. |

- 6 Tras seleccionar el formato que desee, pulse el botón [OK]
- Se guardará el formato de presentación de fecha.

#### **Recuerde:-**

El estilo de visualización de la fecha se aplicará a los siguientes visores de información.

- Fecha de grabación del título que aparece en la pantalla de Playback Navigation (si no se ha introducido un título, aparecerá la fecha de grabación en lugar de éste).
- Fecha visualizada en la pantalla de visualización de la información de título

# Cambiar la forma de presentación de la hora

Siga estos pasos para especificar la forma de presentación de la hora.

- <sup>1</sup> Pulse el botón [SET UP] del mando a distancia
- 2 Seleccione "CONFIGURACIÓN" y pulse el botón [OK]
- Aparece la pantalla del menú Configuración.

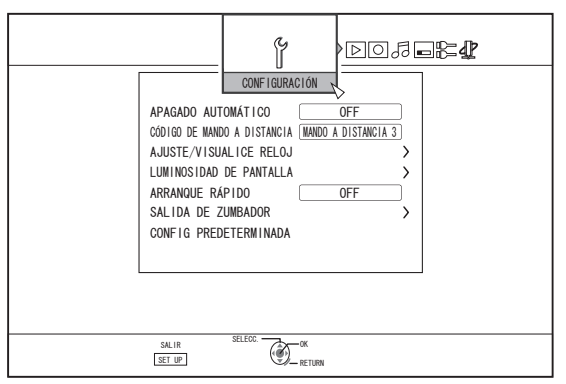

- 3 Seleccione "AJUSTE/VISUALICE RELOJ" y pulse el botón [OK]
- Aparece la pantalla del menú Configurar/Mostrar reloj.

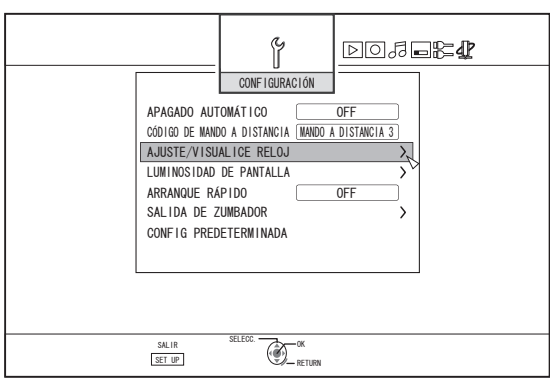

- 4 Seleccione "OPCIÓN VISUALIZACIÓN HORA" y pulse el botón [OK]
- Aparece la pantalla del menú Presentación de hora.

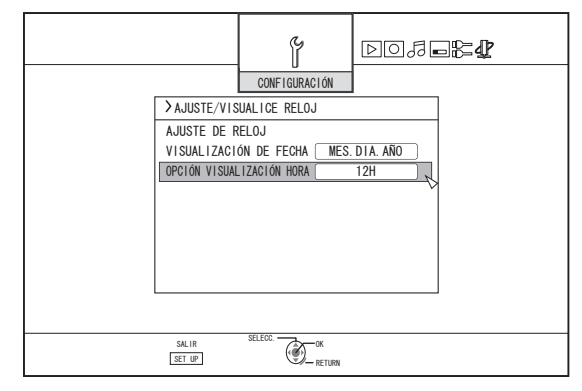

5 Seleccione la forma de presentación de la hora

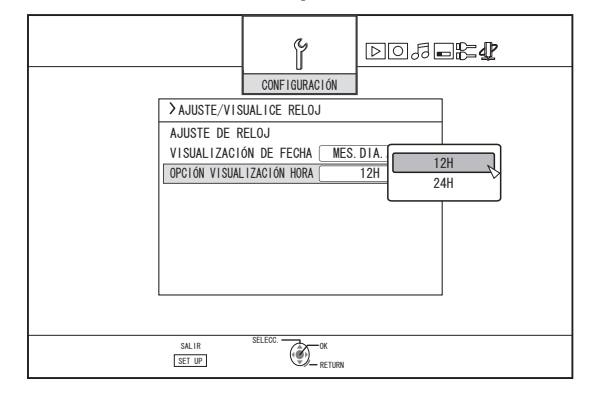

Escoja entre "12H" o "24H".

- 12H: Muestra la hora en formato AM/PM.
- 24H: Muestra la hora en formato 24 horas.
- 6 Tras seleccionar el formato que desee, pulse el botón [OK]
- Se guardará el formato de presentación de la hora.

Recuerde:-

- El formato de presentación de la hora afecta a:
  - La hora actual
  - Fecha/hora registradas en el disco
  - Fecha de grabación del título que aparece en la pantalla de Playback Navigation (si no se ha introducido un título, aparecerá la fecha de grabación en lugar de éste).
  - Hora de grabación visualizada en la pantalla de visualización de la información de título

# Copiar/Importar

Usando únicamente este aparato se puede realizar una copia bi-direccional entre el disco duro y un BD/DVD. Además, se pueden importar al disco duro los datos de una videocámara conectándola vía i.LINK o USB.

# Copiar desde el disco duro a un BD/DVD

# Copiar a alta velocidad

Seleccione esta opción si desea reducir significativamente el tiempo necesario para la copia. Utilice un disco BD/DVD que permita la grabación a alta velocidad.

## Copiar en un modo de grabación concreto

Seleccione esta opción cuando desee especificar el modo de grabación para la copia. La copia puede realizarse en el modo de grabación que usted elija, bien sea, por ejemplo, para "conservar una gran calidad de imagen" o para "guardar tantos títulos como sea posible".

Para más información, consulte "Modos de grabación" (<br/>  $\mathbbm{s}$  p. 31) .

### Recuerde:-

- La calidad de imagen no mejorará aunque se escoja un modo de grabación con una calidad de imagen superior a la del modo de grabación original.
- La copia en un modo de grabación concreto provocará la recodificación del disco.

# Otras opciones para importar datos al disco duro

### Importar los datos de un BD/DVD al disco duro

Usted puede importar títulos desde un BD/DVD.

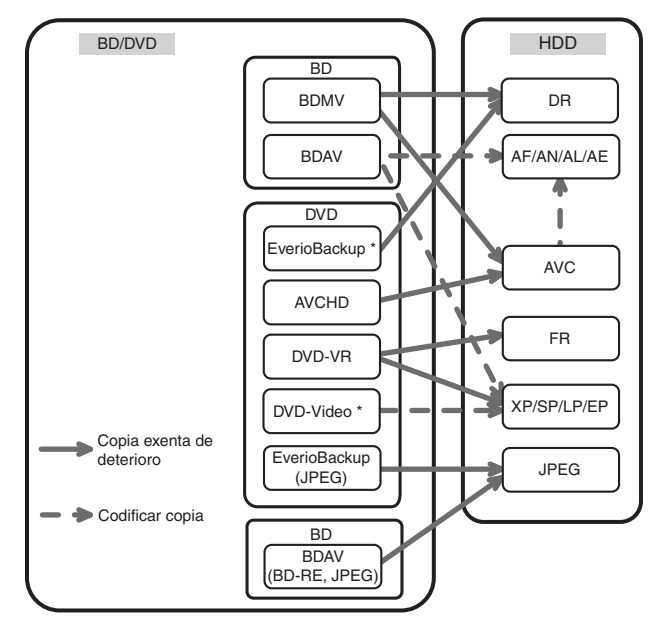

| DVD-video* | : | No se pueden importar los discos que no hayan sido finalizados. |
|------------|---|-----------------------------------------------------------------|
| Disco      | : | Disco de datos que contiene vídeos de alta                      |

EverioBackup\* Disco de datos que contiene videos de alta efinición grabados en formato MPEG2 usando una grabadora de DVD de Everio.

### Importar los datos de un SDHC/SD al disco duro

Los vídeos grabados con una cámara de vídeo pueden importarse al disco duro introduciendo la tarjeta SDHC/SD en la que están grabados.

#### Importar datos de una videocámara al disco duro

Los vídeos grabados con una cámara de vídeo pueden importarse al disco duro.

Este aparato permite conectar la videocámara vía i.LINK y USB.

#### Recuerde:

- Para vídeos con formato MOV, solamente son compatibles los vídeos en formato MOV (modo SP y modo HQ) tomados usando la serie JVC ProHD MEMORY CARD CAMERA RECORDER GY-HM. No hay ninguna garantía para importar vídeos tomados en dispositivos hechos por otra compañía.
- Para vídeos con formato MXF, solamente son compatibles los vídeos en formato MXF (modo SP y modo HQ) tomados usando JVC ProHD MEMORY CARD CAMERA RECORDER GY-HM650. No hay ninguna garantía para importar vídeos tomados en dispositivos hechos por otra compañía.

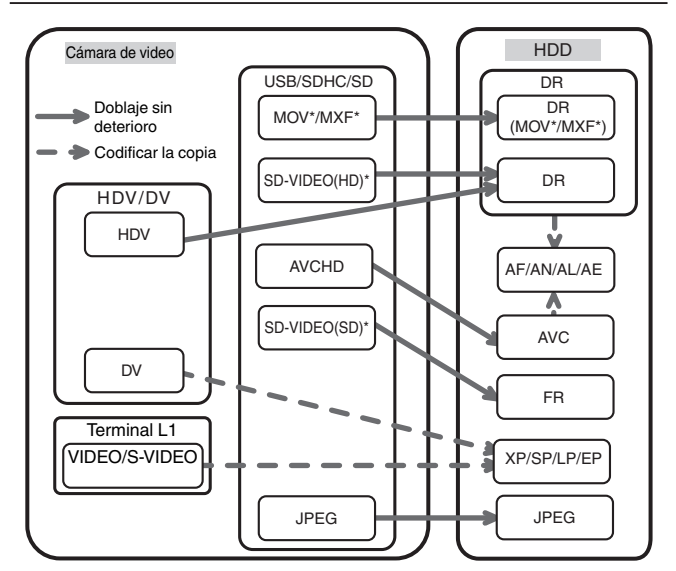

MOV\*

 Archivos con formato MOV grabados en el modo SP y HQ utilizando la serie JVC ProHD MEMORY CARD CAMERA RECORDER GY-HM

MXF\* : Archivos con formato MXF grabados en el modo SP y en el modo HQ utilizando JVC ProHD MEMORY CARD CAMERA RECORDER GY-HM650

SD-VIDEO(HD)\*: SD-VIDEO (JVC Everio MPEG2 TS)

SD-VIDEO(SD)\*: SD-VIDEO (JVC Everio MPEG2 PS)

## Importar datos de una unidad de vídeo

Puede importar al disco duro los datos de una unidad de vídeo externa conectándola a un terminal de entrada de vídeo compuesto o S.

Para más información, consulte "Grabar usando entradas externas" (  $\mathbbm{s}$  p. 53) .

### Importar desde un dispositivo compatible con LAN

Los datos de dispositivos conectados al terminal LAN se pueden importar a la unidad de disco duro. Para más información, consulte "Importar al disco duro datos de un dispositivo compatible con LAN (únicamente paraSR-HD1700)" (ISP p. 43).

**Recuerde:**-

• No se pueden importar vídeos con protección anti-copia.

No admite Motion JPEG

# Tabla de copia

#### Copiar los datos de vídeo del disco duro

| Calidad                              |                            | Formato (BD)                                   |                      | Formato                                        | (DVD)                                          |
|--------------------------------------|----------------------------|------------------------------------------------|----------------------|------------------------------------------------|------------------------------------------------|
| de copia<br>Calidad del<br>contenido | BDMV<br>(Calidad HD)       | BDAV<br>(Calidad HD)                           | BDAV<br>(Calidad SD) | DVD-VR                                         | DVD-VÍDEO                                      |
| DR (MOV*/MXF*)                       | Copiar a alta<br>velocidad | Copiar a alta<br>velocidad /<br>Recodificación | Re-codificar         | Re-codificar                                   | Re-codificar                                   |
| DR (Otros)                           | -                          | Copiar a alta<br>velocidad /<br>Recodificación | Re-codificar         | Re-codificar                                   | Re-codificar                                   |
| AF/AN/AL/AE                          | Copiar a alta<br>velocidad | Copiar a alta<br>velocidad /<br>Recodificación | Re-codificar         | Re-codificar                                   | Re-codificar                                   |
| AVC                                  | Copiar a alta<br>velocidad | Copiar a alta<br>velocidad /<br>Recodificación | Re-codificar         | Re-codificar                                   | Re-codificar                                   |
| FR                                   | -                          | -                                              | Re-codificar         | Copiar a alta<br>velocidad /<br>Recodificación | Re-codificar                                   |
| XP/SP/LP/EP*                         | -                          | -                                              | Re-codificar         | Copiar a alta<br>velocidad /<br>Recodificación | Copiar a alta<br>velocidad /<br>Recodificación |

#### Recuerde:-

 La copia a alta velocidad a discos de formato de vídeo DVD-VIDEO podría no realizarse para los títulos en modo XP/SP/LP/EP no grabados usando las entradas externas de esta unidad.

 EP\* : Copia a alta velocidad de discos en formato DVD-VIDEO en títulos de modo EP Para realizar la copia a alta velocidad de un título en modo EP a un disco con formato DVD-VIDEO, ajuste la opción "COPIA DE ALTA VELOC" (I p. 85) del menú de configuración como "4:3" antes de iniciar la grabación o la importación. Sólo se llevará a cabo la recodificación al copiar un título grabado o importado con una configuración distinta de "4:3".

MOV\* : Archivos con formato MOV grabados en el modo SP y HQ utilizando la serie JVC ProHD MEMORY CARD CAMERA RECORDER GY-HM

MXF\* : Archivos con formato MXF grabados en el modo SP y en el modo HQ utilizando JVC ProHD MEMORY CARD CAMERA RECORDER GY-HM650

#### Copiar los datos de imagen del disco duro

| Archivo de importación | Medio        |         |  |
|------------------------|--------------|---------|--|
| (disco duro)           | BDAV (BD-RE) | SDHC/SD |  |
| JPEG                   | $\checkmark$ | ✓       |  |

#### Recuerde:

 Las imágenes de vídeo podrían distorsionarse en las siguientes situaciones durante la recodificación/copiado cuando el monitor (TV) esté conectado a esta unidad usando un cable HDMI, o cuando la resolución de pantalla esté ajustada a 1080p.

• Proceder con el copiado desde la pantalla del menú

• Retornar a la pantalla normal después de terminar de copiar

• Este no es un mal funcionamiento. Si esto le resulta molesto, cambie la resolución de pantalla a un ajuste distinto de 1080p.

# Formatear

En algunos casos, los discos no usados o las tarjetas SD pueden necesitar formateado.

Cuando surja la necesidad, formatee el disco o la tarjeta SD adecuadamente.

#### **Recuerde:**

• Al formatear un disco o una tarjeta SD se borran todos los datos presentes en el medio.

Antes de formatear revise atentamente para no borrar títulos importantes.

# Tabla de formateado

Refiérase a la siguiente tabla para los tipos de disco y formato cuando esté formateando un disco.

#### Nota:-

 Si se formatea el disco con un equipo que no haya sido fabricado por JVC, puede que éste no se lea correctamente a pesar de corresponderse con esta tabla. En ese caso, vuelva a formatear el disco usando este aparato, o use un disco vacío.

#### Recuerde:

- Los discos BD-R y DVD-R sólo pueden formatearse una vez.
- Cuando cambie el formato del disco por otro, extraiga el disco y vuelva a introducirlo.

|        | Formato                        | Formato<br>VR | Formato<br>Vídeo |  |  |
|--------|--------------------------------|---------------|------------------|--|--|
| DVD-RW | 1 cara, 1 capa (4,7 GB)        | ~             | ~                |  |  |
| DVD-R  | 1 cara, 1 capa (4,7 GB)        | ~             | ~                |  |  |
|        | 1 cara, doble capa<br>(8,5 GB) | ~             | ~                |  |  |

### Tabla de formatos para DVD

✓ : Formato soportado.

### Tabla de formatos para BD

|       |                               | Formato<br>BDAV | Formato<br>BDMV |
|-------|-------------------------------|-----------------|-----------------|
| BD-RE | 1 cara, 1 capa (25<br>GB)     | √               | ✓               |
|       | 1 cara, doble capa<br>(50 GB) | √               | √               |
| BD-R  | 1 cara, 1 capa (25<br>GB)     | ✓               | ✓               |
|       | 1 cara, doble capa<br>(50 GB) | ~               | ✓               |

✓ : Formato soportado.

# Formatear un disco

- <sup>1</sup> Coloque el DVD o el BD que desea formatear en la bandeja de disco
- 2 Pulse el botón [MEDIA MANAGE] del mando a distancia
- Aparece la pantalla del menú Gestión de medios.

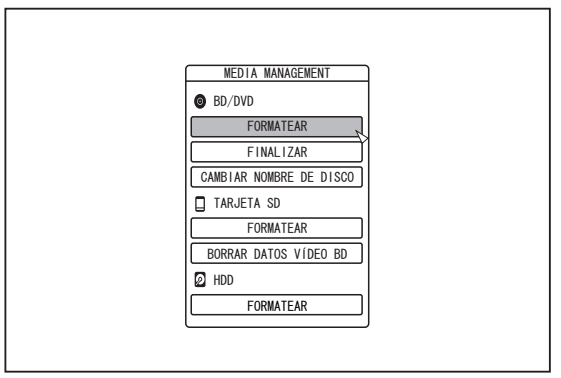

- 3 Seleccione "FORMATEAR" en "BD/DVD"
- Aparece una pantalla de selección de formato.
- 4 Seleccione un modo de formateado en la pantalla de selección de formato

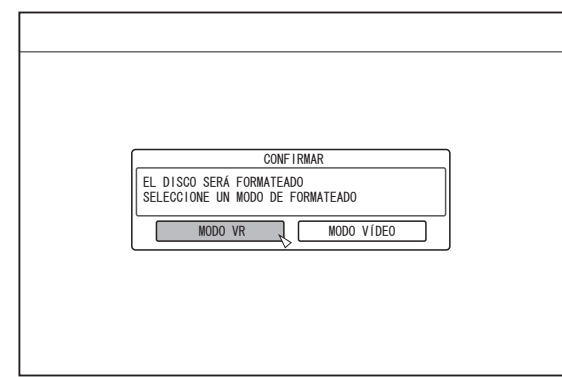

- DVD : Seleccione un "Tipo de formato" entre "MODO VR" y "MODO VÍDEO".
- BD : Seleccione un "Tipo de formato" entre "MODO BDAV" y "MODO BDMV".

#### **Recuerde:**

- Cuando "MODO BDMV" está seleccionado, una pantalla de selección "PARA GRABACIÓN EN DIRECTO" o "PARA DOBLAR" aparece después de seleccionar "Modo de formato".
- Para grabar directamente a un disco de formato BDMV, seleccione "PARA GRABACIÓN EN DIRECTO".
- Para utilizar un disco de formato BDMV para otro propósito que no sea la grabación directa, seleccione "PARA DOBLAR".

5 Seleccione "SÍ" y pulse el botón [OK] en la pantalla de confirmación de formato

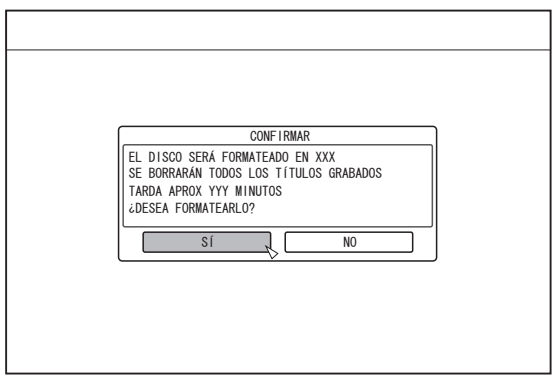

- Comienza el proceso de formateado.
- Una vez completado el proceso, aparece en el monitor el mensaje "EL DISCO HA SIDO FORMATEADO" y, a continuación, la pantalla normal.

| CONFIRMAR                   | ו |
|-----------------------------|---|
| EL DISCO HA SIDO FORMATEADO |   |
| ОК                          | ] |
|                             |   |
|                             |   |
|                             |   |
|                             |   |

#### Recuerde:-

 Para volver a la pantalla inicial sin formatear el disco, seleccione "NO FORMATEAR" y pulse el botón [OK]. También puede pulsar el botón [RETURN] para volver a la pantalla inicial sin formatear.

#### Nota:

- No apague el aparato ni desconecte el cable de alimentación mientras se muestre el mensaje "FORMATTING DISC...".
- Recuerde que al formatear un disco con títulos protegidos por derechos de autor, se borran todos los títulos del disco.

- Cancelar el formateado
- Pulse el botón [OPTION] mientras realiza el formato

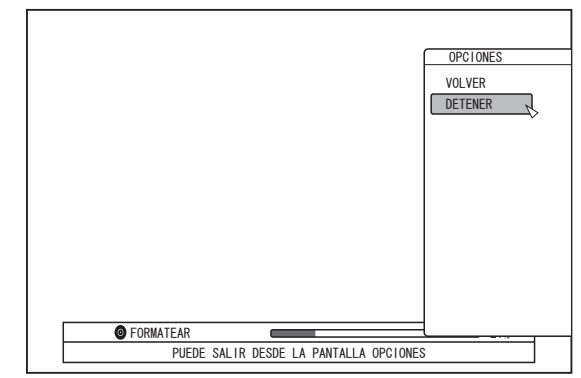

- 2 Seleccione "DETENER" y pulse el botón [OK]
- Aparecerá una pantalla de confirmación para detener el formateado.
- 3 Seleccione "Sí" en la pantalla de confirmación y pulse el botón [OK]

| CONFIRMAR                              |
|----------------------------------------|
| SE DETENDRÁ EL FORMATEADO<br>¿DETENER? |
|                                        |
|                                        |

El formateo se detiene.

#### Nota:-

- Puede detenerse el formateado si se considera que dura demasiado (más de dos minutos).
- Si por cualquier motivo no puede detenerse el formateado, no aparecerá la pantalla de confirmación de detención del formateado aunque se pulse el botón [OPTION].

# Formatear (continuación)

# Formatear una tarjeta SD

- Inserte la tarjeta SD que desea formatear en la [SD SLOT]
- Con el lado de los terminales hacia abajo, introduzca la tarjeta SD hasta oir un "clic".

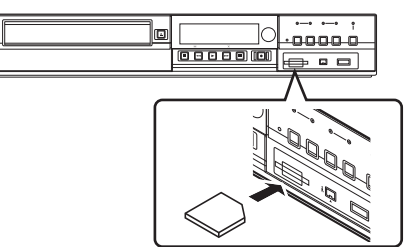

#### Nota:

- No se puede realizar el formateado si la tarjeta SD está protegida contra escritura. En ese caso, desbloquee el seguro anti-escritura antes de introducir la tarjeta SD.
- 2 Pulse el botón [MEDIA MANAGE] del mando a distancia
- Aparece la pantalla del menú Gestión de medios.

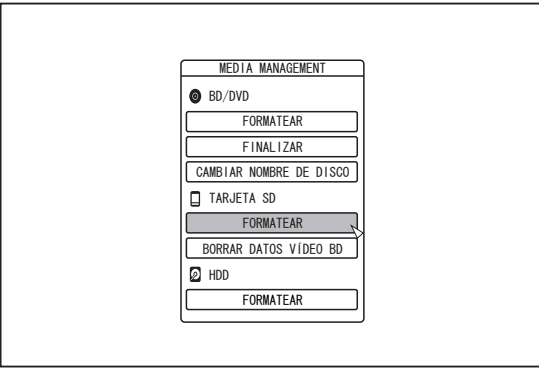

- 3 Seleccione "FORMATEAR" en "TARJETA SD"
- Aparece una pantalla de confirmación para ejecutar el formateado.

4 Seleccione "SÍ" y pulse el botón [OK]

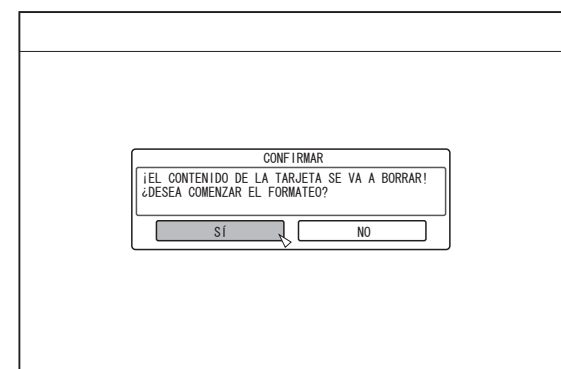

- Comienza el proceso de formateado.
- Una vez completado el proceso, aparece en el monitor el mensaje "LA TARJETA SD HA SIDO FORMATEADA" y, a continuación, la pantalla normal.

#### Recuerde:-

 Para volver a la pantalla inicial sin formatear el disco, seleccione "NO" y pulse el botón [OK].
 También puede pulsar el botón [RETURN] para volver a la pantalla inicial sin formatear.

#### Nota:

- No apague el aparato ni desconecte el cable de alimentación mientras se muestre el mensaje "FORMATEANDO TARJETA SD...". Tampoco saque la tarjeta SD. Si lo hace, la tarjeta SD puede sufrir daños.
- Recuerde que al formatear un disco con títulos protegidos por derechos de autor, se borran todos los títulos del disco.
- Una vez iniciado el formateado de la tarjeta SD, no podrá detenerse.

# Modos de grabación

# Tiempo de grabación máximo para cada modo de grabación

Puede especificar un modo de grabación conforme al uso previsto. Ajustar el vídeo para una calidad de imagen más alta reduce el tiempo máximo de grabación, mientras que la elección de una calidad de imagen menor alarga el tiempo de grabación. Consulte en la tabla siguiente el tiempo máximo de grabación en los distintos modos. Todos los números mostrados en la tabla son valores aproximativos.

| Modo de<br>grabación | Calidad | BD (1 cara, 1<br>capa) | BD (1 cara,<br>doble capa) | DVD (1 cara, 1<br>capa) | DVD (1 cara,<br>doble capa) | HDD (500 GB)<br>(*1) |
|----------------------|---------|------------------------|----------------------------|-------------------------|-----------------------------|----------------------|
| DR                   | HD      | 1,9 horas              | 3,8 horas                  | -                       | -                           | 40 horas (*2)        |
| AF                   |         | 4 horas                | 8 horas                    | -                       | -                           | 80 horas             |
| AN                   |         | 6 horas                | 12 horas                   | -                       | -                           | 126 horas            |
| AL                   |         | 9 horas                | 18 horas                   | -                       | -                           | 189 horas            |
| AE                   |         | 12 horas               | 24 horas                   | -                       | -                           | 252 horas            |
| XP                   | SD      | 5,25 horas             | 10,5 horas                 | 1 horas                 | 1,7 horas                   | 110 horas            |
| SP                   |         | 10,5 horas             | 21 horas                   | 2 horas                 | 3,5 horas                   | 222 horas            |
| LP                   |         | 21 horas               | 42 horas                   | 4 horas                 | 7,1 horas                   | 442 horas            |
| EP                   |         | 42 horas               | 84 horas                   | 8 horas                 | 14,3 horas                  | 887 horas            |

\*1 : Si la capacidad del disco duro es de 320 GB (SR-HD1350), el tiempo de grabación será de aproximadamente 0,6 veces el valor indicado.

\*2 : Cifra estimada al importar vídeo de alta definición (HDV).

#### **Recuerde:**

Modo DR

Abreviatura de Direct Recording (grabación directa). Los vídeos se graban con la calidad de imagen original.

#### Modo AF/AN/XP/SP

Se recomiendan para la grabación de imágenes con movimientos rápidos, como los vídeos de deportes.

- El modo AF/AN graba imágenes a nivel HD de alta calidad.
- El modo XP/SP graba imágenes a nivel SD de alta calidad.
- Modo AL/AE/LP

Se recomienda para grabar imágenes con movimientos lentos y escaso contraste, por ejemplo, dramas.

- El modo AL/AE graba imágenes a nivel HD de baja calidad.
- El modo LP graba imágenes a nivel SD de baja calidad.

Modo EP

Se recomienda para grabar imágenes con siluetas nítidas (como los vídeos de animación), y para aquellos casos en los que el tiempo de grabación (tiempo restante) sea limitado.

- Puede cambiar el modo de grabación pulsando el botón [OPTION] del mando a distancia cuando no se estén usando las funciones de reproducción, copia o edición.
  - 1) Pulse el botón [OPTION] del mando a distancia
  - ② Seleccione "MODO DE GRABAR" y pulse el botón [OK] del mando a distancia
  - ③ Seleccione el "MODO DE GRABAR" al que desea cambiar y pulse el botón [OK] del mando a distancia
- A causa de las limitaciones de los estándares BD, pueden darse casos en los que no sea posible grabar el tiempo de grabación máximo según se indica en la tabla.

# Modos de grabación (continuación)

# Calidad de imagen HD

 El uso de BD permite realizar copias con calidad de imagen HD. Se recomienda usar BD para copiar títulos con calidad de imagen HD que se hayan importado al disco duro.

Nota:-

• La copia a un DVD no puede hacerse con calidad de imagen HD.

# Modo DR

- Los títulos HDV, MOV\*/MXF\* y SD-VIDEO (JVC Everio MPEG2 TS) se pueden importar usando el modo DR.
- MOV\* : Archivos con formato MOV grabados en el modo SP y HQ utilizando la serie JVC ProHD MEMORY CARD CAMERA RECORDER GY-HM
- MXF<sup>\*</sup> : Archivos con formato MXF grabados en el modo SP y en el modo HQ utilizando JVC ProHD MEMORY CARD CAMERA RECORDER GY-HM650

# Modo FR

El modo FR aparece como modo de grabación en los siguientes casos.

- Modo FR durante la importación al disco duro Durante la importación de títulos de SD-VIDEO (JVC Everio MPEG2 PS) mediante copia a alta velocidad. Durante la importación de datos mediante copia a alta velocidad a partir de discos DVD-VR grabados con otros aparatos.
- Modo FR durante la copia a partir del disco duro Al seleccionar el modo más adecuado automáticamente entre XP y EP en función de la memoria restante en el disco.

# Importar datos al disco duro usando el botón ONE TOUCH DUBBING

Se pueden importar los títulos del disco duro desde una tarjeta SD o un dispositivo conectado a un puerto USB o un terminal i.LINK simplemente pulsando el botón [ONE TOUCH DUBBING] en la unidad.

• Formatos de archivo que pueden importarse

#### ① Dispositivo con conexión USB, tarjeta SD

AVCHD, SD-VIDEO (JVC Everio MPEG2 TS, PS), MOV\*/MXF\* y JPEG

- MOV\* : Archivos con formato MOV grabados en el modo SP utilizando la serie JVC ProHD MEMORY CARD CAMERA RECORDER GY-HM
- MXF<sup>\*</sup> : Archivos con formato MXF grabados en el modo SP y en el modo HQ utilizando JVC ProHD MEMORY CARD CAMERA RECORDER GY-HM650

#### ② Dispositivo conectado mediante i.LINK Contenido DV y HDV

#### Recuerde:-

 En caso de que haya varios dispositivos conectados a este aparato, se buscan los datos siguiendo este orden de prioridad: USB ⇔ tarjeta SD ⇔ i.LINK

Se recuperan e importan al disco duro únicamente los datos del primer dispositivo. Conecte sólo el dispositivo que contenga los datos que desea importar al disco duro. El dispositivo conectado i.LINK sólo puede utilizarse para importar desde soportes de cinta.

- Todos los archivos de vídeo (escenas) importados con "Copiar con una sola pulsación" se combinan en un solo título.
   Este aparato, una vez completada la importación, no permite la combinación de títulos durante la operación de edición. Para combinar e importar datos, seleccione "Copiar con una sola pulsación".
- No pueden combinarse los títulos de dos o más escenas si no coinciden sus criterios de grabación, por ejemplo, el tamaño de vídeo.
- La importación de archivos MOV grabados mediante el modo SP serie JVC GY-HM 1080i requiere una duración aproximadamente 1,3 veces más de lo normal.
- La grabación continua se puede realizar hasta el tiempo máximo de grabación, sin embargo, el título se divide automáticamente durante la grabación.

Durante la grabación de señales de entrada L-1 en el disco duro, disco de formato DVD-Vídeo o formato de disco DVD-VR: intervalo de 8 horas

Durante la grabación de las señales de entrada DV al disco duro, disco de formato DVD-Vídeo o disco de formato DVD-VR: intervalo de 8 horas

Durante la grabación en condiciones diferentes a las mencionadas anteriormente: 24 horas de intervalo

#### Nota:

- No desconecte el cable durante la importación al disco duro. Si lo hace, puede perder o dañar los títulos.
- Para vídeos con formato MOV, solamente son compatibles los vídeos en el formato MOV (modo SP) tomados usando la serie JVC ProHD MEMORY CARD CAMERA RECORDER GY-HM. No hay ninguna garantía para importar vídeos tomados en dispositivos hechos por otra compañía.
- Sólo pueden importarse los títulos que no están protegidos por derechos de autor.
- El reconocimiento del dispositivo y la importación de archivos puede llevar mucho tiempo según sea la cantidad de archivos que contenga el dispositivo o el soporte.

- Procedimiento para la importación con una sola pulsación
- Conecte el dispositivo que va a utilizar. O bien inserte una tarjeta SD.
- Una vez se hayan realizado los preparativos para importar, se mostrará el mensaje siguiente en la ventana del visor de la unidad.
   Dispositivo i LINK : "HDV/DV BDY"

| Dispositivo i.LINK | : | "HDV/DV RD |
|--------------------|---|------------|
| Dispositivo USB    | : | "USB RDY"  |
| Tarjeta SD         | : | "SD RDY"   |

#### 2 Pulse el botón [ONE TOUCH DUBBING] en la unidad

• Comienza la importación one-touch.

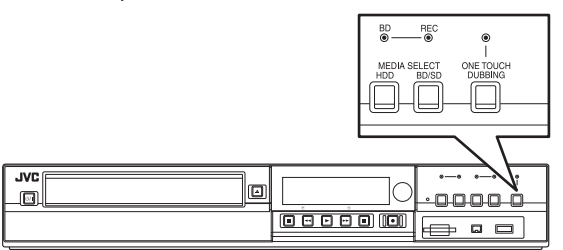

#### Recuerde:

 Exponemos a continuación la cadena de operaciones que realiza el sistema de esta grabadora.

#### 3 El sistema comprueba la conexión del dispositivo

- El sistema de este aparato detecta el dispositivo conectado. La secuencia de búsqueda de dispositivos se ejecuta en el siguiente orden: USB, tarjeta SD, i.LINK.
- 4 El sistema detecta los títulos que se van a importar
- Se detectarán e importarán todos los títulos susceptibles de importación.
- 5 Comienza la importación de los títulos a la grabadora
- 6 Una vez se hayan importado satisfactoriamente los títulos, aparecerá en el monitor el mensaje "LA COPIA HA TERMINADO"

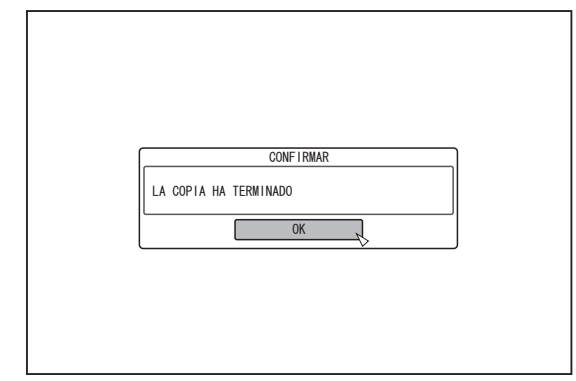

#### Recuerde:

 Durante el proceso de importación se activan los botones siguientes.

| [U/I]                  | : | Continúa con la importación mientras pasa el aparato a modo Standby.          |
|------------------------|---|-------------------------------------------------------------------------------|
| [ONE TOUCH<br>DUBBING] | : | Pulse este botón durante 3 o más segundos para cancelar la importación.       |
| [OPTION]               | : | Muestra un menú emergente para cancelar la importación.                       |
| [ON SCREEN]            | : | Al pulsar este botón se muestra u oculta la información sobre la importación. |
| Nota:                  |   |                                                                               |

 Si se produce un error durante el proceso de importación, éste se detiene y parece un mensaje en el monitor.

# Importar los datos de un BD/DVD al disco duro

Pueden importarse al disco duro los datos de un BD/DVD del modo descrito a continuación.

Formatos de archivo que pueden importarse

| Vídeos | : | BDMV, BDAV, AVCHD, DVD-VR, DVD- |
|--------|---|---------------------------------|
|        |   | VIDEO, EverioBackup             |

Imágenes fijas : EverioBackup, BDAV (BD-RE)

#### Recuerde:-

 Los títulos BDMV, AVCHD y EverioBackup importados utilizando "IMPORTACIÓN COMPLETA" se combinan en un título.

Este aparato, una vez completada la importación, no permite la combinación de títulos durante la operación de edición. Para combinar e importar datos, seleccione "IMPORTACIÓN COMPLETA".

- En el caso de los datos seleccionados para su importación a través de la "SEL.TÍTULO(VÍDEO)", se combinarán aquellos títulos que tengan la misma fecha.
- No pueden combinarse los títulos de dos o más escenas si no coinciden sus criterios de grabación, por ejemplo, el tamaño de vídeo.

#### Nota:

- Sólo pueden importarse los títulos que no están protegidos por derechos de autor.
- El reconocimiento del dispositivo y la importación de archivos puede llevar mucho tiempo según sea la cantidad de archivos que contenga el dispositivo.

### Preparativos

- 1 Coloque un BD o un DVD en la bandeja de disco
- 2 Pulse el botón [DUBBING] del mando a distancia
- Aparece la pantalla de importación.

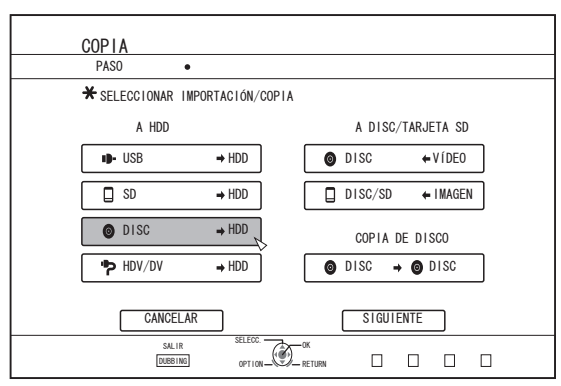

- 3 En la pantalla de importación, seleccione "DISC⇒HDD" (Disco duro) y pulse el botón [OK]
- Se añade una marca de comprobación al elemento "DISC⇔HDD".
- 4 Seleccione "SIGUIENTE" y pulse el botón [OK]
- Aparece la pantalla de selección de la importación. **Recuerde:**
- Cuando se detecta un DVD-VIDEO aparece una selección del modo de grabación en lugar de la pantalla de selección de la importación.

Para más información, consulte "Importar DVD-VIDEO" (1877) p. 36).

## Importación completa

- <sup>1</sup> En la pantalla de selección de importación, seleccione "IMPORTACIÓN COMPLETA" y pulse el botón [OK]
- Se añade una marca de comprobación al elemento "IMPORTACIÓN COMPLETA".

#### 2 Seleccione "SIGUIENTE" y pulse el botón [OK]

| COPIA                                |
|--------------------------------------|
| PASO ••                              |
| ★SELECCIONE EL MÉTODO DE IMPORTACIÓN |
|                                      |
| O DISC ► HDD                         |
|                                      |
|                                      |
|                                      |
|                                      |
| SEL. TÍTULO (IMAGEN)                 |
|                                      |
|                                      |
| CANCELAR VOLVER SIGUIENTE            |
| SALIR SELECC.                        |
|                                      |

- Si el disco es de un formato distinto de "BDAV", en el menú aparecerá "COMENZAR" en lugar de "SIGUIENTE". En ese caso, vaya al Paso 5.
- 3 Seleccione "MODO DE GRABACIÓN" y pulse el botón [OK]
- Aparece un menú emergente.
- 4 Seleccione la opción "MODO DE GRABACIÓN"

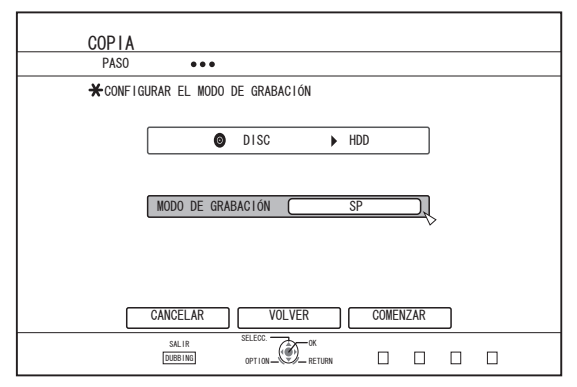

Para más información, consulte "Modos de grabación" (  $\ensuremath{\mathbb{R}}\xspace$  p. 31) .

#### 5 Seleccione "COMENZAR" y pulse el botón [OK]

- Comienza la importación de los títulos.
- Una vez se hayan importado satisfactoriamente los títulos, aparecerá en el monitor el mensaje "LA COPIA HA TERMINADO".

| CONFIRMAR             |
|-----------------------|
| LA COPIA HA TERMINADO |

## Especificar un título

- <sup>1</sup> En la pantalla de selección de importación, seleccione "SEL.TÍTULO(VÍDEO)" y pulse el botón [OK]
- Se añade una marca de comprobación al elemento "SEL.TÍTULO(VÍDEO)".
- 2 Seleccione "SIGUIENTE" y pulse el botón [OK]

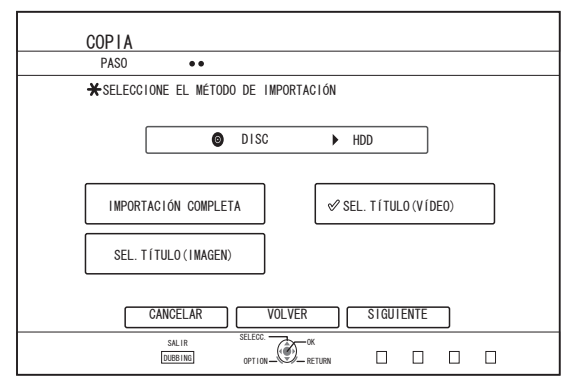

- Si se coloca un disco "BDAV", aparecerá una pantalla de selección de modo de grabación.
- Si el disco está en un formato distinto a "BDAV", aparecerá una pantalla para crear una lista de títulos para importar. En ese caso, vaya al Paso 5.

- 3 Seleccione "MODO DE GRABACIÓN" y pulse el botón [OK]
- Aparece un menú emergente.

| + CONFIGU | RAR FL MODO | DE GRABACIÓN |       |       |  |
|-----------|-------------|--------------|-------|-------|--|
|           |             |              |       |       |  |
| [         | 0           | DISC         | ► HDD |       |  |
|           |             |              |       |       |  |
| Ì         | MODO DE GRA | BACIÓN       | SP    |       |  |
|           |             |              |       | ->    |  |
|           |             |              |       |       |  |
|           |             |              |       |       |  |
|           | CANCELAR    | VOLVER       |       | IENTE |  |

4 Seleccione la opción "MODO DE GRABACIÓN".

Para más información, consulte "Modos de grabación" (187 p. 31) .

- 5 Seleccione "SIGUIENTE" y pulse el botón [OK]
- Aparece una pantalla para crear la lista de títulos que se van a importar.
- 6 Cree una lista de títulos para importación
- Siga los pasos que se indican a continuación para crear una lista de títulos para importación.
  - ① Seleccione "AGREGAR UNA LISTA DE TÍTULOS PARA LA COPIA" y pulse el botón [OK]
  - Aparece la pantalla Lista de Títulos.
  - ② Seleccione los títulos que desea importar y pulse el botón [OK]

Se añaden a la lista los títulos seleccionados.

#### Recuerde:

- Pulse el botón [MARK]. Aparecerá una marca de comprobación junto al título.
   Todos los títulos señalados con una marca de comprobación pueden añadirse a la lista a la vez.
- Seleccione un título de la lista de títulos de doblaje, y pulse el botón [OK] para realizar los siguientes cambios.
   Borrar título seleccionado de la lista.
  - Borrar título seleccionado de la lista
- Según los discos utilizados, es posible que las miniaturas no se visualicen durante la selección de títulos.

# Importar los datos de un BD/DVD al disco duro (continuación)

7 Seleccione "COMENZAR" y pulse el botón [OK]

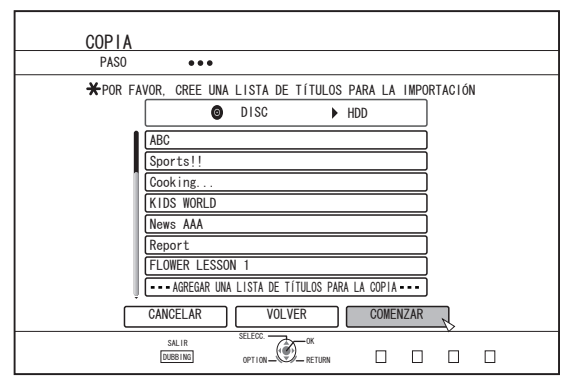

- Comienza la importación de los títulos siguiendo la secuencia de la lista de títulos creada.
- Una vez se hayan importado satisfactoriamente los títulos, aparecerá en el monitor el mensaje "LA COPIA HA TERMINADO".

| CONFIRMAR             |
|-----------------------|
| LA COPIA HA TERMINADO |
| ОК                    |
|                       |
|                       |
|                       |

#### Nota:

- "COMENZAR" no puede seleccionarse en los siguientes casos.
  - Se ha seleccionado un título que no puede doblarse
  - La memoria del HDD es insuficiente
  - La cantidad de títulos incluida en el HDD ha alcanzado el límite máximo
  - No se ha creado una lista de títulos de doblaje

Compruebe "Solución de problemas" (I p. 110) y opere adecuadamente.

# Importar DVD-VIDEO

Al detectarse un DVD-VIDEO, aparecerá una pantalla de selección del modo de grabación.

Siga los pasos que se indican para importar DVD-VIDEO al disco duro.

- <sup>1</sup> Seleccione "MODO DE GRABACIÓN", pulse el botón [OK] y seleccione el "MODO DE GRABACIÓN" en la pantalla de selección del modo de grabación
- Seleccione la opción "MODO DE GRABACIÓN".

| CODIA          |                   |       |     |  |
|----------------|-------------------|-------|-----|--|
| PASO           |                   |       |     |  |
| ★CONFIGURAR EL | MODO DE GRABACIÓN |       |     |  |
|                | O DISC            | ▶ HDD |     |  |
|                |                   | 0.0   |     |  |
| MODO L         | DE GRABACION      | SP    |     |  |
|                |                   |       |     |  |
| CANCEL         | AR VOLVER         | COMEN | 7AR |  |
| SALIR          | SELECC.           | к     |     |  |
| DUBBING        |                   | ETURN |     |  |

Para más información, consulte "Modos de grabación" (108 p. 31) .

- 2 Seleccione "COMENZAR" y pulse el botón [OK]
- Comienza la importación de los títulos.
- Una vez se hayan importado satisfactoriamente los títulos, aparecerá en el monitor el mensaje "LA COPIA HA TERMINADO".

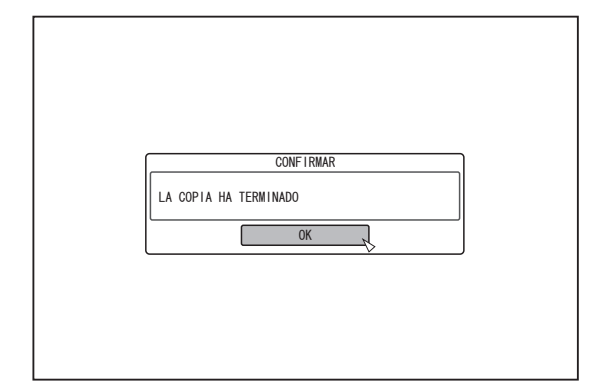

#### Recuerde:-

 Si el primer ajuste de reproducción del vídeo DVD ha sido ajustado al menú superior u otras posiciones, el título no se reproducirá.
 Si po posicio la reproducción, pulso el batán Boproducira.

Si no se inicia la reproducción, pulse el botón Reproducir o reproduzca el DVD-Video.

# Cancelar la importación

### Para cancelar la importación antes de su inicio

- Seleccione "CANCELAR" en el menú y pulse el botón [OK] para cancelar la importación de un título.
- Alternativa: puede pulsar el botón [RETURN] para cancelar la importación y volver a la pantalla inicial.
- Para interrumpir la importación una vez iniciada ésta
- Pulse el botón [OPTION] para visualizar el menú emergente. Seleccione "CANCELAR" en el menú emergente y pulse el botón [OK]. Al hacer esto importa al disco duro todos los datos existentes hasta la posición en que ha decidido detenerse.
- La importación también se detendrá cuando se pulse el botón
   [I] para detener la reproducción.
# Importar al disco duro datos de un dispositivo compatible con USB

Los datos contenidos en dispositivos conectados al puerto USB pueden importarse al disco duro del modo descrito a continuación.

- Formatos de archivo que pueden importarse AVCHD, SD-VIDEO (JVC Everio MPEG2 TS, PS), MOV\*/MXF\* y JPEG
  - MOV\* : Archivos con formato MOV grabados en el modo SP y HQ utilizando la serie JVC ProHD MEMORY CARD CAMERA RECORDER GY-HM
  - MXF<sup>\*</sup> : Archivos con formato MXF grabados en el modo SP y en el modo HQ utilizando JVC ProHD MEMORY CARD CAMERA RECORDER GY-HM650

#### Recuerde:

- Títulos importados usando "IMPORTACIÓN COMPLETA" combinados en un título. Este aparato, una vez completada la importación, no permite la combinación de títulos durante la operación de edición. Para combinar e importar datos, seleccione "IMPORTACIÓN COMPLETA".
  - Sin embargo, los títulos de archivos MXF no serán combinados.
- En el caso de los datos seleccionados para su importación a través de la "SEL.TÍTULO(VÍDEO)", se combinarán aquellos títulos que tengan la misma fecha.
- No pueden combinarse los títulos de dos o más escenas si no coinciden sus criterios de grabación, por ejemplo, el tamaño de vídeo.
- La importación de archivos MOV grabados mediante el modo SP serie JVC GY-HM 1080i requiere una duración aproximadamente 1,3 veces más de lo normal.

#### Nota:

- Desconecte esta unidad y el dispositivo que desea conectar si un dispositivo compatible con USB va a ser conectado a esta unidad.
- No desconecte el cable USB durante la importación de un título. Si lo hace, puede perder o dañar los títulos.
- Sólo pueden importarse los títulos que no están protegidos por derechos de autor.
- Para vídeos con formato MOV, solamente son compatibles los vídeos en formato MOV (modo SP y modo HQ) tomados usando la serie JVC ProHD MEMORY CARD CAMERA RECORDER GY-HM. No hay ninguna garantía para importar vídeos tomados en dispositivos hechos por otra compañía.
- El reconocimiento del dispositivo y la importación de archivos puede llevar mucho tiempo según sea la cantidad de archivos que contenga el dispositivo USB.
- Si se usa una conexión USB, esta unidad no reconocerá un dispositivo de entre todos los dispositivos de grabación.
   Dependiendo de la cámara de vídeo, la ranura de tarjeta de memoria será reconocida pero no así el dispositivo interno.
   Use los siguientes métodos para resolver esto.
  - Si el dispositivo interno no se reconoce: Copie los datos de la memoria interna de la cámara o el HDD a la tarjeta SD.
- Si se está usando una cámara de vídeo JVC que tiene dos ranuras de tarjeta de memoria: Coloque la tarjeta de memoria que contiene los datos requeridos en la ranura A.
- Si el dispositivo objetivo no es reconocido mediante el uso de la conexión USB, use el quemador de la cámara de vídeo o un dispositivo similar para copiar el disco antes de proceder con la copia en esta unidad. Para más información, consulte "Importar los datos de un BD/DVD al disco duro" (ISP p. 34).
- Al importar vídeos de una videocámara conectada vía USB, puede fallar la lectura de los datos de la memoria interna de la videocámara. Si están disponibles tanto la memoria interna de la cámara de vídeo como la tarjeta SD, puede que se detecte en primer lugar la tarjeta SD. Para evitar que esto ocurra, extraiga la tarjeta SD antes de leer los datos de la memoria interna.

### Preparativos

1 Conecte el dispositivo USB (Everio, etc.) a este aparato usando un cable USB

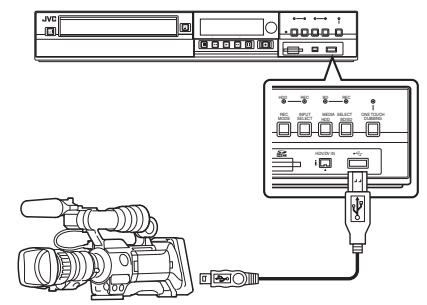

### Recuerde:

- Después de conectar el cable USB, encienda la cámara y cambie el modo de la cámara.
   (Elija "Conectar a un ordenador" o una opción similar. Para más información, consulte el manual de instrucciones de la cámara).
- "USB RDY" aparece en la ventana de visualización de la unidad cuando se reconoce un dispositivo USB.
- 2 Pulse el botón [DUBBING] del mando a distancia
- Aparece la pantalla de importación.

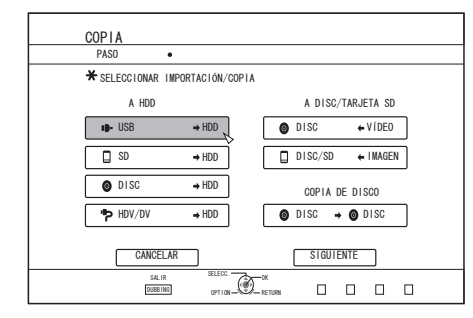

- 3 En la pantalla de importación, seleccione
   "USB⇔HDD" (Disco duro) y pulse el botón [OK]
- Se añade una marca de comprobación al elemento "USB=>HDD".
- 4 Seleccione "SIGUIENTE" y pulse el botón [OK]
- Aparece la pantalla de selección de la importación.

### Importación completa

- 1 En la pantalla de selección de importación, seleccione "IMPORTACIÓN COMPLETA" y pulse el botón [OK]
- Se añade una marca de comprobación al elemento "IMPORTACIÓN COMPLETA".

### 2 Seleccione "COMENZAR" y pulse el botón [OK]

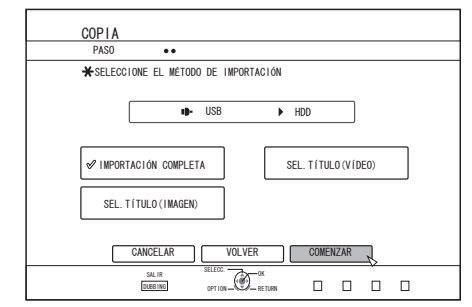

• Comienza la importación de los títulos.

# Importar al disco duro datos de un dispositivo compatible con USB (continuación)

 Una vez se hayan importado satisfactoriamente los títulos, aparecerá en el monitor el mensaje "LA COPIA HA TERMINADO".

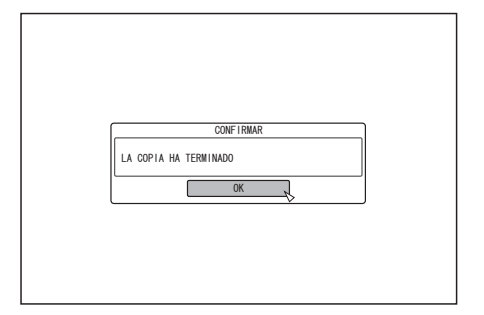

# Especificar un título

- 1 En la pantalla de selección de importación, seleccione "SEL.TÍTULO(VÍDEO)" y pulse el botón [OK]
- Se añade una marca de comprobación al elemento "SEL.TÍTULO(VÍDEO)".
- 2 Seleccione "SIGUIENTE" y pulse el botón [OK]

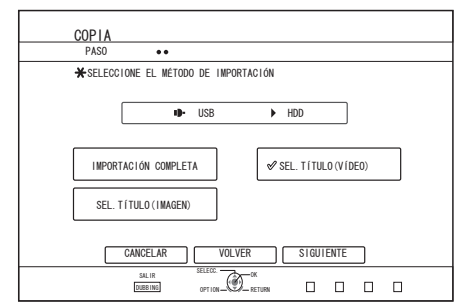

 Aparece una pantalla para crear la lista de títulos que se van a importar.

### 3 Cree una lista de títulos para importación

- Siga los pasos que se indican a continuación para crear una lista de títulos para importación.
  - ① Seleccione "AGREGAR UNA LISTA DE TÍTULOS PARA LA COPIA" y pulse el botón [OK]
  - Aparece la pantalla Lista de Títulos.
  - ② Seleccione los títulos que desea importar y pulse el botón [OK]
  - Se añaden a la lista los títulos seleccionados.

### **Recuerde:**

- Pulse el botón [MARK]. Aparecerá una marca de comprobación junto al título.
- Todos los títulos señalados con una marca de comprobación pueden añadirse a la lista a la vez.
- Seleccione un título de la lista de títulos de doblaje, y pulse el botón [OK] para realizar los siguientes cambios.
  Borrar título seleccionado de la lista
- No se visualizarán las miniaturas cuando se selecciona un título.

4 Seleccione "COMENZAR" y pulse el botón [OK]

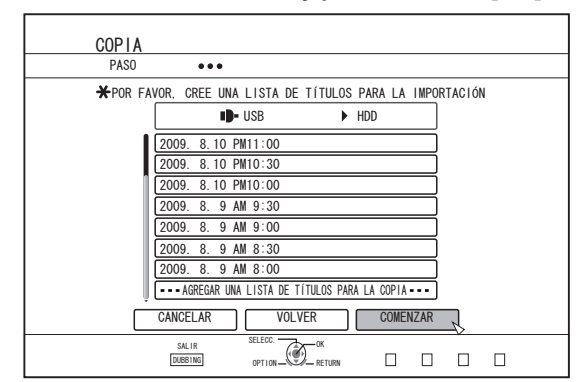

- Comienza la importación de los títulos siguiendo la secuencia de la lista de títulos creada.
- Una vez se hayan importado satisfactoriamente los títulos, aparecerá en el monitor el mensaje "LA COPIA HA TERMINADO".

| CONFIRMAR             |
|-----------------------|
| LA COPIA HA TERMINADO |
| \$                    |

### Nota:-

- "COMENZAR" no puede seleccionarse en los siguientes casos.
- · Se ha seleccionado un título que no puede doblarse
- La memoria del HDD es insuficiente
- La cantidad de títulos incluida en el HDD ha alcanzado el límite máximo
- No se ha creado una lista de títulos de doblaje

Compruebe "Solución de problemas" (I p. 110) y opere adecuadamente.

# Cancelar la importación

### Para cancelar la importación antes de su inicio

- Seleccione "CANCELAR" en el menú y pulse el botón [OK] para cancelar la importación de un título.
- Alternativa: puede pulsar el botón [RETURN] para cancelar la importación y volver a la pantalla inicial.

### Para interrumpir la importación una vez iniciada ésta

 Pulse el botón [OPTION]. Seleccione "CANCELAR" en el menú Cancelar Importación y pulse el botón [OK]. Al hacer esto importa al disco duro todos los datos existentes hasta la posición en que ha decidido detenerse.

# Importar al disco duro datos de una tarjeta SD

Pueden importarse al disco duro los datos de una tarjeta SD (SDHC) del modo explicado a continuación.

- Formatos de archivo que pueden importarse
  - AVCHD, SD-VIDEO (JVC Everio MPEG2 TS, PS), MOV\*/MXF\* y JPEG
  - MOV\* : Archivos con formato MOV grabados en el modo SP y HQ utilizando la serie JVC ProHD MEMORY CARD CAMERA RECORDER GY-HM
  - MXF<sup>\*</sup> : Archivos con formato MXF grabados en el modo SP y en el modo HQ utilizando JVC ProHD MEMORY CARD CAMERA RECORDER GY-HM650

### Recuerde:

- El SD SLOT no es compatible con tarjetas SDXC.
- Para utilizar una tarjeta SDXC, conecte un lector de tarjetas USB compatible con SDXC (se vende por separado) por medio de la conexión USB.
- La cámara puede no reconocer la tarjeta SD si es utilizado un lector de tarjetas USB con tres o más ranuras para tarjetas.
- Use un lector de tarjetas con no más de dos ranuras de tarjeta.
- Títulos importados usando "IMPORTACIÓN COMPLETA" combinados en un título. Este aparato, una vez completada la importación, no permite la combinación de títulos durante la operación de edición. Para combinar e importar datos, seleccione "IMPORTACIÓN COMPLETA".
- Sin embargo, los títulos de archivos MXF no serán combinados.
  En el caso de los datos seleccionados para su importación a través de la "SEL.TÍTULO(VÍDEO)", se combinarán aquellos títulos que tengan la misma fecha.
- No pueden combinarse los títulos de dos o más escenas si no coinciden sus criterios de grabación, por ejemplo, el tamaño de vídeo.
- La importación de archivos MOV grabados mediante el modo SP serie JVC GY-HM 1080i requiere una duración aproximadamente 1,3 veces más de lo normal.

#### Nota:

- No extraiga la tarjeta SD durante la importación de los títulos o mientras esté visible la pantalla de importación.
   Si lo hace, puede perder o dañar los títulos.
- Para vídeos con formato MOV, solamente son compatibles los vídeos en formato MOV (modo SP y modo HQ) tomados usando la serie JVC ProHD MEMORY CARD CAMERA RECORDER GY-HM. No hay ninguna garantía para importar vídeos tomados en dispositivos hechos por otra compañía.
- Para vídeos con formato MXF, solamente son compatibles los vídeos en formato MXF (modo SP y modo HQ) tomados usando JVC ProHD MEMORY CARD CAMERA RECORDER GY-HM650. No hay ninguna garantía para importar vídeos tomados en dispositivos hechos por otra compañía.
- Sólo pueden importarse los títulos que no están protegidos por derechos de autor.

## Preparativos

1 Introduzca la tarjeta SD (SDHC) en la [SD SLOT]

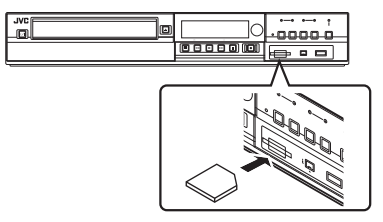

### Recuerde:

 "SD RDY" aparece en la ventana de visualización de la unidad cuando se reconoce una tarjeta SD.

# 2 Pulse el botón [DUBBING] del mando a distancia

• Aparece la pantalla de importación.

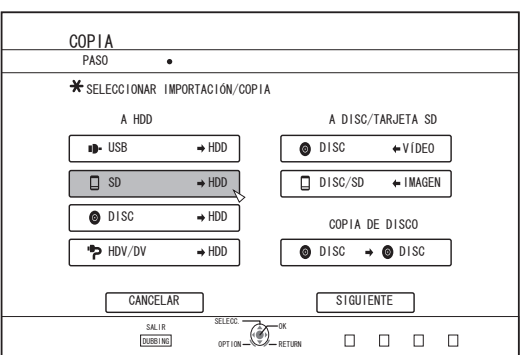

- 3 En la pantalla de importación, seleccione "SD⇒HDD" (Disco duro) y pulse el botón [OK]
- Se añade una marca de comprobación al elemento "SD=>HDD".
- 4 Seleccione "SIGUIENTE" y pulse el botón [OK]
- Aparece la pantalla de selección de la importación.

## Importación completa

- 1 En la pantalla de selección de importación, seleccione "IMPORTACIÓN COMPLETA" y pulse el botón [OK]
- Se añade una marca de comprobación al elemento "IMPORTACIÓN COMPLETA".
- 2 Seleccione "COMENZAR" y pulse el botón [OK]

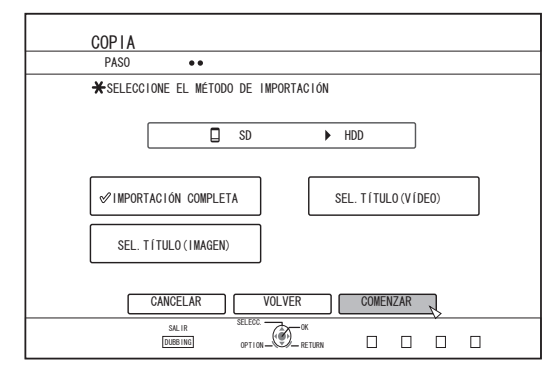

- Comienza la importación de los títulos.
- Una vez se hayan importado satisfactoriamente los títulos, aparecerá en el monitor el mensaje "LA COPIA HA TERMINADO".

| CONFIRMAR             |  |
|-----------------------|--|
|                       |  |
| LA CUPIA HA TERMINADU |  |
|                       |  |
|                       |  |
|                       |  |
|                       |  |
|                       |  |
|                       |  |
|                       |  |
|                       |  |
|                       |  |

#### **Recuerde:**

 En el menú, seleccione "VOLVER" y pulse el botón [OK] para volver a la pantalla anterior.

# Importar al disco duro datos de una tarjeta SD (continuación)

# Especificar un título

- 1 En la pantalla de selección de importación, seleccione "SEL.TÍTULO(VÍDEO)" y pulse el botón [OK]
- Se añade una marca de comprobación al elemento "SEL.TÍTULO(VÍDEO)".
- 2 Seleccione "SIGUIENTE" y pulse el botón [OK]

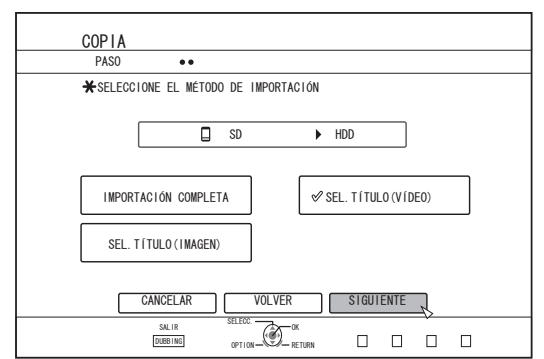

 Aparece una pantalla para crear la lista de títulos que se van a importar.

### 3 Cree una lista de títulos para importación

- Siga los pasos que se indican a continuación para crear una lista de títulos para importación.
  - Seleccione "AGREGAR UNA LISTA DE TÍTULOS PARA LA COPIA" y pulse el botón [OK]
  - Aparece la pantalla Lista de Títulos.
  - Seleccione los títulos que desea importar y pulse el botón [OK]
  - Se añaden a la lista los títulos seleccionados.

### **Recuerde:**-

- Pulse el botón [MARK]. Aparecerá una marca de comprobación junto al título.
   Todos los títulos señalados con una marca de comprobación pueden añadirse a la lista a la vez.
- Seleccione un título de la lista de títulos de doblaje, y pulse el botón [OK] para realizar los siguientes cambios.
  - Borrar título seleccionado de la lista
- Cuando existan archivos de diferentes formatos (AVCHD, SD-VIDEO, MOV\*/MXF\*) en la tarjeta SD, pulse el botón [RED] para seleccionar el formato que desea mostrar.
- MOV\* : Archivos con formato MOV grabados en el modo SP y HQ utilizando la serie JVC ProHD MEMORY CARD CAMERA RECORDER GY-HM
- MXF<sup>\*</sup> : Archivos con formato MXF grabados en el modo SP y en el modo HQ utilizando JVC ProHD MEMORY CARD CAMERA RECORDER GY-HM650

4 Seleccione "COMENZAR" y pulse el botón [OK]

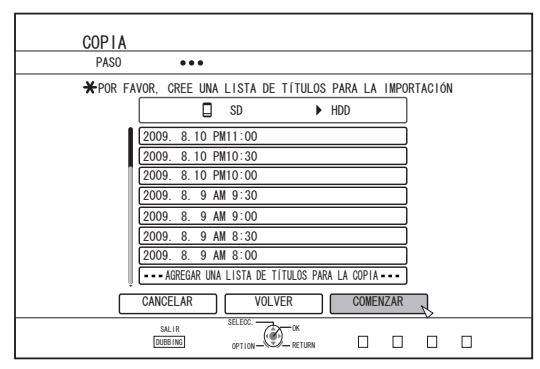

- Comienza la importación de los títulos siguiendo la secuencia de la lista de títulos creada.
- Una vez se hayan importado satisfactoriamente los títulos, aparecerá en el monitor el mensaje "LA COPIA HA TERMINADO".

| CONFIRMAR<br>LA COPIA HA TERMINADO |                       |
|------------------------------------|-----------------------|
| LA COPIA HA TERMINADO              | CONFIRMAR             |
|                                    | LA COPIA HA TERMINADO |
|                                    |                       |

### Recuerde:

• En el menú, seleccione "VOLVER" y pulse el botón [OK] para volver a la pantalla anterior.

#### Nota:-

- "COMENZAR" no puede seleccionarse en los siguientes casos.
- Se ha seleccionado un título que no puede doblarse
- La memoria del HDD es insuficiente
- La cantidad de títulos incluida en el HDD ha alcanzado el límite máximo
- No se ha creado una lista de títulos de doblaje

Compruebe "Solución de problemas" (I p. 110) y opere adecuadamente.

• No se visualizarán las miniaturas cuando se selecciona un título.

## Cancelar la importación

### Para cancelar la importación antes de su inicio

- Seleccione "CANCELAR" en el menú y pulse el botón [OK] para cancelar la importación de un título.
- Alternativa: puede pulsar el botón [RETURN] para cancelar la importación y volver a la pantalla inicial.

### Para interrumpir la importación una vez iniciada ésta

 Pulse el botón [OPTION]. Seleccione "CANCELAR" en el menú Cancelar Importación y pulse el botón [OK]. Al hacer esto importa al disco duro todos los datos existentes hasta la posición en que ha decidido detenerse.

# Importar al disco duro datos de un dispositivo compatible con i.LINK

Los datos contenidos en dispositivos conectados al puerto i.LINK pueden importarse al disco duro del modo descrito a continuación.

- Formatos de vídeo que pueden importarse:
- Contenido DV y HDV Recuerde:
- Sólo pueden importarse los títulos que no están protegidos por derechos de autor.
- No se pueden conectar dispositivos con protección de derechos de autor integrada, como D-VHS o sintonizadores digitales. Esta unidad sólo permite importar desde soportes de cinta.
- La importación no se llevará a cabo si no se ha insertado ninguna cinta en la cámara HDV/DV.
- La importación se cancelará cuando se cambie el modo de HDV a DV o viceversa.
- En las videocámaras que permiten grabación HDV y DV, use sólo uno de los modos para grabar y reproducir.
- No se ofrece soporte para edición con un PC conectado.
- Sólo se puede conectar un dispositivo i.LINK a la vez a este aparato. Nota:
- Desconecte esta unidad y el dispositivo que desea conectar cuando esté haciendo una conexión con un dispositivo compatible con i.LINK.
- No desconecte el cable i.LINK durante la importación al disco duro. Si lo hace, puede perder o dañar los títulos.
- Por ejemplo, durante la importación completa del contenido HDV de un GY-HD100 de JVC a través de una conexión i.LINK, es posible que no se grabe el inicio de la imagen si el GY-HD100 no está configurado del modo que se describe a continuación.

 Coloque el conmutador [IEEE1394] situado en la parte trasera del GY-HD100 en posición [HDV] o [DV] según el contenido grabado.
 Seleccione la opción [HDV] o [DV] del parámetro [MENU]/[VIDEO FORMAT]/[PB TAPE] del GY-HD100.

(Al igual que con (1), ajuste de acuerdo con el contenido grabado. El ajuste a [AUTO] no está permitido.)

(3) Compruebe que esté encendida la lámpara [HDV] o [DV], situada en el lateral del GY-HD100.

(Asegúrese de que la lámpara iluminada corresponde a la opción elegida en (1) y (2).)

Para importar una grabación que contenga datos obtenidos en los modos de grabación HDV y DV, cambie la configuración de la cámara de vídeo de acuerdo a cada modo de grabación, compruebe que se ilumina la lámpara correspondiente (3) y comience la importación desde la posición actual.

## Preparativos

<sup>1</sup> Conecte el dispositivo (cámara, etc.) a este aparato usando un cable i.LINK

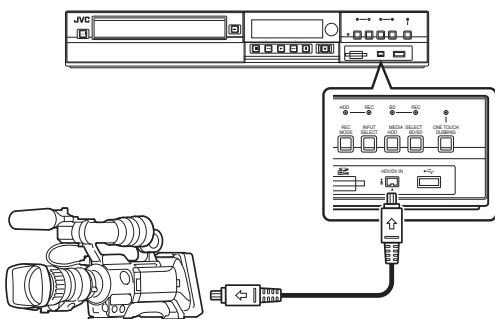

### Recuerde:-

- Después de conectar el dispositivo (cámara, etc.) con un cable i.Link, encienda el dispositivo y acceda al modo de reproducción. (Para más detalles, consulte el manual de instrucciones del dispositivo -cámara, etc.-).
- "HDV/DV RDY" aparece en la ventana de visualización de la unidad cuando se reconoce un dispositivo iLINK.

### 2 Pulse el botón [DUBBING] del mando a distancia

• Aparece la pantalla de importación.

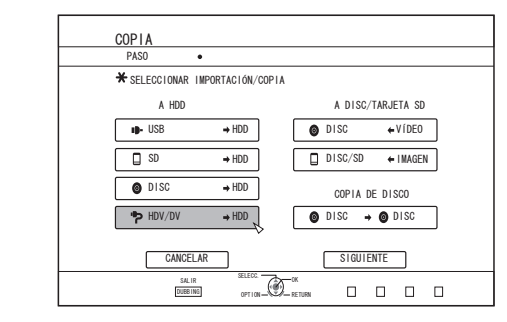

- 3 En la pantalla de importación, seleccione "HDV/ DV⇔HDD" (Disco duro) y pulse el botón [OK]
- Se añade una marca de comprobación al elemento "HDV/DV=>HDD".
- 4 Seleccione "SIGUIENTE" y pulse el botón [OK]
- Aparece la pantalla de selección de la importación.

# Importa los datos desde el principio

Puede importar vídeos de principio a fin del modo que se describe a continuación. Si la posición actual está a mitad de la cinta, realiza la importación después de rebobinar la cinta hasta el principio.

- 1 Seleccione "IMPORTAR DESDE EL COMIENZO" y pulse el botón [OK]
- Se añade una marca de comprobación al elemento "IMPORTAR DESDE EL COMIENZO".
- 2 Seleccione "SIGUIENTE" y pulse el botón [OK]

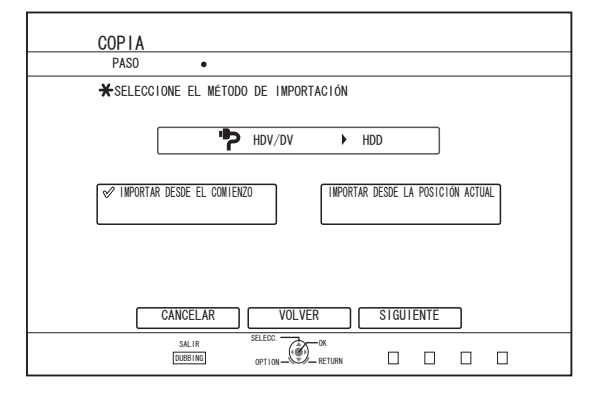

- Aparece una pantalla de selección del modo de grabación.
- 3 Seleccione "MODO DE GRABACIÓN", pulse el botón [OK], y realice una selección en el menú emergente

# Importar al disco duro datos de un dispositivo compatible con i.LINK (continuación)

 Seleccione "XP", "SP", "LP" o "EP" desde la opción "MODO DE GRABACIÓN".

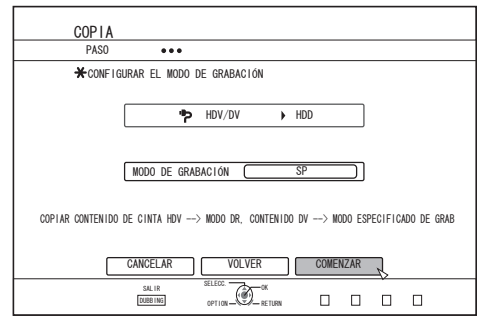

### Recuerde:

Los contenidos HDV se importarán modo DR.
 Para más información, consulte "Modos de grabación" (I p. 31).

### 4 Seleccione "COMENZAR" y pulse el botón [OK]

- Comienza la importación de los títulos.
- Una vez se hayan importado satisfactoriamente los títulos, aparecerá en el monitor el mensaje "LA COPIA HA TERMINADO".

| CONFIRMAR<br>LA COPIA HA TERMINADO<br>OK |
|------------------------------------------|
|------------------------------------------|

# Importa los datos desde la posición actual

Puede importar vídeos desde la posición actual de la cinta hasta el final del modo que se describe a continuación.

- 1 Seleccione "IMPORTAR DESDE LA POSICIÓN ACTUAL" y pulse el botón [OK]
- Se añade una marca de comprobación al elemento "IMPORTAR DESDE LA POSICIÓN ACTUAL".
- 2 Seleccione "SIGUIENTE" y pulse el botón [OK]

| COP  | 214                                |
|------|------------------------------------|
| PA   | iso •                              |
| ¥SE  | ELECCIONE EL MÉTODO DE IMPORTACIÓN |
| IMPO | HDV/DV HDD                         |
|      | CANCELAR VOLVER SIGUIENTE          |

• Aparece una pantalla de selección del modo de grabación.

- 3 Seleccione "MODO DE GRABACIÓN" y pulse el botón [OK] para mostrar el menú emergente
- Seleccione "XP", "SP", "LP" o "EP" desde la opción "MODO DE GRABACIÓN".

| COP          |                                                                     |
|--------------|---------------------------------------------------------------------|
| PA:          |                                                                     |
| *00          | VETAURAR EL MODO DE GRADACIÓN                                       |
|              | HDV/DV 🕨 HDD                                                        |
|              |                                                                     |
|              | MODO DE GRABACIÓN SP                                                |
|              |                                                                     |
| COPIAR CONTE | NIDO DE CINTA HDV> NODO DR, CONTENIDO DV> MODO ESPECIFICADO DE GRAB |
|              |                                                                     |
|              | CANCELAR VOLVER COMENZAR                                            |
|              |                                                                     |

### Recuerde:

• Los contenidos HDV se importarán modo DR. Para más información, consulte "Modos de grabación" (🖙 p. 31).

- 4 Seleccione "COMENZAR" y pulse el botón [OK]
- Comienza la importación de los títulos.
- Una vez se hayan importado satisfactoriamente los títulos, aparecerá en el monitor el mensaje "LA COPIA HA TERMINADO".

| CONFIRMAR<br>LA COPIA HA TERMINADO<br>OK |  |
|------------------------------------------|--|
|------------------------------------------|--|

# Cancelar la importación

- Para cancelar la importación antes de su inicio
- Seleccione "CANCELAR" en el menú y pulse el botón [OK] para cancelar la importación de un título.
- Alternativa: puede pulsar el botón [RETURN] para cancelar la importación y volver a la pantalla inicial.
- Para interrumpir la importación una vez iniciada ésta
- Pulse el botón [OPTION]. Seleccione "CANCELAR" en el menú Cancelar Importación y pulse el botón [OK]. Al hacer esto importa al disco duro todos los datos existentes hasta la posición en que ha decidido detenerse.

# Importar al disco duro datos de un dispositivo compatible con LAN (únicamente para SR-HD1700)

Los datos en dispositivos conectados al terminal LAN pueden ser importados al disco duro en el modo descrito a continuación.

- Formatos de archivo que pueden importarse MOV (MPEG2-TS), MXF (MPEG2-TS)
- Resoluciones de imagen que pueden ser importadas (Para NTSC)
  1920x1080/59,94i, 1920x1080/29,97p, 1920x1080/23,98p, 1440x1080/59,94i,
  1280x720/59,94p, 1280x720/29,97p, 1280x720/23,98p
  (Para PAL)
  1920x1080/50i, 1920x1080/25p, 1440x1080/50i,
  1280x720/50p, 1280x720/25p

### Recuerde:

- Los archivos de imágenes fijas no pueden ser importados.
- Los archivos MOV (H.264) y MXF (H.264) no pueden ser importados.
- SR-HD1350 no es compatible con la importación desde un dispositivo compatible con LAN.

## Preparativos

<sup>1</sup> Conecte el dispositivo LAN (PC, etc.) a esta unidad usando un cable LAN

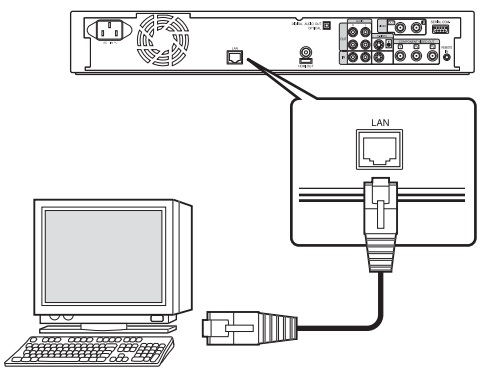

### Recuerde:

- Ejecute el ajuste de red.
   Para más información, consulte "AJUSTE DE RED (únicamente para SR-HD1700)" (ISP p. 90).
- Puede hacer uso de FTP para la transferencia de archivos.
- Utilice el PC como cliente FTP y esta unidad como el
- servidor FTP.
- 2 Lleve a cabo la transferencia FTP
- Comienza la importación de los archivos.

### **Recuerde:**-

- No desconecte el cable LAN durante la importación al disco duro.
- Puede realizar una transferencia FTP con múltiples archivos seleccionados.
- En el caso de que ocurra un error durante la transferencia FTP, la importación del archivo cuya transferencia se está realizando y la de aquellos no transferidos se cancelará.

• Haga uso de un software de cliente FTP para la transferencia FTP.

Ejemplos de software de cliente FTP

Windows : Función de cliente FTP de Internet Explorer, etc.

Mac OS : Cyberduck, etc.

 Para importar al disco duro, la capacidad del disco duro debe tener un tamaño del doble de los archivos de transferencia.

El espacio de disco disponible en el disco duro se indica en el archivo Readme.txt (1\*).

Descargue el archivo a verificar al transferir los archivos.

- (\*1) : El archivo se encuentra en el directorio actual del disco duro en esta unidad.
- Ajuste de elementos para la comunicación FTP usuario (nombre de : Opcional usuario)
   pase (contraseña) : Opcional modo : Ya sea activo o pasivo puerto (número de : 21 puerto)

# Copiar un título del disco duro a un BD/DVD

A continuación se muestra cómo pasar los títulos guardados en el disco duro interno a un BD/DVD.

### **Recuerde:**

 Los tipos de discos que pueden usarse para copiar con este aparato son: BD-RE, BD-R, DVD-RW, y DVD-R.

Para más información, consulte "Discos que permiten copia y reproducción" (  $\ensuremath{\mathbb{F}}$  p. 13) .

- El contenido HD que haya sufrido una eliminación de escenas no puede pasarse a BDMV. Realice una conversión ininterrumpida antes de comenzar la operación de copia.
- Los contenidos importados desde HDV (modo DR) y HD Everio no pueden copiarse a un disco BDMV. Realice una conversión de modo antes de comenzar la operación de copia.

Para más información, consulte "Conversión de modo" (187p. 81) .

### Nota:

- Los siguientes archivos de velocidad de transferencia alta no cumplen los estándares de Blu-ray Disc cuando se copian en un BD.
  - Al crear un disco BDAV/BDMV (copia a alta velocidad) importando el contenido grabado en la JVC serie GY-HM (modo SP o modo HQ).
  - Al crear un disco BDAV (copia a alta velocidad) importando el contenido grabado en el modo FHD del GZ-HD7/6 etc. de JVC.
  - Al crear un disco BDAV/BDMV importando contenido grabado con otra cámara de vídeo a una velocidad de transferencia pico superior a 28,8 Mbps.
- Si no se cumplen los estándares de Blu-ray Disc, la reproducción en otro aparato puede producir errores. Para garantizar el cumplimiento de los estándares, realice una copia a alta velocidad después de convertir el modo de grabación, o efectúe la copia especificando un modo de grabación.

# Copiar desde el disco duro a un BD/DVD

## Preparación

### 1 Coloque un BD o un DVD en la bandeja de disco Recuerde:

- En los siguientes casos en que no puede escribirse el disco aparece un mensaje en la pantalla. Efectúe las acciones necesarias según el tipo de mensaje.
  - Cuando se ha introducido un tipo de disco incompatible
  - Cuando no hay suficiente espacio en el disco introducido
  - Cuando se ha introducido un disco finalizado

## 2 Pulse el botón [DUBBING] del mando a distancia

• Aparece la pantalla del menú Copiar.

3 En esta pantalla, seleccione "DISC & VÍDEO"

| COPIA         |                  |                   |
|---------------|------------------|-------------------|
| PASO          | •                |                   |
| 🗙 SELECCIONAR | IMPORTACIÓN/COPI | A                 |
| A HDD         |                  | A DISC/TARJETA SD |
| ID- USB       | → HDD            | O DISC ← VÍDEO    |
| SD SD         | → HDD            | DISC/SD ← IMAGEN  |
| O DISC        | ⇒ HDD            | COPIA DE DISCO    |
| + HDV/DV      | ⇒ HDD            | O DISC → O DISC   |
| CANCE         | LAR              | SIGUIENTE         |
| SAL<br>DUBB   | IR SELECC.       |                   |

 Se añade una marca de comprobación al elemento "DISC ⇐ VÍDEO".

#### 4 Seleccione "SIGUIENTE" y pulse el botón [OK] Recuerde:

- La copia puede hacerse también desde la pantalla Playback Navigation.
  - ① Seleccione los títulos que desea copiar y pulse el botón [OPTION]
  - 2 Seleccione "COPIAR" y pulse el botón [OK]
  - 3 Siga los Pasos 3 al 4 de "Preparación"

### Copiar títulos

1 Seleccione "FORMATO DE GRABACIÓN" y pulse el botón [OK]

| COPIA    |                                             |
|----------|---------------------------------------------|
| PASO     | •••                                         |
| * SELECO | IONAR LOS DETALLES DE LA COPIA              |
|          |                                             |
|          | DISC                                        |
|          |                                             |
|          |                                             |
|          | FORMATO DE GRABACION DVD-VIDEO              |
|          | MODO DE GRABACIÓN (COPIA DE ALTA VELOCIDAD) |
|          |                                             |
|          |                                             |
|          |                                             |
|          | CANCELAR VOLVER SIGUIENTE                   |
|          | SALIR SELECC.                               |
|          | DUBBING OPTION                              |

• Elija un formato.

Para más información, consulte "Tabla de formateado" (187 p. 28) .

2 Seleccione "MODO DE GRABACIÓN" y pulse el botón [OK]

| COPIA    |                                             |
|----------|---------------------------------------------|
| PASO     | •••                                         |
| * SELECO | CIONAR LOS DETALLES DE LA COPIA             |
|          |                                             |
|          |                                             |
|          |                                             |
|          |                                             |
|          | FORMATO DE GRABACIÓN DVD-VIDEO              |
|          | MODO DE GRABACIÓN (COPIA DE ALTA VELOCIDAD) |
|          |                                             |
|          |                                             |
|          |                                             |
|          |                                             |
| Г        | CANCELAR VOLVER SIGUIENTE                   |
| L        |                                             |
|          | JLLLOU. A AV                                |

• Seleccione "COPIA DE ALTA VELOCIDAD" o el modo de grabación que prefiera.

### **Recuerde:**-

Copiar a alta velocidad

Seleccione esta opción si desea reducir significativamente el tiempo necesario para la copia.

Utilice un disco que permita la grabación a alta velocidad. • AF/AN/AL/AE

Se puede seleccionar para BD-R y para BD-RE. La copia se realiza con calidad de imagen HD.

XP/SP/LP/EP

La copia se realiza con calidad de imagen SD.

• FR

Se elegirá automáticamente un modo adecuado entre XP y EP en función de la memoria disponible en el disco. Para más detalles, consulte "Tabla de copia" (🖙 p. 27) y "Modos de grabación" (🖙 p. 31).

# 3 Seleccione "SIGUIENTE" y pulse el botón [OK]

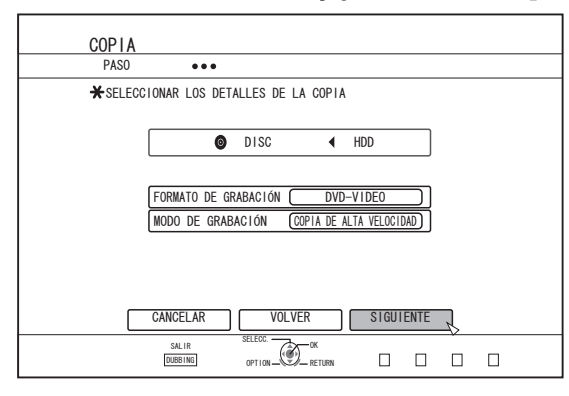

• Aparece una pantalla para crear una lista de títulos para copiar.

## 4 Crear una lista de títulos para copiar

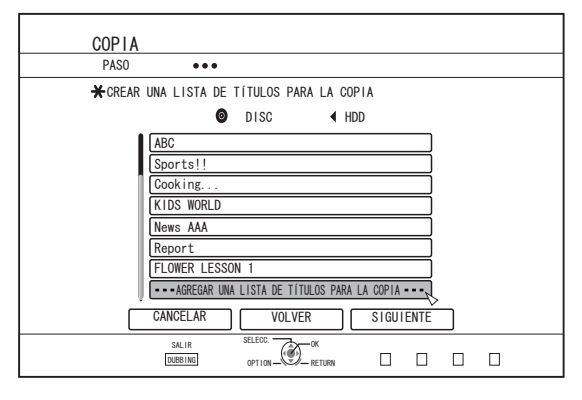

- Siga los pasos que se indican a continuación para crear una lista de títulos para copiar.
  - Seleccione "AGREGAR UNA LISTA DE TÍTULOS PARA LA COPIA" y pulse el botón [OK]
  - ② Seleccione los títulos que desea copiar y pulse el botón [OK]

#### Recuerde:

- Pulse el botón [MARK]. Aparecerá una marca de comprobación junto al título.
   Todos los títulos señalados con una marca de comprobación pueden añadirse a la lista a la vez.
- Seleccione un título de la lista de títulos de doblaje, y pulse el botón [OK] para realizar los siguientes cambios.
  - Borrar título seleccionado de la lista
  - Cambiar orden de la lista
  - Cambiar nombre del título seleccionado

Seleccione "CAMBIAR TÍTULO", y pulse el botón [OK] para cambiar el título que desea copiar. Se realiza la copia del nuevo título.

 El modo de grabación y el tiempo de grabación del título de vídeo seleccionado aparece en la esquina superior derecha de la pantalla.

5 Seleccione "SIGUIENTE" y pulse el botón [OK]

| <u>UPTA</u> |                    |                 |             |        |    |  |
|-------------|--------------------|-----------------|-------------|--------|----|--|
| PASU        | •••                |                 |             |        |    |  |
| 🗙 CREAR     | UNA LISTA DE TÍTUL | OS PARA LA      | COPIA       |        |    |  |
|             | 🗿 DIS              | ic 📢            | HDD         |        |    |  |
| 1           | ABC                |                 |             |        |    |  |
|             | Sports!!           |                 |             | $\neg$ |    |  |
|             | Cooking            |                 |             | $\neg$ |    |  |
|             | KIDS WORLD         |                 |             | $\neg$ |    |  |
|             | News AAA           |                 |             | $\neg$ |    |  |
|             | Report             |                 |             | $\neg$ |    |  |
|             | FLOWER LESSON 1    |                 |             | $\neg$ |    |  |
|             | AGREGAR UNA LIST/  | A DE TÍTULOS PA | RA LA COPIA |        |    |  |
| ,<br>L      | CANCELAR           | VOLVER          | SIGUI       | ENTE   | ิโ |  |

#### Nota:-

- "SIGUIENTE" no puede seleccionarse en los siguientes casos.
- Se ha seleccionado un título que no puede doblarse
- La memoria del disco es insuficiente
- No se ha creado una lista de títulos de doblaje

Compruebe "Solución de problemas" (1887 p. 110) y opere adecuadamente.

#### **Recuerde:**

- Los pasos 6 y 7 no son válidos para los formatos de disco "BDAV" y "DVD-VR". Vaya al paso 8.
- 6 Seleccionar una imagen de fondo para el menú del disco

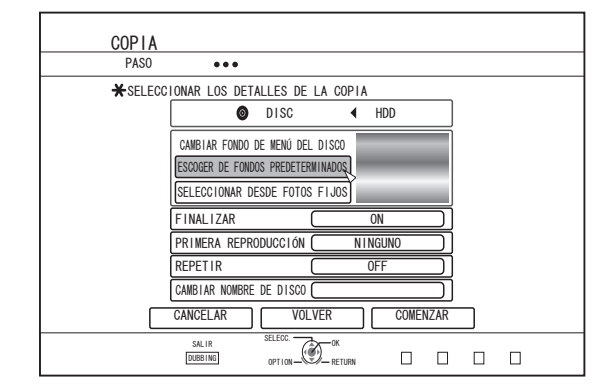

- Seleccione una imagen de fondo para el menú del disco desde "Fondo" o "Imagen fija".
  - "ESCOGER DE FONDOS PREDETERMINADOS" Se usa un fondo por defecto para el menú del disco.

# Copiar un título del disco duro a un BD/DVD (continuación)

 "SELECCIONAR DESDE FOTOS FIJOS"
 Usa una imagen fija del disco duro para el menú del disco. El tamaño máximo permitido para una imagen fija usada como fondo es de 5120 x 3840.

### Recuerde:

- Puede seleccionarse la imagen de fondo del menú del disco (sólo para DVD-Video y BDMV).
- Se recomiendan los siguientes tamaños para imágenes fijas.

BD : 1920 x 1080

- DVD: 720 x 480 (para NTSC) 720 x 576 (para PAL)
- Cuando se utiliza una imagen fija, se recortan ambos márgenes verticales u horizontales en función del lado que sea más pequeño que la relación de aspecto del vídeo que vamos a copiar.

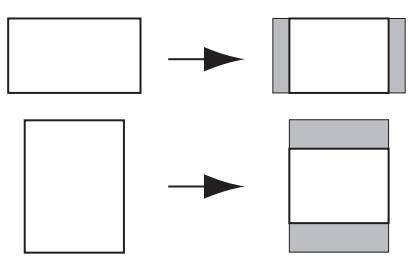

Ejemplo de imagen fija recortada lateralmente

## 7 Establezca las operaciones para finalizar

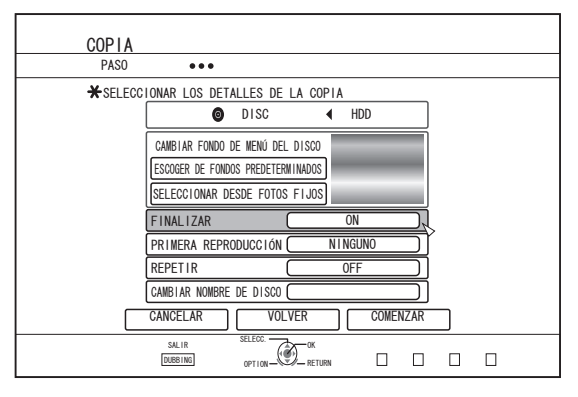

• La finalización se llevará a cabo tras el doblaje si "ON" se ha establecido para "FINALIZAR".

Si se está doblando un disco BDMV, no puede establecerse "OFF" para "FINALIZAR". Y una vez que el disco BDMV ha sido copiado, no se puede escribir sobre el disco de nuevo.

 Si se está doblando un disco DVD-Video o BDMV, pueden cambiarse los valores de "PRIMERA REPRODUCCIÓN", "REPETIR" y "CAMBIAR NOMBRE DE DISCO".

### ① Seleccione "PRIMERA REPRODUCCIÓN" y seleccione "NINGUNO", "MENÚ SUPERIOR" o "TÍTULO 1"

"NINGUNO"

Un disco finalizado no será reproducido automáticamente cuando sea insertado dentro de otro dispositivo.

"MENÚ SUPERIOR"

El menú del disco será exhibido automáticamente cuando un disco finalizado sea insertado dentro de otro dispositivo.

• "TÍTULO 1"

El primer título en un disco finalizado será reproducido automáticamente cuando sea insertado dentro de otro dispositivo.

### Recuerde:-

- En el caso de un BDMV, no se puede seleccionar "NINGUNO" en "PRIMERA REPRODUCCIÓN".
- Seleccione "REPETIR", y elija "OFF" o "ON"
   "OFF"

El disco se detendrá y se exhibirá el menú después de que todos los títulos hayan sido reproducidos.

• "ON"

La reproducción repetida desde el primer título empezará automáticamente después de que todos los títulos hayan sido reproducidos.

- 3 Seleccione "CAMBIAR NOMBRE DE DISCO" y pulse el botón [OK]
  - Aparece una pantalla para introducir el nombre del disco. La finalización se realiza usando el nombre del disco introducido.

# 8 Seleccione "COMENZAR" y pulse el botón [OK]

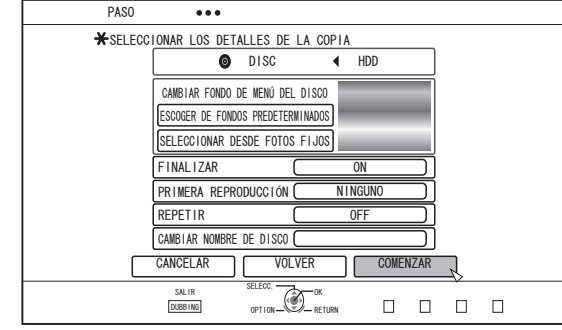

- Comienza el proceso de copia. Durante el proceso de copia se muestra una barra de progreso.
- Una vez completada la copia, aparece en el monitor el mensaje "LA COPIA HA TERMINADO".

### **Recuerde:**

• En el menú, seleccione "VOLVER" y pulse el botón [OK] para volver a la pantalla anterior.

## Cancelar proceso de copia

Para cancelar la copia antes de su inicio

- Seleccione "CANCELAR" en el menú y pulse el botón [OK] para cancelar el proceso de copia.
- Alternativa: puede pulsar el botón [RETURN] para cancelar el proceso de copia y volver a la pantalla inicial.

Para interrumpir el proceso de copia una vez iniciado

• Pulse el botón [OPTION]. Seleccione "CANCELAR" en el menú Cancelar proceso de copia y pulse el botón [OK]. Los datos serán escritos al disco hasta el punto en el que la importación sea cancelada.

### Recuerde:

 Cuando la copia se hace a un BD-R o a un DVD-R, la memoria del disco se reducirá ya que los datos se seguirán copiando al disco hasta el punto en que se interrumpió la copia.

# Copiar imágenes fijas del disco duro

A continuación se explica cómo pasar las imágenes fijas quardadas en el disco duro interno a un BD-RE o a una tarjeta SD.

### Recuerde:

• Sólo se admite el formato "JPEG" para las imágenes fijas. Para más información, consulte "Tabla de copia" (187 p. 27).

### Antes de copiar

- · Copia a un disco Coloque en la bandeja de disco el BD-RE donde va a realizar la copia
- Copia a una tarjeta SD Introduzca la tarjeta SD en que va a realizar la copia en la [SD SLOT]

## Copiar imágenes fijas

- 1 Pulse el botón [DUBBING] del mando a distancia
- Aparece la pantalla del menú Copiar.
- 2 En esta pantalla, seleccione "DISC/ SD⇔IMAGEN"

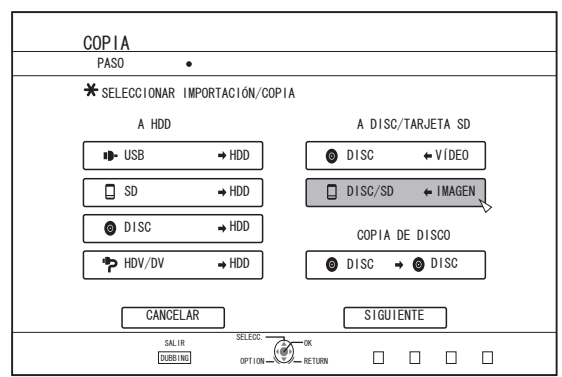

- 3 En la pantalla de selección de medios, seleccione el medio en el que desea copiar
- Se añadirá una marca de verificación en el soporte seleccionado.

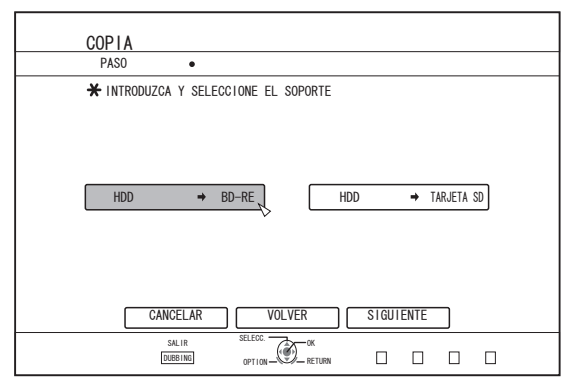

# 4 Seleccione "SIGUIENTE" y pulse el botón [OK]

### **Recuerde:**

- En los siguientes casos, aparece un mensaje en el monitor • indicando que no puede realizarse la copia. Cuando esto ocurra, cambie el disco o la tarjeta SD por uno válido.
  - Al introducir un disco o tarjeta SD incompatibles
  - Cuando no hay suficiente espacio en el disco o tarjeta SD introducidos
  - Al introducir un disco o tarjeta SD sin formatear

Para más información, consulte "Formatear un disco" (108 p. 28) o "Formatear una tarjeta SD" (1 p. 30)

#### 5 Seleccione las imágenes fijas que desea copiar, y pulse el botón [MARK]

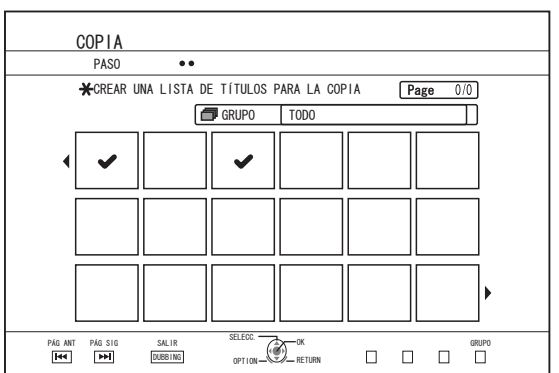

· Al pulsar el botón [MARK] se añade una marca de comprobación a la imagen seleccionada. Se copiarán todas las imágenes fijas que presenten una marca de comprobación.

### **Recuerde:**

- Para borrar la marca de comprobación, seleccione la imagen fija correspondiente y pulse el botón [MARK].
- Al pulsar el botón [OPTION] aparece un menú emergente. Este menú emergente le permite realizar las siguientes operaciones.

VOLVER

Sale del menú emergente y vuelve a la pantalla inicial. SELECCIONAR TODO : Selecciona todas las imágenes fijas

contenidas en el mismo grupo. DESELECC. TODO Elimina la selección de todas las imágenes fijas contenidas en el mismo grupo.

Nota:

• En caso de que las imágenes fijas seleccionadas no quepan en el disco, aparecerá un mensaje. Cuando no quede suficiente espacio en el disco, no se podrán añadir nuevas marcas de comprobación a las imágenes fijas.

# Copiar imágenes fijas del disco duro (continuación)

6 Seleccione "COMENZAR" y pulse el botón [OK]

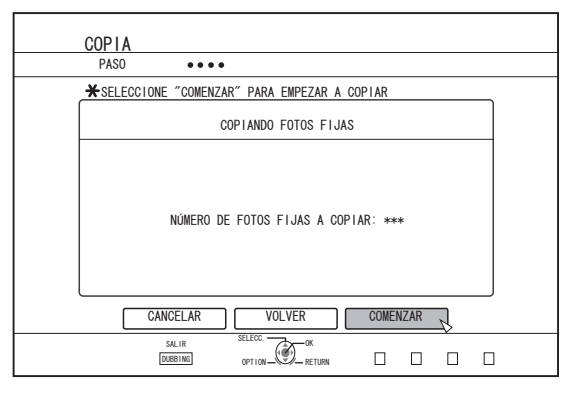

- Comienza el proceso de copia. Durante el proceso de copia se muestra una barra de progreso.
- Una vez completada la copia, aparece en el monitor el mensaje "LA COPIA HA TERMINADO".

### Recuerde:

 En el medio se crea un directorio con la configuración mostrada a continuación, y en él se copian las imágenes fijas con nombres de archivo que van de "PIC\_0001.jpg" a "PIC\_9999.jpg".

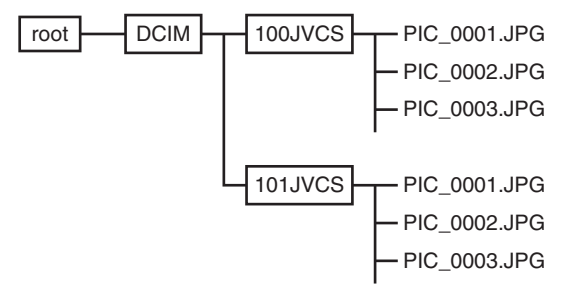

# Copiar desde la pantalla Playback Navigation

La copia puede hacerse también desde la pantalla Playback Navigation.

1 Seleccione las imágenes fijas que desea copiar, y pulse el botón [OPTION]

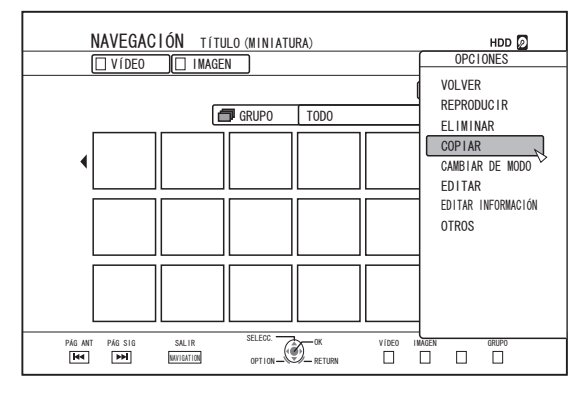

- 2 Seleccione "COPIAR" y pulse el botón [OK]
- 3 Siga los Pasos 3 a 5 de "Copiar imágenes fijas"

### Recuerde:

• Las marcas de comprobación de las imágenes fijas que aparecen en la pantalla de Playback Navigation permanecerán asociadas a dichas imágenes en la pantalla de selección de imágenes fijas.

## Cancelar proceso de copia

Para cancelar la copia antes de su inicio

- Seleccione "CANCELAR" en el menú y pulse el botón [OK] para cancelar el proceso de copia.
- Alternativa: puede pulsar el botón [RETURN] para cancelar el proceso de copia y volver a la pantalla inicial.

Para interrumpir el proceso de copia una vez iniciado

 Pulse el botón [OPTION]. Seleccione "CANCELAR" en el menú Cancelar proceso de copia y pulse el botón [OK]. Los datos serán escritos al disco hasta el punto en el que la importación sea cancelada.

# Permitir la reproducción en otros dispositivos (Finalizar)

Puede ser necesario finalizar los discos DVD-R y DVD-RW para verlos en otros reproductores de DVD.

Los discos BD-R deben finalizarse antes de que puedan ser reproducidos en otros reproductores de BD.

## Recuerde:-

- Tras la finalización, los discos en modo Vídeo pasan a formato DVD-Video con un menú de títulos.
- Los discos que contienen datos de DVD-Video pueden finalizarse configurando los ajustes de funcionamiento del disco para ello al introducir el disco en la grabadora.
- Una vez finalizado el disco, ya no será posible grabarlo o editarlo.
- Si se ha finalizado un DVD grabado en modo VR, el disco sólo podrá reproducirse en dispositivos compatibles con el modo VR.

# Finalización

- <sup>1</sup> Coloque el BD o el DVD que desea finalizar en la bandeja de disco
- 2 Pulse el botón [MEDIA MANAGE] del mando a distancia
- Aparece la pantalla del menú Gestión de medios.

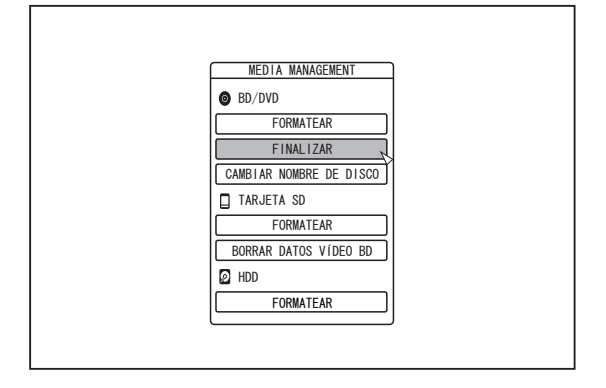

## 3 Seleccione "FINALIZAR" en "BD/DVD"

## 4 Seleccione "SÍ" y pulse el botón [OK]

• Aparece la pantalla de configuración del menú principal.

| TARDA UTADI ANA ANA ANA ANA ANA ANA ANA ANA ANA AN |  |
|----------------------------------------------------|--|
| Sí NO                                              |  |
|                                                    |  |
|                                                    |  |
|                                                    |  |
|                                                    |  |
|                                                    |  |

### Recuerde:-

• Para cancelar la operación de finalización, seleccione "NO" y pulse el botón [OK].

### 5 Configure los elementos del menú principal

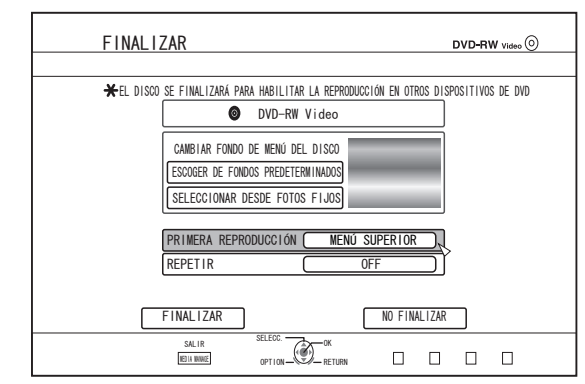

 Antes de proceder a la finalización, ajuste debidamente "PRIMERA REPRODUCCIÓN", "REPETIR" y "CAMBIAR FONDO DE MENÚ DEL DISCO".

Ajústelos conforme a los siguientes pasos.

- Seleccione "PRIMERA REPRODUCCIÓN" y seleccione un elemento apropiado para la configuración de la primera reproducción
- Se usa este elemento para definir el funcionamiento del disco al introducir el disco finalizado en otro dispositivo.
- NINGUNO : Un disco finalizado no será reproducido automáticamente cuando sea insertado dentro de otro dispositivo.
- MENÚ : El menú del disco será exhibido SUPERIOR automáticamente cuando un disco finalizado sea insertado dentro de otro dispositivo.
- TÍTULO 1 : El primer título en un disco finalizado será reproducido automáticamente cuando sea insertado dentro de otro dispositivo.
- ② Seleccione "REPETIR" y seleccione un elemento apropiado para la configuración de la repetición
- Establece la acción que realizará el disco una vez reproducidos todos los títulos.

ON

- OFF : El disco se detendrá y se exhibirá el menú después de que todos los títulos hayan sido reproducidos.
  - La reproducción repetida desde el primer título empezará automáticamente después de que todos los títulos hayan sido reproducidos.

# Permitir la reproducción en otros dispositivos (Finalizar) (continuación)

- ③ Seleccione "CAMBIAR FONDO DE MENÚ DEL DISCO" para escoger una imagen de fondo para el menú principal
- Puede registrar y usar una imagen de fondo que le guste.

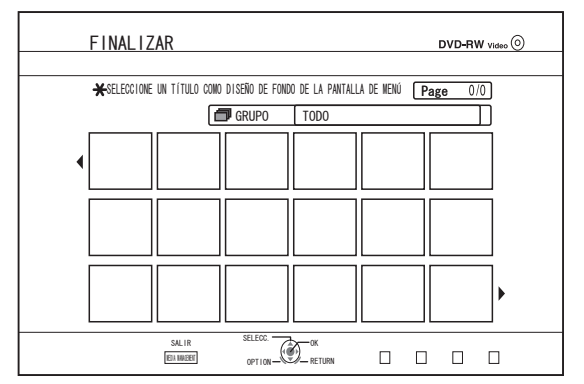

### Recuerde:

 Los elementos de "PRIMERA REPRODUCCIÓN", "REPETIR" y "CAMBIAR FONDO DE MENÚ DEL DISCO" pueden ajustarse también en "Copiar un título del disco duro a un BD/DVD" (ISP. 44).

# 6 Seleccione "FINALIZAR" y pulse el botón [OK]

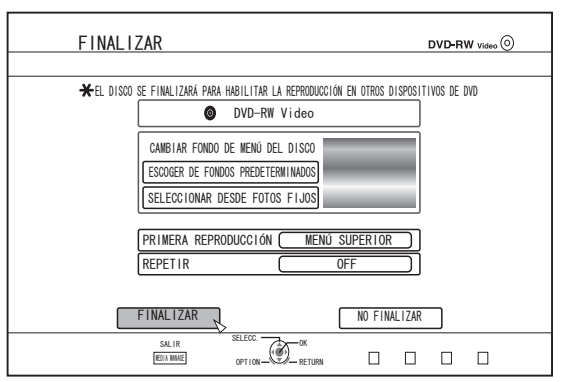

- Comienza el proceso de finalización.
- Una vez completada la finalización, aparece en el monitor el mensaje "EL DISCO HA SIDO FINALIZADO".

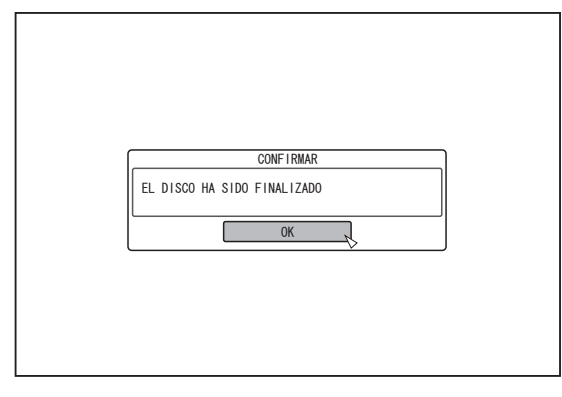

# Deshacer la finalización de un disco

Solamente los discos DVD-RW que sean finalizados en esta unidad podrán ser des-finalizados.

Una vez suprimida la finalización de un disco, vuelve a ser posible la edición y la adición de nuevos títulos al mismo. Nota:

- No se puede dejar sin finalizar ningún disco excepto los DVD-RW (modo VR).
- Para deshacer la finalización de un disco
- 1 Coloque un disco DVD-RW ya finalizado por esta grabadora en la bandeja del disco
- 2 Pulse el botón [MEDIA MANAGE] del mando a distancia
- Aparece la pantalla del menú Gestión de medios.

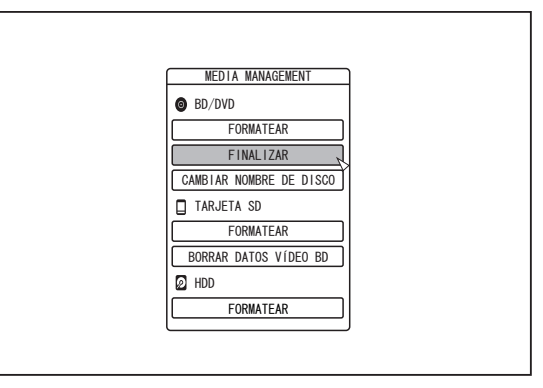

- 3 Seleccione "FINALIZAR" en "BD/DVD"
- 4 Seleccione "SÍ" y pulse el botón [OK]

|  | CONFIRMAR<br>EL DISCO NO SE FINALIZARÁ<br>TARDA APROXIMADAMENTE XXX MINUTOS<br>NO PUEDE DETENER EL PROCESO UNA VEZ COMENZADO<br>¿DESEA NO FINALIZAR?<br>SI NO |  |
|--|----------------------------------------------------------------------------------------------------|--|
|--|----------------------------------------------------------------------------------------------------|--|

- Comienza la eliminación de la finalización.
- Una vez completada la eliminación de la finalización, aparece en el monitor el mensaje "EL DISCO NO HA SIDO FINALIZADO".

# Copiar el disco completo

La copia de todo el disco permite copiar todos los contenidos de un BD (BDAV, BDMV) o DVD (AVCHD, DVD-Vídeo, DVD-VR) a otro disco.

#### Nota:

- Los contenidos de un DVD-VR no finalizado no pueden ser copiados a otros discos.
- El contenido no puede copiarse a un disco con formato BD-R o DVD-R. Utilice un disco sin formato.
- Para copiar un disco BD, utilice discos BD-R o BD-RE. Para copiar a un DVD, utilice discos DVD-R/-RW.
- Al realizar la copia se formateará el disco donde se realizará la misma. Al usar un BD-RE o un DVD-RW, asegúrese de que el disco no se ha usado antes o de que está prepararado para borrar los datos contenidos en el mismo.
- En el caso de un BD, no se copian las etiquetas de volumen.
- Si se escoge un disco no soportado, en el monitor aparecerá un mensaje "INCAPAZ DE IMPORTAR DESDE DISCO" o "INCAPAZ DE COPIAR EN DISCO INTRODUZCA OTRO DISCO" se mostrarse en el monitor. Use un disco permitido por esta grabadora.
- Para más información sobre los discos admitidos por esta grabadora, consulte "Discos que permiten copia y reproducción" (INF p. 13) y "Discos que permiten sólo reproducción" (INF p. 13).

### 1 Pulse el botón [DUBBING] del mando a distancia

• Aparece la pantalla Copiar.

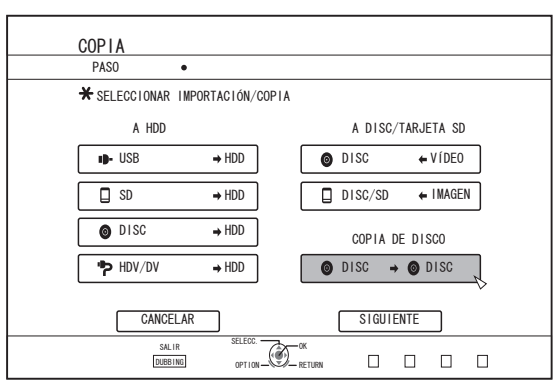

# 2 Seleccione "DISC ⇒DISC" y pulse el botón [OK]

• Aparece una pantalla de menú para copiar el disco completo. **Recuerde:** 

- Durante la copia del disco completo, los datos se almacenan temporalmente en el disco duro interno.
- Sólo pueden copiarse los discos no protegidos por derechos de autor.

- 3 Use los botones para [▲/▼] para indicar el número de discos que desea a copiar
- Puede especificar un máximo de 10 discos.

|     | COP1A                                                    |
|-----|----------------------------------------------------------|
|     | ★ESPECIFIQUE EL NÚMERO DE COPIAS Y SELECCIONE "EJECUTAR" |
|     |                                                          |
|     |                                                          |
|     |                                                          |
|     |                                                          |
|     |                                                          |
|     |                                                          |
|     |                                                          |
|     |                                                          |
| PÁG |                                                          |

- 4 Seleccione "SIGUIENTE" y pulse el botón [OK]
- La bandeja de disco se abrirá automáticamente.
- 5 Coloque el BD o DVD fuente en la bandeja de disco
- 6 Seleccione "COMENZAR" y pulse el botón [OK]

| PASO •••                                     |
|----------------------------------------------|
| ★SELECCIONE "COMENZAR" PARA EMPEZAR A COPIAR |
| COPIA DE DISCO                               |
| INTRODUZCA EL DISCO A COPIAR                 |
| CANCELAR VOLVER COMENZAR                     |
|                                              |

- La bandeja de disco se cerrará automáticamente. Se reconocerá el BD o DVD y los contenidos que se habían copiado en el disco duro se copiarán ahora en el disco.
- Una vez finalizada la copia, la bandeja de disco se abrirá automáticamente y en el monitor aparecerá el mensaje "LISTO YA PARA COPIAR. INTRODUZCA EL DISCO PARA COPIAR".

#### Recuerde:

- Confirme que no queda suficiente espacio en el disco duro interno cuando la copia se interrumpa.
- 7 Coloque un BD o un DVD para copiar en la bandeja de disco

# Copiar el disco completo (continuación)

8 Seleccione "COMENZAR" y pulse el botón [OK]

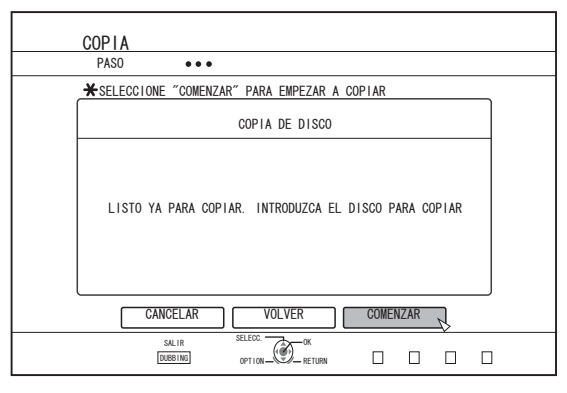

• La bandeja de disco se cerrará automáticamente. Se reconocerá el BD o DVD y los contenidos que se habían copiado en el disco duro se copiarán ahora en el disco.

#### Recuerde:

• Cuando no quede suficiente memoria en el disco, no se efectuará la operación de copia.

### 9 Complete la copia del disco entero

 Una vez completada la copia, la bandeja se abre automáticamente, terminando así la copia del disco completo.

| CONFIRMAR                                |  |
|------------------------------------------|--|
| LA COPIA EN EL DISCO XXX ESTÁ COMPLETADA |  |
| ОК                                       |  |
|                                          |  |
|                                          |  |
|                                          |  |
|                                          |  |

### Recuerde:-

 Aparecerá repetidamente una pantalla invitándole a introducir un nuevo disco hasta que la grabadora termine de copiar el número de discos especificado en el Paso 3. Cuando aparezca el mensaje, coloque un nuevo BD o DVD en la bandeja del disco, seleccione "COMENZAR" y pulse el botón [OK].

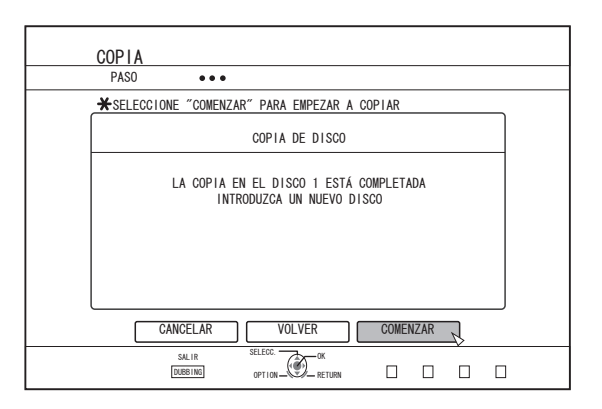

- Una vez terminada la copia, se borrarán los datos guardados en el disco duro.
- Seleccione "CANCELAR" en el menú y pulse el botón [OK] para cancelar la copia del disco.

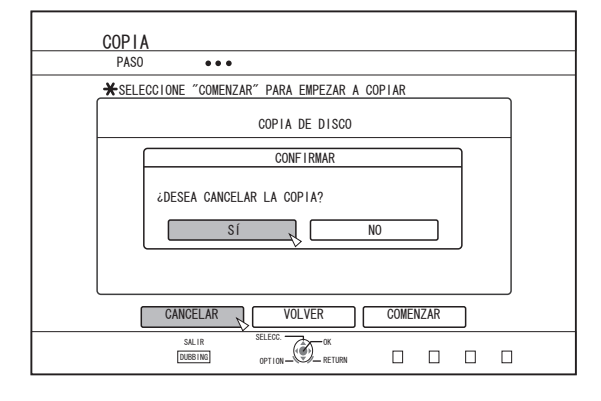

# Grabación directa a discos

El vídeo del dispositivo externo puede grabarse directamente en el disco óptico.

- Pulse el botón [BD/SD] del aparato o del mando a distancia para seleccionar "BD" como soporte de grabación
- 2 Pulse el botón [▲] de la unidad o del mando a distancia para colocar un DISCO en la bandeja de disco
- 3 Formatear un DISCO
- Para más información sobre cómo formatear un disco, consulte "Formatear" (🖙 p. 28).
- 4 Pulse el botón [INPUT SELECT] de esta unidad o del mando a distancia para iniciar el vídeo que desee grabar
- 5 Pulse a la vez los botones [●] y [▶] de esta unidad o del mando a distancia para iniciar la grabación

### **Recuerde:**-

- Los discos compatibles son BD-R/RE y DVD-R/RW.
- Formatee el disco BD-R/RE al formato BDAV o BDMV.
- El menú no puede crearse al grabar directamente a un disco de formato BDMV.
- Formatee el disco DVD-R/RW al formato VR o Vídeo.

# Pausar la grabación

Puede hacer una pausa en el proceso durante la grabación de vídeos en la unidad de disco duro o en BD/DVD.

- 1 Seleccione la ubicación para grabar vídeos
- 2 Pulse el botón [ **II** ] de esta unidad o del mando a distancia

### Recuerde:-

 Los títulos cuya grabación se encuentra en progreso no se dividirán al pausar la grabación.

# Reanudación de la grabación

1 Mientras la grabación está pausada, pulse el botón [ ]] de esta unidad o en el mando a distancia

### **Recuerde:**-

- También es posible reanudar la grabación pulsando el botón [ •] en la unidad.
- También es posible reanudar la grabación pulsando el botón [▶] mientras pulsa el botón [●] del mando a distancia.
- Se crea automáticamente un capítulo al reanudar la grabación.

# Grabar usando entradas externas

Pueden grabarse al disco duro los vídeos de un dispositivo externo conectado a una entrada de i.LINK (HDV/DV) o a vídeo/S-vídeo.

Se puede grabar BD y DVD desde la entrada de [VIDEO]/[S-VIDEO] o SDI.

#### Recuerde:

- Sólo pueden importarse los títulos que no están protegidos por derechos de autor.
- <sup>1</sup> Pulse el botón [HDD] o [BD/SD] para seleccionar la ubicación en la que se grabará el archivo
- 2 Pulse el botón [INPUT SELECT] del mando a distancia y elija una entrada externa (HDV/DV o L-1)
- 3 Pulse el botón [REC MODE] y seleccione un modo de grabación
- 4 Pulse a la vez los botones [●] y [▶] del mando a distancia para iniciar la grabación
- También puede dar inicio a la grabación pulsando el botón
   [•] de este aparato.
- 5 Opere el dispositivo externo para emitir los vídeos a grabar en la entrada i.LINK (HDV/DV) o vídeo/S-vídeo.
- 6 Pulse el botón [■] del aparato o del mando a distancia para acceder a la pantalla emergente, elija "DETENER" y pulse el botón [OK]
- Termina la grabación.

### Recuerde:

- Al grabar imágenes con una cámara de vídeo utilizando la conexión i.LINK, la grabación podría detenerse si en la cámara de vídeo hay una cinta DV mientras está en modo de grabación. En ese caso, extraiga la cinta DV antes empezar a grabar.
- La grabación se detendrá al haber alcanzado el tiempo máximo de grabación o cuando no haya suficiente memoria en el medio.
- La grabación comienza unos instantes después de pulsar el botón.

Para conocer los modos de grabación y el tiempo máximo de grabación de cada disco, consulte "Tiempo de grabación máximo para cada modo de grabación" (i p. 31).

# Grabar usando entradas externas (continuación)

# MEDIOS GRABABLES

| MODO DE   | MEDIOS GRABABLES |                                           |                           |                           |
|-----------|------------------|-------------------------------------------|---------------------------|---------------------------|
| GRABACION | Disco Duro       | DVD-R/RW<br>(Formato VR/Formato<br>Vídeo) | BD-R/RE<br>(formato BDAV) | BD-R/RE<br>(Formato BDMV) |
| DR        | HDV              | -                                         | HDV                       | -                         |
| AF (HD)   | HDV              | -                                         | HDV                       | HDV                       |
| AN (HD)   | HDV              | -                                         | HDV                       | HDV                       |
| AL (HD)   | HDV              | -                                         | HDV                       | HDV                       |
| AE (HD)   | HDV              | -                                         | HDV                       | HDV                       |
| XP (SD)   | DV/L-1           | DV/L-1                                    | L-1                       | -                         |
| SP (SD)   | DV/L-1           | DV/L-1                                    | L-1                       | -                         |
| LP (SD)   | DV/L-1           | DV/L-1                                    | L-1                       | -                         |
| EP (SD)   | DV/L-1           | DV/L-1                                    | L-1                       | -                         |

# Acerca de la reproducción

En esta grabadora pueden reproducirse los vídeos o vídeos editados guardados en el disco duro interno, así como los vídeos guardados en un disco o en una tarjeta SD.

Los tipos de medios que pueden reproducirse en esta grabadora son los siguientes:

- Vídeos e imágenes fijas guardados en el disco duro interno
- Vídeos guardados en diferentes tipos de discos
- Vídeos e imágenes fijas guardados en copias de seguridad creadas con "Everio Writer"
- Vídeos e imágenes fijas guardados en tarjetas SD

Estos vídeos pueden reproducirse fácilmente con el software "Playback Navigation", suministrado con este aparato. Para más información sobre el software "Playback Navigation", consulte "Usar Playback Navigation" (🖙 p. 55).

### Recuerde:

- Esta grabadora no soporta vídeos DivX.
- Si los archivos AVCHD se muestran en miniatura, pueden aparecer barras negras en los márgenes derecho e izquierdo dependiendo de la resolución de vídeo.
- Para ver los archivos MOV\*/MXF\* guardados en una tarjeta SD usando Playback Navigation, utilice la pantalla de lista. No se admite la pantalla de miniaturas. Los archivos de la tarjeta SD no se pueden reproducir directamente. Para hacerlo, impórtelos al disco duro.
- Para más información sobre la importación de archivos MOV\*/ MXF\* de una tarjeta SD, consulte "Importar al disco duro datos de una tarjeta SD" (ISP p. 39).
- MOV\* : Archivos con formato MOV grabados en el modo SP y HQ utilizando la serie JVC ProHD MEMORY CARD CAMERA RECORDER GY-HM
- MXF<sup>\*</sup> : Archivos con formato MXF grabados en el modo SP y en el modo HQ utilizando JVC ProHD MEMORY CARD CAMERA RECORDER GY-HM650

# Mostrar marcas en la pantalla de Playback Navigation

| Icono | Nombre de la marca                               | Explicación                                                                                                    |
|-------|--------------------------------------------------|----------------------------------------------------------------------------------------------------|
| Оп    | Marca de<br>protección                           | Indica los títulos protegidos.                                                                                    |
|       | Marca de modo<br>de conversión<br>preestablecido | Identifica aquellos títulos para los<br>que se ha preestablecido un modo<br>de conversión.                        |
| New   | Marca de no-<br>visualizado                      | Indica títulos que no han sido<br>visualizados o grupos que<br>contienen títulos que no han sido<br>visualizados. |
| ×     | Marca de<br>eliminación de<br>escenas            | Identifica aquellos títulos a los que<br>se ha aplicado una eliminación de<br>escenas o de capítulos.             |
|       | Marca de grupo                                   | Indica un grupo.                                                                                                  |
|       | Marca de lista<br>de reproducción                | Indica una lista de reproducción.                                                                                 |
|       | Marca de no-<br>reproducción                     | Indica aquellos títulos que no<br>pueden ser reproducidos.                                                        |
| 2     | Signo de<br>interrogación                        | Señala aquellos títulos cuyas<br>miniaturas no se pueden mostrar.<br>La reproducción podría no ser<br>posible.    |

# **Usar Playback Navigation**

Estos vídeos pueden reproducirse fácilmente con la función "Playback Navigation" disponible en este aparato.

# Mostrar la pantalla Playback Navigation

- 1 Seleccione la ubicación del archivo que desea reproducir
- Pulse el botón [HDD] del mando a distancia Reproduce los vídeos o imágenes fijas guardadas en el disco duro.
- Pulse el botón [BD/SD] del mando a distancia.
   Reproduce los vídeos o imágenes fijadas guardadas en un BD/DVD o en una SD.
- 2 Pulse el botón [NAVIGATION] del mando a distancia
- Aparece la pantalla Playback Navigation.
- Recuerde:----
- Cada vez que pulsa el botón [BD/SD] alterna el medio a reproducir entre BD/DVD y SD.
- También puede alternar el medio a reproducir pulsando el botón [HDD] o [BD/SD] cuando aparezca la pantalla Playback Navigation.
- El modo de grabación y el tiempo de grabación del título de vídeo seleccionado aparece en la esquina superior derecha de la pantalla.

# Funcionamiento de Playback Navigation

# Reproducir un vídeo o una imagen fija

Reproduce el vídeo o imagen fija seleccionados.

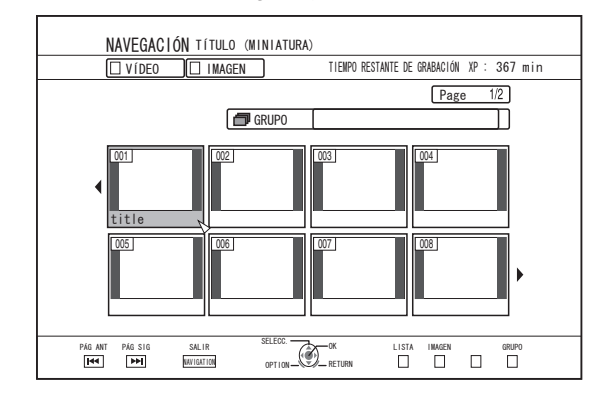

 Seleccione el título que desea reproducir, luego pulse el botón [OK] o [▶] para reproducir el vídeo o imagen fija seleccionados.

### **Recuerde:**

 Seleccione un grupo y pulse el botón [OK] para ver todos los títulos de este grupo.

# Usar Playback Navigation (continuación)

### Alternar entre la pantalla de miniaturas y la de lista

Puede alternar entre la pantalla de miniaturas y la pantalla de lista de un vídeo.

Cuando tenga en pantalla la serie de miniaturas de vídeo

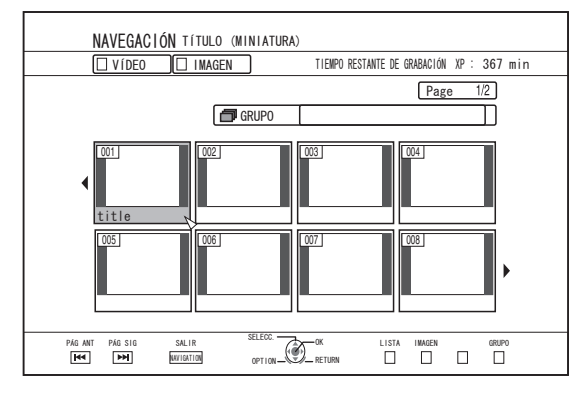

Pulse el botón [RED] para mostrar la pantalla de lista de títulos.

Cuando tenga en pantalla la lista de títulos

| NAVEGACIÓN TÍTULOLISTA                                  |
|---------------------------------------------------------|
| VÍDEO IMAGEN                                            |
| Page 1/2                                                |
| GRUPO TODO                                              |
|                                                         |
| ABC                                                     |
| Sports!!                                                |
| Cooking                                                 |
| KIDS WORLD                                              |
| News AAA                                                |
| Report                                                  |
| FLOWER LESSON 1                                         |
| Animal                                                  |
| PAG ANT PAG SIG SALIR SELECC. OK HINIATURA IMAGEN ORUPO |

Pulse el botón [RED] para mostrar la serie de miniaturas de vídeo.

# Mostrar un grupo/carpeta

Puede mostrarse una pantalla de grupo/carpeta.

| NAVEGACIÓ       | Y TÍTULO (LISTA)                                                                                               |                   |
|-----------------|----------------------------------------------------------------------------------------------------|-------------------|
| VÍDE0           | GRUPO                                                                                                    | ACIÓN XP: 367 min |
|                 | TODO<br>Boda<br>Conducción<br>Comité de cumpleaños<br>Viaje<br>Pionic<br>Dia de deportes<br>Concierto de piaño | Page 1/2          |
| PÁG ANT PÁG SIG |                                                                                                    | TA IMAGEN GRUPO   |

Pulse el botón [YELLOW] para mostrar la pantalla de grupo/carpeta.

# Alternar entre las pantallas de vídeo y de imagen fija

Puede mostrar alternativamente la pantalla de miniaturas de vídeo y la pantalla de miniaturas de imágenes fijas.

• Cuando tenga en pantalla la serie de miniaturas de vídeo

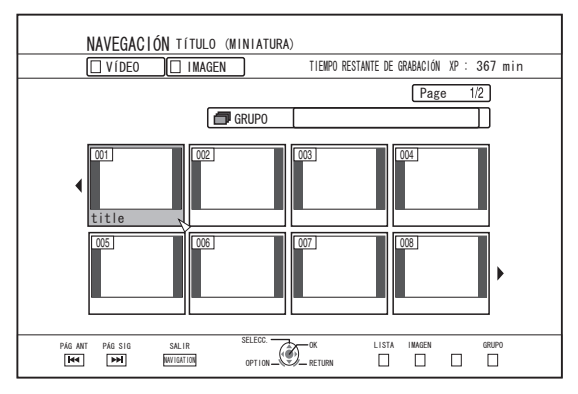

Pulse el botón [GREEN] para mostrar la pantalla de miniaturas de imágenes fijas.

 Cuando tenga en pantalla la serie de miniaturas de imágenes fijas

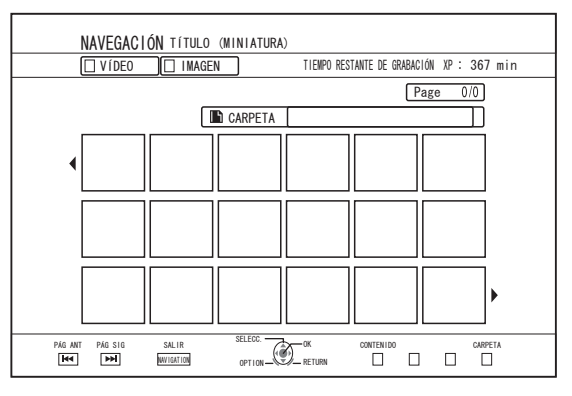

Pulse el botón [RED] para mostrar la serie de miniaturas de vídeo.

# Mostrar el menú Opción

El menú Opción le permite realizar diferentes operaciones con un título/grupo seleccionado, incluidas "VOLVER", "REPRODUCIR", "ELIMINAR", "COPIAR", "AGRUPAR", "DESAGRUPAR", "NO AGRUPAR", "CAMBIAR DE MODO", "EDITAR", "EDITAR INFORMACIÓN" y "OTROS".

- <sup>1</sup> Seleccione un título/grupo y pulse el botón [OPTION]
- Aparece el menú Opción.

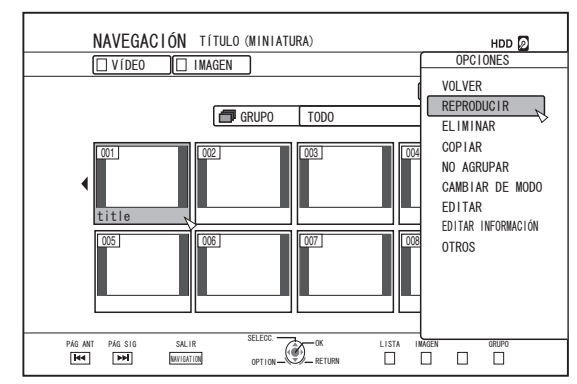

### 2 Seleccione la operación que desea realizar y pulse el botón [OK]

• Las opciones no disponibles se muestran en gris y no pueden seleccionarse.

Para más información sobre los elementos del menú Opción, consulte la "Lista del menú Opción" (  $\bowtie$  p. 57) .

Lista del menú Opción

## • VOLVER

Vuelve a la pantalla anterior.

REPRODUCIR

Reproduce el título/grupo seleccionado. Para más información sobre el funcionamiento de los botones durante la reproducción, consulte "Funcionamiento de la reproducción de vídeos" (I p. 58).

• ELIMINAR

Elimina el título/grupo seleccionado. Para más información, consulte "Borrar un título/grupo" (ISP p. 70).

COPIAR

Realiza la copia del título/grupo seleccionado. Para más información, consulte "Copiar/Importar" (🖙 p. 26).

• AGRUPAR

Agrupa los títulos/grupos seleccionados. Para más información, consulte "Agrupar" (🖙 p. 68) .

DESAGRUPAR

Desagrupa un grupo seleccionado. Para más información, consulte "Desagrupar" (🖙 p. 68).

NO AGRUPAR

Elimina de un grupo los títulos seleccionados. Para más información, consulte "Eliminar de un grupo" (I p. 69).

CAMBIAR DE MODO

Cambia el modo de grabación del título/grupo seleccionado. Para más información, consulte "Conversión de modo" (I p. 81).

• LISTA DE CAPÍTULOS

Muestra los capítulos de un título seleccionado.

• EDITAR

Pasa a la pantalla de menú de los sub-elementos.

EDICIÓN DE CAPÍTULO

Pasa a la pantalla de edición de capítulos de un título seleccionado. Para más información, consulte "Editar un capítulo" (I p. 75).

• EDICIÓN DE LISTA DE REPRODUCCIÓN

Pasa a la pantalla de edición de la lista de reproducción de un título seleccionado. Para más información, consulte "Crear una lista de reproducción" (🖙 p. 73).

ELIMINAR ESCENA

Pasa a la pantalla de eliminación de escenas del título seleccionado. Para más información, consulte "Eliminar escenas" (I p. 78).

DIVIDIR

Pasa a la pantalla de división del título seleccionado. Para más información, consulte "Dividir" ( ${\bf I}{\bf S}$  p. 77).

- EDITAR INFORMACIÓN
  - Pasa a la pantalla de menú de los sub-elementos.
  - MODIFICAR NOMBRE DE TÍTULO/MODIFICAR NOMBRE DE GRUPO

Pasa a la pantalla que permite cambiar el nombre del título/grupo seleccionado.

Para más información, consulte "Cambiar el nombre del título/ grupo" ( ${\bf I}_{\rm SP}$  p. 70) .

MODIFICAR MINIATURA

Pasa a la pantalla de modificación de miniaturas del título seleccionado.

Para más información, consulte "Editar una miniatura" (187 p. 74) .

• CAMBIAR DÍA/HORA DE FILMAR

Pasa a la pantalla que permite modificar la fecha de grabación del título seleccionado.

Para más información, consulte "Cambiar la fecha/hora de grabación" (  ${\bf I}{\bf S}$  p. 80) .

• PROTEGER

Pasa a la pantalla de protección del título/grupo seleccionado. Para más información, consulte "Activar la protección de un título/ grupo" (ISP p. 71).

• DESPROTEGER

Pasa a la pantalla que permite desactivar la protección del título/ grupo seleccionado.

Para más información, consulte "Desactivar la protección de un título/grupo" (108 p. 72).

• OTROS

Pasa a la pantalla de menú de los demás elementos.

- LISTA DE CAPÍTULOS
- DETALLES
- MINIATURA
- LISTA
- VÍDEO
- IMAGEN
- GRUPO
- SELECCIÓN DE CARPETA
- CONTENIDO

# Funcionamiento de la reproducción de vídeos

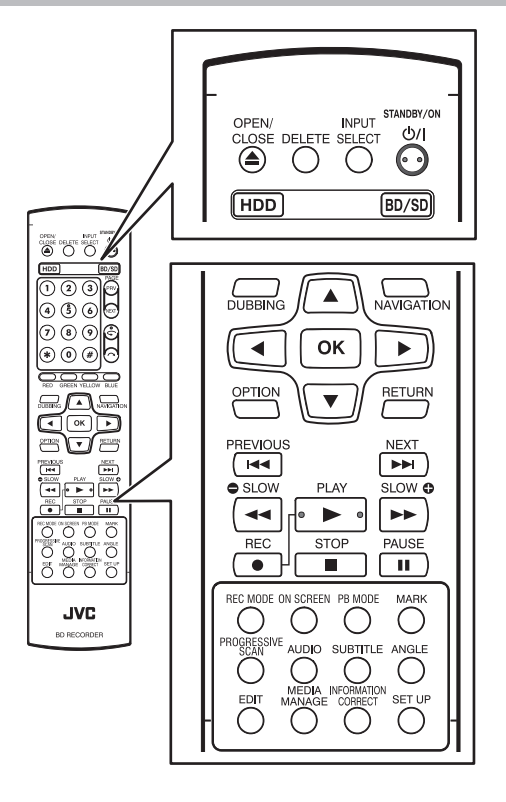

# Funciones de los botones usados con frecuencia

## Botón [ ]

- Si se memoriza la posición de parada (punto de reanudación) del vídeo seleccionado, al pulsar el botón la reproducción del vídeo comienza desde este punto. Dependiendo de los medios y los ajustes establecidos, es posible que no se reanude la reproducción del vídeo. Para más información, consulte "REANUDAR" (INP. 85).
- Si la reproducción está en pausa (modo pausa), se reanudará al pulsar este botón.

# Botón [ ]

- Al pulsar el botón se detiene la reproducción después de memorizar la posición de parada (punto de reanudación).
- Al pulsar el botón de nuevo después de detener la reproducción, se borra la posición de parada (punto de reanudación).

## Botón [ ]]

 Al pulsar este botón se detiene temporalmente la reproducción.

## Botón [ >> ]

- Al pulsar una vez este botón durante la reproducción se pasa a una velocidad de reproducción 1,3 veces superior (con sonido de audio).
- Al pulsar el botón en modo de reproducción x 1,3 o de avance rápido, el vídeo avanza rápidamente. Cada vez que se pulsa el botón cambia la velocidad de búsqueda.

(5x⇔10x⇔30x⇔60x)

- Recuerde:
  La velocidad de búsqueda indicada y el movimiento lento tienen un valor aproximado.
- Al pulsar el botón en el modo Pausa el vídeo avanza fotograma a fotograma.
- Si mantenemos pulsado el botón en el modo Pausa comenzará la reproducción a cámara lenta. Al pulsar el botón durante la reproducción a cámara lenta varía la velocidad de reproducción. La velocidad cambia cada vez que pulsamos el botón. (1/24x⇔1/16x⇔1/8x⇔1/2x)

# Botón [ ]

- Este botón permite la reproducción rápida hacia atrás cuando se está en reproducción normal, reproducción x 1,3, avance rápido o retroceso rápido. Cada vez que se pulsa el botón cambia la velocidad de búsqueda. (1x⇒5x⇒10x⇒30x)
- Al pulsar este botón en el modo Pausa el vídeo retrocede fotograma a fotograma.
- Si lo mantenemos pulsado en el modo Pausa el vídeo se reproducirá hacia atrás a cámara lenta. Al pulsar el botón durante la reproducción a cámara lenta varía la velocidad de reproducción. La velocidad cambia cada vez que pulsamos el botón. (1/24x⇒1/16x⇒1/8x⇒1/2x)

### Recuerde:

• La velocidad de búsqueda indicada y el movimiento lento tienen un valor aproximado.

# ■ Botón [ ►► ] / [ ◄◄ ]

• Al pulsar uno de estos botones se cambia de capítulo.

# Botón [MARK]

• Este botón permite añadir una marca de capítulo a un título.

# Botón [ ]

- Durante la reproducción normal, la reproducción x1,3, la reproducción a cámara lenta, el avance rápido y el retroceso rápido, este botón desplaza la posición de reproducción 30 segundos hacia delante.
   Al pulsar el botón varias veces se desplaza la reproducción a la posición equivalente al número de pulsaciones multiplicado por 30 segundos.
- Una vez se haya desplazado la posición, se reanudará la reproducción normal. Si se pulsa durante la reproducción x1,3, ésta continuará una vez desplazada la posición. Dependiendo del tipo de disco o contenido puede reproducirse el contenido en el modo normal.
- Al pulsar el botón en el modo Pausa se desplaza la posición pausada actual 30 segundos hacia delante conservando el modo Pausa.

# Botón [ ]

- Durante la reproducción normal, la reproducción x1,3, la reproducción a cámara lenta, el avance rápido y el retroceso rápido, este botón desplaza la posición de reproducción siete segundos hacia atrás.
   Al pulsar el botón varias veces se desplaza la reproducción a la posición equivalente al número de pulsaciones multiplicado por siete segundos.
- Una vez se haya desplazado la posición, se reanudará la reproducción normal. Si se pulsa durante la reproducción x1,3, ésta continuará una vez desplazada la posición. Dependiendo del tipo de disco o contenido puede reproducirse el contenido en el modo normal.
- Al pulsar el botón en el modo Pausa se desplaza la posición pausada actual siete segundos hacia atrás conservando el modo Pausa.

### Botón [HDD]

 Durante la reproducción de vídeos en "BD/DVD" o "SD", este botón detiene la reproducción actual y pasa al modo "HDD".

Al pulsar el botón mientras visualiza la pantalla de Playback Navigation pasa a la pantalla de Playback Navigation para el modo "HDD".

### Botón [BD/SD]

Durante la reproducción de vídeos en un "BD/DVD" o "SD", al pulsar el botón se detiende la reproducción actual y se pasa de "BD/DVD" a "SD" o viceversa. Al pulsar el botón mientras visualiza la pantalla de Playback Navigation pasa a la pantalla de Playback Navigation para el otro medio. Durante la reproducción de vídeos del "HDD", al pulsar el botón se detiene la reproducción actual y se cambia al modo "BD/DVD".

#### **Recuerde:**

 La pantalla cambia automáticamente al modo SD sólo si la tarjeta SD introducida contiene vídeos susceptibles de reproducción o imágenes fijas.

# **Recursos útiles**

### Botón [PB MODE]

- Muestra la pantalla Configuración de reproducción, que le permite modificar la configuración. Para más detalles, consulte "Cambiar la configuración de reproducción".
- Botón [AUDIO]
- Cambia el canal de audio.
- Botón [SUB TITLE]
- Muestra los subtítulos.
- Botón [ANGLE]
- Cambia de ángulo.

### Recuerde:-

 Los botones [AUDIO], [SUB TITLE], y [ANGLE] no tendrán ningún efecto si su selección no está disponible en el vídeo reproducido.

# Reproducir vídeos de un BD/DVD

La reproducción comienza automáticamente al introducir un BD/DVD.

Si está desactivada la opción Reproducción automática, reproduce el título usando Playback Navigation.

### Recuerde:

 Para más información sobre el funcionamiento de los botones durante la reproducción, consulte "Funcionamiento de la reproducción de vídeos" (r p. 58).

# Reproducir un disco con Reproducción automática activada

- <sup>1</sup> Coloque un BD o un DVD en la bandeja de disco
- Comienza la reproducción automática.

# Reproducir un disco con Reproducción automática desactivada

- 1 Coloque un BD o un DVD en la bandeja de disco
- 2 Pulse el botón [NAVIGATION]
- Aparece la pantalla Playback Navigation.

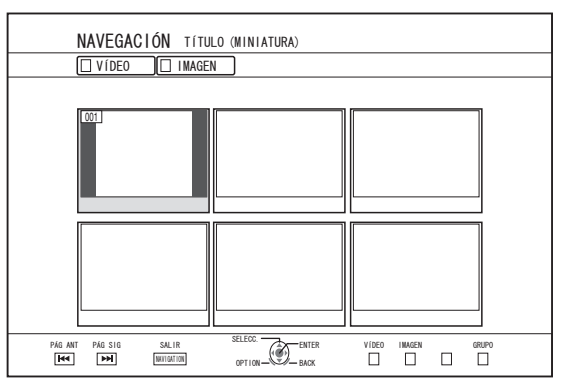

## 3 Seleccione un título y pulse el botón [OK]

- Comienza la reproducción del título seleccionado.
   Recuerde:
- Si la ubicación de reproducción actual es un "HDD" o un "SD", pulse el botón [BD/SD] del mando a distancia para pasar a "BD/DVD".
- También se pueden reproducir vídeos sin acceder a Reproducción Navegación.

Al pulsar el botón [▶] comienza la reproducción desde la posición de parada (punto de reanudación) del disco. Si no se memoriza la posición de detención (punto de reanudación) o si el ajuste de "REANUDAR" ha sido ajustado a "OFF", la reproducción comienza desde el principio del disco.

# Reproducir un Disco EverioBackup\*

Disco : Disco de datos que contiene vídeos de alta EverioBackup\* definición grabados en formato MPEG2 usando una grabadora de DVD de Everio.

- <sup>1</sup> Coloque el disco en la bandeja de disco
- 2 Pulse el botón [NAVIGATION]
- Aparece la pantalla Playback Navigation.
- 3 Seleccione un título y pulse el botón [OK]
- Comienza la reproducción del título seleccionado.
   Recuerde:
- Si la ubicación de reproducción actual es un "HDD" o un "SD", pulse el botón [BD/SD] del mando a distancia para pasar a "BD/DVD".
- También se pueden reproducir vídeos sin acceder a Reproducción Navegación.

Al pulsar los botones [**>**] comienza la reproducción de títulos a partir del que posee la fecha de grabación más antigua.

# Reproducir discos de vídeo creados usando un PC

Los vídeos que se han creado usando un PC pueden reproducirse con Playback Navigation.

- 1 Coloque el disco en la bandeja de disco
- 2 Pulse el botón [NAVIGATION]
- Aparece la pantalla Playback Navigation.
- 3 Seleccione un título y pulse el botón [OK]
- Comienza la reproducción del título seleccionado.

### Recuerde:-

- Los formatos que pueden reproducirse son BDAV, BDMV, DVD-Video y DVD-VR (compatible con CPRM).
- Si la ubicación de reproducción actual es un "HDD" o un "SD", pulse el botón [BD/SD] del mando a distancia para pasar a "BD/DVD".
- También se pueden reproducir vídeos sin acceder a Reproducción Navegación.

Al pulsar el botón [▶] comienza la reproducción desde la posición de parada (punto de reanudación) del disco. Si no se memoriza la posición de detención (punto de reanudación) o si el ajuste de "REANUDAR" ha sido ajustado a "OFF", la reproducción comienza desde el principio del disco.

• Debido a problemas de compatibilidad, tal vez no sea posible la reproducción.

# Reproducción de vídeos del disco duro

Los títulos guardados en el disco duro pueden reproducirse con Playback Navigation.

Puede seleccionar el vídeo que desea ver desde un "Título", un "Grupo", o una "Lista de reproducción".

### **Recuerde:-**

 Para más información sobre el funcionamiento de los botones durante la reproducción, consulte "Funcionamiento de la reproducción de vídeos" (reg p. 58).

# Reproducir títulos guardados en el disco duro

### <sup>1</sup> Pulse el botón [NAVIGATION]

- Aparece la pantalla Playback Navigation.
- 2 Seleccione los títulos que desea reproducir y pulse el botón [▶]
- Comienza la reproducción del título seleccionado.

### **Recuerde:**-

- Si la ubicación de reproducción actual es un "BD/DVD" o un "TARJETA SD", pulse el botón [HDD] del mando a distancia para pasar a "HDD".
- Para reproducir títulos concretos de un grupo, seleccione el grupo, pulse el botón [OK] y seleccione los títulos que desee.
- También se pueden reproducir vídeos sin acceder a Reproducción Navegación.

Al pulsar el botón [] comienza la reproducción del último título reproducido.

Si no hay títulos reproducidos recientemente, la

reproducción comienza en el título con fecha de grabación más reciente.

# Reproducir vídeos de una tarjeta SD

Los títulos guardados en una tarjeta SD pueden reproducirse con Playback Navigation. Puede seleccionar el vídeo que desea ver desde un "Título".

# <sup>1</sup> Introduzca la tarjeta SD en la [SD SLOT]

• En cuanto la grabadora detecta la tarjeta SD, cambia la ubicación de reproducción a "TARJETA SD".

### 2 Pulse el botón [NAVIGATION]

Aparece la pantalla Playback Navigation.

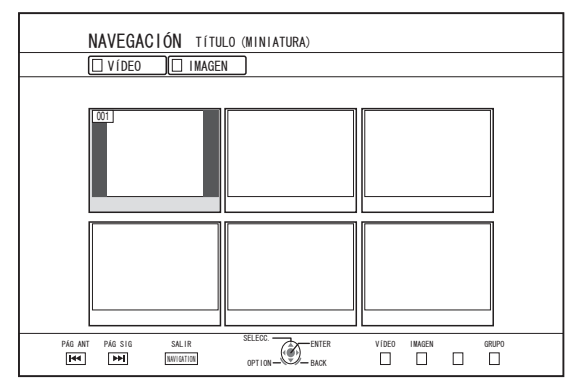

### 3 Seleccione un título y pulse el botón [OK]

Comienza la reproducción del título seleccionado.

# Recuerde:-

- Playback Navigation muestra los archivos AVCHD guardados en la tarjeta SD en títulos, no en escenas (capítulos). Los títulos se agrupan como tales según la fecha, modo de grabación o número de escenas. Utilice la pantalla de miniaturas para mostrar los títulos. No se admite la pantalla de lista.
- Se pueden reproducir los formatos AVCHD y SD-VIDEO. Si los archivos AVCHD se muestran en miniatura, pueden aparecer barras negras en los márgenes derecho e izquierdo dependiendo de la resolución de vídeo.
- Cuando existan archivos de diferentes formatos (AVCHD, SD-VIDEO, MOV\*/MXF\*) en la tarjeta SD, pulse el botón [RED] para seleccionar el formato que desea mostrar.
  - MOV<sup>\*</sup> : Archivos con formato MOV grabados en el modo SP y HQ utilizando la serie JVC ProHD MEMORY CARD CAMERA RECORDER GY-HM
  - MXF<sup>\*</sup> : Archivos con formato MXF grabados en el modo SP y en el modo HQ utilizando JVC ProHD MEMORY CARD CAMERA RECORDER GY-HM650
- También se pueden reproducir vídeos sin acceder a Reproducción Navegación.
   Al pulsar el botón [] comienza la reproducción desde la

posición de parada (punto de reanudación). Si no se ha memorizado la posición de parada (punto de reanudación), la reproducción comienza al principio del contenido susceptible de reproducción.

Si la opción de "ARRANQUE RÁPIDO" se ajusta como "OFF", no se memorizará el punto de reanudación al desconectar la alimentación.

Para más información sobre el funcionamiento de los botones durante la reproducción, consulte "Funcionamiento de la reproducción de vídeos" (reg p. 58) .

# Reproducir imágenes fijas (JPEG)

Las imágenes fijas guardadas en el disco duro, un BD, un DVD o una tarjeta SD pueden reproducirse con Playback Navigation.

# Reproducir imágenes fijas

## 1 Seleccione la ubicación de reproducción

- Disco Duro: Si la ubicación de reproducción actual es un "BD/DVD" o un "TARJETA SD", pulse el botón [HDD] del mando a distancia para pasar a "HDD".
- BD/DVD : Si la ubicación de reproducción actual es un "HDD" o un "TARJETA SD", pulse el botón [BD/SD] del mando a distancia para pasar a "BD/DVD".
- SD : Si la ubicación de reproducción actual es un "HDD" o un "BD/DVD", pulse el botón [BD/SD] del mando a distancia para pasar a "TARJETA SD".

## 2 Introduzca el medio

- Para reproducir un medio distinto del "HDD", introduzca el medio en el que están guardadas las imágenes fijas.
- BD/DVD : Coloque un BD o un DVD en la bandeja de disco
- SD : Introduzca la tarjeta SD en la [SD SLOT]

# 3 Seleccione las imágenes fijas que desea reproducir, y pulse [▶]

• Las imágenes seleccionadas se reproducirán como presentación de diapositivas.

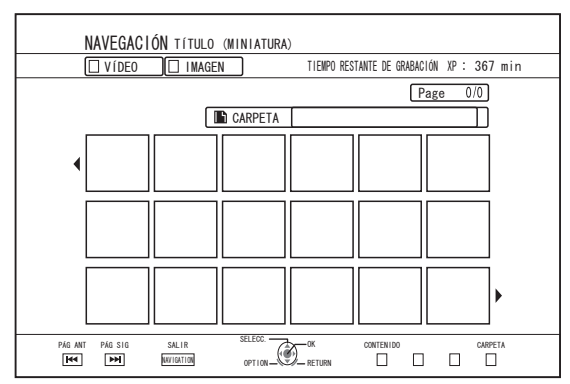

## Recuerde:-

- La presentación de diapositivas reproduce las imágenes conforme a la fecha de los archivos.
- Si existen carpetas, se reproducirán los archivos de la carpeta seleccionada.
- Puede especificar los ajustes "REPETIR", "INTERVALO DIAPOS." y "EFECTOS DIAPOS." en el menú de configuración de la reproducción. Para más detalles, consulte los elementos "REPETIR" (INTERVALO DIAPOS." (INTERVALO DIAPOS." (INTERVALO DIAPOS." (INTERVALO DIAPOS."), y "EFECTOS DIAPOS." (INTERVALO DIAPOS." (INTERVALO DIAPOS."), y

# Funciones de botones activadas durante la reproducción de imágenes fijas

- Botón [ ]
- Cuando un título/grupo está seleccionado, este botón inicia la reproducción de las imágenes fijas del título/grupo en forma de presentación de diapositivas.
- Botón [ ]
- Este botón detiene la presentación de diapositivas y muestra la pantalla de Playback Navigation.

# Botón [ ]]

- Al pulsar este botón se detiene temporalmente la presentación de diapositivas.
- Botón [ |<> ] / [ >> | ]
- Al pulsar este botón se muestra la imagen fija anterior o posterior.
- Botón [ Ů/l ]
- Al pulsar este botón se detiene la reproducción de imágenes fijas y se apaga el "aparato".

### Recuerde:-

- Cuando la presentación de diapositivas está en pausa, estos botones permiten acercar/alejar o girar las imágenes.
- Botón [ ~]/[BLUE] Gira la imagen fija 90° en sentido contrario a las agujas del reloj.
- Botón [ ]/[YELLOW]
   Gira la imagen fija 90° en el sentido de las agujas del reloj.
- Botón [OK]/[RED] Aumenta la imagen fija.
- Botón [RETURN]/[GREEN] Reduce la fotografía ampliada.
- Botón [▲/▼/◀/▶]
   Desplaza la posición de visualización de la fotografía ampliada hacia la dirección indicada mediante el botón.
- Este aparato no permite editar imágenes fijas. Las imágenes fijas no se pueden guardar mientras se les aplica un efecto de zoom o de giro.
- La prioridad de presentación depende del medio ("BD/ DVD" o "TARJETA SD") que contenga imágenes fijas susceptibles de presentación.
   Si tanto el "BD/DVD" como la "TARJETA SD" contienen vídeo susceptibles de presentación.

vídeos susceptibles de reproducción, la prioridad será para el último medio usado.

# Cambiar los ajustes de reproducción

# Mostrar el menú de configuración de la reproducción

- 1 Pulse el botón [PB MODE] del mando a distancia durante la reproducción de un título
- Aparece la pantalla del menú Configuración.
- El menú de configuración de la reproducción solo puede verse durante la reproducción de un título.
- En el menú de configuración de la reproducción solo se pueden cambiar los ajustes admitidos por el título que se está reproduciendo actualmente.

No se pueden ajustar los elementos que aparecen en gris.

# Menú de configuración de la reproducción

# Ajustes de audio/subtítulos

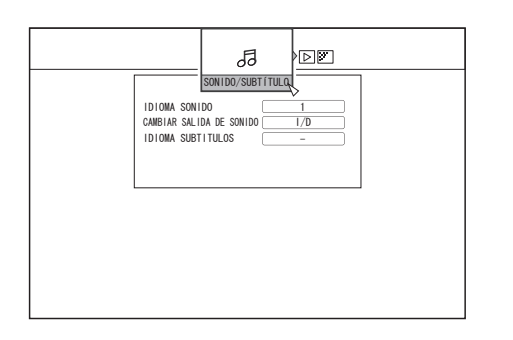

### Recuerde:

- Se exhibirán "SONIDO/SUBTÍTULO" solamente si están disponibles en el contendido del vídeo. El valor de ajuste difiere dependiendo del contenido. Los ítems que no están disponibles en el contenido no pueden ser ajustados.
- IDIOMA SONIDO
- CAMBIAR SALIDA DE SONIDO

# TIPO DE SEÑAL (BD-ROM)

- VÍDEO PRINCIPAL
- SONIDO PRINCIPAL
- VÍDEO SECUNDARIO
- CAMBIAR VÍDEO SECUNDARIO
- SONIDO SECUNDARIO
- IDIOMA SONIDO SECUNDARIO
- IDIOMA SUBTITULOS
- ESTILO DE SUBTÍTULOS
- CAMBIAR ÁNGULO

# Ajustes de reproducción

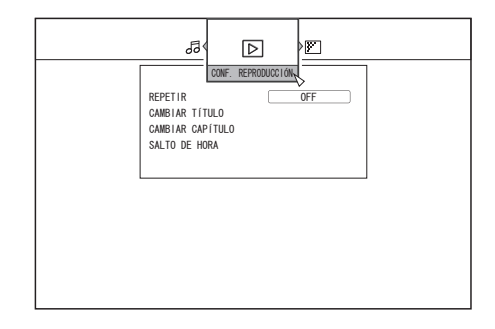

# REPETIR

Pueden ajustarse los siguientes elementos. No se mostrarán los elementos si no pueden ajustarse.

| Valores de<br>Configuración | Descripción                                                                                                    |
|-----------------------------|----------------------------------------------------------------------------------------------------|
| OFF                         | Desactiva la repetición.                                                                                                    |
| TÍTULO                      | Repite la reproducción del título reproducido<br>en este momento.                                                                                                    |
| CAPÍTULO                    | Repite la reproducción del capítulo reproducido en este momento.                                                                                                    |
| PISTA                       | Repite la reproducción de la pista reproducida en este momento.                                                                                                    |
| CARPETA                     | Repite la reproducción de la carpeta reproducida en este momento.                                                                                                    |
| TODO                        | Repite la reproducción de un disco completo.                                                                                                    |
| А-В                         | Repite la reproducción de la sección que<br>empieza y termina en los puntos<br>especificados.<br>Al pulsar el botón [OK] señala la escena<br>mostrada como punto de inicio (Punto A). Al<br>pulsar el botón [OK] después de avanzar en<br>la reproducción señala la escena mostrada<br>como punto final (Punto B). |

# CAMBIAR TÍTULO

Puede cambiar a un título diferente introduciendo el valor numérico correspondiente. No puede introducirse un valor mayor que el número de títulos existentes.

### CAMBIAR CAPÍTULO

Puede cambiar a un capítulo diferente introduciendo el valor numérico correspondiente. No puede introducirse un valor mayor que el número de capítulos existentes.

## SALTO DE HORA

Puede desplazarse a un momento concreto de la reproducción introduciendo una hora. Esto no será posible si la hora especificada no es válida.

## INTERVALO DIAPOS.

Pueden ajustarse los siguientes elementos. Modos 3SEG/5SEG/10SEG/20SEG/30SEG

## EFECTOS DIAPOS.

Pueden ajustarse los siguientes elementos.

| Valores de<br>Configuración | Descripción                                                                                                    |
|-----------------------------|----------------------------------------------------------------------------------------------------|
| OFF                         | Detiene el efecto de presentación de diapositivas.                                                                                                    |
| ON                          | Activa el efecto de presentación de<br>diapositivas. Pueden aplicarse los<br>efectos "Fundido" y "Abrir de negro" al<br>pasar de una diapositiva a otra. |

# Menú de configuración de la reproducción (continuación)

# Ajustes de vídeo

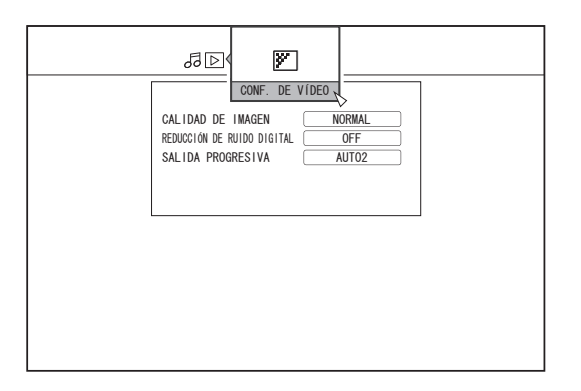

# CALIDAD DE IMAGEN

Pueden ajustarse los siguientes elementos.

| Valores de<br>Configuración | Descripción                                                                                    |
|-----------------------------|------------------------------------------------------------------------------------------------|
| NORMAL                      | Calidad de imagen estándar.                                                                    |
| CINE                        | Eficaz al reproducir películas.                                                                |
| FINO                        | Produce imágenes nítidas con<br>siluetas acentuadas.                                           |
| SUAVE                       | Reduce el ruido que sobresale en<br>la imagen de vídeo.                                        |
| CONF. DE<br>USUARIO         | Activa la configuración de los<br>detalles. Para más información,<br>consulte "CONF. DETALLE". |

# CONF. DETALLE

Pueden ajustarse los siguientes elementos. Elija una opción y pulse [OK] para ajustar sus respectivos valores.

| Valores de<br>Configuración | Descripción                                  |
|-----------------------------|----------------------------------------------|
| CONTRASTE                   | Puede establecer un valor entre "-7" y "+7". |
| BRILLO                      | Puede establecer un valor entre "0" y "15".  |
| NITIDEZ                     | Puede establecer un valor entre "-6" y "+6". |
| COLOR                       | Puede establecer un valor entre "-7" y "+7". |
| GAMA                        | Puede establecer un valor entre "0" y "5".   |

# REDUCCIÓN DE RUIDO DIGITAL

Pueden ajustarse los siguientes elementos.

| Valores de<br>Configuración | Descripción                                                      |
|-----------------------------|------------------------------------------------------------------|
| OFF                         | Desactiva la DNR (reducción de ruido digital).                   |
| ON                          | Reduce el ruido que sobresale en<br>imágenes de vídeos extensos. |

# SALIDA PROGRESIVA

Pueden ajustarse los siguientes elementos.

| Valores de<br>Configuración | Descripción                                                                                                    |
|-----------------------------|----------------------------------------------------------------------------------------------------|
| AUTO1                       | Muestra las imágenes de vídeo<br>después de convertirlas conforme al<br>material de la película.                                                                            |
| AUTO2                       | Además de la opción "AUTO1",<br>proporciona soporte a los vídeos<br>progresivos grabados a 30 fotogramas<br>por segundo.                                                    |
| VÍDEO                       | El más adecuado para imágenes de<br>vídeo (emisiones de televisión, etc.).<br>Seleccione esta opción al reproducir<br>vídeos con mucho movimiento o<br>vídeos de animación. |

# **Editar**

# Antes de editar

Esta grabadora edita fundamentalmente las imágenes de vídeo guardadas en el disco duro. Para editar imágenes de vídeo guardadas en un disco o en una tarjeta SD, impórtelas antes al disco duro.

No se pueden editar los datos de un disco finalizado. Para editar un disco finalizado, tiene que deshacer la finalización del disco o hacerlo después de importar los datos al disco duro.

### Recuerde:

• Sólo puede deshacerse la finalización de aquellos discos que se hayan finalizado con esta grabadora.

# Elementos editables según los diferentes medios

Los elementos editables varían en función del tipo de medio en el que estén almacenados los datos de vídeo. Para más información, consulte la tabla de medios expuesta a continuación.

### Tabla de medios

| Opción a editar                             | Disco<br>Duro | BD-R/BD-<br>RE<br>(BDAV) | BD-R/BD-<br>RE<br>(BDMV) | DVD-RW/<br>DVD-R | SD | HDD/BD-<br>RE/SD<br>imagen |
|---------------------------------------------|---------------|--------------------------|--------------------------|------------------|----|----------------------------|
| Agrupar                                     | $\checkmark$  | -                        | -                        | -                | -  | -                          |
| Cambiar el nombre del título/grupo          | $\checkmark$  | ~                        | -                        | $\checkmark$     | -  | -                          |
| Borrar un título/grupo                      | $\checkmark$  | ~                        | *3                       | $\checkmark$     | -  | ✓                          |
| Activar la protección de un título/grupo    | $\checkmark$  | ~                        | -                        | *1               | -  | √                          |
| Desactivar la protección de un título/grupo | $\checkmark$  | ~                        | -                        | *1               | -  | -                          |
| Crear una lista de reproducción             | $\checkmark$  | -                        | -                        | -                | -  | -                          |
| Editar una miniatura                        | $\checkmark$  | ~                        | -                        | ✓                | -  | -                          |
| Editar un capítulo                          | $\checkmark$  | *2                       | -                        | *1, *2           | -  | -                          |
| Dividir                                     | $\checkmark$  | -                        | -                        | -                | -  | -                          |
| Borrar escenas                              | $\checkmark$  | -                        | -                        | -                | -  | -                          |
| Cambiar el nombre del disco                 | -             | ~                        | -                        | $\checkmark$     | -  | -                          |
| Cambiar la fecha/hora de grabación          | $\checkmark$  | -                        | -                        | -                | -  | -                          |

### **Recuerde:**-

\*1 : Sólo soporte "MODO VR".

\*2 : Sólo permite la división y combinación de capítulos.

 \*3 : Para el disco (BD-R/BD-RE) creado durante la copia, los títulos no se pueden eliminar. Para el disco BDMV (BD-R) creado durante la grabación directa, los títulos pueden borrarse antes de la finalización del disco. Los títulos no pueden ser borrados tras la finalización. Para el disco BDMV (BD-RE) creado durante la grabación directa, los títulos pueden eliminarse. (Para el disco BDMV (BD-RE) creado durante la grabación directa, los títulos pueden eliminarse.

# Introducir caracteres

Pueden nombrarse y cambiarse los nombres de los vídeos o grupos guardados.

Puede introducir caracteres haciendo referencia a los datos introducidos en el monitor.

# Pantalla de introducción de caracteres

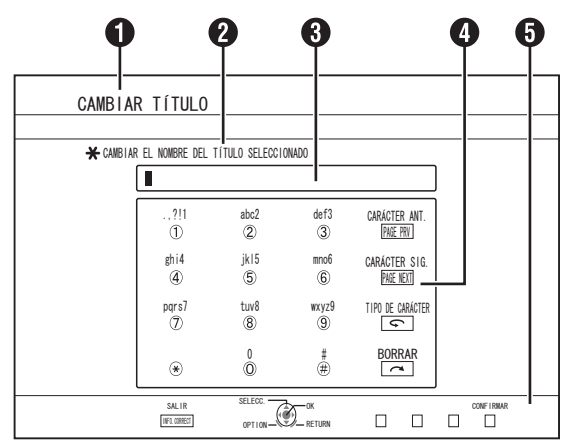

# Campo del nombre de función

# 2 Descripción de la pantalla

# 3 Ventana de introducción de datos

Los caracteres introducidos aparecen en la ventana de introducción de datos.

## ④ Guía de operaciones 1

Se muestran los botones [ 0 ]-[ 9 ], [**\***], [**#**], [PAGE PRV], [PAGE NEXT], [**今**] y [**へ**].

## **5** Guía de operaciones 2

Se muestran los botones [  $\blacktriangle$  /  $\blacktriangledown$  /  $\blacklozenge$  /  $\blacklozenge$ ], [OK], [RETURN], [OPTION], [BLUE], [RED], [GREEN], y [YELLOW].

## 6 Teclado para la introducción de caracteres

Durante la introducción de símbolos aparece un teclado para la introducción de caracteres.

Puede introducir los caracteres seleccionándolos con el teclado.

# Introducir caracteres

- Introduzca los caracteres usando los botones [0]-[9], [\*] o [#]
- 2 Una vez terminada la introducción de caracteres, pulse el botón [BLUE]

### Recuerde:

- Para cambiar entre la introducción de caracteres alfanuméricos y de símbolos pulse el botón [ ].
- Para más información sobre la correspondencia entre cada botón y los caracteres que introduce, consulte la "Lista de caracteres".
- Pulse el botón [ ] para eliminar un carácter introducido. Mantenga pulsado el botón [ ] para eliminar todos los caracteres introducidos.
- Al pulsar el botón [RETURN] aparece la pantalla de confirmación para cancelar la introducción de caracteres. Para cancelar la introducción de caracteres y volver a la pantalla inicial, seleccione "Sí" y pulse el botón [OK]. Para volver a la pantalla introducción de caracteres, seleccione "NO" y pulse el botón [OK].
- Aproximadamente, pueden mostrarse hasta 20 caracteres alfanuméricos en el menú de disco de BDMV y DVD-VIDEO. (El número de caracteres que puede mostrarse varía en función de los caracteres.)

### Nota:

- Si sale a la pantalla de presentación antes de confirmar los caracteres introducidos, aparecerá un mensaje en la pantalla. Para cancelar la introducción de caracteres y volver a la pantalla inicial, seleccione "DETENER" y pulse el botón [OK]. Para volver a la pantalla introducción de caracteres, seleccione "VOLVER" y pulse el botón [OK].
- Si los caracteres convertidos superan el número máximo de caracteres introducidos, aparecerá un mensaje en la pantalla. Seleccione "OK" y pulse el botón [OK] para eliminar los caracteres sobrantes y guardar los restantes. Seleccione "VOLVER" y pulse el botón [OK] para restablecer los caracteres no confirmados.
- Ya no se podrán introducir más caracteres si se ha alcanzado el límite máximo de caracteres.

# Lista de caracteres

| [1] |   | , | ? | ! | 1 | - | (  | ) | @ | / | :  | _ |   |   |   |   |   |   |   |   |   |    |   |   |   |   |   |   |   |   |   |    |
|-----|---|---|---|---|---|---|----|---|---|---|----|---|---|---|---|---|---|---|---|---|---|----|---|---|---|---|---|---|---|---|---|----|
| [2] | а | b | с | А | В | С | ä  | æ | å | à | á  | â | ã | ç | Ä | Æ | Å | À | Á | Â | Ã | Ç  | 2 |   |   |   |   |   |   |   |   |    |
| [3] | d | е | f | D | Е | F | è  | é | ê | ë | ð  | È | É | Ê | Ë | Ð | 3 |   |   |   |   |    |   |   |   |   |   |   |   |   |   |    |
| [4] | g | h | i | Т | G | н | Ι  | ì | í | î | ï  | Ì | Í | Î | Ï | 4 |   |   |   |   |   |    |   |   |   |   |   |   |   |   |   |    |
| [5] | j | k | Ι | J | К | L | £  | 5 |   |   |    |   |   |   |   |   |   |   |   |   |   |    |   |   |   |   |   |   |   |   |   |    |
| [6] | m | n | 0 | М | Ν | 0 | ö  | ø | ò | ó | Ô  | õ | ñ | Ö | Ø | Ò | Ó | Ô | Õ | Ñ | 6 |    |   |   |   |   |   |   |   |   |   |    |
| [7] | р | q | r | s | Ρ | Q | R  | s | ÿ | ß | \$ | 7 |   |   |   |   |   |   |   |   |   |    |   |   |   |   |   |   |   |   |   |    |
| [8] | t | u | v | Т | U | V | ù  | ú | û | ü | Ù  | Ú | Û | Ü | 8 |   |   |   |   |   |   |    |   |   |   |   |   |   |   |   |   |    |
| [9] | w | х | у | z | W | Х | Υ  | z | ý | þ | Ý  | Þ | 9 |   |   |   |   |   |   |   |   |    |   |   |   |   |   |   |   |   |   |    |
| [0] | 0 |   | @ | - | _ | / | :  | ! | ? | ~ | (  | ) | * | # | + | , | ^ | ; | < | = | > | \$ | ¥ | % | & | [ | ] | ` | { | Ι | } | *1 |
| [*] | , |   | - | ~ | ! | ? | *1 |   |   |   |    |   |   |   |   |   |   |   |   |   |   |    |   |   |   |   |   |   |   |   |   |    |

\*1: Espacio monobyte

\*2: Pulse el botón [#] para volver al anterior carácter introducido.

# Agrupar

En un grupo se pueden combinar varios títulos guardados en el disco duro.

### Recuerde:-

• Sólo se pueden agrupar datos de vídeo guardados en el disco duro.

# Agrupar

- <sup>1</sup> Pulse el botón [NAVIGATION] del mando a distancia
- Aparece la pantalla Playback Navigation.
- 2 Seleccione los títulos o grupos que desea agrupar y pulse el botón [MARK]
- Al pulsar el botón [MARK] se añade una marca de comprobación a los títulos/grupos seleccionados.
   Todos los títulos y grupos señalados con una marca de comprobación se agruparán juntos.

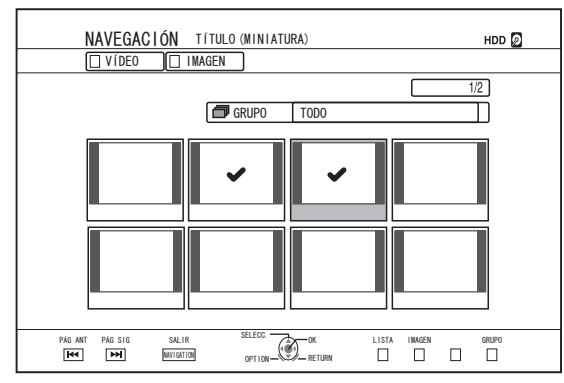

- 3 Pulse el botón [OPTION] del mando a distancia
- Aparece una lista emergente de opciones.
- 4 Seleccione "AGRUPAR" y pulse el botón [OK]
- Aparece una pantalla de confirmación del agrupamiento.

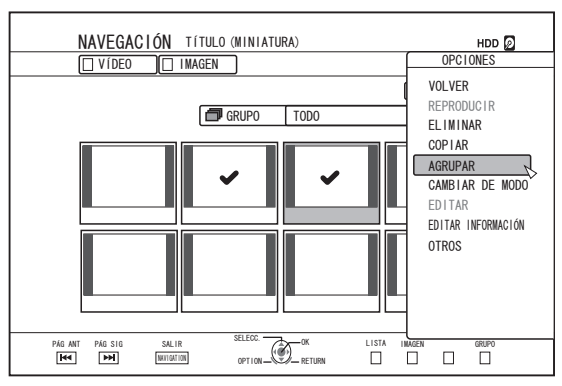

## 5 Seleccione "GRUPO" y pulse el botón [OK]

• Los títulos y grupos seleccionados se agrupan ahora juntos.

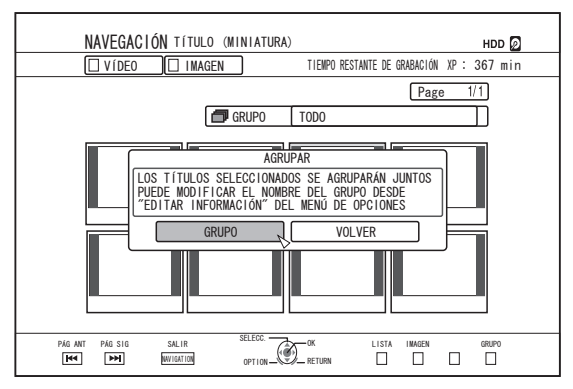

### **Recuerde:**

- Para cancelar la operación de agrupamiento, seleccione "VOLVER" y pulse el botón [OK].
- Alternativa: puede pulsar el botón [RETURN] para cancelar el agrupamiento y volver a la pantalla inicial.

# Desagrupar

- 1 Pulse el botón [NAVIGATION] del mando a distancia
- Aparece la pantalla Playback Navigation.
- 2 Seleccione el grupo que desea desagrupar, y pulse el botón [OPTION]
- Aparece una lista emergente de opciones.
- 3 Seleccione "DESAGRUPAR" y pulse el botón [OK]
- Aparece una pantalla de confirmación del desagrupamiento.

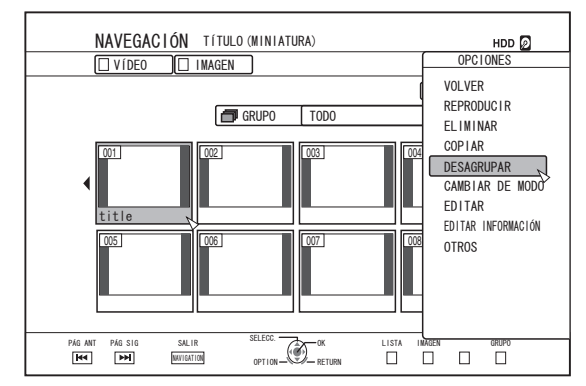

### **Recuerde:**

 No es posible desagrupar varios grupos a la vez. Cuando se seleccionan varios grupos, el elemento "DESAGRUPAR" no aparece en la lista de opciones.

## 4 Seleccione "SÍ" y pulse el botón [OK]

• Se desagrupan todos los títulos del grupo seleccionado.

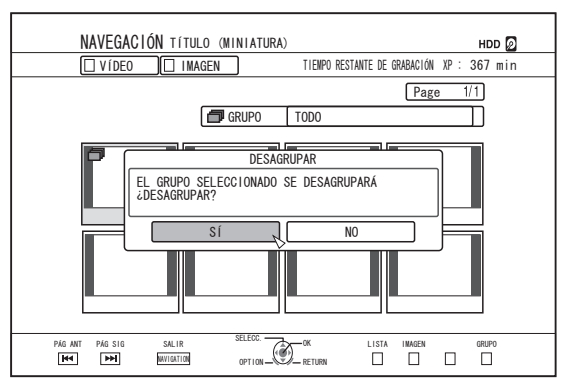

### Recuerde:

- Para cancelar el desagrupamiento, seleccione "NO" y pulse el botón [OK].
- Alternativa: puede pulsar el botón [RETURN] para cancelar el desagrupamiento y volver a la pantalla inicial.

# Eliminar de un grupo

Puede seleccionar títulos y eliminarlos de un grupo.

- <sup>1</sup> Pulse el botón [NAVIGATION] del mando a distancia
- Aparece la pantalla Playback Navigation.
- 2 Seleccione los títulos que desea excluir del grupo y pulse el botón [MARK]
- Al pulsar el botón [MARK] se añade una marca de comprobación a los títulos/grupos seleccionados.
   Se eliminarán del grupo todos los títulos señalados con una marca de comprobación.

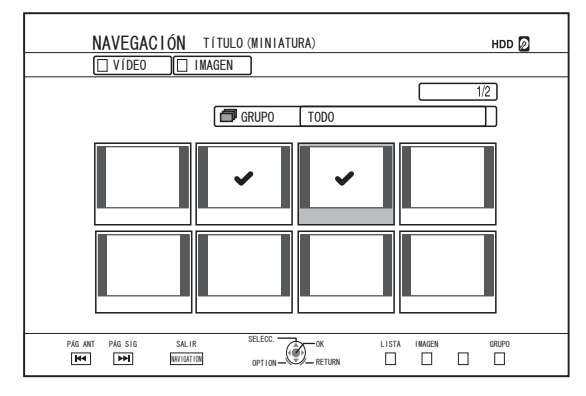

- 3 Pulse el botón [OPTION] del mando a distancia
- Aparece una lista emergente de opciones.
- 4 Seleccione "NO AGRUPAR" y pulse el botón [OK]
- Aparece una pantalla de confirmación para la exclusión del grupo.
- 5 Seleccione "SÍ" y pulse el botón [OK]
- Ahora los títulos seleccionados se han eliminado del grupo.

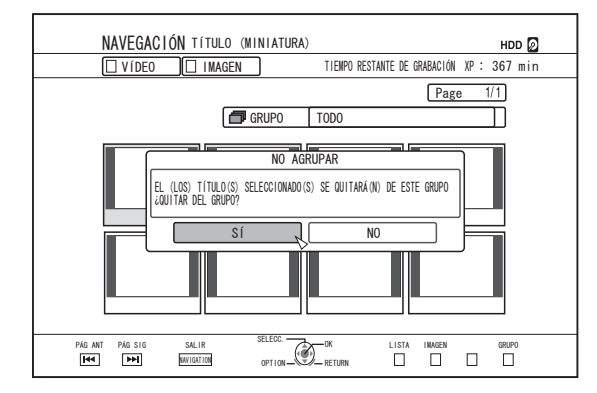

### Recuerde:

- Para cancelar, seleccione "NO" y pulse el botón [OK].
- Alternativa: puede pulsar el botón [RETURN] para cancelar el agrupamiento y volver a la pantalla inicial.

# Cambiar el nombre del título/grupo

Con el siguiente procedimiento puede cambiarse el nombre guardado de un título/grupo.

### Recuerde:

- Puede añadirse un nombre de título/grupo a los datos de vídeo guardados en el disco duro, en un BD-RE, DD-R, DVD-RW o DVD-R; este nombre podrá cambiarse también.
- Para los datos de vídeo almacenados en un DVD-RW o DVD-R en el modo de vídeo, el nombre de título/grupo no puede cambiarse. Sin embargo, se puede cambiar el nombre si el disco no ha sido finalizado.
- Pulse el botón [NAVIGATION] del mando a distancia
- Aparece la pantalla Playback Navigation.
- 2 Seleccione el título/grupo cuyo nombre desea cambiar y pulse el botón [OPTION]
- Aparece una lista emergente de opciones.
- <sup>3</sup> Seleccione "EDITAR INFORMACIÓN" y pulse el botón [OK]
- Aparece una pantalla de edición de la información.

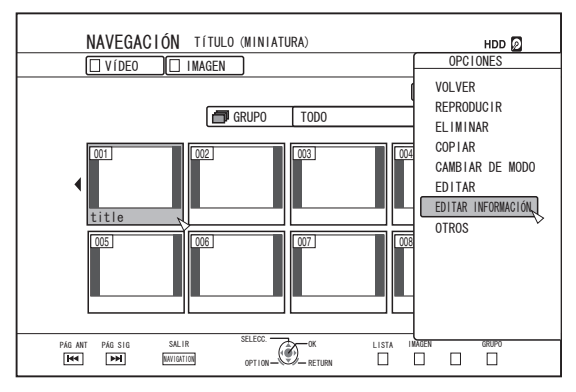

- 4 Seleccione "MODIFICAR NOMBRE DE TÍTULO" o "MODIFICAR NOMBRE DE GRUPO" y pulse el botón [OK]
- Aparece una pantalla para la modificación de un título/ nombre de grupo.

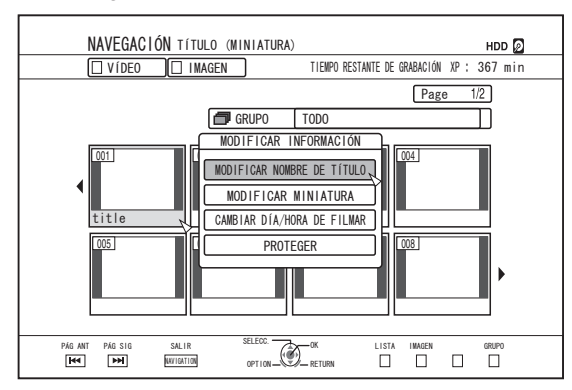

### 5 Modificar el nombre de título/grupo

- Ahora se ha guardado el título/nombre de grupo modificado. **Recuerde:**
- Para más información sobre el método de introducción de caracteres, consulte "Introducir caracteres" (INSP p. 66).

# Borrar un título/grupo

Los títulos/grupos pueden eliminarse. Al borrar un grupo, todos los títulos contenidos en ese grupo se borran también. **Recuerde:** 

- Al borrar un título/grupo del disco duro, BD-RE o DVD-RW, el espacio libre del medio aumenta en función del tamaño del grupo/título eliminado.
   Al borrar un título/grupo de un BD-R o de un DVD-R no aumenta la cantidad de espacio disponible del disco.
- Pulse el botón [NAVIGATION] del mando a distancia
- Aparece la pantalla Playback Navigation.
- 2 Seleccione los títulos/grupos que desea eliminar y pulse el botón [OPTION]
- Para eliminar todo el grupo, seleccione las miniaturas con la indicación del icono de grupo.
- Al pulsar el botón se visualiza una ventana emergente de lista de opciones.

### 3 Seleccione "ELIMINAR" y pulse el botón [OK]

• Aparece una pantalla de confirmación para la eliminación del título/grupo.

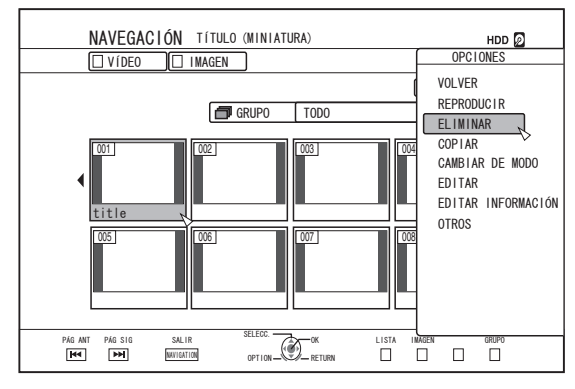

- 4 Seleccione "ELIMINAR" y pulse el botón [OK]
- Se eliminan los títulos/grupos seleccionados.

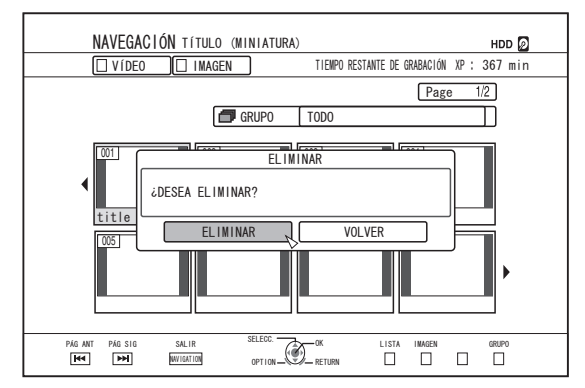

### Recuerde:

- Para cancelar la operación de eliminación de un título/ grupo, seleccione "VOLVER" y pulse el botón [OK].
- Alternativa: puede pulsar el botón [RETURN] para cancelar la eliminación y volver a la pantalla inicial.
- Los títulos grabados directamente a un disco BDMV pueden borrarse pulsando el botón [DELETE] del mando a distancia cuando se esté reproduciendo actualmente el título.

Durante la reproducción de un título, también puede eliminarlo pulsando el botón [OPTION] y seleccionando "ELIMINAR".

# Activar la protección de un título/grupo

Los títulos/grupos pueden protegerse.

En los títulos/grupos protegidos no se puede llevar a cabo ninguna edición o borrado.

- Puede activarse la protección de título/grupo para los datos de vídeo guardados en el disco duro, en un BD-RE (BDAV), BD-R (BDAV) o en un DVD-RW (VR).
- Pulse el botón [NAVIGATION] del mando a distancia
- Aparece la pantalla Playback Navigation.
- 2 Seleccione los títulos/grupos que desea proteger y pulse el botón [OPTION]
- Aparece una lista emergente de opciones.

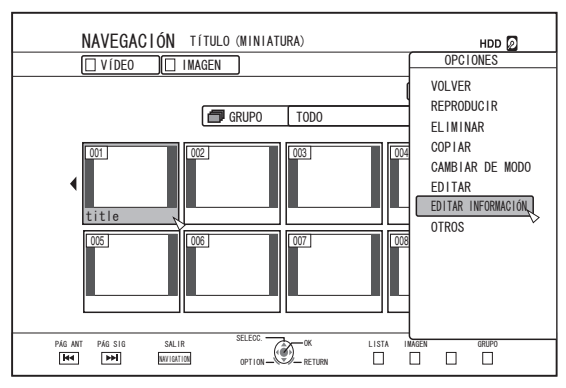

### 3 Seleccione "EDITAR INFORMACIÓN" y pulse el botón [OK]

• Aparece una pantalla de edición de la información.

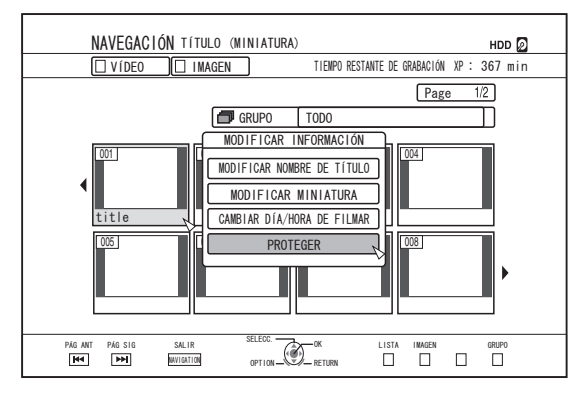

# 4 Seleccione "PROTEGER" y pulse el botón [OK]

 Si se ha seleccionado un solo título en el paso 2, aparecerá una pantalla de confirmación para la protección del título.

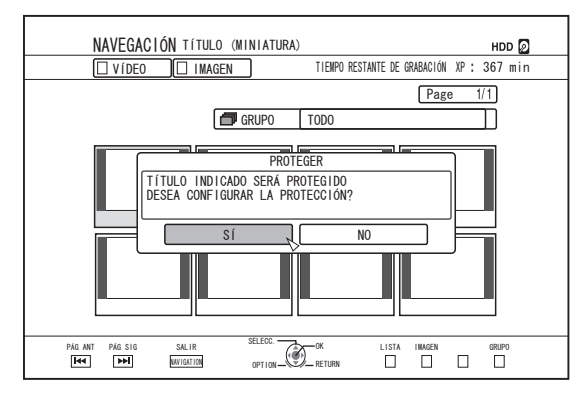

 Si en el paso 2 se han seleccionado varios títulos o grupos, aparecerán los elementos "PROTEGER" y "DESPROTEGER".

### 5 Seleccione "SÍ" y pulse el botón [OK]

• Ahora los títulos/grupos seleccionados están protegidos.

### Recuerde:

- Cuando haya varios títulos o grupos seleccionados, se protegerán todos los títulos o grupos seleccionados.
- Para cancelar la protección de un título/grupo, seleccione "NO" y pulse el botón [OK].
- Alternativa: puede pulsar el botón [RETURN] para desactivar la protección y volver a la pantalla inicial.

# Desactivar la protección de un título/grupo

Puede desactivarse la protección de un título/grupo. Una vez desactivada su protección, los títulos/grupos pueden editarse y eliminarse.

- Puede desactivarse la protección de título/grupo para los datos de vídeo guardados en el disco duro, en un BD-RE (BDAV), BD-R (BDAV) o en un DVD-RW (VR).
- <sup>1</sup> Pulse el botón [NAVIGATION] del mando a distancia
- Aparece la pantalla Playback Navigation.
- 2 Seleccione los títulos/grupos cuya protección desea desactivar y pulse el botón [OPTION]
- Aparece una lista emergente de opciones.

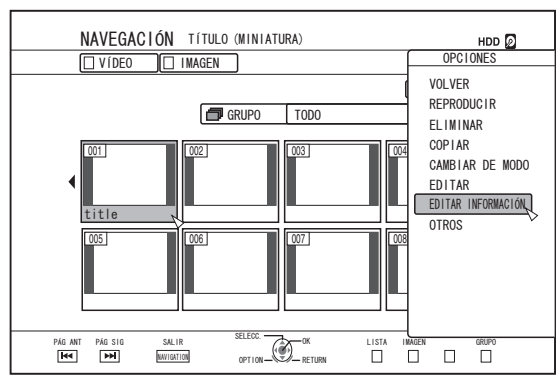

### 3 Seleccione "EDITAR INFORMACIÓN" y pulse el botón [OK]

• Aparece una pantalla de edición de la información.

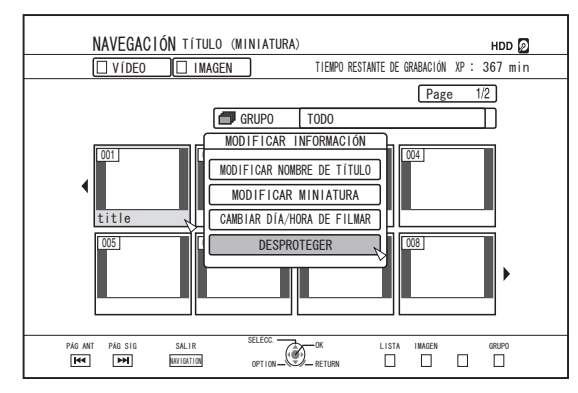

### 4 Seleccione "DESPROTEGER" y pulse el botón [OK]

• Si se ha seleccionado un solo título en el paso 2, aparecerá una pantalla de confirmación para desactivar la protección.

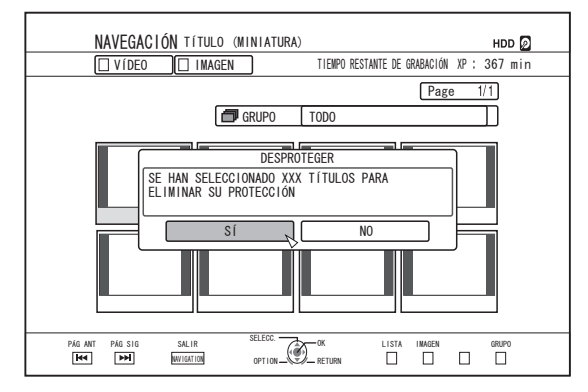

- Si en el paso 2 se han seleccionado varios títulos o grupos, aparecerán los elementos "DESPROTEGER" y "PROTEGER".
- 5 Seleccione "SÍ" y pulse el botón [OK]
- Ahora está desactivada la protección de los títulos/grupos seleccionados.

### Recuerde:

- Al seleccionar varios títulos o grupos, se desactivará la protección de todos los títulos y grupos seleccionados.
- Si no desea desactivar la protección de un título/grupo, seleccione "NO" y pulse el botón [OK].
- Alternativa: puede pulsar el botón [RETURN] para cancelar la desactivación de la protección y volver a la pantalla inicial.
# Crear una lista de reproducción

Se puede crear una lista de reproducción a partir de los títulos de vídeo del disco duro.

• Sólo pueden crearse listas de reproducción para los títulos guardados en el disco duro.

| Lista de     | : | Le permite crear un programa seleccionando    |
|--------------|---|-----------------------------------------------|
| reproducción |   | capítulos de un título concreto y editando su |
|              |   | secuencia de reproducción.                    |

### Recuerde:

• La lista de reproducción creada es útil durante la reproducción y copia a un disco.

# Crear una lista de reproducción

- <sup>1</sup> Pulse el botón [NAVIGATION] del mando a distancia
- Aparece la pantalla Playback Navigation.
- 2 Seleccione el título para el que desea crear la lista de reproducción y pulse el botón [OPTION]
- 3 Seleccione "EDITAR" y pulse el botón [OK]
- Aparece la pantalla del menú Editar.

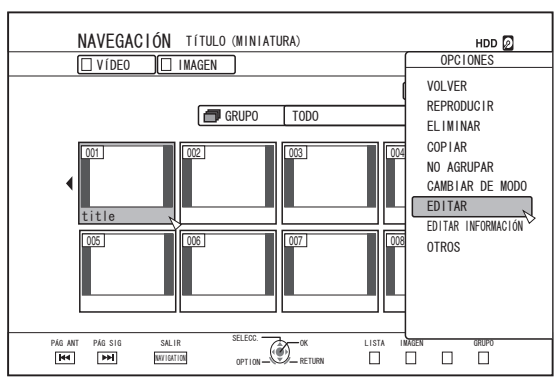

### 4 Seleccione "EDICIÓN DE LISTA DE REPRODUCCIÓN" y pulse el botón [OK]

• Aparece la pantalla de edición de la lista de reproducción.

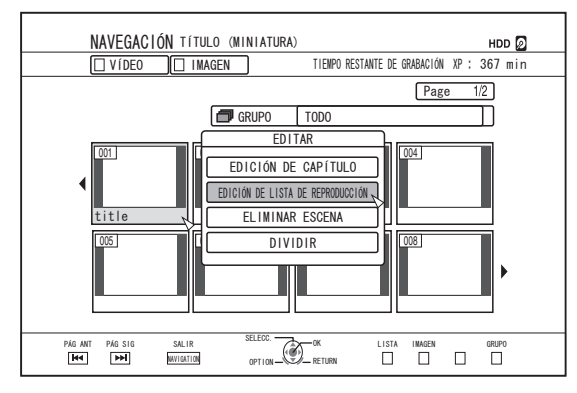

- 5 Edite la lista de reproducción seleccionando los capítulos del título fuente de acuerdo a sus preferencias personales
- Edita la lista de reproducción. Para más detalles, consulte "Editar la lista de reproducción".

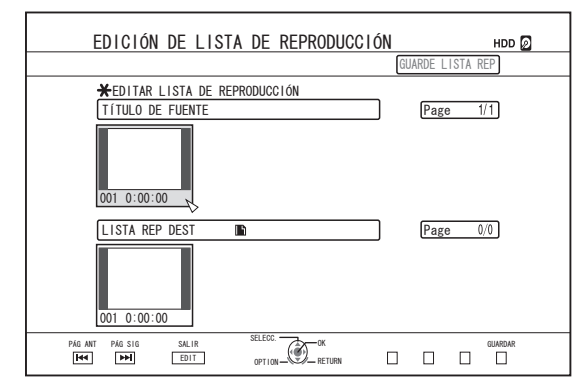

- 6 Pulse el botón [BLUE] del mando a distancia
- Se crea una lista de reproducción.

# Editar la lista de reproducción

### Inserción de capítulos

- Seleccione el capítulo que desea insertar entre las miniaturas de los "TÍTULO DE FUENTE" y pulse el botón [OK]
- ② Seleccione la posición del capítulo en la "LISTA REP DEST" y pulse el botón [OK]

### Eliminación de capítulo

- Seleccione el capítulo que desea eliminar entre las miniaturas de la "LISTA REP DEST" y pulse el botón [OK]
- 2 Seleccione "ELIMINAR" y pulse el botón [OK]

### Introducir el nombre de la lista de reproducción

- ① Seleccione "LISTA REP DEST" y pulse el botón [OK].
- ② Seleccione un nombre de lista de reproducción y pulse el botón [OK]

### Recuerde:

### Nota:

 Al borrar la lista de títulos original se borrará también la lista de reproducción.

Es posible que también se elimine la lista de reproducción al editar la lista de títulos original o al cambiar el modo de grabacion.

# Editar una miniatura

Las miniaturas (imágenes de índice) pueden cambiarse por una imagen fija según sus gustos personales.

### Recuerde:-

- Pueden editarse las miniaturas de los títulos guardados en el disco duro o en un BD-RE, BD-R, DVD-RW, o DVD-R.
- No obstante, no podrán editarse las miniaturas de los títulos guardados en una tarjeta SD o en un disco finalizado.

# Pulse el botón [INFORMATION CORRECT] del mando a distancia

• Aparece una pantalla de edición de la información.

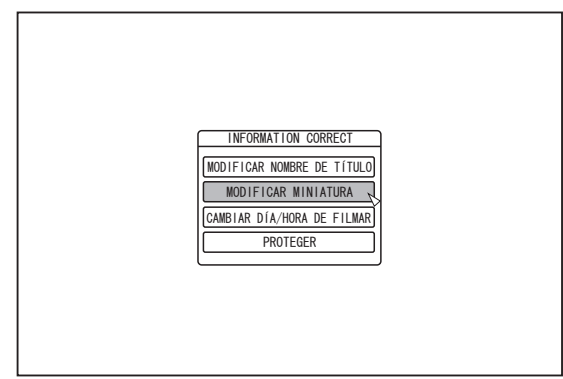

- 2 Seleccione "MODIFICAR MINIATURA" y pulse el botón [OK]
- Aparece una pantalla de modificación de miniaturas.
- 3 Reproduzca el vídeo y pulse el botón [11] para detener la escena que desea usar como imagen para la miniatura

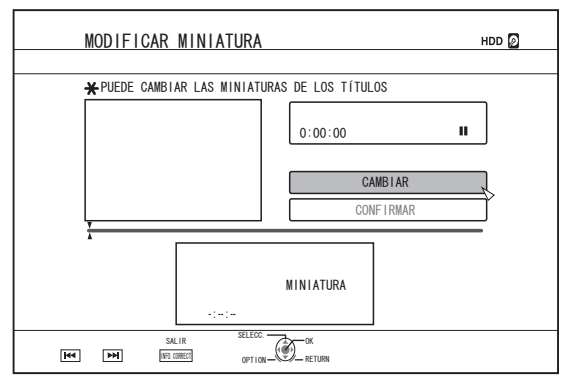

### Recuerde:

 Para más información sobre el funcionamiento de los botones durante la reproducción, consulte "Funcionamiento de la reproducción de vídeos" (I p. 58).

# 4 Seleccione "CAMBIAR" y pulse el botón [OK]

- Ahora la imagen fija mostrada se convierte en una imagen en miniatura.
- 5 Seleccione "CONFIRMAR" y pulse el botón [OK]
- Al hacerlo finaliza la edición de miniaturas.

### Recuerde:-

- También puede acceder a la pantalla de modificación de miniaturas desde la pantalla de Playback Navigation.
- ① Seleccione el título cuya miniatura desea cambiar y pulse el botón [OPTION]
- ② Seleccione "EDITAR INFORMACIÓN" y pulse el botón [OK]
- Aparece una pantalla de edición de la información.

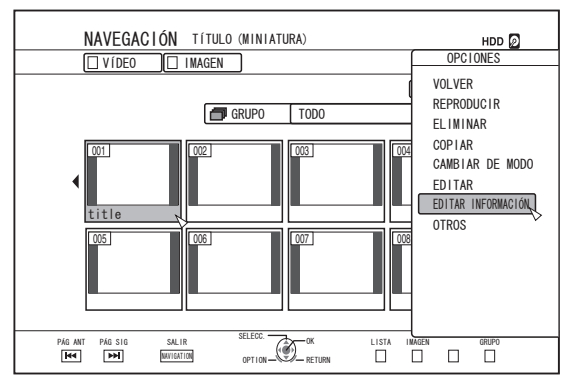

- ③ Seleccione "MODIFICAR MINIATURA" y pulse el botón [OK]
- Aparece una pantalla de modificación de miniaturas.

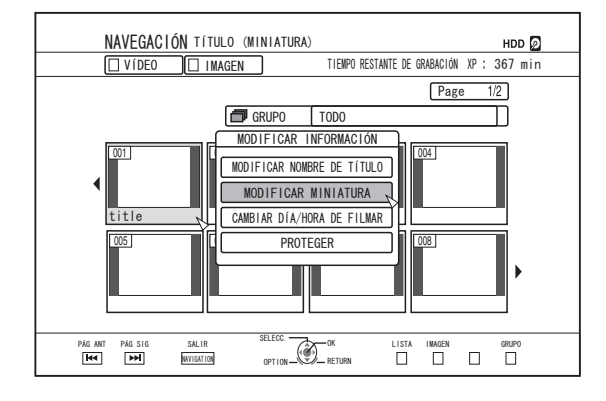

# Editar un capítulo

La creación de una marca de capítulo en un título guardado le permite encontrar una determinada escena dentro de ese título.

### Recuerde:

- En los títulos guardados en el disco duro pueden realizarse todas las funciones de edición de capítulo.
   Los títulos guardados en un BD-RE (BDAV), BD-R (BDAV), DVD-R (VR), o DVD-RW (VR) sólo permiten dividir o combinar los capítulos.
- No podrán editarse los capítulos de los títulos guardados en una tarjeta SD o en un disco finalizado.
- Tampoco pueden editarse los títulos protegidos. Para editar un capítulo de un título, desactive la protección.

Para más información sobre la desactivación de la protección de títulos, consulte "Desactivar la protección de un título/grupo" (PR p. 72).

# Funciones de edición de capítulos

- Inserción de marcas de capítulo (dividir capítulos)
   Divide un capítulo insertando una marca de capítulo.
- Eliminación de marcas de capítulo (combinar capítulos) Combina capítulos eliminando las marcas de capítulo.
- Eliminación de capítulo Elimina un capítulo concreto.

# Editar un capítulo

- 1 Pulse el botón [EDIT] del mando a distancia
- Aparece la pantalla del menú Editar.
- 2 Seleccione "EDICIÓN DE CAPÍTULO" y pulse el botón [OK]
- Aparece la pantalla de importación.

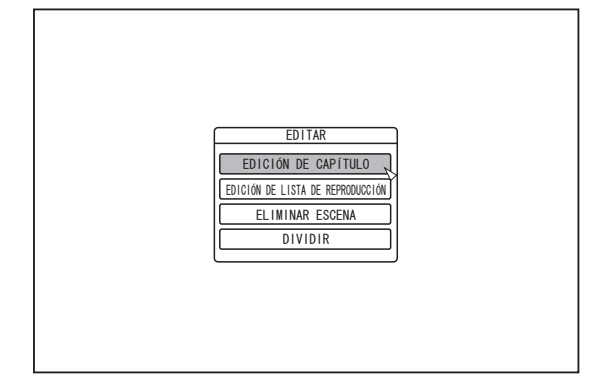

# 3 Seleccione un título y pulse el botón [OK]

### Recuerde:

- También se puede acceder a la pantalla de edición de capítulos desde la pantalla Playback Navigation.
- ① Seleccione el título cuyos capítulos desea editar y pulse el botón [OPTION]
- 2 Seleccione "EDITAR" y pulse el botón [OK]

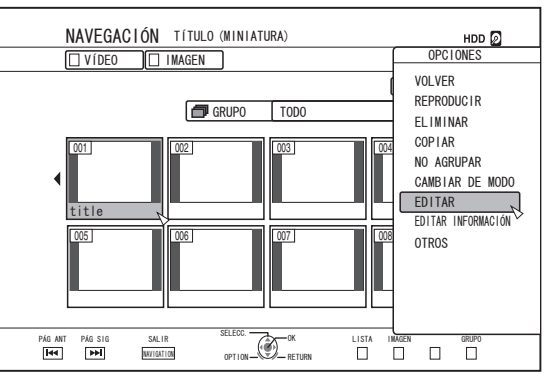

③ Seleccione "EDICIÓN DE CAPÍTULO" y pulse el botón [OK]

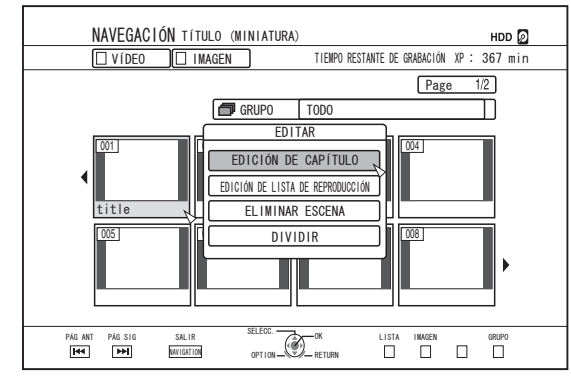

- Para más información sobre el funcionamiento de los botones durante la reproducción, consulte "Funcionamiento de la reproducción de vídeos" (IIIST).
- El movimiento por fotogramas en la pantalla de edición de capítulos solo puede realizarse de uno en uno independientemente del ajuste "MODO FIJO" (ISP p. 85).

# Editar un capítulo (continuación)

- Inserción de marcas de capítulo (dividir capítulos)
- Reproduzca el vídeo y pulse el botón [III] para detener la escena a la que desea añadir una marca de capítulo
- 2 Pulse el botón [MARK] del mando a distancia
- Se inserta una marca de capítulo en la escena pausada.

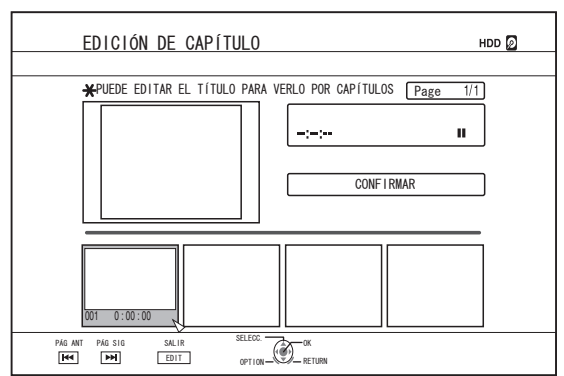

### Recuerde:-

- Ahora el capítulo queda dividido en dos partes separadas por la marca de capítulo.
- Eliminación de marcas de capítulo (combinar capítulos)
- Reproduzca el vídeo, pulse los botones [III], y [ ◀ / ▶ ] para ver la escena cuya marca de capítulo desea eliminar
- 2 Pulse el botón [MARK] del mando a distancia
- Aparece una pantalla de confirmación para eliminar la marca de capítulo.

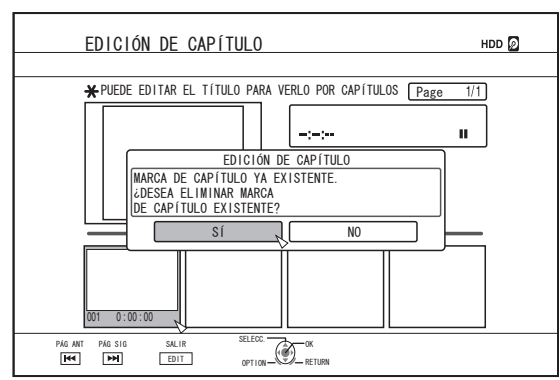

# 3 Seleccione "SÍ" y pulse el botón [OK]

- Se elimina la marca de capítulo de la escena seleccionada. **Recuerde:**
- Ahora quedan combinados los capítulos anterior y posterior a la posición de la marca de capítulo.
- Al pulsar el botón [►► / ◄◄] se muestra la página anterior/ siguiente.

- Eliminar un capítulo de vídeo
- Seleccione el capítulo cuyo vídeo desea eliminar de la pantalla de edición de capítulos
- 2 Pulse el botón [DELETE] del mando a distancia
- Aparece una pantalla de confirmación para eliminar el capítulo.

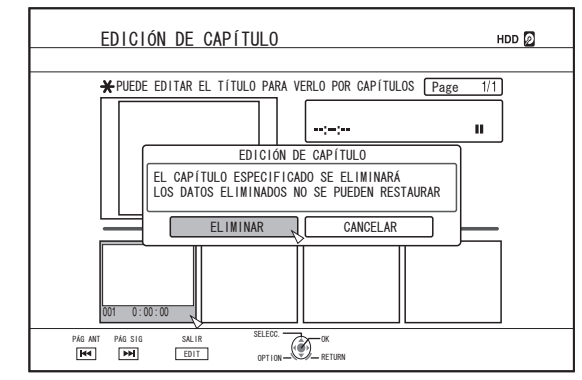

### 3 Seleccione "ELIMINAR" y pulse el botón [OK]

- Se elimina el capítulo de vídeo seleccionado.
- Nota:
- · Los vídeos eliminados ya no pueden recuperarse.
- La eliminación del vídeo puede fracasar si el tamaño del capítulo es demasiado corto.

# Opciones de capítulo

En la pantalla de edición de capítulos, al pulsar el botón [OPTION] del mando a distancia accederá a las operaciones de edición que se detallan a continuación.

- Combinar con el capítulo anterior
- Combina el capítulo seleccionado con el capítulo anterior. ① Seleccione un capítulo, seguido de "COMB CON
  - CAP ANT", y pulse el botón [OK]
  - Combina los capítulos.
- Combinar con el capítulo siguiente
- Combina el capítulo seleccionado con el capítulo siguiente. ① Seleccione un capítulo, seguido de "COMB CON
  - CAP SIG", y pulse el botón [OK]
  - Combina los capítulos.

# Combinar todos los capítulos

- Combina todos los capítulos.
  - ① Seleccione "COMB TODOS CAP" y pulse el botón [OK]
  - Aparece una pantalla de confirmación para la combinación de todos los capítulos.
  - 2 Seleccione "SÍ" y pulse el botón [OK]
  - Combina todos los capítulos.

# Dividir

Puede seleccionar un título guardado y dividirlo en dos títulos.

### Recuerde:-

- La división sólo es posible en los títulos guardados en el disco duro.
- Los títulos protegidos no pueden dividirse. Para dividir un título, desactive la protección.

Para más información sobre la desactivación de la protección de títulos, consulte "Desactivar la protección de un título/ grupo" (🖙 p. 72) .

# Dividir

### 1 Pulse el botón [EDIT] del mando a distancia

- Aparece la pantalla del menú Editar.
- 2 Seleccione "DIVIDIR" y pulse el botón [OK]
- Aparece la pantalla de importación.

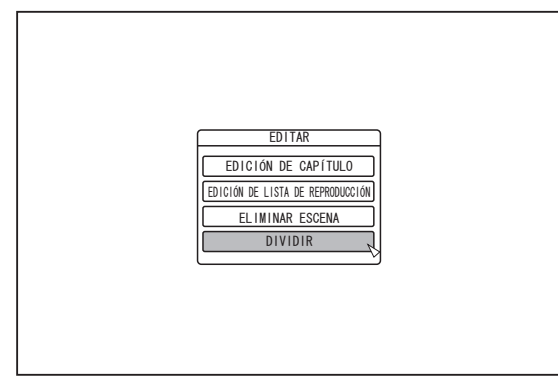

- 3 Seleccione un título y pulse el botón [OK]
- 4 Reproduzca el vídeo y pulse el botón [∎] en la escena en la que desea realizar la división
- 5 Seleccione "PUNTO DE DIVISIÓN" y pulse el botón [OK]

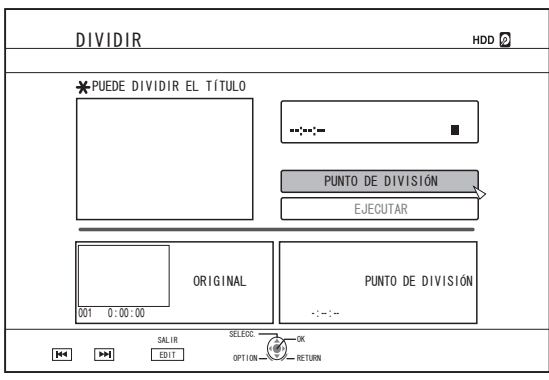

### Recuerde:

- Para más información sobre el funcionamiento de los botones durante la reproducción, consulte "Funcionamiento de la reproducción de vídeos" (1977) p. 58).
- El movimiento por fotogramas en la pantalla de edición de capítulos solo puede realizarse de uno en uno independientemente del ajuste "MODO FIJO" (INST p. 85).

# 6 Seleccione "EJECUTAR" y pulse el botón [OK]

• Aparece una pantalla de confirmación para la división.

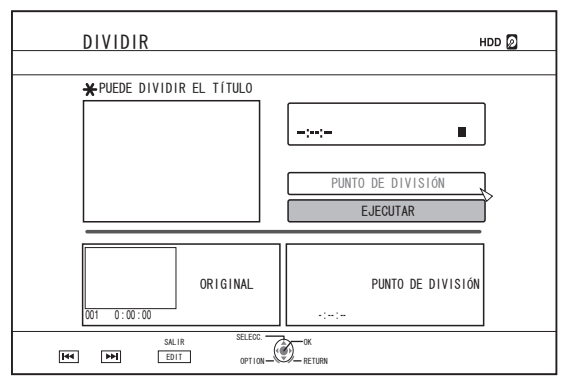

### 7 Seleccione "DIVIDIR" y pulse el botón [OK]

• Comienza la división.

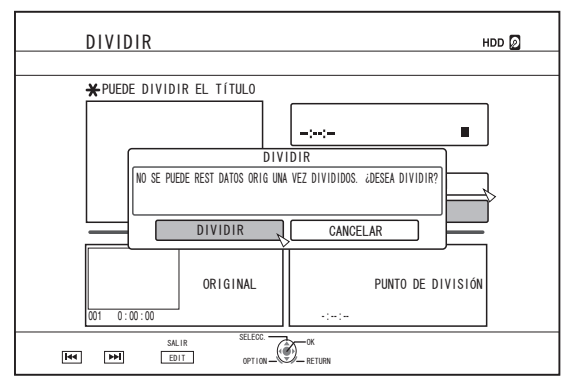

# Dividir (continuación)

### Recuerde:-

- Para cancelar la operación de división, seleccione "CANCELAR" y pulse el botón [OK].
- Alternativa: puede pulsar el botón [RETURN] para cancelar la división y volver a la pantalla inicial.
- También se puede acceder a la pantalla de edición de divisiones desde la pantalla Playback Navigation.
  - ① Seleccione los títulos que desea dividir y pulse el botón [OPTION]
  - 2 Seleccione "EDITAR" y pulse el botón [OK]

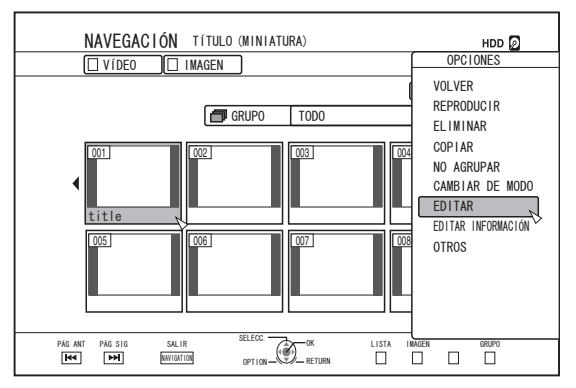

③ Seleccione "DIVIDIR" y pulse el botón [OK]

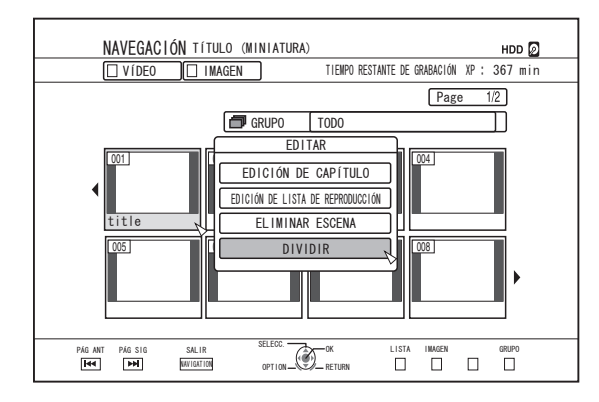

# Eliminar escenas

Pueden borrarse las escenas no deseadas de un título guardado.

Al hacerlo aumenta el espacio libre en el disco.

### Recuerde:-

- La eliminación de escenas sólo es posible en los títulos guardados en el disco duro.
- Los títulos protegidos no pueden eliminarse. Para eliminar escenas de un título, desactive la protección.

Para más información sobre la desactivación de la protección de títulos, consulte "Desactivar la protección de un título/ grupo" (🖙 p. 72) .

• El contenido HD que haya sufrido una eliminación de escenas no puede pasarse a BDMV. Realice una conversión ininterrumpida antes de comenzar la operación de copia.

Para más información, consulte "Conversión de modo" ( $\mathbb{I}$  p. 81) .

# Eliminar escenas

- 1 Pulse el botón [EDIT] del mando a distancia
- Aparece la pantalla del menú Editar.
- 2 Seleccione "ELIMINAR ESCENA" y pulse el botón [OK]
- Aparece la pantalla de visualización de títulos.

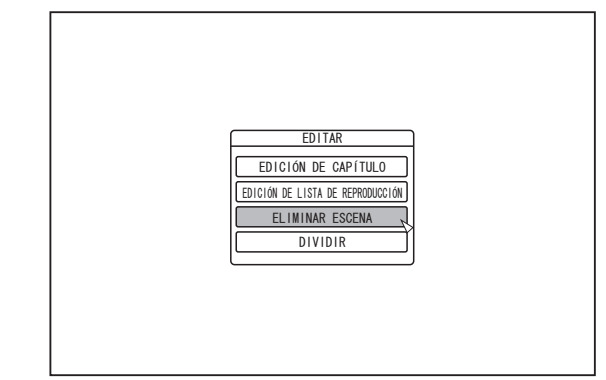

# 3 Seleccione un título y pulse el botón [OK]

### 4 Edite la sección de eliminación de escenas

Siga los pasos indicados a continuación para editar la sección cuyas escenas desea eliminar.

- Reproduzca el vídeo y pulse el botón []] en el punto en que desea iniciar la eliminación
- ② Seleccione "COMENZAR" y pulse el botón [OK]

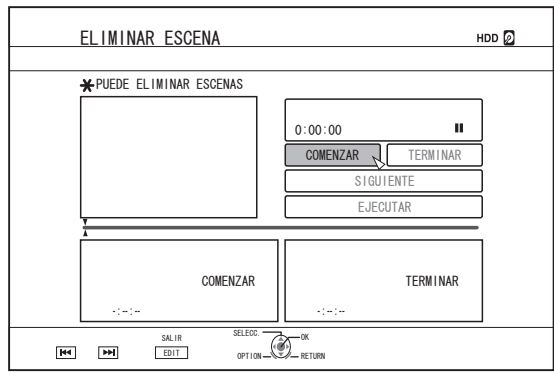

- ③ Reproduzca el vídeo y pulse el botón []] en el punto en que desea terminar la eliminación
- 4 Seleccione "TERMINAR" y pulse el botón [OK]

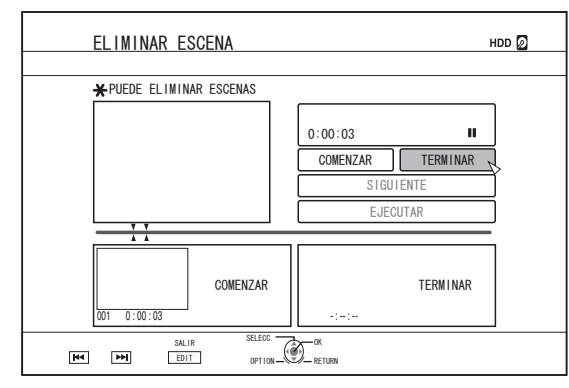

(5) Para seguir indicando otras secciones que desea eliminar, seleccione "SIGUIENTE", y pulse el botón [OK]

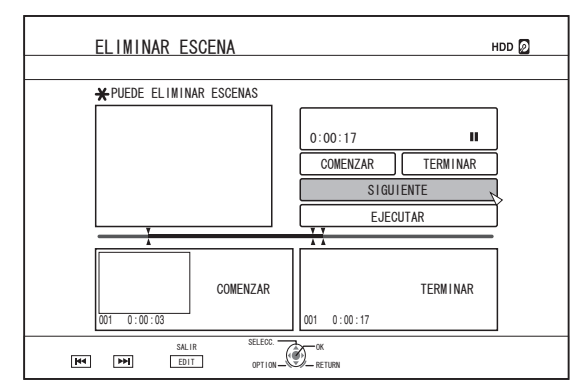

6 Repita los Pasos 1 al 4 para indicar las secciones que desea eliminar

### **Recuerde:**-

- Para más información sobre el funcionamiento de los botones durante la reproducción, consulte "Funcionamiento de la reproducción de vídeos" (I p. 58).
- El movimiento por fotogramas en la pantalla de edición de capítulos solo puede realizarse de uno en uno independientemente del ajuste "MODO FIJO" (ISP p. 85).

- 5 Seleccione "EJECUTAR" y pulse el botón [OK]
- Aparece una pantalla de confirmación para la eliminación de escenas.

# 6 Seleccione "EJECUTAR" y pulse el botón [OK]

• Comienza la eliminación de escenas.

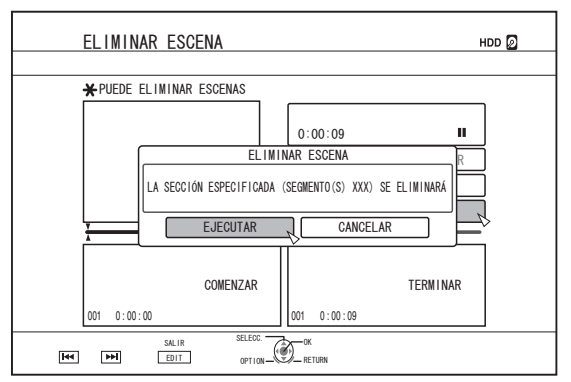

### Recuerde:

- Para cancelar la operación de eliminación de escenas, seleccione "CANCELAR" y pulse el botón [OK].
- Alternativa: puede pulsar el botón [RETURN] para cancelar la eliminación de escenas y volver a la pantalla inicial.

# Cambiar el nombre del disco

Puede cambiarse el nombre de un BD o un DVD del siguiente modo:

- Coloque el BD o DVD cuyo nombre de disco desea cambiar en la bandeja de disco
- 2 Pulse el botón [MEDIA MANAGE] del mando a distancia
- Aparece la pantalla del menú Gestión de medios.

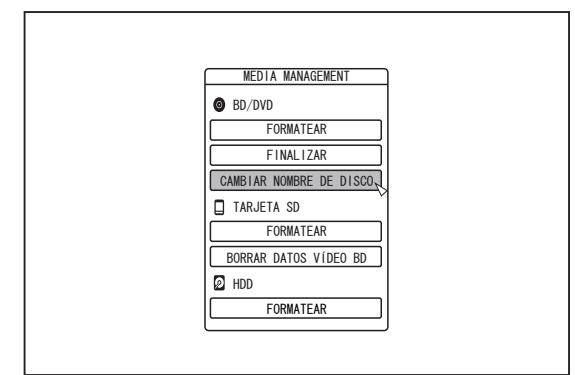

### 3 Seleccione "CAMBIAR NOMBRE DE DISCO" en "BD/DVD" y pulse el botón [OK]

• Aparece una pantalla de modificación del nombre de disco.

| CAMBIAR NOMBRE DE DISCO |                     |             |              |                              |  |
|-------------------------|---------------------|-------------|--------------|------------------------------|--|
| ¥ POR F                 | AVOR, CAMBI         | E EL NOMBRE | DEL DISCO    |                              |  |
|                         | .,?!1               | abc2<br>②   | def3<br>③    | CARÁCTER ANT.<br>(PAGE PRV)  |  |
|                         | ghi4<br>④           | jk15<br>(5) | mno6<br>(6)  | CARÁCTER SIG.<br>[PAGE NEXT] |  |
|                         | pqrs7<br>⑦          | tuv8<br>⑧   | wxyz9<br>(9) | TIPO DE CARÁCTER             |  |
|                         | ۲                   | 0           | #            | BORRAR                       |  |
|                         | SAL IR<br>HEIA MANE | SELECC.     | D RETURN     |                              |  |

### 4 Modificar el nombre del disco

• Ahora se ha guardado el nuevo nombre de disco. **Recuerde:** 

# Cambiar la fecha/hora de grabación

Puede cambiarse la fecha/hora de un vídeo grabado del siguiente modo.

- Es posible cambiar la fecha/hora de grabación de los vídeos guardados en el disco duro.
- <sup>1</sup> Pulse el botón [INFORMATION CORRECT] del mando a distancia
- Aparece una pantalla para corrección de información.

- 2 Seleccione "CAMBIAR DÍA/HORA DE FILMAR" y pulse el botón [OK]
- Aparece la pantalla para cambiar la fecha/hora de filmación.
- 3 Seleccione el título cuya fecha/hora de grabación desea cambiar y pulse el botón [OK]
- Aparece la pantalla para cambiar la fecha/hora de filmación.
- 4 Cambie la fecha/hora de grabación
- Siga estos pasos para cambiar la fecha/hora de grabación.

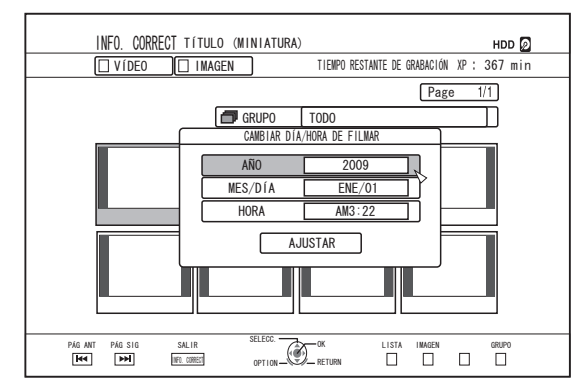

- Utilice los botones [▲] y [▼] para desplazar el cursor al elemento que desea cambiar
- ② Pulse el botón [OK] para visualizar la pantalla emergente
- ③ Utilice los botones [▲] y [▼] para seleccionar un valor deseado
- ④ Pulse el botón [OK] para elegir el valor
- **(5)** Repita los pasos del 1 al 4 para modificar los ajustes de cualquier elemento deseado

### 5 Seleccione "AJUSTAR" y pulse el botón [OK]

• Se guarda la fecha/hora de grabación modificada.

# Recuerde:

- Alternativa: puede pulsar el botón [RETURN] para cancelar la modificación de la fecha/hora de grabación y volver a la pantalla inicial.
- En un título copiado no se reflejará la modificación de la fecha/hora de grabación.
- Al pulsar el botón [OPTION] en la pantalla de Playback Navigation en lugar del botón [INFORMATION CORRECT] también aparecerá la pantalla de edición de fecha y hora de grabación.
  - ① Seleccione el título cuya fecha/hora de grabación desea cambiar y pulse el botón [OPTION]
- ② Seleccione "EDITAR INFORMACIÓN" y pulse el botón [OK]

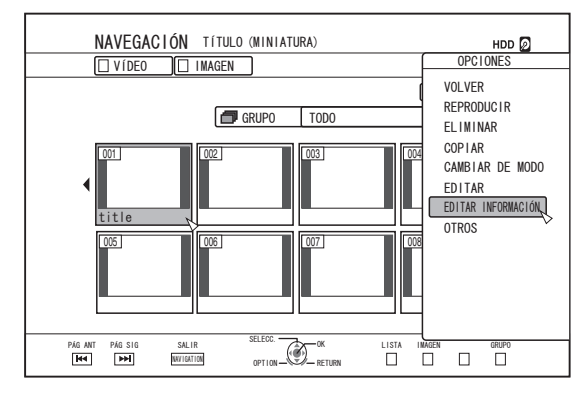

③ Seleccione "CAMBIAR DÍA/HORA DE FILMAR" y pulse el botón [OK]

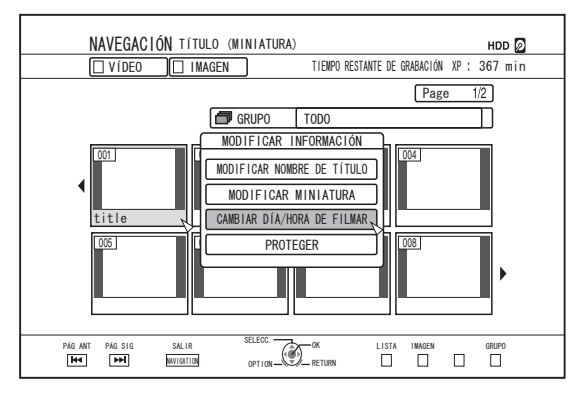

# Conversión de modo

Puede convertir los títulos de vídeo de calidad HD guardados en el disco duro si están grabados en el modo DR, AVC, AF, AN, AL, o AE.

| Conversión :<br>ininterrumpida           | Puede realizarse una conversión<br>ininterrumpida para permitir la reproducción<br>sin problemas de escenas unidas tras la<br>copia a un BD. (Títulos grabados en el<br>modo de grabación DR ⇔ ininterrumpida) |
|------------------------------------------|----------------------------------------------------------------------------------------------------|
| Conversión del :<br>modo de<br>grabación | Habilita la conversión del modo de<br>grabación. (Títulos grabados en el modo<br>DR, AVC, AF, AN, AL, o AE ⇔<br>AF/AN/AL/AE/XP/SP/LP/EP)                                                                       |

# Dado que la conversión ininterrumpida no recodifica el

- vídeo y el audio, la calidad de imagen no se deteriora. • La recodificación se realiza durante la conversión del modo
- de grabación.
  Sólo los títulos grabados en modo DR permiten la conversión al modo XP/SP/LP/EP.
- Para utilizar el "CAMBIAR DE MODO" después de haber apagado el aparato, seleccione "DESPUÉS DE APAGADO" para "COMENZAR MÉTODO" en "CAMBIAR DE MODO".

### Nota:-

- Al realizar una conversión ininterrumpida, se combinarán los capítulos (excepto las uniones de las escenas). Para dividir los capítulos, introduzcas las marcas de capítulo después de la conversión ininterrumpida. Para más información sobre la división de los capítulos, consulte "Inserción de marcas de capítulo (dividir capítulos)" (INP p. 76).
- Pulse el botón [NAVIGATION] del mando a distancia
- 2 Seleccione un título/grupo y pulse el botón [OPTION]
- 3 Seleccione "CAMBIAR DE MODO" en el menú Opción y pulse el botón [OK]
- Aparece la pantalla "CAMBIAR DE MODO".

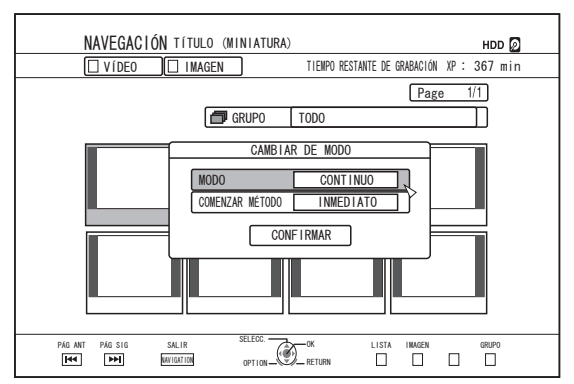

- 4 Seleccione un modo de grabación en "MODO" y pulse el botón [OK]
- 5 Seleccione "CONFIRMAR" y pulse el botón [OK]

# Cambiar la configuración de esta grabadora

Cuando se modifican los parámetros de la pantalla Menú de configuración, éstos se guardan en la grabadora aunque se desconecte la alimentación eléctrica.

# Mostrar el Menú de configuración

### <sup>1</sup> Pulse el botón [SET UP] del mando a distancia

• Aparece la pantalla del menú Configuración.

### **Recuerde:**

- Cuando la reproducción esté activa, al pulsar el botón ésta • se detendrá y aparecerá la pantalla Menú de configuración.
- La posición del curso aparece en el punto en que la pantalla se cerró por última vez.

# Lista del menú de configuración

Pueden ajustarse los siguientes elementos. No pueden seleccionarse los elementos que no pueden ajustarse. (🖙 p. 83)

|                             | (🌬 p. os)   |
|-----------------------------|-------------|
| APAGADO AUTOMÁTICO          | (🖙 p. 83)   |
| CÓDIGO DE MANDO A DISTANCIA | (🖙 p. 83)   |
| AJUSTE/VISUALICE RELOJ      | (🖙 p. 83)   |
| AJUSTE DE RELOJ             | (🖙 p. 83)   |
| VISUALIZACIÓN DE FECHA      | (🖙 p. 83)   |
| OPCIÓN VISUALIZACIÓN HORA   | (🖙 p. 83)   |
| ATENUADOR (CONECTADO)       | (🖙 p. 83)   |
| ARRANQUE RÁPIDO             | (🖙 p. 84)   |
| SALIDA DE ZUMBADOR          | (🖙 p. 84)   |
| TONO DEL SENSOR DE CTL RMT  | (🖙 p. 84)   |
| TONO DE ALERTA/AVISO        | (🖙 p. 84)   |
| CONFIG PREDETERMINADA       | (🖙 p. 84)   |
| CON. REPRODUCCIÓN           | (🖙 p. 84)   |
| CONFIG REPRO BD/DVD-VÍDEO   | (🖙 p. 84)   |
| CALIFICACIONES DE BD-VÍDEO  | (🖙 p. 84)   |
| CÓDIGO DE PAÍS              | (IIS p. 84) |
| IDIOMA SONIDO               | (IIS p. 84) |
| IDIOMA SUBTITULOS           | (🖙 p. 84)   |
| IDIOMA MENÚ                 | (🖙 p. 84)   |
| REANUDAR                    | (🖙 p. 85)   |
| MODO FIJO                   | (🖙 p. 85)   |
| REPRODUCCIÓN CONTINUADA     | (🖙 p. 85)   |
| GRABAR                      | (🖙 p. 85)   |
| MODO XP DE GRABAR AUDIO     | (🖙 p. 85)   |
| COPIA DE ALTA VELOC         | (🖙 p. 85)   |
| ASPECTO GRAB EN MODO VÍDEO  | (🖙 p. 85)   |
| DISCO GRABANDO SONIDO       | (🖙 p. 86)   |
| MARCACIÓN AUTOMÁTICA        | (🖙 p. 86)   |

| SONIDO                          | (🖙 p | ). 8              | 3) |
|---------------------------------|------|-------------------|----|
| CONTROL DE RANGO DINÁMICO       | (🖙 p | . 8               | 6) |
| MEZCLA REDUCIDA                 | (🖙 p | . 8               | 6) |
| SALIDA DIGITAL                  | (🖙 p | ). 8 <sup>.</sup> | 7) |
| MUESTREO PCM                    | (🖙 p | ). 8 <sup>.</sup> | 7) |
| Dolby Digital                   | (🖙 p | ). 8 <sup>.</sup> | 7) |
| Dolby Digital Plus/TrueHD       | (🖙 p | ). 8 <sup>.</sup> | 7) |
| DTS                             | (🖙 p | ). 8 <sup>.</sup> | 7) |
| DTS-HD                          | (🖙 p | ). 8 <sup>.</sup> | 7) |
| AAC                             | (🖙 p | ). 8 <sup>.</sup> | 7) |
| CONFIG DE AUDIO ENTRADA DV      | (🖙 p | ). 8 <sup>.</sup> | 7) |
| SONIDO MEZCLADO BD              | (🖙 p | ). 8 <sup>.</sup> | 7) |
| PANTALLA                        | (🖙 p | . 8               | 8) |
| GUÍA EN PANTALLA                | (🖙 p | . 8               | 8) |
| FONDO AZUL                      | (🖙 p | . 8               | 8) |
| SALVAPANTALLAS                  | (🖙 p | . 8               | 8) |
| IDIOMA DE OSD                   | (🖙 p | . 8               | 8) |
| CONEXIÓN                        | (🖙 p | . 8               | 8) |
| TIPO DE MONITOR                 | (🖙 p | . 8               | 8) |
| CONEXIÓN DE HDMI                | (🖙 p | . 8               | 8) |
| MODO DE PRIORIDAD DE VIDEO      | (🖙 p | . 8               | 8) |
| RESOLUCIÓN DE SALIDA HDMI       | (🖙 p | ). 8              | 9) |
| SALIDA 24p DE BD-VÍDEO          | (🖙 p | . 8               | 9) |
| x.v.Color                       | (🖙 p | ). 8              | 9) |
| Profundidad de Color            | (🖙 p | ). 8              | 9) |
| RANGO DE SALIDA RGB HDMI        | (🖙 p | ). 8              | 9) |
| HDMI> COLOR DVI                 | (🖙 p | ). 8              | 9) |
| SALIDA SONIDO HDMI              | (🖙 p | ). 8              | 9) |
| HDMI-CEC                        | (🖙 p | . 8               | 9) |
| SALIDA COMPONENTES              | (🖙 p | . 9               | D) |
| CONFIG DE ENTRADA DE VÍDEO      | (🖙 p | . 9               | D) |
| HDCP                            | (🖙 p | . 9               | D) |
| AJUSTE DE RED                   | (🖙 p | . 9               | D) |
| AJUSTE DIRECCIÓN IP             | (🖙 p | ). 9              | D) |
| DIRECCIÓN IP                    | (🖙 p | ). 9              | D) |
| MÁSCARA SUBRED                  | (🖙 p | ). 9              | D) |
| PUERTA DE ENLACE PREDETERMINADA | (🃭 p | . 9               | D) |
| DIRECCIÓN MAC                   | (🖙 p | ). 9              | D) |
| Recuerde:                       |      |                   | _  |

El valor resaltado es el valor por defecto.

# CONFIGURACIÓN

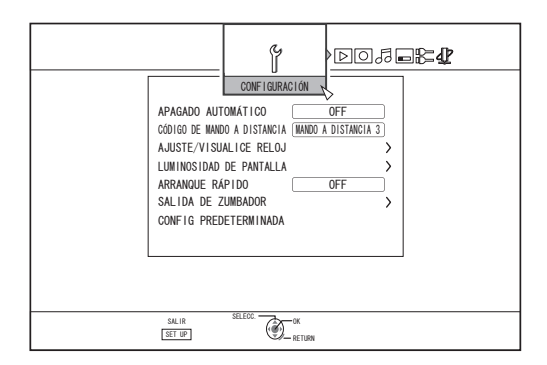

# APAGADO AUTOMÁTICO

Puede especificar un momento para que el aparato se apague automáticamente si no está funcionando.

| Valores de<br>Configuración | Descripción                  |
|-----------------------------|------------------------------|
| OFF                         | No se apaga automáticamente. |
| 2 HORAS                     | Se apaga pasadas dos horas.  |
| 6 HORAS                     | Se apaga pasadas seis horas. |

# **CÓDIGO DE MANDO A DISTANCIA**

Para los mandos a distancia que cumplen los estándares de los productos JVC, se pueden establecer diferentes códigos de control remoto para aquellos que se usan con esta grabadora.

| Valores de<br>Configuración | Descripción                                   |
|-----------------------------|-----------------------------------------------|
| MANDO A DISTANCIA 1         | Establece 1 como código de<br>control remoto. |
| MANDO A DISTANCIA 2         | Establece 2 como código de<br>control remoto. |
| MANDO A DISTANCIA 3         | Establece 3 como código de<br>control remoto. |
| MANDO A DISTANCIA 4         | Establece 4 como código de<br>control remoto. |

# AJUSTE/VISUALICE RELOJ

La fecha/hora actual y el formato de presentación en pantalla pueden especificarse con los elementos "AJUSTE DE RELOJ", "VISUALIZACIÓN DE FECHA", y "OPCIÓN VISUALIZACIÓN HORA". • AJUSTE DE RELOJ

Establece la fecha y hora actuales.

Recuerde:

- Para más información sobre los procedimientos de configuración, consulte la "Configurar la fecha y la hora" ( p. 23).
- VISUALIZACIÓN DE FECHA

Para establecer el formato de presentación de la fecha (día, mes y año).

| Valores de<br>Configuración | Descripción                                |
|-----------------------------|--------------------------------------------|
| AÑO.MES.DÍA                 | Muestra la fecha en orden año/mes/<br>día. |
| MES.DIA.AÑO                 | Muestra la fecha en orden mes/día/<br>año. |
| DIA.MES.AÑO                 | Muestra la fecha en orden día/mes/<br>año. |

OPCIÓN VISUALIZACIÓN HORA

Para establecer el formato de presentación de la hora.

| Valores de<br>Configuración | Descripción                             |
|-----------------------------|-----------------------------------------|
| 12H                         | Muestra la hora en formato<br>AM/PM.    |
| 24H                         | Muestra la hora en formato 24<br>horas. |

# ATENUADOR (CONECTADO)

Para establecer el brillo del visualizador cuando la grabadora está "Encendida".

| Valores de Configuración | Descripción          |
|--------------------------|----------------------|
| BRILLANTE                | Brillante            |
| ATENUADO1                | Ligeramente atenuada |
| ATENUADO2                | Atenuada             |
| ATENUADO3                | Muy atenuada         |
| OFF                      | Apagada              |

# Lista del menú de configuración (continuación)

# ARRANQUE RÁPIDO

Para encender/apagar la ventana de presentación durante el inicio rápido y el modo Standby.

| Valores de<br>Configuración | Descripción                                                                                                    |
|-----------------------------|----------------------------------------------------------------------------------------------------|
| OFF                         | Arranque normal. La ventana de<br>presentación se apaga en el modo Standby.                                                                                        |
| ON                          | Se activa rápidamente el funcionamiento al<br>encender la alimentación eléctrica. (Inicio<br>rápido)<br>La ventana de presentación se apaga en el<br>modo Standby. |

### Recuerde:

- Cuando "ARRANQUE RÁPIDO" (Inicio rápido) se ajusta en "OFF" para preservar el medio ambiente, la ventana de presentación se apaga en el modo Standby. Para encender la ventana de visualización durante el modo Standby, seleccione "ON".
- La opción "ON" aumenta el consumo de energía cuando la unidad está en modo standby.

# SALIDA DE ZUMBADOR

A continuación se indica la forma de configurar el indicador acústico.

TONO DEL SENSOR DE CTL RMT

Establece si debe sonar el indicador acústico cuando el sensor de control remoto recibe señales.

| Valores de<br>Configuración | Descripción                                                                       |
|-----------------------------|-----------------------------------------------------------------------------------|
| OFF                         | El indicador acústico no suena al recibir<br>señales el sensor de control remoto. |
| ON                          | El indicador acústico suena al recibir<br>señales el sensor de control remoto.    |

TONO DE ALERTA/AVISO

Establece si debe sonar el indicador acústico cuando se completa una operación o cuando aparece un mensaje de advertencia.

| Valores de Configuración | Descripción                     |
|--------------------------|---------------------------------|
| OFF                      | El indicador acústico no suena. |
| ON                       | El indicador acústico suena.    |

### CONFIG PREDETERMINADA

Restablece los valores predeterminados de la pantalla de configuración.

| Valores de<br>Configuración | Descripción                                               |
|-----------------------------|-----------------------------------------------------------|
| SÍ                          | Restablece los valores de la<br>configuración de fábrica. |
| NO                          | Vuelve a la pantalla inicial sin restablecer los valores. |

**Recuerde:-**

 Los ajustes "CALIFICACIONES DE BD-VÍDEO" y "CÓDIGO DE PAÍS", una vez especificados, no pueden restablecerse.

# CON. REPRODUCCIÓN

|                              | CON. REPRODU                                                   |               | ≩ <b>4</b> 2 |
|------------------------------|----------------------------------------------------------------|---------------|--------------|
| CONF<br>REAN<br>MODO<br>REPR | IG REPRO BD/DVD-VÍDEO<br>IUDAR<br>IFIJO<br>ODUCCIÓN CONTINUADA | > ON AUTO ON  |              |
|                              |                                                                |               |              |
| SALL<br>SET                  | R SELECC.                                                      | -OK<br>RETURN |              |

# CONFIG REPRO BD/DVD-VÍDEO

Los ajustes de reproducción para BD-Vídeo y DVD-Vídeo pueden especificarse usando los elementos "CALIFICACIONES DE BD-VÍDEO", "CÓDIGO DE PAÍS", "IDIOMA SONIDO", "IDIOMA SUBTITULOS" e "IDIOMA MENÚ".

CALIFICACIONES DE BD-VÍDEO

Configuración de la edad mínima a tener en cuenta para las valoraciones de BD-Video.

| Valores de<br>Configuración | Descripción                                                                |
|-----------------------------|----------------------------------------------------------------------------|
| SIN LÍMITE                  | Pueden verse todos los BD-Videos.                                          |
| 254 AÑO(S)-<br>0 AÑO(S)     | No pueden verse los BD-Videos<br>que estén sujetos a un límite de<br>edad. |

### Recuerde:

- Se necesita un registro de contraseña (número de cuatro cifras) para establecer las restricciones.
- Si se desactiva la configuración de las restricciones, el estado de la contraseña pasa a ser no-registrada. Puede registrarse una nueva contraseña al volver a establecer un límite de edad.
- Se recomienda que anote la contraseña por si la pierde o la olvida.
- CÓDIGO DE PAÍS
- Establece el código nacional.

Para detalles sobre los códigos nacionales, consulte la "Lista de códigos nacionales" (  ${\rm I\!s}{\rm s}$  p. 106) .

### Recuerde:

- Si se especifica el ajuste "CALIFICACIONES DE BD-VÍDEO", se le solicitará que introduzca la contraseña registrada en "CALIFICACIONES DE BD-VÍDEO" para cambiar el "CÓDIGO DE PAÍS".
- IDIOMA SONIDO

Para establecer el sonido de audio al reproducir BD-Videos o DVD-Videos.

Para detalles sobre los códigos idiomáticos, consulte la "Lista de códigos idiomáticos" (IISP p. 104).

IDIOMA SUBTITULOS

Para establecer el idioma de los subtítulos al reproducir BD-Videos o DVD-Videos.

Para detalles sobre los códigos idiomáticos, consulte la "Lista de códigos idiomáticos" (🖙 p. 104) .

IDIOMA MENÚ

Para establecer el idioma de los menús al reproducir BD-Videos o DVD-Videos.

# REANUDAR

Puede guardarse la posición de detención al detener un BD-Video, DVD-Video, BDMV, AVCHD, discos finalizados o tarjetas SD antes de que termine.

| Valores de<br>Configuración | Descripción                                 |
|-----------------------------|---------------------------------------------|
| OFF                         | No se guarda la información de reanudación. |
| ON                          | Se guarda la información de reanudación.    |

#### Recuerde:-

- La información de reanudación se guarda siempre en el caso de otros discos, así como en el caso del disco duro, independientemente de este ajuste.
- Al seleccionar un título del disco duro usando Playback Navigation, éste se reproduce desde el principio.
- Algunos discos no pueden reproducirse desde el punto de reanudación.

### MODO FIJO

Activación del método para mostrar imágenes en pausa durante la reproducción de un disco o del disco duro.

| Valores de<br>Configuración | Descripción                                                                                        |
|-----------------------------|----------------------------------------------------------------------------------------------------|
| AUTO                        | Control automático.                                                                                |
| САМРО                       | Use este ajuste para imágenes en<br>movimiento o si existe falta de<br>claridad en el modo "AUTO". |
| FOTOGRAMA                   | Use este ajuste cuando los diseños o<br>figuras de detalle no estén claros en<br>el modo "AUTO".   |

#### **Recuerde:**

 Este parámetro se desactiva para los programas en modo DR y durante la reproducción de vídeos AVCHD.

# REPRODUCCIÓN CONTINUADA

Activación del método para reproducir parcialmente escenas eliminadas.

| Valores de<br>Configuración | Descripción                      |
|-----------------------------|----------------------------------|
| OFF                         | Reproduce con gran<br>precisión. |
| ON                          | Reproduce normalmente.           |

### **Recuerde:**

• La calidad de imagen SD se conserva durante la recodificación de la copia.

• En las uniones de escenas de 15 segundos o menos, la reproducción ininterrumpida puede fallar aunque el ajuste elegido sea "ON".

Esto sucede también durante la recodificación de la copia con calidad de imagen SD.

# GRABAR

| ₽₽₽₽<br>₽                                         |
|---------------------------------------------------|
| GRABAR<br>MODO XP DE GRABAR AUDIO Dolby Digital   |
| COPIA DE ALTA VELOC ><br>MARCACIÓN AUTOMÁTICA OFF |
|                                                   |
|                                                   |
|                                                   |
| SAL IR SELECC. OK                                 |

# MODO XP DE GRABAR AUDIO

Cambia la configuración del modo de audio durante la grabación en modo XP.

| Valores de Configuración | Descripción               |
|--------------------------|---------------------------|
| Dolby Digital            | Graba en "Dolby Digital". |
| LPCM                     | Graba en "LPCM".          |

### COPIA DE ALTA VELOC

Los elementos de "ASPECTO GRAB EN MODO VÍDEO" y "DISCO GRABANDO SONIDO" pueden ajustarse para permitir copia a alta velocidad.

### ASPECTO GRAB EN MODO VÍDEO

Ajusta la relación de aspecto durante la grabación.

| Valores de<br>Configuración | Descripción                                                                               |
|-----------------------------|-------------------------------------------------------------------------------------------|
| AUTO                        | Realiza la grabación con el ajuste de<br>relación de aspecto al comenzar la<br>grabación. |
| 4:3                         | Graba con una relación de aspecto<br>fija de 4:3.                                         |
| 16:9                        | Graba con una relación de aspecto<br>fija de 16:9.                                        |

### Recuerde:-

 No puede realizarse la copia a alta velocidad a un disco DVD-Vídeo cuando existen distintas relaciones de aspecto en un título. En este caso, fije la relación de aspecto en 4:3 o 16:9. Este ajuste continúa siendo válido durante la recodificación de la copia.

Para más información sobre la copia a alta velocidad o la recodificación de la copia, consulte la "Tabla de copia" (I p. 27).

# Lista del menú de configuración (continuación)

### DISCO GRABANDO SONIDO

Cambia los ajustes de audio que se grabarán en el disco cuando se está en modo AF, AN, AE o AL.

| Valores de<br>Configuración | Descripción                                                                                                    |
|-----------------------------|----------------------------------------------------------------------------------------------------|
| AUTO                        | Graba los sonidos "Stereo",<br>"Surround" o "Dual broadcast" tal y<br>como son.                                                |
| FIJADA                      | Graba los sonidos "Stereo" y<br>"Surround" en "estéreo". Los sonidos<br>de audio "Dual broadcast" se graban<br>tal y como son. |

### Recuerde:-

• Al realizar la recodificación de la copia, los sonidos envolventes de un título se convierten en sonidos estéreo.

# MARCACIÓN AUTOMÁTICA

Durante la grabación directa a un medio de grabación (disco duro o disco óptico), puede crear capítulos añadiendo una marca a intervalos fijos de 10 minutos o 1 hora.

| Valores de<br>Configuración | Descripción                                  |
|-----------------------------|----------------------------------------------|
| OFF                         | Desactiva la adición de capítulos.           |
| 10 MINUTOS                  | Añade capítulos en intervalos de 10 minutos. |
| 1 HORA                      | Añade capítulos en intervalos de 1 hora.     |

### Recuerde:

 Independientemente de si "MARCACIÓN AUTOMÁTICA" está ajustado en "OFF", "10 MINUTOS" o en "1 HORA", puede establecer marcas manuales con el botón Marcar del mando a distancia.

Durante la marcación manual, aparece un mensaje en pantalla independientemente del ajuste de "GUÍA EN PANTALLA" en "PANTALLA".

# SONIDO

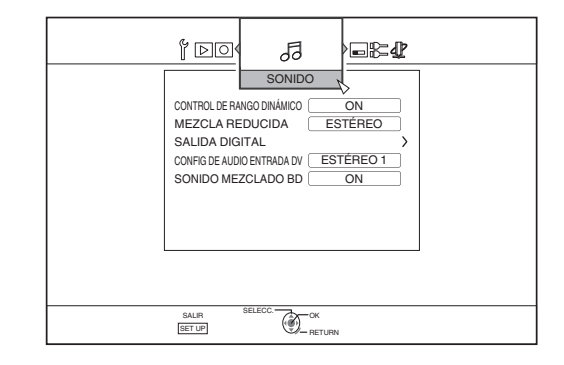

# **CONTROL DE RANGO DINÁMICO**

Establece el índice de compresión del rango dinámico (relación entre el volumen máximo y mínimo) durante una reproducción Dolby Digital.

| Valores de<br>Configuración | Descripción                                    |
|-----------------------------|------------------------------------------------|
| AUTO                        | Realizar compresión sólo para<br>Dolby TrueHD. |
| OFF                         | No comprimido.                                 |
| ON                          | Realizar compresión máxima.                    |
|                             |                                                |

#### Recuerde:

- El ajuste "OFF" puede producir los mismos efectos que el modo "ON" en algunos discos.
- La compresión permite que incluso el sonido más débil se oiga claramente.
- Dependiendo del disco que se use, el efecto puede ser diferente.

### MEZCLA REDUCIDA

Se usa si hay audio de salida analógico.

| Valores de<br>Configuración | Descripción                                                                          |
|-----------------------------|--------------------------------------------------------------------------------------|
| ESTÉREO                     | Utilice esta opción al conectar un amplificador de audio o un televisor.             |
| DOLBY<br>SURROUND           | Utilice esta opción cuando conecte<br>un amplificador que soporte Dolby<br>Surround. |

# SALIDA DIGITAL

Ajuste este elemento según el dispositivo conectado al terminal de salida de audio digital (óptico digital).

MUESTREO PCM

Para establecer los ajustes de conversión de la frecuencia de muestreo.

| Valores de<br>Configuración | Descripción                                                                                                    |
|-----------------------------|----------------------------------------------------------------------------------------------------|
| OFF                         | La frecuencia de muestreo no se convierte.                                                                                    |
| ON                          | El audio grabado a una frecuencia de<br>muestreo de 96 kHz o 88,2 kHz se<br>convierte a 48 kHz y 44,1 kHz<br>respectivamente. |

### **Recuerde:-**

 El ajuste "OFF" puede producir los mismos efectos que el modo "ON" en algunos discos.

### Dolby Digital

Para ajustar la salida de audio a "FLUJO DE BITS" o "PCM".

| Valores de<br>Configuración | Descripción                                                                                                    |
|-----------------------------|----------------------------------------------------------------------------------------------------|
| FLUJO DE BITS               | Utilice este parámetro al conectar un<br>dispositivo capaz de decodificar<br>"Dolby Digital".                                                           |
| PCM                         | Cambiará la entrada de audio y saldrá<br>como "PCM".<br>Utilice este parámetro al conectar un<br>dispositivo incapaz de decodificar<br>"Dolby Digital". |

• Dolby Digital Plus/TrueHD

### Para ajustar la salida de audio a "FLUJO DE BITS" o "PCM".

| Valores de<br>Configuración | Descripción                                                                                                    |
|-----------------------------|----------------------------------------------------------------------------------------------------|
| FLUJO DE BITS               | Utilice este parámetro al conectar un<br>dispositivo capaz de decodificar "Dolby<br>Digital Plus/TrueHD".                                                           |
| РСМ                         | Cambiará la entrada de audio y saldrá<br>como "PCM".<br>Utilice este parámetro al conectar un<br>dispositivo incapaz de decodificar<br>"Dolby Digital Plus/TrueHD". |

• DTS

Para ajustar la salida de audio a "FLUJO DE BITS" o "PCM".

| Valores de<br>Configuración | Descripción                                                                                                    |
|-----------------------------|----------------------------------------------------------------------------------------------------|
| FLUJO DE BITS               | Utilice este parámetro al conectar un<br>dispositivo capaz de decodificar<br>"DTS".                                                           |
| PCM                         | Cambiará la entrada de audio y saldrá<br>como "PCM".<br>Utilice este parámetro al conectar un<br>dispositivo incapaz de decodificar<br>"DTS". |

### • DTS-HD

Para ajustar la salida de audio a "FLUJO DE BITS" o "PCM".

| Valores de<br>Configuración | Descripción                                                                                                    |
|-----------------------------|----------------------------------------------------------------------------------------------------|
| FLUJO DE<br>BITS            | Utilice este parámetro al conectar un<br>dispositivo capaz de decodificar "DTS-HD".                                                               |
| PCM                         | Cambiará la entrada de audio y saldrá<br>como "PCM".<br>Utilice este parámetro al conectar un<br>dispositivo incapaz de decodificar "DTS-<br>HD". |

### • AAC

Para ajustar la salida de audio a "FLUJO DE BITS" o "PCM".

| Valores de<br>Configuración | Descripción                                                                                                    |
|-----------------------------|----------------------------------------------------------------------------------------------------|
| FLUJO DE<br>BITS            | Utilice este parámetro al conectar un<br>dispositivo capaz de decodificar "AAC".                                                           |
| PCM                         | Cambiará la entrada de audio y saldrá<br>como "PCM".<br>Utilice este parámetro al conectar un<br>dispositivo incapaz de decodificar "AAC". |

#### Recuerde:

 Puede que el sonido de audio no se reproduzca adecuadamente si el equipo de audio que está utilizando no es apto para salida "FLUJO DE BITS". En ese caso, elija "PCM".

# CONFIG DE AUDIO ENTRADA DV

Para cambiar la configuración de grabación de audio durante la entrada de DV.

| Valores de<br>Configuración | Descripción                                                                                       |
|-----------------------------|---------------------------------------------------------------------------------------------------|
| ESTÉREO 1                   | Graba el sonido de audio durante la grabación de vídeo (L1, R1).                                  |
| ESTÉREO 2                   | Graba el sonido de audio que se añade<br>más tarde (L2, R2) (durante la edición, por<br>ejemplo). |
| MEZCLA                      | Graba sonidos "ESTÉREO 1" y "ESTÉREO 2".                                                          |

# SONIDO MEZCLADO BD

Para establecer una salida que combine audio secundario de vídeo BD y sonidos operativos.

| Valores de<br>Configuración | Descripción                                                                                                    |
|-----------------------------|----------------------------------------------------------------------------------------------------|
| OFF                         | Sale sólo el audio principal.                                                                                                    |
| ON                          | Emite una mezcla de audios secundarios<br>de vídeo BD y sonidos operativos durante<br>la reproducción de BD-Videos que<br>contengan audio secundario de vídeo BD y<br>sonidos operativos de menú. |

### Recuerde:

 La salida se convierte a Dolby Digital o DTS en función del audio principal cuando el elemento "SALIDA DIGITAL" se ajusta como "FLUJO DE BITS".

# Lista del menú de configuración (continuación)

# PANTALLA

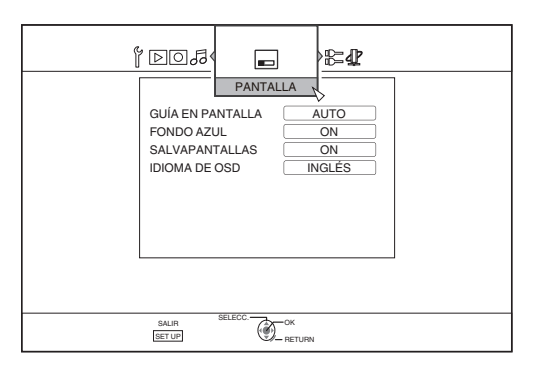

# GUÍA EN PANTALLA

Para mostrar detalles de funcionamiento.

| Valores de<br>Configuración | Descripción                                                     |
|-----------------------------|-----------------------------------------------------------------|
| AUTO                        | Aparece durante cinco segundos cuando se realiza una operación. |
| OFF                         | No se muestra.                                                  |

# FONDO AZUL

Para ajustar la presentación de la pantalla cuando no existe entrada de señal.

| Valores de<br>Configuración | Descripción                                  |
|-----------------------------|----------------------------------------------|
| OFF                         | Muestra la pantalla tal como es.             |
| ON                          | Cambia la visualización a una pantalla azul. |

# SALVAPANTALLAS

Para optar por el uso de un salvapantallas

| Valores de<br>Configuración | Descripción                                                                                                    |
|-----------------------------|----------------------------------------------------------------------------------------------------|
| OFF                         | No se utiliza salvapantallas.                                                                                                    |
| ON                          | Se utiliza salvapantallas. Cambia a la<br>pantalla de prevención de quemado<br>si el aparato no se utiliza durante<br>más de cinco minutos. |

# IDIOMA DE OSD

Para elegir el idioma de los mensajes mostrados en pantalla.

# CONEXIÓN

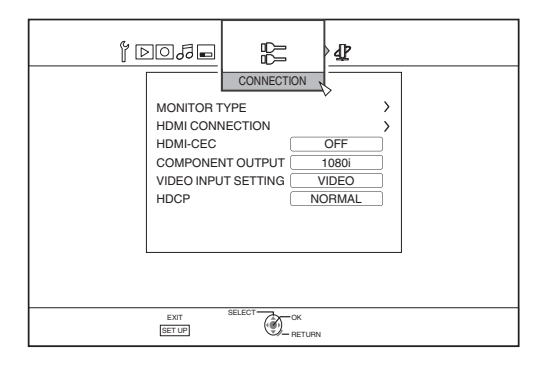

# TIPO DE MONITOR

Para establecer la relación de aspecto conforme al monitor conectado.

| Valores de<br>Configuración | Descripción                                                                                                    |
|-----------------------------|----------------------------------------------------------------------------------------------------|
| 16:9                        | Establezca este valor cuando conecte monitores<br>con una relación de aspecto 16:9.                                                                                  |
| COMPLETO<br>16:9            | Elija este ajuste cuando se conecte un monitor de<br>16:9 para mostrar imágenes sin los márgenes<br>negros.                                                          |
| PAN Y SCAN<br>4:3           | Establezca este valor cuando conecte monitores<br>con una relación de aspecto 4:3. Reproduce los<br>vídeos con los bordes izquierdo y derecho<br>recortados.         |
| BUZÓN 4:3                   | Establezca este valor cuando conecte monitores<br>con una relación de aspecto 4:3. Reproduce los<br>vídeos con una banda negra en los bordes superior<br>e inferior. |

# CONEXIÓN DE HDMI

### • MODO DE PRIORIDAD DE VIDEO

| Valores de<br>Configuración | Descripción                                                                                                    |
|-----------------------------|----------------------------------------------------------------------------------------------------|
| COMPONENTE                  | Establezca este valor para dar salida<br>a una resolución de "480p" (NTSC)/<br>"576p" (PAL) o superior desde el<br>terminal [COMPONENT VIDEO OUT]. |
| HDMI                        | Ajuste a este valor cuando se dé<br>prioridad al parámetro<br>"RESOLUCIÓN DE SALIDA HDMI".                                                         |

### **Recuerde:**-

- Durante la salida de datos desde el terminal [HDMI], el ajuste "COMPONENTE" emite los datos automáticamente en la configuración "SALIDA COMPONENTES". El ajuste "HDMI" emite los datos en "RESOLUCIÓN DE SALIDA HDMI".
- Durante la salida de datos desde los terminales [HDMI] y [COMPONENT VIDEO OUT], el ajuste "COMPONENTE" emite los datos automáticamente en la configuración "SALIDA COMPONENTES".
- La opción "HDMI" emite los datos con una resolución "576i" desde el terminal [COMPONENT VIDEO OUT].
- Cuando no hay salida desde el terminal [HDMI], los datos se envían automáticamente desde el terminal [COMPONENT VIDEO OUT] en la resolución "SALIDA COMPONENTES".

### RESOLUCIÓN DE SALIDA HDMI

| Valores de<br>Configuración | Descripción                                                                              |
|-----------------------------|------------------------------------------------------------------------------------------|
| AUTO                        | Selecciona automáticamente una<br>resolución adecuada según el<br>dispositivo conectado. |
| 480p (NTSC)<br>576p (PAL)   | Fija la resolución en 480p o 576p.                                                       |
| 1080i                       | Fija la resolución a 1080i.                                                              |
| 720p                        | Fija la resolución a 720p.                                                               |
| 1080p                       | Fija la resolución a 1080p.                                                              |

#### **Recuerde:**-

- Cuando se establezca la resolución en "720p", los vídeos se reproducirán a "1080i", salvo los grabados a "720p", aunque aparezca "720p" en la pantalla.
- Dependiendo del tipo de condiciones (pantalla 4:3, resolución "720p" y superiores, aspecto "16:9"), la visualización en pantalla desde la salida del componente puede cortarse.

En ese caso, ajuste "MODO DE PRIORIDAD DE VIDEO" en "COMPONENTE".

La visualización en pantalla desde el terminal [VIDEO OUT]/[S-VIDEO OUT] puede cortarse cuando "MODO DE PRIORIDAD DE VIDEO" está ajustado a "COMPONENTE". En este caso, establezca "SALIDA COMPONENTES" a "480p" (NTSC)/"576p" (PAL) o inferior, o establezca el tipo de monitor en un ajuste distinto de "16:9".

### SALIDA 24p DE BD-VÍDEO

| Valores de<br>Configuración | Descripción                                                               |
|-----------------------------|---------------------------------------------------------------------------|
| OFF                         | Emite en la resolución establecida<br>por "RESOLUCIÓN DE SALIDA<br>HDMI". |
| ON                          | Los elementos de 24p salen a 24p.                                         |

#### Recuerde:

- Se pueden reproducir a 24p los BD-Vídeos o BDMV disponibles en el mercado que hayan sido grabados a 24p. Aquellos contenidos distintos de BDMV copiados o grabados en este aparato a 24p, así como el contenido en 24p de tarjetas SD, se reproducen a 60p o 60i.
- Esto es válido para los títulos de BD-ROM y DVD-Video. Esta opción está disponible cuando el aparato está conectado a un monitor compatible con 24 p.
- Los elementos distintos a 24p se emiten a 60p (para NTCS) o 50p (para PAL).
- No se emitirán imágenes de vídeo desde los terminales [VIDEO OUT], [S-VIDEO OUT] y [COMPONENT VIDEO OUT] cuando la resolución de salida del terminal [HDMI] sea de 1080/24p.

### • x.v.Color

| Valores de<br>Configuración | Descripción                                                                                                    |
|-----------------------------|----------------------------------------------------------------------------------------------------|
| AUTO                        | Produce información de x.v.Color con<br>HDMI cuando se reproducen<br>imágenes de vídeo que incluyen<br>información de x.v.Color. |
| OFF                         | No emite información x.v.Color con<br>HDMI cuando se reproducen<br>imágenes de vídeo que incluyen<br>información x.v.Color.      |

#### **Recuerde:**-

- Esto es válido cuando se conecte un monitor compatible con x.v.Color.
- Profundidad de Color

| Valores de<br>Configuración | Descripción                                                                                           |
|-----------------------------|----------------------------------------------------------------------------------------------------|
| AUTO                        | Escoja este valor cuando conecte un dispositivo "Profundidad de Color".                               |
| OFF                         | Opte por este valor cuando la imagen<br>de vídeo se distorsione o los colores<br>sean poco naturales. |

#### • RANGO DE SALIDA RGB HDMI

| Valores de<br>Configuración | Descripción                                                                                       |
|-----------------------------|---------------------------------------------------------------------------------------------------|
| ESTÁNDAR                    | Establezca este valor para usos estándar.                                                         |
| MEJORADO                    | Elija este valor cuando no se<br>distingan las partes en blanco y<br>negro de la imagen de vídeo. |

#### **Recuerde:**

• Está disponible cuando se conecta un dispositivo DVI que sólo soporte entrada RGB.

#### HDMI --> COLOR DVI

| Valores de<br>Configuración | Descripción                                                                                |
|-----------------------------|--------------------------------------------------------------------------------------------|
| AUTO                        | El valor se ajusta automáticamente<br>en función del monitor.                              |
| RGB FIJO                    | Use esta opción cuando las<br>imágenes de vídeo no se vean<br>correctamente en el monitor. |

### Recuerde:

 Esta opción está disponible cuando el ajuste "x.v.Color" se establece en "OFF".
 Cuando el aprémetro "vu Celor" en ajusto como "AUTO"

- Cuando el parámetro "x.v.Color" se ajuste como "AUTO", este parámetro pasará automáticamente a "AUTO".
- Cambie este parámetro cuando, con un dispositivo DVI conectado, no aparezca ninguna imagen de vídeo.

### SALIDA SONIDO HDMI

| Valores de<br>Configuración | Descripción                                                                |
|-----------------------------|----------------------------------------------------------------------------|
| OFF                         | Use este ajuste si no desea enviar<br>salida de audio desde el cable HDMI. |
| ON                          | Use este ajuste para enviar salida de audio desde el cable HDMI.           |

### HDMI-CEC

Para ajustar el funcionamiento HDMI-CEC del dispositivo conectado.

| Valores de Configuración | Descripción            |
|--------------------------|------------------------|
| OFF                      | Desactiva el HDMI-CEC. |
| ON                       | Activa el HDMI-CEC.    |

# Lista del menú de configuración (continuación)

# SALIDA COMPONENTES

Para ajustar la resolución de la salida de vídeo del terminal [COMPONENT VIDEO OUT].

| Valores de<br>Configuración | Descripción                            |
|-----------------------------|----------------------------------------|
| 480i (NTSC)<br>576i (PAL)   | Ajusta la salida a "480i" o<br>"576i". |
| 480p (NTSC)<br>576p (PAL)   | Ajusta la salida a "480p" o<br>"576p". |
| 720p                        | Ajusta la salida a "720p".             |
| 1080i                       | Ajusta la salida a "1080i".            |

### Recuerde:

- Cuando se establezca la resolución en "720p", los vídeos se reproducirán a "1080i", salvo los grabados a "720p", aunque aparezca "720p" en la pantalla.
- Esta grabadora no soporta salida por componentes a "1080p". Si desea salida a "1080p", hágalo a través de una conexión HDMI.
- Si "MODO DE PRIORIDAD DE VIDEO" está ajustado a "HDMI", la unidad emitirá a "480i" o "576i" independientemente del ajuste actual.
- Si "MODO DE PRIORIDAD DE VIDEO" está ajustado a "COMPONENTE", o cuando se use una conexión HDMI, los vídeos DVD y BDMV se emitirán a "480p" o "576p" incluso aunque se haya seleccionado "720p" o "1080i".
- La relación de aspecto de la salida de vídeo/S-vídeo varía en función de la configuración de la salida por componentes. Así pues, puede haber casos en los que la relación de aspecto de la salida de vídeo/S-vídeo sea diferente de la configuración establecida para el contenido.

# CONFIG DE ENTRADA DE VÍDEO

Elija una opción según el terminal de vídeo que desea conectar cuando utilice un terminal externo de entrada analógica.

| Valores de<br>Configuración | Descripción                                                                                   |
|-----------------------------|-----------------------------------------------------------------------------------------------|
| VÍDEO                       | Use esta opción cuando realice una<br>conexión a través de un terminal de<br>vídeo (BNC).     |
| S-VÍDEO                     | Use esta opción cuando realice una<br>conexión a través de un terminal de<br>S-video (negro). |

# HDCP

Para configurar la salida de contenidos libres de derechos de autor a dispositivos no compatibles con HDCP.

| Valores de<br>Configuración | Descripción                                                                 |
|-----------------------------|-----------------------------------------------------------------------------|
| FIJADA                      | Codifica contenidos libres de derechos de autor durante la reproducción.    |
| AUTO                        | No codifica contenidos libres de derechos de autor durante la reproducción. |

### Recuerde:

Si "HDCP" está ajustado a "AUTO" mientras un dispositivo no compatible con HDCP es utilizado, las imágenes pueden aparecer distorsionadas. Funciona de la siguiente forma si las imágenes están distorsionadas. Mantenga pulsado el botón "0" del mando a distancia durante 5 segundos y ajuste HDCP a "AUTO".

| 5503 Y                          | AJUSTE DE RED                |      |
|---------------------------------|------------------------------|------|
| AJU<br>DIR<br>MÁ<br>PUEF<br>DIR | JSTE DIRECCIÓN IP            | DHCP |
| co                              | NFIRMAR                      |      |
|                                 |                              |      |
| SAI<br>SET                      | LIR SELECC. OK<br>TUP RETURN |      |

Para especificar los ajustes relativos al terminal LAN.

# AJUSTE DIRECCIÓN IP

Para ajustar si obtener la dirección IP utilizando "DHCP" o para introducirla manualmente utilizando "MANUAL".

| Valores de<br>Configuración | Descripción                                                                      |
|-----------------------------|----------------------------------------------------------------------------------|
| DHCP                        | Obtiene la información del servidor<br>DHCP cada vez que la unidad se<br>inicia. |
| MANUAL                      | Para introducir la dirección IP manualmente.                                     |

#### **Recuerde:**

 En el ajuste de DHCP, "DIRECCIÓN IP", "MÁSCARA SUBRED" y "PUERTA DE ENLACE PREDETERMINADA" estarán en color gris y se deshabilita la entrada.

### DIRECCIÓN IP

Para ajustar la dirección IP.

### MÁSCARA SUBRED

Para el ajuste de la máscara de subred.

### PUERTA DE ENLACE PREDETERMINADA

Para el ajuste de la puerta de enlace predeterminada.

### DIRECCIÓN MAC

Muestra la dirección MAC.

### CONFIRMAR

Confirma la configuración de red que se visualiza en ese momento.

#### **Recuerde:**

- Los ajustes no se aplicarán hasta que los elementos de confirmación estén seleccionados.
- Los valores predeterminados cuando "AJUSTE DIRECCIÓN IP" está ajustado a "MANUAL" son como sigue.
   DIRECCIÓN IP : 192.168.100.100
   MÁSCARA SUBRED : 255.255.255.0
   PUERTA DE ENLACE : 192.168.100.254
   PREDETERMINADA
- Realice los ajustes de manera que la misma dirección IP no se utiliza en el entorno de red.
- Para más detalles, consulte con la persona encargada de la configuración de la red.

# Bloquear la bandeja de disco

Al activar el bloqueo de la bandeja de disco, ésta no puede abrirse ni cerrarse mientras se esté usando el botón [▲].

### Recuerde:

 Al pulsar el botón [▲] mientras está activado el bloqueo de bandeja de disco, aparecerá un mensaje "LOCKED" en la ventana de presentación de la grabadora durante aproximadamente 3 segundos.

# Bloquear la bandeja de disco

- 1 Pulse el botón [心/l] del aparato para "apagarlo"
- 2 Mantenga pulsado el botón [■] de este aparato; a continuación, pulse el botón [▲]
- Aparece el mensaje "LOCKED" en la ventana de presentación de la grabadora, indicando que la bandeja de disco está bloqueada.

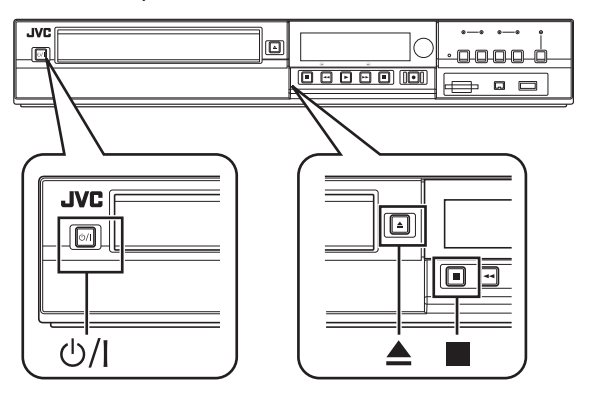

# Desbloquear la bandeja de disco

- 1 Pulse el botón [心/l] del aparato para "apagarlo"
- 2 Mantenga pulsado el botón [■] de este aparato; a continuación, pulse el botón [▲]
- Aparece el mensaje "UNLOCK" en la ventana de presentación de la grabadora, indicando que la bandeja de disco está desbloqueada.

# Activar el Modo Bloqueo

Al activar el modo bloqueo se inhabilitan todas las operaciones de los botones de la grabadora y del mando a distancia, excepto "Reproducir" y "Grabar".

### Recuerde:

 Al pulsar un botón desactivado, aparece un mensaje "LOCKED" en la pantalla de presentación de la grabadora durante 3 segundos.

# Activar el Modo Bloqueo

- <sup>1</sup> Pulse el botón [\*] del mando a distancia durante cinco segundos o más en modo "Grabación Normal", "Parada", o "Reproducción Normal"
- Aparece el mensaje "LOCKED" en la ventana de presentación de la grabadora, indicando que está activado el Modo Bloqueo.

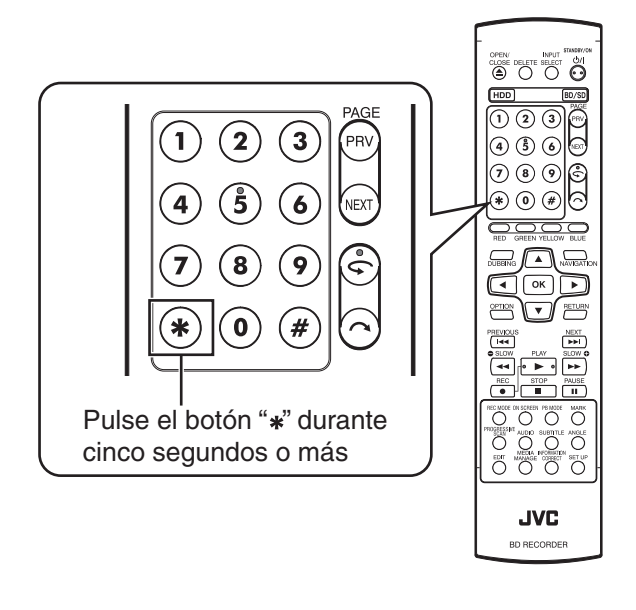

# Desactivar el Modo Bloqueo

- Pulse el botón [\*] del mando a distancia durante cinco segundos o más cuando esté activado el Modo Bloqueo
- Aparece el mensaje "UNLOCK" en la ventana de presentación de la grabadora, indicando que está desactivado el Modo Bloqueo.

# Memoria de última función

Al desenchufar el aparato o cuando se produce un corte de energía eléctrica, los ajustes de las siguientes funciones se guardan en la memoria. Esta configuración se reanuda al volver a encender el aparato.

- Diversos menús de configuración (187 p. 82 90)
- Selección de pletina: HDD/BD/SD
- Modo de grabación: XP, etc. (🖙 p. 31)
- Selección de entrada: HDV/DV/L-1 (1 p. 53)

# Control externo (únicamente para SR-HD1700)

Esta unidad puede controlarse mediante un PC, etc., mediante la conexión de los mismos con un cable RS-232C o LAN.

# **Especificaciones RS-232C**

• Distribución de las patillas

$$\begin{pmatrix}1\\0&0&0&0\\_6&0&0&0_9\end{pmatrix}$$

| Nº de PIN | Señal | Operación                     | Dirección de la señal |
|-----------|-------|-------------------------------|-----------------------|
| 2         | TxD   | Transmitir datos              | Este aparato ⇔ PC     |
| 3         | RxD   | Recibir datos                 | Este aparato ⇔ PC     |
| 5         | GND   | Conexión a tierra de la señal |                       |

| Modo                                      | :      | Asincrónico |
|-------------------------------------------|--------|-------------|
| Longitud del caracter                     | :      | 8 bits      |
| Comprobación de paridad                   | :      | Impar       |
| Bit de inicio                             | :      | 1           |
| Bit de parada                             | :      | 1           |
| Velocidad de transferencia de             | datos: | 9600 bps    |
| <ul> <li>Configuración de bits</li> </ul> |        |             |

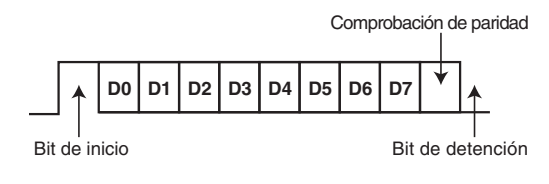

#### Recuerde:

- Al emplear el conector serial de comando, el cable que se debe utilizar es un cable de interfaz RS-232C (derecho, 3 m o inferior).
- Durante la transmisión de comandos, se necesita de un intervalo mínimo de aproximadamente 50 milisegundos entre cada comando.
  Durante la transmisión de un comando, no envíe el siguiente comando hasta haber recibido el ACK (consulte "Comandos del sistema" (reg p. 100)) o la respuesta (consulte "Comandos de respuesta" (reg p. 100)) de cada comando.
- El máximo tiempo de espera recomendado para el ACK o respuesta de cada comando es el siguiente:
- ACK : Aproximadamente 50 milisegundos
- Respuesta : Aproximadamente 5 segundos

# Conexión LAN

Para utilizar una conexión LAN, ejecute la configuración IP en "AJUSTE DE RED (únicamente para SR-HD1700)" (1 p. 90). Conecte al especificar 1111 para el puerto.

Durante la transmisión de comandos, se necesita de un intervalo mínimo de aproximadamente 100 milisegundos entre cada comando.

# Tabla de comandos

| Orden inferior →<br>Orden superior ↓ | 0                         | 1                                     | 2               | 3                 | 4                      | 5                     | 6                    | 7                      | 8                                       | 9                         | A                                | В              | С                  | D                                         | E                                            | F                               |
|--------------------------------------|---------------------------|---------------------------------------|-----------------|-------------------|------------------------|-----------------------|----------------------|------------------------|-----------------------------------------|---------------------------|----------------------------------|----------------|--------------------|-------------------------------------------|----------------------------------------------|---------------------------------|
| 0                                    |                           | Completo                              | Error           | Sacar<br>cinta    |                        | Sin<br>destino        | No está<br>listo     |                        |                                         |                           | ACK                              | NAK            |                    |                                           |                                              |                                 |
| 1                                    |                           |                                       |                 |                   |                        |                       |                      |                        |                                         |                           |                                  |                |                    |                                           |                                              |                                 |
| 2                                    |                           |                                       |                 |                   |                        |                       |                      |                        |                                         |                           |                                  |                |                    |                                           |                                              |                                 |
| 3                                    |                           |                                       |                 |                   |                        |                       |                      |                        |                                         |                           | Reproducción                     |                |                    |                                           |                                              | Detener                         |
| 4                                    |                           |                                       |                 |                   |                        |                       |                      |                        |                                         |                           |                                  |                |                    |                                           |                                              | Fija                            |
| 5                                    |                           |                                       |                 |                   |                        |                       | Borrar               |                        |                                         |                           |                                  |                |                    |                                           |                                              |                                 |
| 6                                    | Detección<br>del capítulo | Detección<br>del título               |                 |                   |                        |                       |                      |                        |                                         |                           |                                  |                |                    |                                           |                                              |                                 |
| 7                                    |                           |                                       |                 |                   |                        |                       |                      |                        |                                         |                           |                                  |                |                    |                                           |                                              |                                 |
| 8                                    | Búsqueda<br>por capítulos | Búsqueda<br>por títulos               |                 |                   |                        |                       |                      |                        |                                         |                           |                                  |                |                    |                                           | Preconfiguración<br>de la fecha              | Preconfiguración<br>del reloj   |
| 9                                    | Finalizar                 | Cancelar<br>Finalización<br>de discos | Borrar<br>disco | MENÚ<br>PRINCIPAL | GESTIÓN DE<br>SOPORTES | CAPÍTULO<br>SIGUIENTE | CAPÍTULO<br>ANTERIOR | Instalación            | AJUSTAR                                 | ARRIBA                    | ABAJO                            | DERECHA        | IZQUIERDA          | Título<br>siguiente                       | Título<br>anterior                           | Datos a<br>distancia            |
| A                                    | Espera<br>Encendido       | Espera<br>Apagado                     |                 | Extraer           |                        |                       |                      |                        |                                         |                           |                                  | FF<br>(avance) | REW<br>(retroceso) | Paso Fwd<br>(avance rápido)<br>por campos | Paso Rev<br>(retroceso rápido)<br>por campos |                                 |
| В                                    |                           |                                       |                 |                   |                        | Shuttle<br>Fwd        | Shuttle<br>Rev       |                        | Seleccionar<br>opción<br>predeterminada | Seleccionar<br>detección  |                                  |                |                    |                                           | Detección<br>datos de<br>fecha               | Detección<br>datos del<br>reloj |
| С                                    |                           |                                       |                 |                   |                        |                       |                      |                        |                                         |                           | Grabación                        |                |                    |                                           |                                              |                                 |
| D                                    |                           |                                       |                 |                   |                        |                       |                      | Detección<br>de estado | Detección<br>datos TC                   | Detección<br>datos<br>CTL |                                  |                |                    | Detección<br>estado<br>JVC                |                                              |                                 |
| E                                    |                           |                                       |                 |                   |                        |                       |                      |                        |                                         |                           |                                  |                |                    |                                           |                                              |                                 |
| F                                    | Comandos<br>de destino    |                                       |                 |                   |                        |                       |                      |                        |                                         |                           | Solicitar<br>Grabación/<br>Copia |                |                    |                                           |                                              |                                 |

# Control externo (únicamente para SR-HD1700) (continuación)

# Command

# Comandos de funcionamiento

Comandos para funciones operativas tales como REPRODUCCIÓN y GRABACIÓN en la grabadora HDD & Blu-ray disc

| Command | Descripción                                                                                                    |  |  |  |
|---------|----------------------------------------------------------------------------------------------------|--|--|--|
| 3A      | Reproduce la pletina seleccionada.                                                                                                    |  |  |  |
| ЗF      | Detiene la pletina seleccionada. La función de<br>reanudación se borrará al presionarse este<br>comando en el modo de Parada. Se borrará la<br>solicitud de grabación.                                                                                                    |  |  |  |
| 4F      | Cambia la pletina seleccionada al modo de Cámara fija.                                                                                                    |  |  |  |
| 56      | Borrar: Borra el estado Error.                                                                                                    |  |  |  |
| 80      | Busca el capítulo especificado y comienza la<br>reproducción desde el principio.                                                                                                    |  |  |  |
| 81      | Busca el título especificado en "ORIGINAL" o en el<br>"LISTA REPROD." por su número y comienza la<br>reproducción desde el principio.                                                                                                    |  |  |  |
| 8E      | Para ajustar la fecha.                                                                                                    |  |  |  |
| 8F      | Para ajustar la hora.                                                                                                    |  |  |  |
| 90      | Finaliza el disco. (Pletina BD)                                                                                                    |  |  |  |
| 91      | Cancela la finalización del disco. (Pletina BD)                                                                                                    |  |  |  |
| 92      | Para borrar discos regrabables.                                                                                                    |  |  |  |
| 93      | Muestra/Cierra el menú principal de un disco.<br>(Pletina BD)                                                                                                    |  |  |  |
| 94      | Muestra/Cierra el Menú de Gestión de Soportes.<br>(Pletina BD)                                                                                                    |  |  |  |
| 95      | Avanza al siguiente capítulo. Funciona al igual que<br>el botón ►►i en el mando a distancia.                                                                                                    |  |  |  |
| 96      | Vuelve al capítulo anterior. Funciona al igual que el botón I◄◄ en el mando a distancia.                                                                                                    |  |  |  |
| 97      | <ul> <li>Muestra/Cierra las pantallas de menú principal, edición, navegación de la base de datos de la biblioteca o copia.</li> <li>97 ⇔ 30: Cierra la pantalla.</li> <li>97 ⇔ 31: Muestra la pantalla Menú principal.</li> <li>97 ⇔ 32: Muestra la pantalla Navegación de la base de datos de la biblioteca.</li> <li>97 ⇔ 35: Muestra la pantalla Edición.</li> <li>97 ⇔ 37: Muestra la pantalla Copiado.</li> </ul> |  |  |  |
| 98      | Funciona como tecla de confirmación.                                                                                                    |  |  |  |
| 99      | Funciona como flecha (tecla) hacia arriba.                                                                                                    |  |  |  |
| 9A      | Funciona como flecha (tecla) hacia abajo.                                                                                                    |  |  |  |
| 9B      | Funciona como flecha (tecla) hacia la derecha.                                                                                                    |  |  |  |
| 9C      | Funciona como flecha (tecla) hacia la izquierda.                                                                                                    |  |  |  |
| 9D      | Avanza al siguiente título. Funciona al igual que el botón ►►I en el mando a distancia.                                                                                                    |  |  |  |
| 9E      | Vuelve al título anterior. Funciona al igual que el<br>botón I◄◄ en el mando a distancia.                                                                                                    |  |  |  |

| N Y GRABAG | JON en la grabadora HDD & Blu-ray disc                                                                                                    |
|------------|----------------------------------------------------------------------------------------------------|
| 9F         | Genera los mismos códigos que el mando a<br>distancia alámbrico mediante la interfaz RS-232C.                                                                                                    |
| A0         | Encendido                                                                                                    |
| A1         | Apagado                                                                                                    |
| A3         | Extraer: Abre/Cierra la bandeja. (Pletina BD)                                                                                                    |
| AB         | FF: Funciona sólo durante la reproducción. Activa la<br>búsqueda de avance.                                                                                                    |
| AC         | REW: Funciona sólo durante la reproducción. Activa la búsqueda de retroceso.                                                                                                    |
| AD         | Funciona como llave para avanzar (FWD) un<br>fotograma. Cuando se recibe este comando en el<br>modo de cámara fija, la unidad avanza la imagen fija<br>de un fotograma (o un campo) en la dirección FWD.                                                                                                    |
| AE         | Funciona como llave para retroceder (REV) un fotograma. Cuando se recibe este comando en el modo de cámara fija, la unidad retrocede la imagen fija de un fotograma (o un campo) en la dirección REV.                                                                                                    |
| B5         | Fwd Shtl: Funciona sólo durante la reproducción.<br>Activa la búsqueda de avance.<br>B5 ⇔ 30: FIJA<br>B5 ⇔ 31: CÁMARA LENTA a la velocidad más lenta<br>B5 ⇔ 32: CÁMARA LENTA a velocidad lenta<br>B5 ⇔ 33: CÁMARA LENTA a velocidad rápida<br>B5 ⇔ 34: CÁMARA LENTA a la velocidad más<br>rápida<br>B5 ⇔ 35: 1x<br>B5 ⇔ 36: BÚSQUEDA FWD a la velocidad más<br>lenta<br>B5 ⇔ 37: BÚSQUEDA FWD a una velocidad lenta<br>B5 ⇔ 38: BÚSQUEDA FWD a una velocidad rápida<br>B5 ⇔ 38: BÚSQUEDA FWD a una velocidad más<br>rápida<br>B5 ⇔ 38: BÚSQUEDA FWD a una velocidad más<br>rápida<br>B5 ⇔ 38: BÚSQUEDA FWD a la velocidad más<br>rápida<br>B5 ⇔ 3A: BÚSQUEDA FWD a la velocidad más<br>rápida<br>B5 ⇔ 3B: 1,3x                                                                                                    |
| B6         | <ul> <li>Rev Shtl: Funciona sólo durante la reproducción.</li> <li>Activa la búsqueda de retroceso.</li> <li>B6 ⇔ 30: FIJA</li> <li>B6 ⇔ 31: CÁMARA LENTA REV a la velocidad más lenta</li> <li>B6 ⇔ 32: CÁMARA LENTA REV a una velocidad lenta</li> <li>B6 ⇔ 33: CÁMARA LENTA REV a una velocidad rápida</li> <li>B6 ⇔ 34: CÁMARA LENTA REV a la velocidad más rápida</li> <li>B6 ⇔ 36: BÚSQUEDA REV a la velocidad más lenta</li> <li>B6 ⇔ 36: BÚSQUEDA REV a una velocidad lenta</li> <li>B6 ⇔ 37: BÚSQUEDA REV a una velocidad más rápida</li> <li>B6 ⇔ 38: BÚSQUEDA REV a una velocidad más rápida</li> <li>B6 ⇔ 38: BÚSQUEDA REV a una velocidad más rápida</li> <li>B6 ⇔ 34: CÁMARA LENTA REV a una velocidad más rápida</li> <li>B6 ⇔ 34: BÚSQUEDA REV a una velocidad más rápida</li> <li>B6 ⇔ 3A: BÚSQUEDA REV a la velocidad más rápida</li> </ul> |

| B8 | Permite configurar la entrada/salida, el modo de<br>grabación, la selección del idioma de audio y la<br>selección de subtítulos deseados.                                                        |
|----|----------------------------------------------------------------------------------------------------|
| CA | Grabación: comienza a grabar en la pletina<br>seleccionada cuando se recibe una solicitud de<br>grabación.                                                                                       |
| FO | Comandos de destino:<br>F0 $\Rightarrow$ 34: para seleccionar una pletina HDD.<br>F0 $\Rightarrow$ 38: para seleccionar una pletina BD.<br>F0 $\Rightarrow$ 3C: para seleccionar una pletina SD. |
| FA | Solicitud de grabación/copia: Para emitir aprobación para grabación. Esto puede ser eliminado mediante "Detener".                                                                                |

# 80-8F

80 : Búsqueda por capítulos

|                         | 1º octeto | 2º octeto | 3º octeto |
|-------------------------|-----------|-----------|-----------|
| Búsqueda por capítulos  | Centenas  | Decenas   | Unidades  |
| Códigos ASCII (30 - 39) | 3*        | 3*        | 3*        |
| Por ejemplo (012)       | 30        | 31        | 32        |

Por ejemplo : cuando busque el capítulo 12.

81 : Búsqueda por títulos en "ORIGINAL"

|                                 | 1º octeto | 2º octeto | 3º octeto | 4º octeto |
|---------------------------------|-----------|-----------|-----------|-----------|
| Búsqueda por títulos (ORIGINAL) | 30        | Centenas  | Decenas   | Unidades  |
| Códigos ASCII (30 - 39)         | 30        | 3*        | 3*        | 3*        |
| Por ejemplo (345)               | 30        | 33        | 34        | 35        |

Por ejemplo : cuando esté buscando el título número 345, como lo indica el número del título en la esquina superior derecha del índice, en "ORIGINAL".

81 : Búsqueda por títulos en "LISTA REPROD."

|                                      | 1º octeto | 2º octeto | 3º octeto | 4º octeto |
|--------------------------------------|-----------|-----------|-----------|-----------|
| Búsqueda por títulos (LISTA REPROD.) | 38        | Centenas  | Decenas   | Unidades  |
| Códigos ASCII (30 - 39)              | 38        | 3*        | 3*        | 3*        |
| Por ejemplo (028)                    | 38        | 30        | 32        | 38        |

Por ejemplo : cuando esté buscando la lista de reproducción número 28, como lo indica el número de la lista de reproducción en la esquina superior derecha del índice, en "LISTA REPROD.".

### 8E : Preconfiguración de la fecha

|                              | 1º octeto         | 2º octeto         | 3º octeto        | 4º octeto         | 5º octeto        | 6º octeto         |
|------------------------------|-------------------|-------------------|------------------|-------------------|------------------|-------------------|
| Preconfiguración de la fecha | Hora<br>(Decenas) | Mes<br>(Unidades) | Día<br>(Decenas) | Día<br>(Unidades) | Año<br>(Decenas) | Año<br>(Unidades) |
| Códigos ASCII (30 - 39)      | 3*                | 3*                | 3*               | 3*                | 3*               | 3*                |
| Por ejemplo<br>(09.14.2012)  | 30                | 39                | 31               | 34                | 31               | 32                |

Por ejemplo : cuando configure la fecha en 14 de Septiembre de 2012.

### 8F: Preconfiguración del reloj

|                            | 1º octeto         | 2º octeto          | 3º octeto           | 4º octeto            | 5º octeto            | 6º octeto             |
|----------------------------|-------------------|--------------------|---------------------|----------------------|----------------------|-----------------------|
| Preconfiguración del reloj | Hora<br>(Decenas) | Hora<br>(Unidades) | Minuto<br>(Decenas) | Minuto<br>(Unidades) | Segundo<br>(Decenas) | Segundo<br>(Unidades) |
| Códigos ASCII (30 - 39)    | 3*                | 3*                 | 3*                  | 3*                   | 3*                   | 3*                    |
| Por ejemplo (12:34:56)     | 31                | 32                 | 33                  | 34                   | 35                   | 36                    |

Por ejemplo : cuando configure en 12 horas 34 minutos y 56 segundos.

# Control externo (únicamente para SR-HD1700) (continuación)

## 9F

### 9F: Datos a distancia

Los códigos del mando a distancia para controlar el mando a distancia alámbrico mediante la interfaz RS-232C se ilustran en la tabla que aparece a continuación. Los códigos son válidos para las tres pletinas HDD, BD y pletina SD a menos que se indique lo contrario.

| 01SELECCIÓN DE ENTRADA48GESTIÓN DE SOPORTES03PARARIndex hadia04F.F.SPEED+Index hadia07REWISPEED-Index hadia08ENCEDIDO/APAGADOIndex hadia00REPRODUCIRIndex hadia00PAUSA/FIJAIndex hadia01PAUSA/FIJAIndex hadia02REPRODUCIRIndex hadia03MAUNOIndex hadia04SALTO FWDIndex hadia15SALTO REVIndex hadia16SALTO REVIndex hadia17ADBQadoIndex hadia10EncendidoIndex hadia11TECLA DECENAS 1Index hadia12TECLA DECENAS 3Index hadia12TECLA DECENAS 3Index hadia12TECLA DECENAS 3Index hadia13MCDECENAS 5Index hadia14TECLA DECENAS 5Index hadia15TECLA DECENAS 7Index hadia16TECLA DECENAS 7Index hadia17TECLA DECENAS 8Index hadia18TECLA DECENAS 9Index hadia19TECLA DECENAS 9Index hadia10TECLA DECENAS 9Index hadia11MODOIndex hadia12TECLA DECENAS 9Index hadia13MCON GRABACIÓNIndex hadia14SUDYLEIndex hadia15SHUTTLE1Index hadia16TECLA DECENAS 9Index hadia16                                                                                                    | Código | Funciones                       | Observaciones | 44 | PLETINA HDD         |                                                               |
|----------------------------------------------------------------------------------------------------|--------|---------------------------------|---------------|----|---------------------|---------------------------------------------------------------|
| 03PARARImage: Constraint of the constraint of the constraint of the | 01     | SELECCIÓN DE ENTRADA            |               | 48 | GESTIÓN DE SOPORTES |                                                               |
| 06F.F.SPEED+defecta (a)07REW/SPEED-3MENÚSólo pletina BD/DVD08ENCENDIDO/APAGADO<br>(ON/OFF)82CURSOR 90°Mueve la flecha de la lista<br>en el índice hacia la<br>izquierda. (•)00PAUSA/FIJA84CURSOR 180°Mueve la flecha de la lista<br>en el índice hacia la<br>izquierda. (•)11SALTO FWD86CURSOR 270°Mueve la flecha de la lista<br>en el índice hacia abajo. (•)117AUDIO86CURSOR 270°Mueve la flecha de la lista<br>en el índice hacia abajo. (•)118Apagado86CURSOR 270°Mueve la flecha de la lista<br>en el índice hacia abajo. (•)119Encendido86CURSOR 270°Mueve la flecha de la lista<br>en el índice hacia abajo. (•)120Encendido86CURSOR 270°Sólo pletina BD/DVD131TECLA DECENAS 186CURSOR 270°Sólo pletina BD/DVD24TECLA DECENAS 290MARCARSólo pletina DVD25TECLA DECENAS 386SHUTICIPALSólo pletina DVD26TECLA DECENAS 681SHUTTLE-C127TECLA DECENAS 783SHUTTLE-483SHUTTLE-428TECLA DECENAS 884SHUTTLE-486SLOW D28TECLA DECENAS 985SHUTTLE-188SHUTTLE-128TECLA DECENAS 984SHUW B3329PLETINA BD/DVD88SHUTTLE-188SHUTTLE-131MODO GRABACIÓN<br>(XP/                                                                                                    | 03     | PARAR                           |               | 80 | CURSOR 0°           | Mueve la flecha de la lista                                   |
| 07     REWSPEED-     81     MENÚ     Sólo pletina BD/DVD       08     ENCENDIDO/APAGADO<br>(ONOFF)     82     CURSOR 90°     Mueve la flecha de la lista<br>en el índice hacia ariba (A)       00     PAUSA/FIJA     84     CURSOR 180°     Mueve la flecha de la lista<br>en el índice hacia ariba (A)       14     SALTO FWD     86     CURSOR 270°     Mueve la flecha de la lista<br>en el índice hacia ariba (A)       15     SALTO REV     86     CURSOR 270°     Mueve la flecha de la lista<br>en el índice hacia ariba (A)       17     AUDIO     87     ABRIR/CERRAR     Sólo pletina BD/DVD       18     FROGRESIVO     Sólo pletina BD/DVD     87     ABRIR/CERRAR     Sólo pletina BD/DVD       19     Encendido     86     CURSOR 270°     Mueve la flecha de la lista<br>en el índice hacia abajo.(♥)       21     TECLA DECENAS 1     86     CURSOR 270°     Sólo pletina DVD       22     TECLA DECENAS 2     90     MARCAR     Sólo pletina DVD       23     TECLA DECENAS 3     81     SHUTTLE-C     1       24     TECLA DECENAS 4     80     SHUTTLE-C     1       25     TECLA DECENAS 7     81     SHUTTLE-C     1       28     TECLA DECENAS 8     83     SHUTTLE-2     1       28     TECLA DECENAS 9     85     SHUTT                                                                                                    | 06     | F.F/SPEED+                      |               |    |                     | en el índice hacia la<br>derecha. (▶)                         |
| 0B     ENCENDIDO/APAGADO<br>(ON/OFF)     B2     CURSOR 90°     Mueve la flecha de la lista<br>en el índice hacia arista. (A)       0C     REPRODUCIR     Mueve la flecha de la lista<br>en el índice hacia la lizquierda. (A)       14     SALTO FWD     B4     CURSOR 180°     Mueve la flecha de la lista<br>en el índice hacia la lizquierda. (A)       14     SALTO FWD     B6     CURSOR 270°     Mueve la flecha de la lista<br>en el índice hacia la lizquierda. (A)       17     AUDIO     B7     ABRIR/CERRAR     Sólo pletina HDD/DVD       18     Encendido     B6     CURSOR SIVO     Sólo pletina DDD       21     TECLA DECENAS 1     B0     Solo pletina DD/DVD       22     TECLA DECENAS 2     90     MARCAR     Sólo pletina DD/DVD       23     TECLA DECENAS 3     B6     SLOW D     B1     SHUTTLE-C       24     TECLA DECENAS 6     B1     SHUTTLE-A     B2     SHUTTLE-A       28     TECLA DECENAS 8     B6     SHUTTLE-A     B6     SLOW D       28     TECLA DECENAS 9     B6     SHUTTLE-A     B6     SLOW C       29     TECLA DECENAS 9     B7     SLOW C     B7     SLOW C       21     TECLA DECENAS 9     B6     SHUTTLE-A     B6     SLOW C       22     TECLA DECENAS 9     B7     SLOW                                                                                                    | 07     | REW/SPEED-                      |               | 81 | MENÚ                | Sólo pletina BD/DVD                                           |
| OCREPRODUCIRB4CURSOR 180°Mueve la flecha de la lista<br>en el índice hacia la<br>izquierda. (a)14SALTO FWD86CURSOR 270°Mueve la flecha de la lista<br>en el índice hacia la bajo. (•)15SALTO REV86CURSOR 270°Mueve la flecha de la lista<br>en el índice hacia labajo. (•)17AUDIO86CURSOR 270°Mueve la flecha de la lista<br>en el índice hacia bajo. (•)18Apagado86CURSOR 270°Mueve la flecha de la lista<br>en el índice hacia bajo. (•)10Encendido87ABRIR/CERRARSólo pletina BD/DVD21TECLA DECENAS 190MARCARSólo pletina HDD/DVD22TECLA DECENAS 296CM SKIP9623TECLA DECENAS 34FFOTOGRAMA REV8024TECLA DECENAS 58081SHUTTLE-C1625TECLA DECENAS 682SHUTTLE-C161626TECLA DECENAS 783SHUTTLE-A161628TECLA DECENAS 883SHUTTLE-A161629TECLA DECENAS 884SHUTTLE-1161620TECLA A ECENAS 087-SLOW C161621TECLA A ECENAS 087-SLOW B161622TECLA A ECENAS 086SHUTTLE-1161623TECLA DECENAS 086SLOW B161624TECLA M86SLOW C161625TECLA DECENAS 0                                                                                                    | 0B     | ENCENDIDO/APAGADO<br>(ON/OFF)   |               | 82 | CURSOR 90°          | Mueve la flecha de la lista<br>en el índice hacia arriba. (▲) |
| ODPAUSA/FIJAend indice hacia la<br>izquierda. (•)11SALTO FWD                                                                                                    | 0C     | REPRODUCIR                      |               | 84 | CURSOR 180°         | Mueve la flecha de la lista                                   |
| 14         SALTO FWD         Itaglietd(v)           15         SALTO REV         Mueve la flecha de la lista<br>en el índice hacia abajo. (v)           17         AUDIO         Sólo pletina BD/DVD           1A         Apagado         Sólo pletina BD/DVD           1D         Encendido         Sólo pletina HDD/DVD           21         TECLA DECENAS 1         Sólo pletina HDD/DVD           22         TECLA DECENAS 2         90         MARCAR         Sólo pletina HDD/DVD           23         TECLA DECENAS 3         AF         FOTOGRAMA REV         90         MARCAR           24         TECLA DECENAS 5         B0         -SLOW D         B1         SHUTTLE-C           26         TECLA DECENAS 6         B2         SHUTTLE-B         B2         SHUTTLE-B           27         TECLA DECENAS 7         B4         SHUTTLE-A         B4         SHUTTLE-2           28         TECLA DECENAS 9         B4         SHUTTLE-1         B6         -SLOW B           28         TECLA DECENAS 0         B6         -SLOW B         B7         -SLOW C           29         TECLA DECENAS 0         B6         -SLOW C         B8         +SLOW B           20         TECLA A*         B6 <t< td=""><td>0D</td><td>PAUSA/FIJA</td><td></td><td></td><td></td><td>en el índice hacia la</td></t<>                                                                                                    | 0D     | PAUSA/FIJA                      |               |    |                     | en el índice hacia la                                         |
| 15SALTO REVCORSUR 2/0*Mudere in lecting de la lista<br>en el indice hacia abajo. (♥)17AUDIO97ABRIR/CERRARSólo pletina BD/DVD1AApagado96PROGRESIVOSólo pletina ADD/DVD1DEncendido90MARCARSólo pletina HDD/DVD21TECLA DECENAS 190MARCARSólo pletina HDD/DVD22TECLA DECENAS 296CM SKIP9623TECLA DECENAS 396CM SKIP9624TECLA DECENAS 496-SLOW D8125TECLA DECENAS 596-SLOW D8126TECLA DECENAS 691SHUTTLE-C9827TECLA DECENAS 783SHUTTLE-B9628TECLA DECENAS 896SHUTTLE-A8329TECLA DECENAS 996SHUTTLE-19624TECLA A ECENAS 096SLOW B9728TECLA DECENAS 096SHUTLE-19629TECLA DECENAS 096SHUTLE-19620TECLA A #96SLOW B9621TECLA DECENAS 096SHUTLE-19622TECLA DECENAS 096SHUTLE-29623TECLA DECENAS 096SHUTLE-29624TECLA DECENAS 096SHUTLE-19625TECLA DECENAS 096SHUTLE-19626TECLA DECENAS 096SHUTLE-19627TECLA DECENAS 0 <td< td=""><td>14</td><td>SALTO FWD</td><td></td><td>00</td><td></td><td>Nueve la flache de la liste</td></td<>                                                                                                    | 14     | SALTO FWD                       |               | 00 |                     | Nueve la flache de la liste                                   |
| 17AUDIQ87ABRIR/CERRARSólo pletina BD/DVD1AApagado96PROGRESIVOSólo pletina HDD/DVD1DEncendido90MARCARSólo pletina HDD/DVD21TECLA DECENAS 190MARCARSólo pletina HDD/DVD22TECLA DECENAS 296CM SKIP9623TECLA DECENAS 396CM SKIP9624TECLA DECENAS 496-SLOW D9725TECLA DECENAS 598SHUTTLE-C9826TECLA DECENAS 693SHUTTLE-B9827TECLA DECENAS 793SHUTTLE-B9828TECLA DECENAS 996SHUTTLE-A9829TECLA DECENAS 996SHUTTLE-19924TECLA DECENAS 096SHUTTLE-19928TECLA DECENAS 096SHUTTLE-19629TECLA DECENAS 096SHUTTLE-19620TECLA DECENAS 096SHUTTLE-29621TECLA DECENAS 096SHUTTLE-19622TECLA DECENAS 096SHUTLE-19623TECLA DECENAS 096SHUTLE-29624TECLA DECENAS 096SHUTLE-19625TECLA DECENAS 096SHUTLE-19626TECLA DECENAS 096SHUTLE-19627TECLA DECENAS 096SHUTLE-19628TECLA DECENAS 096SHUTLE-196                                                                                                    | 15     | SALTO REV                       |               | 80 | CURSUR 270°         | en el índice hacia abajo. $(\mathbf{\nabla})$                 |
| 1AApagado8EPROGRESIVOSólo pletina HDD/DVD1DEncendido8FMENÚ PRINCIPALSólo pletina DVD21TECLA DECENAS 190MARCARSólo pletina HDD/DVD22TECLA DECENAS 290MARCARSólo pletina HDD/DVD23TECLA DECENAS 396CM SKIP24TECLA DECENAS 496-SLOW D25TECLA DECENAS 596-SLOW D26TECLA DECENAS 691SHUTTLE-C27TECLA DECENAS 793SHUTTLE-B28TECLA DECENAS 894SHUTTLE-229TECLA DECENAS 995SHUTTLE-124TECLA DECENAS 097-SLOW B28TECLA DECENAS 087-SLOW C29TECLA DECENAS 087-SLOW C20TECLA DECENAS 088+SLOW C21MODO GRABACIÓN<br>(XP/SP/LP/EP)84SHUTTLE+132PLETINA BD/DVDBASHUTTLE+234COPIADOBBSHUTTLE+234CONFIGURACIÓNBBSHUTTLE+235INUTTLE +BBCSHUTTLE +B36OK/INTRODUCIRBESHUTTLE +C36EN PANTALLABESHUTTLE +C                                                                                                    | 17     | AUDIO                           |               | 87 | ABRIR/CERRAR        | Sólo pletina BD/DVD                                           |
| 1DEncendido8FMENÚ PRINCIPALSólo pletina DVD21TECLA DECENAS 190MARCARSólo pletina HDD/DVD22TECLA DECENAS 296CM SKIP96CM SKIP23TECLA DECENAS 396-SLOW D9798100024TECLA DECENAS 596-SLOW D981000100025TECLA DECENAS 696SHUTTLE-C98981000100026TECLA DECENAS 698SHUTTLE-B9810001000100027TECLA DECENAS 798SHUTTLE-B9810001000100028TECLA DECENAS 998SHUTTLE-198981000100020TECLA DECENAS 098-SLOW B9810001000100010001000100010001000100010001000100010001000100010001000100010001000100010001000100010001000100010001000100010001000100010001000100010001000100010001000100010001000100010001000100010001000100010001000100010001000100010001000100010001000100010001000100010001000100010001000100010001000 <td< td=""><td>1A</td><td>Apagado</td><td></td><td>8E</td><td>PROGRESIVO</td><td>Sólo pletina HDD/DVD</td></td<>                                                                                                    | 1A     | Apagado                         |               | 8E | PROGRESIVO          | Sólo pletina HDD/DVD                                          |
| 21TECLA DECENAS 190MARCARSólo pletina HDD/DVD22TECLA DECENAS 290MARCARSólo pletina HDD/DVD23TECLA DECENAS 396CM SKIP24TECLA DECENAS 496-SLOW D25TECLA DECENAS 590-SLOW D26TECLA DECENAS 691SHUTTLE-C27TECLA DECENAS 793SHUTTLE-B28TECLA DECENAS 893SHUTTLE-229TECLA DECENAS 995SHUTTLE-124TECLA DECENAS 096-SLOW B28TECLA DECENAS 096SHUTTLE-129TECLA DECENAS 095SHUTTLE-120TECLA DECENAS 096-SLOW B21MODO GRABACIÓN<br>(XP/SP/LP/EP)99+SLOW B31MODO GRABACIÓN<br>(XP/SP/LP/EP)99+SLOW B32PLETINA BD/DVD96SHUTTLE+133CONFIGURACIÓN99+SLOW B34COPIADO99SHUTTLE+235EN PANTALLABDSHUTTLE +B36EN PANTALLABBSHUTTLE +C                                                                                                    | 1D     | Encendido                       |               | 8F | MENÚ PRINCIPAL      | Sólo pletina DVD                                              |
| 22TECLA DECENAS 296CM SKIP23TECLA DECENAS 3AFFOTOGRAMA REV24TECLA DECENAS 4B0-SLOW D25TECLA DECENAS 5B1SHUTTLE-C26TECLA DECENAS 6B2SHUTTLE-B27TECLA DECENAS 7B3SHUTTLE-A28TECLA DECENAS 9B4SHUTTLE-229TECLA DECENAS 9B5SHUTTLE-12ATECLA A*B6-SLOW B2BTECLA AB6-SLOW C2CTECLA #B8SHUTTLE-131MODO GRABACIÓN<br>(XP/SP/LP/EP)B8+SLOW C32PLETINA BD/DVDB4SHUTTLE+132PLETINA BD/DVDB4SHUTTLE+134COPIADOB8SHUTTLE+237CONFIGURACIÓNB0SHUTTLE+436EN PANTALLABDSHUTTLE +B36EN PANTALLAB1SHUTTLE +C                                                                                                    | 21     | TECLA DECENAS 1                 |               | 90 | MARCAR              | Sólo pletina HDD/DVD                                          |
| 23TECLA DECENAS 3AFFOTOGRAMA REV24TECLA DECENAS 4B0-SLOW D25TECLA DECENAS 5B1SHUTTLE-C26TECLA DECENAS 6B2SHUTTLE-B27TECLA DECENAS 7B3SHUTTLE-A28TECLA DECENAS 8B4SHUTTLE-229TECLA DECENAS 9B4SHUTTLE-12ATECLA DECENAS 0B6-SLOW B2BTECLA DECENAS 0B7-SLOW C2CTECLA #B8+SLOW C31MODO GRABACIÓN<br>(XP/SP/LP/EP)B8+SLOW B32PLETINA BD/DVDB8SHUTTLE+134COPIADOBBSHUTTLE+237CONFIGURACIÓNBDSHUTTLE +A36EN PANTALLABDSHUTTLE +B36EN PANTALLABCSHUTTLE +C                                                                                                    | 22     | TECLA DECENAS 2                 |               | 96 | CM SKIP             |                                                               |
| 24TECLA DECENAS 4B0-SLOW D25TECLA DECENAS 5B1SHUTTLE-C26TECLA DECENAS 6B2SHUTTLE-B27TECLA DECENAS 7B3SHUTTLE-A28TECLA DECENAS 9B4SHUTTLE-229TECLA DECENAS 9B5SHUTTLE-124TECLA DECENAS 0B6-SLOW B26TECLA DECENAS 0B7-SLOW C20TECLA #B8+SLOW C31MODO GRABACIÓN<br>(XP/SP/LP/EP)B9+SLOW B32PLETINA BD/DVDB8SHUTTLE+134COPIADOB8SHUTTLE+237CONFIGURACIÓNBDSHUTTLE +A36EN PANTALLABESHUTTLE +B                                                                                                    | 23     | TECLA DECENAS 3                 |               | AF | FOTOGRAMA REV       |                                                               |
| 25TECLA DECENAS 5B1SHUTTLE-C26TECLA DECENAS 6B2SHUTTLE-B27TECLA DECENAS 7B3SHUTTLE-A28TECLA DECENAS 8B4SHUTTLE-229TECLA DECENAS 9B5SHUTTLE-12ATECLA XB6-SLOW B2BTECLA DECENAS 0B7-SLOW C2CTECLA #B8+SLOW C31MODO GRABACIÓN<br>(XP/SP/LP/EP)B8+SLOW B32PLETINA BD/DVDB8SHUTTLE+134COPIADOB8SHUTTLE+237CONFIGURACIÓNB6SHUTTLE+A36OK/INTRODUCIRB0SHUTTLE +A36EN PANTALLABESHUTTLE +C                                                                                                    | 24     | TECLA DECENAS 4                 |               | B0 | -SLOW D             |                                                               |
| 26TECLA DECENAS 6B2SHUTTLE-B27TECLA DECENAS 7B3SHUTTLE-A28TECLA DECENAS 8B4SHUTTLE-229TECLA DECENAS 9B5SHUTTLE-12ATECLA DECENAS 0B6-SLOW B2BTECLA DECENAS 0B7-SLOW C2CTECLA #B8+SLOW C31MODO GRABACIÓN<br>(XP/SP/LP/EP)B8+SLOW B32PLETINA BD/DVDB4SHUTTLE+132PLETINA BD/DVDB4SHUTTLE+234COPIADOB8SHUTTLE+237CONFIGURACIÓNB6SHUTTLE +A3COK/INTRODUCIRB1SHUTTLE +B3EEN PANTALLAENB1                                                                                                    | 25     | TECLA DECENAS 5                 |               | B1 | SHUTTLE-C           |                                                               |
| 27TECLA DECENAS 7B3SHUTTLE-A28TECLA DECENAS 8B4SHUTTLE-229TECLA DECENAS 9B5SHUTTLE-12ATECLA *B6-SLOW B2BTECLA DECENAS 0B7-SLOW C2CTECLA #B8+SLOW C31MODO GRABACIÓN<br>(XP/SP/LP/EP)B8+SLOW B32PLETINA BD/DVDB8SHUTTLE+134COPIADOB8SHUTTLE+237CONFIGURACIÓNB6SHUTTLE +A3COK/INTRODUCIRB8SHUTTLE +B3EEN PANTALLAEN PANTALLABE                                                                                                    | 26     | TECLA DECENAS 6                 |               | B2 | SHUTTLE-B           |                                                               |
| 28TECLA DECENAS 8B4SHUTTLE-229TECLA DECENAS 9B5SHUTTLE-12ATECLA *B6-SLOW B2BTECLA DECENAS 0B7-SLOW C2CTECLA #B8+SLOW C31MODO GRABACIÓN<br>(XP/SP/LP/EP)B8+SLOW B32PLETINA BD/DVDB8SHUTTLE+134COPIADOB8SHUTTLE+237CONFIGURACIÓNB8SHUTTLE+236OK/INTRODUCIRBDSHUTTLE +A36EN PANTALLABESHUTTLE +C                                                                                                    | 27     | TECLA DECENAS 7                 |               | B3 | SHUTTLE-A           |                                                               |
| 29TECLA DECENAS 9B5SHUTTLE-12ATECLA *B6-SLOW B2BTECLA DECENAS 0B7-SLOW C2CTECLA #B8+SLOW C31MODO GRABACIÓN<br>(XP/SP/LP/EP)B8+SLOW B32PLETINA BD/DVDB9+SLOW B34COPIADOB8SHUTTLE+137CONFIGURACIÓNB8SHUTTLE+236OK/INTRODUCIRBDSHUTTLE +A36EN PANTALLABESHUTTLE +C                                                                                                    | 28     | TECLA DECENAS 8                 |               | B4 | SHUTTLE-2           |                                                               |
| 2ATECLA *B6-SLOW B2BTECLA DECENAS 0B7-SLOW C2CTECLA #B8+SLOW C31MODO GRABACIÓN<br>(XP/SP/LP/EP)B8+SLOW B32PLETINA BD/DVDB4SHUTTLE+134COPIADOBBSHUTTLE+237CONFIGURACIÓNBCSHUTTLE +A3COK/INTRODUCIRBDSHUTTLE +B3EEN PANTALLABESHUTTLE +C                                                                                                    | 29     | TECLA DECENAS 9                 |               | B5 | SHUTTLE-1           |                                                               |
| 2BTECLA DECENAS 0B7-SLOW C2CTECLA #B8+SLOW C31MODO GRABACIÓN<br>(XP/SP/LP/EP)B9+SLOW B32PLETINA BD/DVDBASHUTTLE+134COPIADOBBSHUTTLE+237CONFIGURACIÓNBCSHUTTLE +A36OK/INTRODUCIRBDSHUTTLE +B38EN PANTALLABESHUTTLE +C                                                                                                    | 2A     | TECLA *                         |               | B6 | –SLOW B             |                                                               |
| 2CTECLA #B8+SLOW C31MODO GRABACIÓN<br>(XP/SP/LP/EP)B9+SLOW B32PLETINA BD/DVDBASHUTTLE+134COPIADOBBSHUTTLE+237CONFIGURACIÓNBCSHUTTLE +A3COK/INTRODUCIRBDSHUTTLE +B3EEN PANTALLABESHUTTLE +C                                                                                                    | 2B     | TECLA DECENAS 0                 |               | B7 | -SLOW C             |                                                               |
| 31MODO GRABACIÓN<br>(XP/SP/LP/EP)B9+SLOW B32PLETINA BD/DVDBASHUTTLE+134COPIADOBBSHUTTLE+237CONFIGURACIÓNBCSHUTTLE +A3COK/INTRODUCIRBDSHUTTLE +B3EEN PANTALLABESHUTTLE +C                                                                                                    | 2C     | TECLA #                         |               | B8 | +SLOW C             |                                                               |
| 32     PLETINA BD/DVD       34     COPIADO       37     CONFIGURACIÓN       36     OK/INTRODUCIR       38     EN PANTALLA                                                                                                    | 31     | MODO GRABACIÓN<br>(XP/SP/LP/EP) |               | B9 | +SLOW B             |                                                               |
| 34     COPIADO       37     CONFIGURACIÓN       36     OK/INTRODUCIR       38     EN PANTALLA                                                                                                    | 32     | PLETINA BD/DVD                  |               | BA | SHUTTLE+1           |                                                               |
| 37     CONFIGURACIÓN     BC     SHUTTLE +A       37     OK/INTRODUCIR     BD     SHUTTLE +B       32     OK/INTRODUCIR     BE     SHUTTLE +C                                                                                                    | 34     | COPIADO                         |               | BB | SHUTTLE+2           |                                                               |
| 3C     OK/INTRODUCIR       3E     EN PANTALLA         BD     SHUTTLE +B       BE     SHUTTLE +C                                                                                                    | 37     | CONFIGURACIÓN                   |               | BC | SHUTTLE +A          |                                                               |
| 3E EN PANTALLA BE SHUTTLE +C                                                                                                    | 3C     | OK/INTRODUCIR                   |               | BD | SHUTTLE +B          |                                                               |
|                                                                                                    | 3E     | EN PANTALLA                     |               | BE | SHUTTLE +C          |                                                               |

| BF | +SLOW D                           |                                                                                          |
|----|-----------------------------------|------------------------------------------------------------------------------------------|
| CO | ÁNGULO/VERIFICACIÓN<br>EN DIRECTO | ÁNGULO (Sólo pletina BD/<br>DVD)<br>VERIFICACIÓN EN<br>DIRECTO (Sólo pletina<br>HDD/DVD) |
| C4 | SUBTÍTULO                         | Sólo pletina DVD                                                                         |
| СС | GRABACIÓN                         |                                                                                          |
| D3 | OPCIÓN                            |                                                                                          |
| D4 | RETORNO                           |                                                                                          |
| D5 | TECLA DE COLOR AZUL               |                                                                                          |
| D7 | TECLA DE COLOR ROJO               |                                                                                          |
| D9 | JOG-1/6                           |                                                                                          |
| DA | JOG+1/6                           |                                                                                          |
| DB | JOG +1                            |                                                                                          |
| DC | REPRODUCCIÓN<br>INSTANTÁNEA       |                                                                                          |

| DD | EDITAR                                |                  |
|----|---------------------------------------|------------------|
| DE | TECLA DE COLOR VERDE                  |                  |
| DF | TECLA DE COLOR<br>AMARILLO            |                  |
| E0 | NAVEGACIÓN                            |                  |
| E1 | SELECCIÓN DE ENTRADA<br>L-1 Y/C       | Sólo pletina HDD |
| E2 | SELECCIÓN DE ENTRADA<br>COMPUESTA L-1 | Sólo pletina HDD |
| E3 | AJUSTE DE<br>REPRODUCCIÓN             |                  |
| E4 | BORRAR                                |                  |
| E5 | CORRECCIÓN DE<br>INFORMACIÓN          |                  |
| ED | FOTOGRAMA FWD                         |                  |
| F2 | BLOQUEO DE MODO                       |                  |
| F3 | HDCP AUTO                             |                  |

# **B8**

B8: Selección entrada/salida

|                              |             | 1º octeto | 2º octeto |
|------------------------------|-------------|-----------|-----------|
| Selección de entrada externa | VÍDEO L-1   | 30        | 31        |
| Selección de entrada externa | S-VÍDEO L-1 | 30        | 39        |
| Selección de entrada externa | DV          | 30        | 34        |

B8: Selección de modo de grabación

|    | 1º octeto | 2º octeto |
|----|-----------|-----------|
| XP | 34        | 30        |
| SP | 34        | 31        |
| LP | 34        | 32        |
| EP | 34        | 33        |
| DR | 34        | ЗA        |
| AF | 34        | 3B        |
| AN | 34        | 3C        |
| AL | 34        | 3D        |
| AE | 34        | 3E        |

# Control externo (únicamente para SR-HD1700) (continuación)

# Selección de subtítulos

B8: Selección de subtítulos

|           | 1º<br>octeto | 2º<br>octeto |    | 1º<br>octeto | 2º<br>octeto |    | 1º<br>octeto | 2º<br>octeto |    | 1º<br>octeto | 2º<br>octeto |
|-----------|--------------|--------------|----|--------------|--------------|----|--------------|--------------|----|--------------|--------------|
| APAGAR    | 3C           | 10           | EL | ЗC           | 31           | LO | ЗC           | 56           | SL | ЗC           | 78           |
| JAPONÉS   | 3C           | 11           | EO | ЗC           | 32           | LT | ЗC           | 57           | SM | ЗC           | 79           |
| INGLÉS    | ЗC           | 12           | ET | ЗC           | 33           | LV | ЗC           | 58           | SN | ЗC           | 7A           |
| ALEMÁN    | ЗC           | 13           | EU | ЗC           | 34           | MG | ЗC           | 59           | SO | ЗC           | 7B           |
| FRANCÉS   | ЗC           | 14           | FA | зC           | 35           | МІ | ЗC           | 5A           | SQ | ЗC           | 7C           |
| ITALIANO  | ЗC           | 15           | FJ | зC           | 36           | МК | зC           | 5B           | SR | зC           | 7D           |
| ESPAÑOL   | ЗC           | 16           | FO | ЗC           | 37           | ML | ЗC           | 5C           | SS | ЗC           | 7E           |
| HOLANDÉS  | ЗC           | 17           | FY | зC           | 38           | MN | зC           | 5D           | ST | зC           | 7F           |
| SUECO     | ЗC           | 18           | GA | зC           | 39           | МО | зC           | 5E           | SU | зC           | 80           |
| NORUEGO   | ЗC           | 19           | GD | ЗC           | ЗA           | MR | ЗC           | 5F           | SW | ЗC           | 81           |
| FINLANDÉS | ЗC           | 1A           | GL | зC           | 3B           | MS | ЗC           | 60           | ТА | ЗC           | 82           |
| DANÉS     | ЗC           | 1B           | GN | ЗC           | ЗC           | МТ | ЗC           | 61           | TE | ЗC           | 83           |
| AA        | ЗC           | 1C           | GU | зC           | 3D           | MY | ЗC           | 62           | TG | ЗC           | 84           |
| AB        | ЗC           | 1D           | НА | зC           | 3E           | NA | ЗC           | 63           | тн | ЗC           | 85           |
| AF        | ЗC           | 1E           | ні | зC           | 3F           | NE | ЗC           | 64           | ті | ЗC           | 86           |
| AM        | ЗC           | 1F           | HR | зC           | 40           | ос | зC           | 65           | тк | зC           | 87           |
| AR        | ЗC           | 20           | HU | зC           | 41           | ОМ | ЗC           | 66           | TL | ЗC           | 88           |
| AS        | ЗC           | 21           | HY | зC           | 42           | OR | зC           | 67           | TN | зC           | 89           |
| AY        | ЗC           | 22           | IA | зC           | 43           | PA | зC           | 68           | то | зC           | 8A           |
| AZ        | ЗC           | 23           | IE | зC           | 44           | PL | ЗC           | 69           | TR | ЗC           | 8B           |
| ВА        | ЗC           | 24           | IK | зC           | 45           | PS | зC           | 6A           | TS | зC           | 8C           |
| BE        | ЗC           | 25           | IS | зC           | 47           | PT | зC           | 6B           | тт | зC           | 8D           |
| BG        | ЗC           | 26           | KA | зC           | 4B           | QU | зC           | 6C           | тw | зC           | 8E           |
| ВН        | ЗC           | 27           | кк | зC           | 4C           | RM | зC           | 6D           | UK | зC           | 8F           |
| ВІ        | ЗC           | 28           | KL | зC           | 4D           | RN | зC           | 6E           | UR | зC           | 90           |
| BN        | 3C           | 29           | КМ | зC           | 4E           | RO | зC           | 6F           | UZ | зC           | 91           |
| во        | 3C           | 2A           | KN | зC           | 4F           | RU | зC           | 70           | VI | зC           | 92           |
| BR        | ЗC           | 2B           | ко | зC           | 50           | RW | зC           | 71           | vo | зC           | 93           |
| СА        | 3C           | 2C           | KS | зC           | 51           | SA | зC           | 72           | wo | зC           | 94           |
| со        | 3C           | 2D           | KU | зC           | 52           | SD | ЗC           | 73           | хн | зC           | 95           |
| CS        | 3C           | 2E           | KY | ЗC           | 53           | SG | 3C           | 74           | YO | 3C           | 96           |
| СҮ        | 3C           | 2F           | LA | 3C           | 54           | SI | 3C           | 76           | ZH | 3C           | 97           |
| DZ        | 3C           | 30           | LN | 3C           | 55           | SK | 3C           | 77           | ZU | 3C           | 98           |

"Lista de códigos idiomáticos" (🖙 p. 104)

# Selección de idioma de audio

B8: Selección de idioma de audio

|           | 1º<br>octeto | 2º<br>octeto |    | 1º<br>octeto | 2º<br>octeto |    | 1º<br>octeto | 2º<br>octeto |    | 1º<br>octeto | 2º<br>octeto |
|-----------|--------------|--------------|----|--------------|--------------|----|--------------|--------------|----|--------------|--------------|
| JAPONÉS   | 39           | 11           | EO | 39           | 32           | LT | 39           | 57           | SM | 39           | 79           |
| INGLÉS    | 39           | 12           | ET | 39           | 33           | LV | 39           | 58           | SN | 39           | 7A           |
| ALEMÁN    | 39           | 13           | EU | 39           | 34           | MG | 39           | 59           | SO | 39           | 7B           |
| FRANCÉS   | 39           | 14           | FA | 39           | 35           | МІ | 39           | 5A           | SQ | 39           | 7C           |
| ITALIANO  | 39           | 15           | FJ | 39           | 36           | МК | 39           | 5B           | SR | 39           | 7D           |
| ESPAÑOL   | 39           | 16           | FO | 39           | 37           | ML | 39           | 5C           | SS | 39           | 7E           |
| HOLANDÉS  | 39           | 17           | FY | 39           | 38           | MN | 39           | 5D           | ST | 39           | 7F           |
| SUECO     | 39           | 18           | GA | 39           | 39           | МО | 39           | 5E           | SU | 39           | 80           |
| NORUEGO   | 39           | 19           | GD | 39           | ЗA           | MR | 39           | 5F           | SW | 39           | 81           |
| FINLANDÉS | 39           | 1A           | GL | 39           | 3B           | MS | 39           | 60           | ТА | 39           | 82           |
| DANÉS     | 39           | 1B           | GN | 39           | ЗC           | МТ | 39           | 61           | TE | 39           | 83           |
| AA        | 39           | 1C           | GU | 39           | 3D           | MY | 39           | 62           | TG | 39           | 84           |
| AB        | 39           | 1D           | HA | 39           | 3E           | NA | 39           | 63           | ТН | 39           | 85           |
| AF        | 39           | 1E           | ні | 39           | 3F           | NE | 39           | 64           | ТІ | 39           | 86           |
| AM        | 39           | 1F           | HR | 39           | 40           | ос | 39           | 65           | тк | 39           | 87           |
| AR        | 39           | 20           | HU | 39           | 41           | ОМ | 39           | 66           | TL | 39           | 88           |
| AS        | 39           | 21           | HY | 39           | 42           | OR | 39           | 67           | TN | 39           | 89           |
| AY        | 39           | 22           | IA | 39           | 43           | PA | 39           | 68           | то | 39           | 8A           |
| AZ        | 39           | 23           | IE | 39           | 44           | PL | 39           | 69           | TR | 39           | 8B           |
| ВА        | 39           | 24           | IK | 39           | 45           | PS | 39           | 6A           | TS | 39           | 8C           |
| BE        | 39           | 25           | IS | 39           | 47           | PT | 39           | 6B           | тт | 39           | 8D           |
| BG        | 39           | 26           | KA | 39           | 4B           | QU | 39           | 6C           | тw | 39           | 8E           |
| вн        | 39           | 27           | кк | 39           | 4C           | RM | 39           | 6D           | UK | 39           | 8F           |
| ВІ        | 39           | 28           | KL | 39           | 4D           | RN | 39           | 6E           | UR | 39           | 90           |
| BN        | 39           | 29           | КМ | 39           | 4E           | RO | 39           | 6F           | UZ | 39           | 91           |
| во        | 39           | 2A           | KN | 39           | 4F           | RU | 39           | 70           | VI | 39           | 92           |
| BR        | 39           | 2B           | ко | 39           | 50           | RW | 39           | 71           | vo | 39           | 93           |
| СА        | 39           | 2C           | KS | 39           | 51           | SA | 39           | 72           | wo | 39           | 94           |
| со        | 39           | 2D           | KU | 39           | 52           | SD | 39           | 73           | хн | 39           | 95           |
| CS        | 39           | 2E           | KY | 39           | 53           | SG | 39           | 74           | YO | 39           | 96           |
| CY        | 39           | 2F           | LA | 39           | 54           | SI | 39           | 76           | ZH | 39           | 97           |
| DZ        | 39           | 30           | LN | 39           | 55           | SK | 39           | 77           | ZU | 39           | 98           |
| EL        | 39           | 31           | LO | 39           | 56           | SL | 39           | 78           |    |              |              |

"Lista de códigos idiomáticos" (🖙 p. 104)

# Control externo (únicamente para SR-HD1700) (continuación)

# Comandos de respuesta

Comandos RS-232C enviados desde la pletina.

| Command | Descripción                                                                                                    |
|---------|----------------------------------------------------------------------------------------------------|
| 01      | Completo: Emitido por la grabadora externa al finalizar todas las operaciones especificadas por los comandos.                                                                                                    |
| 02      | Error: emitido por el grabadora externa cuando se reciben comandos inválidos en el contexto. En estos casos, no se aceptarán los comandos enviados. Sin embargo, se emitirá un comando de retorno sólo a la Detección de estado. Para borrar el estado Error, utilice el comando 56 (Borrar). |
| 05      | Sin destino: Emitido por la grabadora externa cuando las operaciones especificadas por los comandos no pueden realizarse debidamente.                                                                                                    |
| 06      | No está listo: Este comando se devuelve cuando la solicitud de comando no puede ejecutarse debido a las siguientes condiciones.<br>• Alimentación DESACTIVADA<br>• El envío de comandos de control está prohibido                                                                             |
| 0A      | ACK: comando de retorno enviado cuando se recibe un comando definido.                                                                                                    |
| 0B      | NAK: comando de retorno enviado cuando se recibe un comando indefinido o probablemente inexistente.                                                                                                    |
| 03      | Sacar cinta: enviado al completar la operación de apertura y cierre de la bandeja cuando se selecciona pletina HDD/DVD.                                                                                                    |

# Comandos del sistema

Comandos utilizados para adquirir información como, por ejemplo, la información relativa al estado de la pletina.

| Command | Descripción                                                                                                    |
|---------|----------------------------------------------------------------------------------------------------|
| 60      | Detección del capítulo: permite localizar el número del capítulo vigente. (*)                                                                                                 |
| 61      | Detección de título/pista: permite localizar el número del título vigente en "ORIGINAL" o en el "LISTA REPROD.". (*)                                                          |
| В9      | Seleccionar detección: permite configurar el estado de las entradas, salidas, del modo de grabación, de la selección del idioma de audio y de la selección de subtítulos. (*) |
| BE      | Detección de fecha: permite obtener el año, mes y día actualmente configurados. (*)                                                                                           |
| BF      | Detección hora: permite obtener la hora, minutos y segundos actualmente configurados. (*)                                                                                     |
| D7      | Detección de estado: permite obtener información sobre la pletina. (*)                                                                                                    |
| D8      | Detección datos TC: permite obtener la cantidad total de tiempo restante en el modo de grabación actual cuando hay otros medios en la pletina seleccionada. (*)               |
| D9      | Detección datos CTL: permite obtener el contador de intervalos cuando hay otros medios en la pletina seleccionada. (*)                                                        |
| DD      | Detección de estado JVC: Devuelve datos de la unidad. (*)                                                                                                    |
| FB      | VTR Ind: comando utilizado para comprobar si el dispositivo conectado es un external recorder.                                                                                |

(\*) : Consulte 🖙 páginas 100-103 para el formato de datos.

# Detección

• Detección del capítulo

|                        | 1º octeto | 2º octeto | 3º octeto |
|------------------------|-----------|-----------|-----------|
| Detección del capítulo | Centenas  | Decenas   | Unidades  |
| 60                     | 3*        | 3*        | 3*        |
| Por ejemplo (012)      | 30        | 31        | 32        |

Por ejemplo : cuando el capítulo actual es el capítulo 12.

• Detección de título/pista en "ORIGINAL"

|                                      | 1º octeto | 2º octeto | 3º octeto | 4º octeto |
|--------------------------------------|-----------|-----------|-----------|-----------|
| Detección de título/pista (ORIGINAL) | 30        | Centenas  | Decenas   | Unidades  |
| 61                                   | 30        | 3*        | 3*        | 3*        |
| Por ejemplo (345)                    | 30        | 33        | 34        | 35        |

Por ejemplo : cuando el título actual en "ORIGINAL" es el título número 345.

• Detección de título/pista en "LISTA REPROD."

|                                              | 1º octeto | 2º octeto | 3º octeto | 4º octeto |
|----------------------------------------------|-----------|-----------|-----------|-----------|
| Detección de título/pista en (LISTA REPROD.) | 38        | Centenas  | Decenas   | Unidades  |
| 61                                           | 38        | 3*        | 3*        | 3*        |
| Por ejemplo (028)                            | 38        | 30        | 32        | 38        |

Por ejemplo : cuando el título actual en "LISTA REPROD." es el título número 28.

Seleccionar detección

|                             | 1º octeto                    | 2º octeto           | 3º octeto                         | 4º octeto                       | 5º octeto                  |
|-----------------------------|------------------------------|---------------------|-----------------------------------|---------------------------------|----------------------------|
| Seleccionar<br>detección    | Selección de entrada externa | Selección de salida | Selección de modo<br>de grabación | Selección de<br>idioma de audio | Selección de<br>subtítulos |
| B9                          | 3*                           | 3*                  | **                                | **                              | **                         |
| Por ejemplo<br>(3930311213) | 39                           | 30                  | 31                                | 12                              | 13                         |

Por ejemplo : Cuando el estado de la selección en la pletina de vídeo es como sigue:

Selección de entrada externa ⇒ S-VÍDEO L-1

Selección de salida ⇒ Salida común (Cuadro fijado a 0.)

Selección de modo de grabación ⇔ SP

Selección de idioma de audio ⇒ INGLÉS

Selección de subtítulos ⇒ ALEMÁN

Si desea obtener los datos de respuesta correspondientes a B9, consulte el formato de los datos para "B8 (Seleccionar Preestablecido) " (🖙 página 97-99).

Si no se localiza el estado actual, el valor se ajusta como "-" (0x2D).

Detección datos de fecha

Permite obtener la hora, minutos y segundos actualmente configurados en códigos ASCII.

|                             | 1º octeto      | 2º octeto      | 3º octeto     | 4º octeto      | 5º octeto     | 6º octeto      |
|-----------------------------|----------------|----------------|---------------|----------------|---------------|----------------|
| Detección de fecha          | Hora (Decenas) | Mes (Unidades) | Día (Decenas) | Día (Unidades) | Año (Decenas) | Año (Unidades) |
| BE                          | 3*             | 3*             | 3*            | 3*             | 3*            | 3*             |
| Por ejemplo<br>(09.14.2012) | 30             | 39             | 31            | 34             | 31            | 32             |

Si la fecha actual no está configurada, el valor se ajusta como "-" (0x2D).

Detección datos de hora

Permite obtener la hora, minutos y segundos actualmente configurados en códigos ASCII.

|                           | 1º octeto      | 2º octeto       | 3º octeto           | 4º octeto            | 5º octeto            | 6º octeto             |
|---------------------------|----------------|-----------------|---------------------|----------------------|----------------------|-----------------------|
| Detección hora            | Hora (Decenas) | Hora (Unidades) | Minuto<br>(Decenas) | Minuto<br>(Unidades) | Segundo<br>(Decenas) | Segundo<br>(Unidades) |
| BF                        | 3*             | 3*              | 3*                  | 3*                   | 3*                   | 3*                    |
| Por ejemplo<br>(12:34:56) | 31             | 32              | 33                  | 34                   | 35                   | 36                    |

Si la hora actual no está configurada, el valor se ajusta como "-" (0x2D).

# Control externo (únicamente para SR-HD1700) (continuación)

Detección datos de estado

Para obtener el tiempo restante en el modo de grabación actual en horas, minutos y segundos para HDD/BD/SD.

| DETECCIÓN<br>DE ESTADO<br>D7 | 1º octeto                                                                                  | 1º octeto                                                                                  | 1º octeto                                                                                  | 2º octeto          | 3º octeto                                                    | 4º octeto                                | 5º octeto                                                                                                    |
|------------------------------|--------------------------------------------------------------------------------------------|--------------------------------------------------------------------------------------------|--------------------------------------------------------------------------------------------|--------------------|--------------------------------------------------------------|------------------------------------------|----------------------------------------------------------------------------------------------------|
|                              | Disco Duro                                                                                 | BD                                                                                         | SD                                                                                         | HDD/BD/<br>SD      | HDD/BD/SD                                                    | HDD/BD/SD                                | HDD/BD/SD                                                                                                    |
| bit7                         | 1 (Fijo)                                                                                   | 1 (Fijo)                                                                                   | 1 (Fijo)                                                                                   | EE Vídeo           | 0 (Fijo)                                                     | Durante la<br>REPRODUCCIÓN               | Durante PAUSA (Ajustado<br>a 1 simultáneamente con<br>"Durante la<br>REPRODUCCIÓN" en<br>modo de CÁMARA FIJA.<br>Ajustado a 1<br>simultáneamente con<br>"Durante GRABACIÓN" en<br>el modo de pausa de<br>grabación.) |
| bit6                         | 0 (Fijo)                                                                                   | 1 (Fijo)                                                                                   | 1 (Fijo)                                                                                   | EE Sonido          | 0 (Fijo)                                                     | 0 (Fijo)                                 | 0 (Fijo)                                                                                                    |
| bit5                         | 0 (Fijo)                                                                                   | 0 (Fijo)                                                                                   | 1 (Fijo)                                                                                   | 0 (Fijo)           | 0 (Fijo)                                                     | 0 (Fijo)                                 | Durante búsqueda con<br>velocidad variable de<br>retroceso (sin incluir<br>CÁMARA FIJA)                                                                                                    |
| bit4                         | Prohibido<br>grabar                                                                        | Prohibido<br>grabar                                                                        | 1 (Fijo)                                                                                   | 0 (Fijo)           | 0 (Fijo)                                                     | Durante una<br>PARADA                    | Durante búsqueda con<br>velocidad variable de<br>retroceso (sin incluir<br>CÁMARA FIJA)                                                                                                    |
| bit3                         | Disco no<br>colocado                                                                       | Disco no<br>colocado                                                                       | Disco no<br>colocado                                                                       | Anomalía<br>en VTR | 0 (Fijo)                                                     | En modo de<br>ESPERA (Unidad<br>apagada) | Consulte la tabla SEARCH SPEED.                                                                                                    |
| bit2                         | 0 (Fijo)                                                                                   | 0 (Fijo)                                                                                   | 0 (Fijo)                                                                                   | 0 (Fijo)           | Durante la<br>reproducción<br>repetida<br>(incluye<br>PAUSA) | 0 (Fijo)                                 | Consulte la tabla SEARCH<br>SPEED.                                                                                                    |
| bit1                         | 0 (Fijo)                                                                                   | 0 (Fijo)                                                                                   | 0 (Fijo)                                                                                   | 0 (Fijo)           | 0 (Fijo)                                                     | Durante una<br>GRABACIÓN                 | Consulte la tabla SEARCH SPEED.                                                                                                    |
| bit0                         | Estado de<br>error de<br>comando en<br>la RS-232C.<br>Borrar<br>utilizando 56<br>(Borrar). | Estado de<br>error de<br>comando en<br>la RS-232C.<br>Borrar<br>utilizando 56<br>(Borrar). | Estado de<br>error de<br>comando en<br>la RS-232C.<br>Borrar<br>utilizando 56<br>(Borrar). | 0 (Fijo)           | 0 (Fijo)                                                     | 0 (Fijo)                                 | Consulte la tabla SEARCH<br>SPEED.                                                                                                    |

### Detección datos TC

|                           | 1º octeto         | 2º octeto          | 3º octeto           | 4º octeto            | 5º octeto            | 6º octeto             | 7º octeto           | 8º octeto            |
|---------------------------|-------------------|--------------------|---------------------|----------------------|----------------------|-----------------------|---------------------|----------------------|
| Detección<br>datos TC     | Hora<br>(Decenas) | Hora<br>(Unidades) | Minuto<br>(Decenas) | Minuto<br>(Unidades) | Segundo<br>(Decenas) | Segundo<br>(Unidades) | Cuadro<br>(Decenas) | Cuadro<br>(Unidades) |
| D8                        | 3*                | 3*                 | 3*                  | 3*                   | 3*                   | 3*                    | 3*                  | 3*                   |
| Por ejemplo<br>(01:23:45) | 30                | 31                 | 32                  | 33                   | 34                   | 35                    | 30                  | 30                   |

Por ejemplo : Cuando el tiempo restante para el modo de grabación actual de la pletina seleccionada es de 1 h 23 min. 45 seg.

El cuadro de fija como 0.

### VELOCIDAD DE BÚSQUEDA

|                  | bit3 | bit2 | bit1 | bit0 |
|------------------|------|------|------|------|
| FIJA             | 0    | 0    | 0    | 0    |
| x1               | 0    | 1    | 0    | 1    |
| x1,3             | 1    | 0    | 1    | 0    |
| LENTO1           | 0    | 0    | 0    | 1    |
| LENTO2           | 0    | 0    | 1    | 0    |
| LENTO3           | 0    | 0    | 1    | 1    |
| LENTO4           | 0    | 1    | 0    | 0    |
| BÚSQUEDA1        | 0    | 1    | 1    | 0    |
| BÚSQUEDA2        | 0    | 1    | 1    | 1    |
| <b>BÚSQUEDA3</b> | 1    | 0    | 0    | 0    |
| BÚSQUEDA4        | 1    | 0    | 0    | 1    |
| BÚSQUEDA5        | 1    | 0    | 0    | 1    |

### Detección datos CTL

Permite obtener el contador de intervalos correspondiente a la pletina seleccionada en horas, minutos y segundos.

|                              | 1º octeto         | 2º octeto          | 3º octeto           | 4º octeto            | 5º octeto            | 6º octeto             | 7º octeto           | 8º octeto            |
|------------------------------|-------------------|--------------------|---------------------|----------------------|----------------------|-----------------------|---------------------|----------------------|
| Detección<br>datos CTL       | Hora<br>(Decenas) | Hora<br>(Unidades) | Minuto<br>(Decenas) | Minuto<br>(Unidades) | Segundo<br>(Decenas) | Segundo<br>(Unidades) | Cuadro<br>(Decenas) | Cuadro<br>(Unidades) |
| D9                           | 3*                | 3*                 | 3*                  | 3*                   | 3*                   | 3*                    | 3*                  | 3*                   |
| Por<br>ejemplo<br>(01:23:45) | 30                | 31                 | 32                  | 33                   | 34                   | 35                    | 30                  | 30                   |

Por ejemplo : cuando el conteo de intervalos de tiempo es de 1 hora, 23 minutos y 45 segundos. El cuadro de fija como 0.

• Detección estado JVC

|      | 1º octeto | 2º octeto                                                        | 3º octeto                           | 4º octeto                           |
|------|-----------|------------------------------------------------------------------|-------------------------------------|-------------------------------------|
|      | HDD/BD/SD | HDD/BD/SD                                                        | HDD/BD/SD                           | HDD/BD/SD                           |
| bit7 | 1 (Fijo)  | 0 (Fijo)                                                         | 1 (Fijo)                            | 1 (Fijo)                            |
| bit6 | 0 (Fijo)  | 0 (Fijo)                                                         | 0 (Fijo)                            | 1 (Fijo)                            |
| bit5 | 0 (Fijo)  | 1 (Fijo)                                                         | 0 (Fijo)                            | 0 (Fijo)                            |
| bit4 | 0 (Fijo)  | 0 (Fijo)                                                         | 0 (Fijo)                            | 0 (Fijo)                            |
| bit3 | 0 (Fijo)  | Remítase a la tabla TIPO DE DISCO que se muestra a continuación. | 0 (Fijo)                            | Durante la copia<br>(incluye PAUSA) |
| bit2 | 0 (Fijo)  | Remítase a la tabla TIPO DE DISCO que se muestra a continuación. | 0 (Fijo)                            | 0 (Fijo)                            |
| bit1 | 0 (Fijo)  | Remítase a la tabla TIPO DE DISCO que se muestra a continuación. | 0 (Fijo)                            | 0 (Fijo)                            |
| bit0 | 1 (Fijo)  | Remítase a la tabla TIPO DE DISCO que se muestra a continuación. | Durante la copia<br>(incluye PAUSA) | 0 (Fijo)                            |

### TIPO DE DISCO

|         | bit3 | bit2 | bit1 | bit0 |              | bit3 | bit2 | bit1 | bit0 |
|---------|------|------|------|------|--------------|------|------|------|------|
| DVD     | 0    | 0    | 0    | 0    | CD           | 0    | 1    | 1    | 1    |
| DVD-RAM | 0    | 0    | 0    | 1    | BD-ROM       | 1    | 0    | 0    | 0    |
| DVD-R   | 0    | 0    | 1    | 0    | BD-R         | 1    | 0    | 0    | 1    |
| DVD-RW  | 0    | 0    | 1    | 1    | BD-RE        | 1    | 0    | 1    | 0    |
| DVD+R   | 0    | 0    | 0    | 0    | No hay disco | 1    | 1    | 1    | 1    |
| DVD+RW  | 0    | 0    | 0    | 0    | Desconocido  | 1    | 1    | 1    | 0    |

Al seleccionar la pletina SD, los valores se fijan como bit3:0, bit2:0, bit1:1 y bit0:0.

# Lista de códigos idiomáticos

| Código | Idioma              | Código | Idioma                                                       | Código Idioma |                    |
|--------|---------------------|--------|--------------------------------------------------------------|---------------|--------------------|
| AA     | Afar                | HI     | Hindi                                                        | OS            | Osético            |
| AB     | Abjasio             | НО     | Hiri Motu                                                    | PA            | Panyabí            |
| AF     | Afrikaans           | HU     | Húngaro                                                      | FA            | Persa              |
| AK     | Akano               | IG     | Igbo                                                         | PI            | Pali               |
| SQ     | Albanés             | IS     | Islandés                                                     | PL            | Polaco             |
| AM     | Amárico             | 10     | Ido                                                          | PT            | Portugués          |
| AR     | Árabe               | Ш      | Yi de Sichuán                                                | PS            | Pastú              |
| AN     | Aragonés            | IU     | Inuktitut                                                    | QU            | Quechua            |
| HY     | Armenio             | IE     | Occidental                                                   | RM            | Retorrománico      |
| AS     | Asamés              | IA     | Interlingua (Asociación Internacional de Idiomas Auxiliares) | RO            | Rumano             |
| AV     | Avar                | ID     | Indonesio                                                    | RN            | Kirundi            |
| AE     | Avéstico            | IK     | Inupiaq                                                      | RU            | Ruso               |
| AY     | Aimara              | IT     | Italiano                                                     | SG            | Sango              |
| AZ     | Azerí               | JV     | Javanés                                                      | SA            | Sánscrito          |
| BA     | Baskir              | JA     | Japonés                                                      | SR            | Serbio             |
| BM     | Bambara             | KL     | Groenlandés                                                  | HR            | Croata             |
| EU     | Euskera             | KN     | Canarés                                                      | SI            | Cingalés           |
| BE     | Bielorruso          | KS     | Cachemiro                                                    | SK            | Eslovaco           |
| BN     | Bengalí             | KR     | Kanuri                                                       | SL            | Esloveno           |
| BH     | Bopurí              | KK     | Kazajo                                                       | SE            | Sami Septentrional |
| BI     | Bislama             | KM     | Camboyano                                                    | SM            | Samoano            |
| BS     | Bosnio              | KI     | Kikuyu                                                       | SN            | Shona              |
| BR     | Bretón              | RW     | Ruandés                                                      | SD            | Sindhi             |
| BG     | Búlgaro             | KY     | Kirguís                                                      | SO            | Somalí             |
| MY     | Birmano             | KV     | Komi                                                         | ST            | Sesotho            |
| CA     | Catalán, Valenciano | KG     | Kongo                                                        | ES            | Español            |
| СН     | Chamorro            | KO     | Coreano                                                      | SC            | Sardo              |
| CE     | Checheno            | KJ     | Kuanyama                                                     | SS            | Suazi              |
| ZH     | Chino               | KU     | Kurdo                                                        | SU            | Sundanés           |
| CU     | Antiguo Búlgaro     | LO     | Lao                                                          | SW            | Suajili            |
| CV     | Chuvasio            | LA     | Latín                                                        | SV            | Sueco              |
| KW     | Córnico             | LV     | Letón                                                        | ΤY            | Tahitiano          |
| СО     | Corso               | LI     | Limburgués                                                   | TA            | Tamil              |
| CR     | Cree                | LN     | Lingala                                                      | TT            | Tártaro            |
| CS     | Checo               | LT     | Lituano                                                      | TE            | Telugú             |

| ПА | Danés           | IB  | Luxemburqués      | TG | Taviko     |
|----|-----------------|-----|-------------------|----|------------|
|    | Divehi          | 111 | Luba-Katanga      | ті |            |
|    | Neerlandés      | IG  |                   | тн | Tailandés  |
|    | Dzongkha        | MK  | Macedonio         | BO | Tibetano   |
| FN | Inglés          | мн  | Marshalés         | ті | Tigriña    |
| EN | Esperanto       | MI  | Malayalam         | то | Tonga      |
|    | Estonio         | MI  | Maorí             |    | Satsuana   |
|    | Ewo             | MD  | Maratí            | те |            |
|    |                 |     | Malava            |    | Turremene  |
|    | Feroes          | MS  | Malayo            |    |            |
| FJ |                 | MG  | Maigache          |    |            |
| FI | Finés           | MI  | Maltes            | IW | l Wi       |
| FR | Francés         | MO  | Moldavo           | UG | Uigur      |
| FY | Frisón          | MN  | Mongol            | UK | Ucraniano  |
| FF | Fula            | NA  | Nauru             | UR | Urdu       |
| KA | Georgiano       | NV  | Navajo            | UZ | Uzbeko     |
| DE | Alemán          | NR  | Ndebele del sur   | VE | Venda      |
| GD | Gaélico escocés | ND  | Ndebele del norte | VI | Vietnamita |
| GA | Irlandés        | NG  | Ndonga            | VO | Volapük    |
| GL | Gallego         | NE  | Nepalí            | CY | Galés      |
| GV | Manés           | NN  | Nynorsk           | WA | Valón      |
| EL | Griego          | NB  | Noruego Bokmál    | WO | Wolof      |
| GN | Guaraní         | NO  | Noruego           | ХН | Xhosa      |
| GU | Guyaratí        | NY  | Chichewa          | YI | Yídish     |
| HT | Haitiano        | OC  | Occitano          | YO | Yoruba     |
| HA | Hausa           | OJ  | Ojibwa            | ZA | Chuan      |
| HE | Hebreo          | OR  | Oriya             | ZU | Zulú       |
| HZ | Herero          | OM  | Oromo             |    |            |

# Lista de códigos nacionales

| ADAndorraGMGambiaNUNueAEEmiratos Árabes UnidosGNGuineaNZNueva ZelandaAFAganistánGPGuadalupeOMOmánAGAntigua y BarbudaGQGuinea EcuatorialPAPanamáAIAnguilaGRGreciaPEPerúALAbaniaGSIslas Georgias del Sur y SandwichPGPapuá Nueva GuineaAMArmeniaGTGuatemalaPGPapuá Nueva GuineaANAntillas NeerlandesasGUGuanaPHFilipinasAQAngolaGMGuanaPKPoloniaAQAntáridaGYGuanaPKPoloniaAQAntáridaGYGuanaPKPoloniaAQAntáridaGYBias Heard y McDonaldPKPoloniaARAgentinaHKHong KongPMIslas PictarinAGAubardanceanaHKHondrasPKPoloniaAGAustraiaHKHong KongPKPolacacccccccccccccccccccccccccccccccccc                                                                                                    | Código | Nombre del país                 | Código | Nombre del país                              | Código | Nombre del país       |
|----------------------------------------------------------------------------------------------------|--------|---------------------------------|--------|----------------------------------------------|--------|-----------------------|
| AEEmiratos Árabes UnidosGNGuineaNZNueva ZelandaAFAfganistánGPGuadalupeOMOmánAGAntigua y BarbudaGQGuinea EcuatorialPAPanamáAIAnguilaGRGreciaPEPerúALAlbaniaGSIslas Georgias del Sur y Sandwich<br>del SurPFPolinesia FrancesaAMArmeniaGTGuatemalaPGPapúa Nueva GuineaAMArmeniaGTGuamalaPGPapúa Nueva GuineaANAntillas NeerlandesasGUGuamaPHFilipinasAQAndaridaGYGuyanaPKPakistánAQAntáridaGYGuyanaPMSan Pedro y MiquelónASSamoa AmericanaHMIslas Heard y McDonaldPNIslas PicaimATAustriaHNHondurasPRPurto RicoAUAustriaHRCroaciaPTPortugalAZAzerbaiyánIDHungríaQAQatarAZAzerbaiyánIDIndonesiaQAQatarBBBangladeshIEIrlandaREReuniónBBBiglicaINIsraelRORumaniaBFBélgicaINIndiaRURusaBFBelgicaINIndiaRURusaBFBelgicaINIndiaRURusaBFBelgicaINIndiaRURusa<                                                                                                    | AD     | Andorra                         | GM     | Gambia NU                                    |        | Niue                  |
| AFAfganistánGPGuadalupeOMOmánAGAntigua y BarbudaGQGuinea EcuatorialPAPanamáAIAnguilaGRGreciaPEPerúALAlbaniaGSIslas Georgias del Sur y Sandwich<br>del SurPFPolinesia FrancesaAMArmeniaGTGuatemalaPGPapúa Nueva GuineaANAntillas NeerlandesasGUGuamPHFilipinasAOAngolaGWGuinea-BissauPKPakistánAQAntáridaGYGuyanaPHPoloniaARArgentinaHKHong KongPMSan Pedro y MiquelónASSamoa AmericanaHMIslas Heard y McDonaldPNIslas PitcaimAUAustraíHRCroaciaPTPortugalAVArubaHIHondurasPTPortugalAUAstraíaHIHatifPWPalaosAUAstraíaHIHungríaPYParaguayAUSonia y HerzegovinaIDIndonesiaQAQatarBABarbadosIEIrlandaREReuniónBEBelgicaINIndiaRURusaiaBEBelgicaINIndiaRURusaiaBEBurkina FasoIOTerritorio Británico del OcéanoRWRuanda                                                                                                    | AE     | Emiratos Árabes Unidos          | GN     | Guinea                                       | NZ     | Nueva Zelanda         |
| AGAntigua y BarbudaGQGuinea EcuatorialPAPanamáAIAnguilaGRGreciaPEPerúALAlbaniaGSIslas Georgias del Sur y Sandwich<br>Bl <sup>1</sup> SUPGPoinesia FrancesaAMArmeniaGTGuatemalaPGPapía Nueva GuineaANAntilas NeerlandesasGUGuamPHFilipinasAQAndritidaGWGuinea-BissauPKPakistánAQAntáridaGYGuanaPMPoloniaARArgentinaGYGuanaPMSan Pedro y MiguelónARArgentinaGYHong KongPMIslas PictarioASSanoa AmericanaHMIslas Heard y McDonaldPMIslas PictarioAUAustriaHMIndurasPMParadosAUAustriaHTHatifPMParadosAUAustraliaHTIslas PicarioPMParaguagAUAustraliaHTIndurasPMParaguagAUSania y HerzegovinaHTHatifPMParadosBABonia y HerzegovinaICInduaREReuniónBASangadeshILInduaREReuniónBABarbadosILInduaRDRuaniaBABigigaINIndiaRURuanaBABigigaIndiaRARuanaRuanaBABigigaIndiaRURuana <td>AF</td> <td>Afganistán</td> <td>GP</td> <td>Guadalupe</td> <td>ОМ</td> <td>Omán</td> | AF     | Afganistán                      | GP     | Guadalupe                                    | ОМ     | Omán                  |
| AIAnguilaGRGreciaPEPerúALAlbaniaGSIslas Georgias del Sur y Sandwich<br>del SurPFPolinesia FrancesaAMArmeniaGTGuatemalaPGPapúa Nueva GuineaANAntillas NeerlandesasGUGuamPHFilipinasAOAngolaGWGuinea-BissauPKPakistánAQAntártidaGYGuyanaPLPoloniaARArgentinaHKHong KongPMSan Pedro y MiquelónASSamoa AmericanaHKHondurasPRIslas PicairmAUAustriaHNHondurasPRPuerto RicoAVAustraliaHRCroaciaPTPortugalAVArubaHTHatifPWPalaosAZAzerbaiyánIDIndonesiaQAQatarBABosnia y HerzegovinaIEIrlandaREReuniónBABelgicaINIndiaRURumaniaBFBelgicaINIndiaRURusiaBFBurkina FasoIOTerritorio Británico del OcéanoRWRuanda                                                                                                    | AG     | Antigua y Barbuda               | GQ     | Guinea Ecuatorial                            | PA     | Panamá                |
| ALAlbaniaGSIslas Georgias del Sur y Sandwich<br>del SurPFPolinesia FrancesaAMArmeniaGTGuatemalaPGPapúa Nueva GuineaANAntillas NeerlandesasGUGuamPHFilipinasAOAngolaGWGuinea-BissauPKPakistánAQAntártidaGYGuyanaPLPoloniaARArgentinaHKHong KongPMSan Pedro y MiquelónASSamoa AmericanaHMIslas Heard y McDonaldPNIslas PitcairmATAustriaHNHondurasPRPuerto RicoAUAustraliaHRCroaciaPTPortugalAWArubaHTHatifPWPalaosAZAzerbaiyánHUHungríaPYParaguayBABosnia y HerzegovinaIDIndonesiaQAQatarBBBarbadosIEIrlandaREReuniónBCGélgicaINIndiaRURusiaBFBurkina FasoIOCreatior Británico del OcéanoRWRuanda                                                                                                    | AI     | Anguila                         | GR     | Grecia                                       | PE     | Perú                  |
| AMArmeniaGTGuatemalaPGPapúa Nueva GuineaANAntillas NeerlandesasGUGuamPHFilipinasAOAngolaGWGuinea-BissauPKPakistánAQAntártidaGYGuyanaPLPoloniaARArgentinaHKHong KongPMSan Pedro y MiquelónASSamoa AmericanaHMIslas Heard y McDonaldPNIslas PitcairnATAustriaHNHondurasPRPuerto RicoAUAustraliaHRCroaciaPTPortugalAWArubaHTHaitíPWPalaosAZAzerbaiyánIDIndonesiaQAQatarBBBarbadosIEIrlandaREReuniónBDBangladeshILIsraelRURusaiaBFBirkina FasoIOTerritorio Británico del OcéanoRWRuanda                                                                                                    | AL     | Albania                         | GS     | Islas Georgias del Sur y Sandwich<br>del Sur | PF     | Polinesia Francesa    |
| ANAntillas NeerlandesasGUGuamPHFilipinasAOAngolaGWGuinea-BissauPKPakistánAQAntártidaGYGuyanaPLPoloniaARArgentinaHKHong KongPMSan Pedro y MiquelónASSamoa AmericanaHMIslas Heard y McDonaldPNIslas PitcairnATAustriaHNHondurasPRPuerto RicoAUAustraliaHRCroaciaPTPortugalAWArubaHTHaitíPWPalaosAZAzerbaiyánHUHungríaPYParaguayBABosnia y HerzegovinaIDIndonesiaQAQatarBDBangladeshILIsraelRORumaniaBEBélgicaINIndiaRURusiaBFBurkina FasoIOTerritorio Británico del OcéanoRWRuanda                                                                                                    | AM     | Armenia                         | GT     | Guatemala                                    | PG     | Papúa Nueva Guinea    |
| AOAngolaGWGuinea-BissauPKPakistánAQAntártidaGYGuyanaPLPoloniaARArgentinaHKHong KongPMSan Pedro y MiquelónASSamoa AmericanaHMIslas Heard y McDonaldPNIslas PitcairnATAustriaHNHondurasPRPuerto RicoAUAustraliaHRCroaciaPTPortugalAVArubaHTHatifPVPalaosAZAzerbaiyánHUHungríaPYParaguayBABosnia y HerzegovinaIDIndonesiaREReuniónBBBarbadosILIsraelRCRumaniaBEBélgicaINIndiaRURumaniaBFBurkina FasoIOIndiaRWRunda                                                                                                    | AN     | Antillas Neerlandesas           | GU     | Guam                                         | РН     | Filipinas             |
| AQAntártidaGYGuyanaPLPoloniaARArgentinaHKHong KongPMSan Pedro y MiquelónASSamoa AmericanaHMIslas Heard y McDonaldPNIslas PitcairnATAustriaHNHondurasPRPuerto RicoAUAustraliaHRCroaciaPTPortugalAWArubaHTHaitíPWPalaosAZAzerbaiyánHUHungríaPYParaguayBABosnia y HerzegovinaIDIndonesiaQAQatarBBBarbadosIEIrlandaREReuniónBEBélgicaINIndiaRURusiaBFBurkina FasoIOTerritorio Británico del OcéanoRWRuanda                                                                                                    | AO     | Angola                          | GW     | Guinea-Bissau                                | РК     | Pakistán              |
| ARArgentinaHKHong KongPMSan Pedro y MiquelónASSamoa AmericanaHMIslas Heard y McDonaldPNIslas PitcairnATAustriaHNHondurasPRPuerto RicoAUAustraliaHRCroaciaPTPortugalAWArubaHTHaitíPWPalaosAZAzerbaiyánHUHungríaPYParaguayBABosnia y HerzegovinaIDIndonesiaQAQatarBBBarbadosIEIrlandaREReuniónBEBélgicaINIndiaRURusiaBFBurkina FasoIOTerritorio Británico del Océano<br>índicoRWRuanda                                                                                                    | AQ     | Antártida                       | GY     | Guyana                                       | PL     | Polonia               |
| ASSamoa AmericanaHMIslas Heard y McDonaldPNIslas PitcaimATAustriaHNHondurasPRPuerto RicoAUAustraliaHRCroaciaPTPortugalAWArubaHTHaitíPWPalaosAZAzerbaiyánHUHungríaPYParaguayBABosnia y HerzegovinaIDIndonesiaQAQatarBBBarbadosIEIrlandaREReuniónBDBangladeshILIsraelRURumaniaBFBurkina FasoIOTerritorio Británico del Océano<br>ÍndicoRWRuanda                                                                                                    | AR     | Argentina                       | нк     | Hong Kong                                    | PM     | San Pedro y Miquelón  |
| ATAustriaHNHondurasPRPuerto RicoAUAustraliaHRCroaciaPTPortugalAWArubaHTHatiíPWPalaosAZAzerbaiyánHUHungríaPYParaguayBABosnia y HerzegovinaIDIndonesiaQAQatarBBBarbadosIEIrlandaREReuniónBDBangladeshILIsraelRORumaniaBFBélgicaINIndiaRURuandaBFBurkina FasoIOTerritorio Británico del Océano<br>ÍndicoRWRuanda                                                                                                    | AS     | Samoa Americana                 | НМ     | Islas Heard y McDonald                       | PN     | Islas Pitcairn        |
| AUAustraliaHRCroaciaPTPortugalAWArubaHTHaitíPWPalaosAZAzerbaiyánHUHungríaPYParaguayBABosnia y HerzegovinaIDIndonesiaQAQatarBBBarbadosIEIrlandaREReuniónBDBangladeshILIsraelRORumaniaBEBélgicaINIndiaRURusiaBFBurkina FasoIOTerritorio Británico del Océano<br>ÍndicoRWRuanda                                                                                                    | AT     | Austria                         | HN     | Honduras                                     | PR     | Puerto Rico           |
| AWArubaHTHaitíPWPalaosAZAzerbaiyánHUHungríaPYParaguayBABosnia y HerzegovinaIDIndonesiaQAQatarBBBarbadosIEIrlandaREReuniónBDBangladeshILIsraelRORumaniaBEBélgicaINIndiaRURusiaBFBurkina FasoIOTerritorio Británico del Océano<br>ÍndicoRWRuanda                                                                                                    | AU     | Australia                       | HR     | Croacia                                      | PT     | Portugal              |
| AZAzerbaiyánHUHungríaPYParaguayBABosnia y HerzegovinaIDIndonesiaQAQatarBBBarbadosIEIrlandaREReuniónBDBangladeshILIsraelRORumaniaBEBélgicaINIndiaRURusiaBFBurkina FasoIOTerritorio Británico del Océano<br>ÍndicoRWRuanda                                                                                                    | AW     | Aruba                           | HT     | Haití                                        | PW     | Palaos                |
| BABosnia y HerzegovinaIDIndonesiaQAQatarBBBarbadosIEIrlandaREReuniónBDBangladeshILIsraelRORumaniaBEBélgicaINIndiaRURusiaBFBurkina FasoIOTerritorio Británico del Océano<br>ÍndicoRWRuanda                                                                                                    | AZ     | Azerbaiyán                      | HU     | Hungría                                      | PY     | Paraguay              |
| BBBarbadosIEIrlandaREReuniónBDBangladeshILIsraelRORumaniaBEBélgicaINIndiaRURusiaBFBurkina FasoIOTerritorio Británico del Océano<br>ÍndicoRWRuanda                                                                                                    | BA     | Bosnia y Herzegovina            | ID     | Indonesia                                    | QA     | Qatar                 |
| BDBangladeshILIsraelRORumaniaBEBélgicaINIndiaRURusiaBFBurkina FasoIOTerritorio Británico del Océano<br>ÍndicoRWRuanda                                                                                                    | BB     | Barbados                        | IE     | Irlanda                                      | RE     | Reunión               |
| BEBélgicaINIndiaRURusiaBFBurkina FasoIOTerritorio Británico del Océano<br>ÍndicoRWRuanda                                                                                                    | BD     | Bangladesh                      | IL     | Israel                                       | RO     | Rumania               |
| BF     Burkina Faso     IO     Territorio Británico del Océano     RW     Ruanda                                                                                                    | BE     | Bélgica                         | IN     | India                                        | RU     | Rusia                 |
|                                                                                                    | BF     | Burkina Faso                    | IO     | Territorio Británico del Océano<br>Índico    | RW     | Ruanda                |
| BG Bulgaria IQ Iraq SA Arabia Saudita                                                                                                    | BG     | Bulgaria                        | IQ     | Iraq                                         | SA     | Arabia Saudita        |
| BH Bahréin IR Irán SB Islas Salomón                                                                                                    | BH     | Bahréin                         | IR     | Irán                                         | SB     | Islas Salomón         |
| BI Burundi IS Islandia SC Seychelles                                                                                                    | BI     | Burundi                         | IS     | Islandia                                     | SC     | Seychelles            |
| BJ Benín IT Italia SD Sudán                                                                                                    | BJ     | Benín                           | IT     | Italia                                       | SD     | Sudán                 |
| BM Bermudas JM Jamaica SE Suecia                                                                                                    | BM     | Bermudas                        | JM     | Jamaica                                      | SE     | Suecia                |
| BN Brunéi JO Jordania SG Singapur                                                                                                    | BN     | Brunéi                          | JO     | Jordania                                     | SG     | Singapur              |
| BO Bolivia JP Japón SH Santa Elena                                                                                                    | во     | Bolivia                         | JP     | Japón                                        | SH     | Santa Elena           |
| BR Brasil KE Kenia SI Eslovenia                                                                                                    | BR     | Brasil                          | KE     | Kenia                                        | SI     | Eslovenia             |
| BS Bahamas KG Kirguistán SJ Svalbard y Jan Mayen                                                                                                    | BS     | Bahamas                         | KG     | Kirguistán                                   | SJ     | Svalbard y Jan Mayen  |
| BT Bután KH Camboya SK Eslovaquia                                                                                                    | BT     | Bután                           | КН     | Camboya                                      | SK     | Eslovaquia            |
| BV Isla Bouvet KI Kiribati SL Sierra Leona                                                                                                    | BV     | Isla Bouvet                     | КІ     | Kiribati                                     | SL     | Sierra Leona          |
| BW Botsuana KM Comoras SM San Marino                                                                                                    | BW     | Botsuana                        | КМ     | Comoras                                      | SM     | San Marino            |
| BY Bielorrusia KN San Cristóbal y Nieves SN Senegal                                                                                                    | BY     | Bielorrusia                     | KN     | San Cristóbal y Nieves                       | SN     | Senegal               |
| BZ Belice KP Corea del Norte SO Somalia                                                                                                    | BZ     | Belice                          | KP     | Corea del Norte                              | SO     | Somalia               |
| CA Canadá KR Corea del Sur SR Surinam                                                                                                    | CA     | Canadá                          | KR     | Corea del Sur                                | SR     | Surinam               |
| CC Islas Cocos KW Kuwait ST Santo Tomé y Príncipe                                                                                                    | CC     | Islas Cocos                     | KW     | Kuwait                                       | ST     | Santo Tomé y Príncipe |
| CF República Centroafricana KY Islas Caimán SV El Salvador                                                                                                    | CF     | República Centroafricana        | KY     | Islas Caimán                                 | SV     | El Salvador           |
| CG República Democrática del Congo KZ Kazajistán SY Siria                                                                                                    | CG     | República Democrática del Congo | KZ     | Kazajistán                                   | SY     | Siria                 |
| CH Suiza LA Laos SZ Suazilandia                                                                                                    | СН     | Suiza                           | LA     | Laos                                         | SZ     | Suazilandia           |

| CL       | Costa de Marfil       | IB   | Líbano                   | тс | Islas Turcas y Caicos                |
|----------|-----------------------|------|--------------------------|----|--------------------------------------|
| CK       |                       |      |                          |    | Chad                                 |
| CI       | Chile                 |      | Liechtenstein            | TE | Territorios Australes Franceses      |
| CM       | Camorin               |      |                          | то |                                      |
| CN       | China                 |      |                          | тц | Tailandia                            |
| 00       | Colombia              |      |                          | тı |                                      |
| CB       | Costa Rica            |      | Litupio                  |    |                                      |
|          |                       |      |                          | тм | Turkmonistán                         |
| CV       | Caba Vorda            |      |                          |    |                                      |
| CY       |                       |      |                          | то |                                      |
| CX<br>CX | Chipre                |      | Marruecos                | тр | Timor Oriental                       |
| C7       |                       | MC   | Mánaco                   | тр |                                      |
| DE       |                       |      | Moldavia                 |    |                                      |
|          |                       |      | Mederacer                |    |                                      |
| DJ       |                       | IVIG |                          |    |                                      |
| DK       | Dinamarca             | MH   |                          |    |                                      |
| DM       | Dominica              | ML   | Mali                     | 12 |                                      |
| DO       | República Dominicana  | MM   | Birmania                 | UA |                                      |
| DZ       | Argelia               | MN   | Mongolia                 | UG | Uganda                               |
| EC       | Ecuador               | MO   | Масао                    | UM | Islas ultramarinas de Estados Unidos |
| EE       | Estonia               | MP   | Islas Marianas del Norte | US | Estados Unidos                       |
| EG       | Egipto                | MQ   | Martinica                | UY | Uruguay                              |
| EH       | Sáhara Occidental     | MR   | Mauritania               | UZ | Uzbekistán                           |
| ER       | Eritrea               | MS   | Montserrat               | VA | Ciudad del Vaticano                  |
| ES       | España                | MT   | Malta                    | VC | San Vicente y las Granadinas         |
| ET       | Etiopía               | MU   | Mauricio                 | VE | Venezuela                            |
| FI       | Finlandia             | MV   | Maldivas                 | VG | Islas Vírgenes Británicas            |
| FJ       | Fiyi                  | MW   | Malaui                   | VI | Islas Vírgenes Estadounidenses       |
| FK       | Islas Malvinas        | MX   | México                   | VN | Vietnam                              |
| FM       | Micronesia            | MY   | Malasia                  | VU | Vanuatu                              |
| FO       | Islas Feroe           | MZ   | Mozambique               | WF | Wallis y Futuna                      |
| FR       | Francia               | NA   | Namibia                  | WS | Samoa                                |
| FX       | Francia Metropolitana | NC   | Nueva Caledonia          | YE | Yemen                                |
| GA       | Gabón                 | NE   | Níger                    | ΥT | Mayotte                              |
| GB       | Reino Unido           | NF   | Norfolk                  | YU | Serbia y Montenegro                  |
| GD       | Granada               | NG   | Nigeria                  | ZA | Sudáfrica                            |
| GE       | Georgia               | NI   | Nicaragua                | ZM | Zambia                               |
| GF       | Guayana Francesa      | NL   | Países Bajos             | ZR | República Democrática del Congo      |
| GH       | Ghana                 | NO   | Noruega                  | ZW | Zimbabue                             |
| GI       | Gibraltar             | NP   | Nepal                    |    |                                      |
| GL       | Groenlandia           | NR   | Nauru                    |    |                                      |

# Utilizar el HDMI Consumer Electronics Control (HDMI CEC)

## HDMI Consumer Electronics Control (Control HDMI de productos electrónicos de consumo)

- Esta unidad y el televisor pueden vincularse y funcionar a la vez utilizando un cable HDMI para conectar la unidad a un televisor compatible con el estándar HDMI CEC.
- HDMI CEC (Control de productos electrónicos de consumo) es un estándar industrial que permite que varios dispositivos HDMI se vinculen y operen entre sí conectándolos con un cable HDMI.

# Operaciones del HDMI Consumer Electronics Control (Control HDMI de productos electrónicos de consumo)

- Realice las siguientes operaciones cuando esta grabadora esté encendida y el televisor cambiará automáticamente a la entrada HDMI a la que está conectada esta grabadora.
  - Reproduzca desde el disco duro, un DVD/BD o una tarjeta SD
  - Pulse el botón [NAVIGATION] o [SET UP]
- Al apagar el televisor se apagará también esta grabadora automáticamente.

Si se está usando el HDD, un BD/DVD o una TARJETA SD para un proceso de copia, la grabadora se apagará automáticamente cuando termine la copia.

# Usar el HDMI Consumer Electronics Control (activar la función)

- <sup>1</sup> Conecte esta unidad a un televisor compatible con HDMI CEC mediante un cable HDMI
- 2 Cambie el ajuste de "HDMI-CEC" a "ON"
- Compruebe la configuración del monitor (TV) si no funciona la función HDMI CEC.

### **Recuerde:-**

• Si no está usando la función HDMI CEC (desactivación), cambie el ajuste de "HDMI-CEC" a "OFF".

### Nota:

- No se puede usar la función HDMI CEC si se ha conectado un televisor no compatible con HDMI CEC.
- Si no se ha usado un cable HDMI para la conexión, no estará disponible la función HDMI CEC.

# Crear un BD ininterrumpido

Cuando se importan los títulos al disco duro en calidad HD desde una cámara de vídeo, o al copiar títulos editados (por ejemplo, tras haber eliminado escenas) a un disco, tal vez no sea posible la reproducción ininterrumpida en las uniones de las escenas. En este caso, haga la copia después de ejecutar "CONTINUO" en el menú de configuración "CAMBIAR DE MODO".

Para más información, consulte "Conversión de modo" (187 p. 81) .

## Crear un BD ininterrumpido que utilice "CAMBIAR DE MODO" (conversión ininterrumpida, conversión del modo de grabación)

| <ul> <li>Procedimientos para crear un BDIVIV ininterrumpi</li> </ul> |  | Proced | dimientos | para | crear | un | BDMV | ininterrum | pid | ю |
|----------------------------------------------------------------------|--|--------|-----------|------|-------|----|------|------------|-----|---|
|----------------------------------------------------------------------|--|--------|-----------|------|-------|----|------|------------|-----|---|

| Archivo para<br>importar                      | Si no desea eliminar<br>escenas/eliminar<br>capítulos                                                                              | Si desea eliminar<br>escenas/eliminar<br>capítulos                          |  |  |  |  |  |  |
|-----------------------------------------------|----------------------------------------------------------------------------------------------------|-----------------------------------------------------------------------------|--|--|--|--|--|--|
| AVCHD                                         | Conversión del modo de grabación                                                                                                   | -                                                                           |  |  |  |  |  |  |
| MOV*/MXF*                                     | Conversión no necesaria                                                                                                    | Conversión<br>ininterrumpida                                                |  |  |  |  |  |  |
| SD-VIDEO(HD)*<br>HDV                          | Conversión del modo de<br>grabación tras la<br>conversión ininterrumpida                                                           | Conversión del modo<br>de grabación tras la<br>conversión<br>ininterrumpida |  |  |  |  |  |  |
| SD-VIDEO(HD)*: SD-VIDEO (JVC Everio MPEG2 TS) |                                                                                                    |                                                                             |  |  |  |  |  |  |
| MOV*                                          | V grabados en el modo<br>e JVC ProHD MEMORY<br>DER GY-HM                                                                           |                                                                             |  |  |  |  |  |  |
| MXF*                                          | Archivos con formato MXF grabados en el modo<br>SP y en el modo HQ utilizando JVC ProHD<br>MEMORY CARD CAMERA RECORDER<br>GY-HM650 |                                                                             |  |  |  |  |  |  |

### • Procedimientos para crear un BDAV ininterrumpido

| Archivo para<br>importar | Si no desea eliminar<br>escenas/eliminar<br>capítulos                                                                              | Si desea eliminar<br>escenas/eliminar<br>capítulos |  |  |  |
|--------------------------|----------------------------------------------------------------------------------------------------|----------------------------------------------------|--|--|--|
| AVCHD                    | Conversión no necesaria                                                                                                    | -                                                  |  |  |  |
| MOV*/MXF*                | Conversión no necesaria                                                                                                    | Conversión<br>ininterrumpida                       |  |  |  |
| SD-VIDEO(HD)*<br>HDV     | Conversión<br>ininterrumpida Conversión                                                                                            |                                                    |  |  |  |
| SD-VIDEO(HD)*:           | SD-VIDEO (JVC Everio MPEG2 TS)                                                                                                    |                                                    |  |  |  |
| MOV* :                   | Archivos con formato MOV grabados en el modo<br>SP y HQ utilizando la serie JVC ProHD MEMORY<br>CARD CAMERA RECORDER GY-HM         |                                                    |  |  |  |
| MXF* :                   | Archivos con formato MXF grabados en el modo<br>SP y en el modo HQ utilizando JVC ProHD<br>MEMORY CARD CAMERA RECORDER<br>GY-HM650 |                                                    |  |  |  |

#### **Recuerde:-**

- Durante la copia a BDMV, no puede especificarse el modo de grabación.
- No ejecute la conversión del modo de grabación antes de la conversión ininterrumpida. De lo contrario, no podrá realizar la conversión ininterrumpida.
- Si se aplica la eliminación de escenas o la eliminación de capítulos a un título, éste no podrá copiarse a un disco BDMV sin llevar a cabo una conversión ininterrumpida.
- Para títulos importados al disco duro con calidad de imagen SD, puede crear un DVD ininterrumpido ajustando la opción "REPRODUCCIÓN CONTINUADA" de "Lista del menú de configuración" en "ON", seguida de la ejecución de una recodificación de la copia.

Para más información, consulte "REPRODUCCIÓN CONTINUADA" (© p. 85).
#### Solución de problemas

| Problema                                            | Síntoma                                                                                                    | Acción                                                                                                    | Página de referencia |
|-----------------------------------------------------|----------------------------------------------------------------------------------------------------|----------------------------------------------------------------------------------------------------|----------------------|
| El aparato no se enciende                           | Sigue apareciendo el mensaje<br>"HELLO" y el aparato no se<br>enciende.                                                                                                    | En el panel delantero, pulse el botón<br>[RESET].<br>Si no arranca, deje de usar esta unidad,<br>desconecte el enchufe de la toma de<br>corriente y llévelo al distribuidor o al Servicio<br>Técnico. | (IISF p. 16)         |
| El motor del ventilador no<br>funciona              | En el visualizador de este aparato<br>aparece el mensaje "FAN<br>LOCKED".                                                                                                    | El motor del ventilador está averiado. Deje<br>de utilizar la unidad, desconecte el<br>enchufe de alimentación de la toma de<br>corriente, y consulte a su distribuidor o<br>centro de servicio.      | -                    |
| Se desconecta<br>automáticamente la<br>alimentación | El ajuste "APAGADO<br>AUTOMÁTICO" está ajustado<br>como "2 HORAS" o "6 HORAS".                                                                                                    | Cambie el ajuste "APAGADO<br>AUTOMÁTICO" de "CONFIGURACIÓN", a<br>"OFF".                                                                                                    | (¤≋ p. 83)           |
|                                                     | Se ha elevado la temperatura de<br>este aparato; por motivos de<br>seguridad, se ha detenido su<br>funcionamiento.                                                                                                    | Si es posible, coloque este aparato en un<br>lugar ventilado y espere aproximadamente<br>30 minutos para que se enfríe.                                                                               | -                    |
| El aparato se enciende<br>automáticamente           | El ajuste "HDMI-CEC" está ajustado como "ON".                                                                                                    | Cambie el ajuste "HDMI-CEC" de<br>"CONEXIÓN", a "OFF".                                                                                                    | (¤≆ p. 89)           |
| No se puede alternar la entrada                     | Actualmente se está estableciendo<br>una conexión i.LINK.                                                                                                    | Cancele la importación o espere a que termine la conexión.                                                                                                    | (¤≆ p. 41)           |
| No hay imágenes de<br>vídeo en el monitor           | El monitor sólo soporta entrada<br>RGB.                                                                                                    | Ajuste "HDMI> COLOR DVI" del menú<br>de configuración en "RGB FIJO".                                                                                                    | (IIS p. 89)          |
|                                                     | Se mostrará "HDCP ERROR".                                                                                                    | Use un monitor que soporte HDCP.                                                                                                    | -                    |
|                                                     | Las imágenes de vídeo podrían<br>distorsionarse durante la<br>recodificación/copiado cuando el<br>monitor (TV) esté conectado a esta<br>unidad usando un cable HDMI, o<br>cuando la resolución de pantalla<br>esté ajustada a "1080p". | Este no es un mal funcionamiento.<br>Cambie "RESOLUCIÓN DE SALIDA<br>HDMI" a un valor distinto de "1080p" (p.ej.,<br>1080i) si le resulta molesto.                                                    | (tজ p. 89)           |
| La pantalla está<br>distorsionada                   | Las imágenes de vídeo podrían<br>distorsionarse durante la<br>recodificación/copiado cuando el<br>monitor (TV) esté conectado a esta<br>unidad usando un cable HDMI, o<br>cuando la resolución de pantalla<br>esté ajustada a "1080p". | Este no es un mal funcionamiento.<br>Cambie "RESOLUCIÓN DE SALIDA<br>HDMI" a un valor distinto de "1080p" (p.ej.,<br>1080i) si le resulta molesto.                                                    | (IIS p. 27)          |
| No hay sonido de audio                              | El ajuste "SALIDA SONIDO HDMI"<br>está ajustado como "OFF".                                                                                                    | Cambie el ajuste "SALIDA SONIDO HDMI"<br>de "CONEXIÓN", a "ON".                                                                                                    | (¤≆ p. 89)           |
|                                                     | El monitor no permite la salida<br>"FLUJO DE BITS".                                                                                                    | Use un amplificador que admita salida de flujo de bits.                                                                                                    | (II p. 87)           |
| No se puede realizar la<br>copia                    | El título que se desea copiar está<br>protegido por derechos de autor.                                                                                                    | Los títulos protegidos por derechos de<br>autor no pueden copiarse. Seleccione un<br>título que no esté protegido por derechos<br>de autor.                                                           | (IS p. 27)           |
|                                                     | Se ha introducido un disco finalizado.                                                                                                    | Introduzca un disco que no haya sido finalizado.                                                                                                    | -                    |
|                                                     | El disco no está formateado.                                                                                                    | Formatee el disco.                                                                                                    | (I® p. 28)           |
|                                                     | La tarjeta SD está protegida contra escritura.                                                                                                    | Extraiga la tarjeta SD y retire el seguro de protección anti-escritura.                                                                                                    | (IISF p. 30)         |

### Solución de problemas (continuación)

| Problema                                                                       | Síntoma                                                                                                    | Acción                                                                                                    | Página de referencia         |  |
|--------------------------------------------------------------------------------|----------------------------------------------------------------------------------------------------|----------------------------------------------------------------------------------------------------|------------------------------|--|
| No se puede realizar<br>la copia                                               | "SIGUIENTE" no puede ser<br>seleccionado cuando se elije un título<br>que no puede ser copiado.                                                                                                    | <ul> <li>El doblaje puede arrancar cuando<br/>regresa a la selección del modo de<br/>grabación para cambiar el modo de<br/>grabación.</li> <li>Algunos títulos no pueden copiarse en<br/>función de su modo de grabación y<br/>formato.</li> <li>Podrá distinguir títulos que no pueden<br/>copiarse mediante la selección de los<br/>títulos de uno en uno.</li> </ul>                                                          | (¤≆ p. 31)                   |  |
|                                                                                | "SIGUIENTE" no se puede seleccionar<br>debido a la falta de espacio de disco.                                                                                                    | <ul> <li>El doblaje puede arrancar cuando<br/>regresa a la selección del modo de<br/>grabación para cambiar el modo de<br/>grabación.</li> <li>El doblaje podría iniciarse después de<br/>reducir el número de títulos a copiar.</li> <li>La copia podría iniciarse cambiando a<br/>un disco de doble capa.</li> </ul>                                                                                                    | (IISF p. 31)                 |  |
|                                                                                | "SIGUIENTE" no puede ser<br>seleccionado ya que no se ha creado<br>una lista de título de copia.                                                                                                    | Seleccione al menos un contenido para copiar.                                                                                                    | (☞ p. 35)<br>(☞ p. 45)       |  |
| No puede realizarse<br>la copia a alta<br>velocidad para<br>títulos en modo EP | No puede realizarse la copia y se muestra el<br>mensaje "NO SE PUEDE COPIAR<br>ALGUNOS TÍTULOS" al intentar realizar la<br>copia a alta velocidad de un título en modo<br>EP a un disco en modo DVD-VIDEO. | Ajuste "COPIA DE ALTA VELOC" en el<br>menú de configuración como "4:3" antes<br>de grabar o importar en modo EP.                                                                                                    | (IIST p. 27)<br>(IIST p. 85) |  |
| No se pueden<br>importar los datos                                             | El título que se desea copiar está protegido por derechos de autor.                                                                                                    | Los títulos protegidos por derechos de<br>autor no pueden copiarse. Seleccione un<br>título que no esté protegido por derechos<br>de autor.                                                                                                    | (IIङ p. 27)                  |  |
|                                                                                | El número de títulos guardados en el<br>disco duro ha alcanzado la cantidad<br>máxima.                                                                                                    | Elimine o combine los títulos del disco<br>duro para reducir la cantidad de títulos a<br>menos de 500.                                                                                                    | (IIIS p. 70)                 |  |
|                                                                                | Se está agotando el espacio libre del disco duro.                                                                                                    | Elimine los títulos del disco duro para<br>aumentar el espacio disponible.                                                                                                    | (IIS p. 70)                  |  |
|                                                                                | "COMENZAR" no puede ser<br>seleccionado cuando se elije un título<br>que no puede ser copiado.                                                                                                    | <ul> <li>Al importar datos desde un BD/DVD a la unidad de disco duro, la selección de "COMENZAR" podría estar habilitada después de regresar a la selección de modo de grabación para cambiar el modo de grabación.</li> <li>Algunos títulos no pueden copiarse en función de su modo de grabación y formato.<br/>Podrá distinguir títulos que no pueden copiarse mediante la selección de los títulos de uno en uno.</li> </ul> | (IISF p. 31)                 |  |
|                                                                                | "COMENZAR" no se puede seleccionar<br>debido a la falta de espacio del disco<br>duro o al alcanzar el número máximo de<br>títulos en la unidad de disco duro.                                              | Borrar títulos no deseados del disco duro.<br>Alternativamente, formatee la unidad de<br>disco duro.                                                                                                    | (☞ p. 70)<br>(☞ p. 11)       |  |
|                                                                                | "COMENZAR" no puede ser<br>seleccionado ya que no se ha creado<br>una lista de título de copia.                                                                                                    | Seleccione al menos un contenido para copiar.                                                                                                    | (ଜ୍ଞ p. 35)<br>(ଜ୍ଞ p. 40)   |  |
| No se puede<br>cambiar el nombre<br>de título/grupo                            | Está activada la protección del nombre del título/grupo.                                                                                                    | Desactive la protección del nombre de título/grupo.                                                                                                    | (☞ p. 72)                    |  |

| Problema Síntoma                                                                                                    |                                                                                                    | Acción                                                                                                    | Página de referencia |
|----------------------------------------------------------------------------------------------------|----------------------------------------------------------------------------------------------------|----------------------------------------------------------------------------------------------------|----------------------|
| El mando a distancia no funciona                                                                                                    | Se han agotado las pilas del mando<br>a distancia.                                                                                                    | Cambie las pilas del mando a distancia por unas nuevas.                                                                                                    | (☞ p. 19)            |
|                                                                                                    | El código del control remoto de este<br>aparato y del mando a distancia son<br>diferentes entre sí.                                                                                                    | Cambie el "CÓDIGO DE MANDO A<br>DISTANCIA" del mando a distancia al<br>mismo número usado por este aparato.                                                                                                    | (☞ p. 19)            |
|                                                                                                    | Aparece el mensaje "LOCKED" en la ventana de presentación de la grabadora.                                                                                                    | Desactive el "bloqueo de modo".                                                                                                    | (☞ p. 91)            |
| No puede expulsarse el<br>disco                                                                                                    | Aparece el mensaje "LOCKED" en la ventana de presentación de la grabadora.                                                                                                    | Desactive el "bloqueo de bandeja".                                                                                                    | (☞ p. 91)            |
|                                                                                                    | En el visualizador del aparato no<br>desaparece el mensaje "READING" y<br>la bandeja del disco no se abre al<br>pulsar el botón [ ▲ ].                                                                                                    | Al pulsar el botón [▲] de la parte<br>delantera del aparato durante cinco<br>segundos o más se abre la bandeja de<br>disco. Para cerrar la bandeja de disco una<br>vez extraído éste, pulse el botón [ ⊕/l ] y<br>espere hasta que se cierre la bandeja y se<br>apague el aparato.<br>(Si la bandeja de disco no se abre al<br>pulsar el botón [▲] durante cinco<br>segundos o más, consulte a nuestro<br>distribuidor autorizado). | -                    |
| No puede reproducirse<br>el disco                                                                                                    | Se ha introducido un disco que no puede reproducirse en este aparato.                                                                                                    | Confirme que el disco se puede reproducir en esta grabadora.                                                                                                    | (☞ p. 13)            |
|                                                                                                    | El código regional del BD o DVD es diferente del de este aparato.                                                                                                    | Confirme que el código regional se puede reproducir en esta grabadora.                                                                                                    | (IIS p. 13)          |
|                                                                                                    | Se ha introducido un disco DVD sin finalizar grabado en otro aparato.                                                                                                    | Use ese aparato para finalizar el disco.                                                                                                    | -                    |
| La salida es a "480i"<br>para (NTSC) o "576i"<br>(para PAL) sin importar<br>el ajuste de resolución<br>de salida de<br>componente                                                                               | El ajuste de la salida de componente<br>puede cambiarse a "480i" (para<br>NTSC) o "576i" (para PAL) tras el<br>visionado a un ajuste de 1080/24p<br>con una conexión HDMI.                                                                                                    | Desconecte la alimentación y vuelva a conectarla.                                                                                                    | -                    |
| Las relaciones de<br>aspecto de la salida<br>HDMI y de la salida por<br>componentes son<br>diferentes                                                                                                    | En caso de que haya dos monitores<br>conectados respectivamente a los<br>terminales de la salida HDMI y de la<br>salida por componentes de este aparato,<br>la relación de aspecto de la salida por<br>componentes puede no ser la adecuada<br>si "MODO DE PRIORIDAD DE VIDEO"<br>está ajustado como "HDMI". | Cuando se conecten dos monitores a la<br>vez, se recomienda a los usuarios que<br>ajusten como "MODO DE PRIORIDAD DE<br>VIDEO" el parámetro "COMPONENTE".                                                                                                    | (rङ p. 88)           |
| La Conversión del Modo<br>no podrá realizarse<br>aunque la opción<br>"CONTINUO" en el<br>menú "CAMBIAR DE<br>MODO" esté ajustada<br>en "DESPUÉS DE<br>APAGADO" y se<br>desconecte la<br>alimentación eléctrica. | El apagado del aparato no iniciará la<br>conversión del modo aun cuando la<br>opción "DESPUÉS DE APAGADO"<br>en "CONTINUO" esté activada y la<br>conversión del modo se vea<br>interrumpida al encender el aparato<br>durante la conversión del modo.                                                        | Cancelar la conversión del modo.                                                                                                    | (¤ଙ p. 81)           |

### Preguntas frecuentes sobre la copia

| Problema                                                  | Síntoma                                                       | Síntoma Causa                                                                                                    |                                                                                                    | Acción                                                                                                    | Página de referencia                                      |  |  |  |  |  |  |                                                                                             |                                                                                          |                                                                                                    |
|-----------------------------------------------------------|---------------------------------------------------------------|----------------------------------------------------------------------------------------------------|----------------------------------------------------------------------------------------------------|----------------------------------------------------------------------------------------------------|-----------------------------------------------------------|--|--|--|--|--|--|---------------------------------------------------------------------------------------------|------------------------------------------------------------------------------------------|----------------------------------------------------------------------------------------------------|
| No se puede<br>copiar desde la<br>unidad de disco<br>duro | Se mostrará<br>"NO SE PUEDE<br>COPIAR<br>ALGUNOS<br>TÍTULOS". | Se mostrará<br>"NO SE PUEDE<br>COPIAR<br>ALGUNOS<br>TÍTULOS".                                                                                                    | <ul> <li>Los títulos que no pueden<br/>copiarse a alta velocidad se<br/>seleccionan después de que<br/>"COPIA DE ALTA VELOC"<br/>haya sido seleccionado en la<br/>selección de modo de<br/>grabación.</li> </ul>                                                                                                    | <ul> <li>Seleccione un ajuste diferente a<br/>"COPIA DE ALTA VELOC" en la<br/>selección del modo de grabación.</li> <li>Retire los títulos que no pueden<br/>copiarse a alta velocidad de la lista<br/>de títulos de copia.</li> </ul> | (IIST p. 44)<br>(IIST p. 45)<br>Recuerde (IIST<br>p. 113) |  |  |  |  |  |  |                                                                                             |                                                                                          |                                                                                                    |
|                                                           |                                                               | <ul> <li>Los títulos que se han<br/>grabado usando el modo<br/>"XP/SP/LP/EP" son<br/>seleccionados tras la<br/>selección de "BDAV" como el<br/>formato de disco.</li> </ul>                   | <ul> <li>Cambie el formato de disco a DVD-VR o DVD-Vídeo.</li> <li>Para el formato BDAV, cambie el modo de grabación a "XP/SP/LP/EP".</li> <li>Retire los títulos que no pueden copiarse de la lista de títulos de copia.</li> </ul>                                                                                                    | (¤ଙ p. 27)                                                                                                    |                                                           |  |  |  |  |  |  |                                                                                             |                                                                                          |                                                                                                    |
|                                                           |                                                               | <ul> <li>El tiempo de grabación total<br/>de los títulos seleccionados<br/>en la lista de título de copia<br/>supera la capacidad de<br/>grabación del disco.</li> </ul>                      | <ul> <li>Seleccione otro modo de grabación<br/>en la selección de modo de<br/>grabación.</li> <li>Vuelva a seleccionar los títulos de<br/>la lista de títulos de copia de tal<br/>manera que el tiempo total de<br/>grabación puede adaptarse a la<br/>capacidad de grabación del disco.</li> <li>Cambie a un disco de doble capa.</li> </ul> | (rଙ p. 31)                                                                                                    |                                                           |  |  |  |  |  |  |                                                                                             |                                                                                          |                                                                                                    |
|                                                           |                                                               | <ul> <li>El número total de títulos<br/>seleccionados de la lista de<br/>títulos de copia y los títulos<br/>grabados en el medio a<br/>copiar ha superado el límite<br/>permitido.</li> </ul> | <ul> <li>Vuelva a seleccionar los títulos de<br/>la lista de títulos de copia de tal<br/>manera que el número total de<br/>títulos se encuentre dentro de la<br/>cantidad permisible de medios a<br/>copiar.</li> </ul>                                                                                                    | (¤ङ p. 45)<br>Recuerde (¤ङ<br>p. 113)                                                                                                    |                                                           |  |  |  |  |  |  |                                                                                             |                                                                                          |                                                                                                    |
|                                                           |                                                               | •                                                                                                    | <ul> <li>El número total de capítulos<br/>de los títulos seleccionados<br/>de la lista de títulos de copia<br/>y los títulos grabados en el<br/>medio a copiar ha superado<br/>el límite permitido.</li> </ul>                                                                                                    | <ul> <li>Vuelva a seleccionar los títulos de<br/>la lista de títulos de copia de tal<br/>manera que el número total de<br/>capítulos se encuentre dentro de la<br/>cantidad permisible de medios a<br/>copiar.</li> </ul>              | (¤ଙ p. 75)<br>Recuerde (¤ଙ<br>p. 113)                     |  |  |  |  |  |  |                                                                                             |                                                                                          |                                                                                                    |
|                                                           |                                                               |                                                                                                    |                                                                                                    |                                                                                                    |                                                           |  |  |  |  |  |  | <ul> <li>Los títulos protegidos por<br/>derechos de autor son<br/>seleccionados.</li> </ul> | <ul> <li>Los títulos protegidos por derechos<br/>de autor no pueden copiarse.</li> </ul> | (ाङ p. 26)                                                                                                    |
|                                                           |                                                               |                                                                                                    |                                                                                                    |                                                                                                    |                                                           |  |  |  |  |  |  |                                                                                             |                                                                                          | <ul> <li>Se ha realizado un intento de<br/>copia de títulos con audio<br/>MPEG utilizando el formato<br/>BDMV.</li> </ul> |
|                                                           |                                                               |                                                                                                    | <ul> <li>Se ha realizado un intento de<br/>copia de títulos de modo EP,<br/>grabados con "ASPECTO<br/>GRAB EN MODO VÍDEO"<br/>bajo "COPIA DE ALTA<br/>VELOC" en el menú de<br/>configuración establecido en<br/>un ajuste distinto de "4:3", a<br/>un disco de formato de DVD-<br/>Vídeo.</li> </ul>                                          | <ul> <li>Para copiar títulos en modo EP,<br/>utilice los títulos grabados o<br/>importados con "ASPECTO GRAB<br/>EN MODO VÍDEO" bajo "COPIA<br/>DE ALTA VELOC" en el menú de<br/>configuración ajustado a "4:3".</li> </ul>            | (rଙ p. 85)                                                |  |  |  |  |  |  |                                                                                             |                                                                                          |                                                                                                    |

#### Recuerde:-

Cuando "NO SE PUEDE COPIAR ALGUNOS TÍTULOS" aparece después de seleccionar la copia de alta velocidad, compruebe lo siguiente.

- Los títulos protegidos por derechos de autor no pueden copiarse.
- Los títulos grabados en un modo de grabación que no sea compatible con la copia de alta velocidad no pueden copiarse. (Al realizar la copia en formato DVD-Vídeo a alta velocidad, los títulos grabados en un modo como por ejemplo AF no pueden copiarse).
- El contenido para el cual se ha llevado a cabo la edición, como por ejemplo la de la eliminación de escena, no pueden copiarse a alta velocidad usando el formato BDMV.
- (Puede realizarse la copia a alta velocidad mediante la conversión de modo).
- Hay un límite para el número de títulos y los capítulos grabables dependiendo del tipo de disco y formato utilizado.
  - DVD-Vídeo : Máximo 99 títulos y 999 capítulos (máximo 99 capítulos por título)
  - DVD-VR : Máximo 99 títulos y 999 capítulos (máximo 999 capítulos por título)
  - BDAV : Máximo 200 títulos y 999 capítulos (máximo 100 capítulos por título)
  - BDMV : Máximo 99 títulos y 99 x 999 capítulos

| Problema Síntoma                                        |                                                               | Causa                                                                                       | Acción                                                                                                    | Página de referencia                                                                                                    |
|---------------------------------------------------------|---------------------------------------------------------------|---------------------------------------------------------------------------------------------|----------------------------------------------------------------------------------------------------|----------------------------------------------------------------------------------------------------|
| No se puede<br>importar a la<br>unidad de disco<br>duro | Se mostrará<br>"NO SE PUEDE<br>COPIAR<br>ALGUNOS<br>TíTULOS". | <ul> <li>La memoria del disco duro<br/>es insuficiente.</li> </ul>                          | <ul> <li>Borre títulos no deseados grabados<br/>en el disco duro.</li> </ul>                                     | (☞ p. 70)                                                                                                    |
|                                                         |                                                               | ALGUNOS<br>TÍTULOS".                                                                        | <ul> <li>La cantidad de títulos en el<br/>disco duro ha alcanzado la<br/>cantidad máxima.</li> </ul>             | <ul> <li>Borre títulos no deseados grabados<br/>en el disco duro.</li> <li>Se pueden grabar un máximo de<br/>499 títulos en el disco duro.</li> </ul> |
|                                                         |                                                               | <ul> <li>Los títulos protegidos por<br/>derechos de autor son<br/>seleccionados.</li> </ul> | <ul> <li>Los títulos que están protegidos por<br/>los derechos de autor no pueden<br/>ser importados.</li> </ul> | (IISF p. 26)                                                                                                    |

#### **Observaciones**

#### Salida de VÍDEO

Cuando se emiten contenidos en calidad HD desde el terminal [VIDEO], la resolución se deteriorará.

#### Calidad de imagen

Cuando se realiza una conversión descendente del vídeo durante la grabación, la calidad de la imagen puede verse reducida. Si el vídeo se copia desde DVC\_pro puede aparecer ruido en la parte inferior de la pantalla.

#### **Especificaciones**

#### General

| Alimentación<br>SR-HD1700US/S<br>CA 120 V √, 60 H | R-<br>Iz | HD1350US:                                                                                                    |
|---------------------------------------------------|----------|----------------------------------------------------------------------------------------------------|
| SR-HD1700EU/S<br>SR-HD1700AG:<br>CA 220 V - 240 V | н-<br>^  | , 50 Hz / 60 Hz                                                                                                    |
| Consumo eléctrico                                 |          |                                                                                                    |
| Encendido                                         | :        | 36 W                                                                                                    |
| Apagado                                           | :        | 0,5 W                                                                                                    |
| Especificación de lá<br>Para CD                   | se       | er                                                                                                    |
| Longitud de<br>onda                               | :        | 779 nm a 789 nm                                                                                                    |
| Salida                                            | :        | Con la protección de seguridad no se emite ninguna radiación peligrosa.                                                                                                    |
| Para DVD                                          |          |                                                                                                    |
| Longitud de<br>onda                               | :        | 656 nm a 663 nm                                                                                                    |
| Salida                                            | :        | Con la protección de seguridad no se emite ninguna radiación peligrosa.                                                                                                    |
| Para BD                                           |          |                                                                                                    |
| Longitud de<br>onda                               | :        | 400 nm a 410 nm                                                                                                    |
| Salida                                            | :        | Con la protección de seguridad no se emite ninguna radiación peligrosa.                                                                                                    |
| Temperatura                                       |          |                                                                                                    |
| En funcionamiento                                 | :        | 5 °C a 35 °C (41 °F a 95 °F)                                                                                                    |
| Almacenado                                        | :        | -20 °C a 60 °C (-4 °F a 140 °F)                                                                                                    |
| Posición operativa                                | :        | Sólo horizontal                                                                                                    |
| Medidas<br>(An x Al x F)                          | :        | 435 mm x 70 mm x 351 mm<br>(17-1/10" x 2-6/8" x 13-13/16")                                                                                                    |
| Peso                                              | :        | 4,9 Kg (10,8 lbs)                                                                                                    |
| Entrada/Salic                                     | ła       |                                                                                                    |
| Entrada de vídeo                                  |          | 1 0 V(p-p) 75 0 (BNC)                                                                                                    |
| Salida de vídeo                                   |          | $1.0 V(p-p), 75 \Omega (BNC)$                                                                                                    |
| Entrada da audia                                  | :        | $M_{0}^{2}$ $M_{0}^{2}$ $M_{0$ |
|                                                   | Ċ        |                                                                                                    |
| Salida de audio                                   | :        | 2 Vrms / 10 kΩ terminados (clavija)                                                                                                    |
| Entrada de S-video                                |          |                                                                                                    |
| Y                                                 | :        | 1,0 V(p-p), 75 Ω                                                                                                    |
| С                                                 | :        | SR-HD1700US/SR-HD1350US:                                                                                                    |
|                                                   |          | 0,3 V(p-p), 75 52<br>SB-HD1700EU/SB-HD1350EU/                                                                                                    |
|                                                   |          | SR-HD1700ER/SR-HD1700AG:<br>0,286 V(p-p), 75 Ω                                                                                                    |
| Salida de S-vídeo                                 |          |                                                                                                    |
| Y                                                 | :        | 1,0 V(p-p), 75 Ω                                                                                                    |
| С                                                 | :        | SR-HD1700US/SR-HD1350US:                                                                                                    |
|                                                   |          | 0,3 V(p-p), 75 Ω                                                                                                    |
|                                                   |          | SR-HD1700EU/SR-HD1350EU/                                                                                                    |
|                                                   |          | 0.286 V(n-n) 75 O                                                                                                    |
| DV                                                |          | 4 natillas nara HDV/DV IN                                                                                                    |
| Entrada remota                                    | :        | Clavija de $\phi$ 3.5 mm                                                                                                    |
| Comando serial                                    | :        | D-SLIB 9 natillas                                                                                                    |
| e emanas oona                                     | •        |                                                                                                    |

Salida de vídeo por componentes: : 1,0 V(p-p), 75 Ω CB/CR, PB/PR : 0,7 V(p-p), 75 Ω LAN : 10BASE-T/100BASE-TX **Recuerde:**- Correspondiente a la protección de copia Solo SR-HD1700 está equipado con el terminal LAN. Salida de audio digital: Óptica : PCM, AAC, Dolby Digital y DTS Salida HDMI Tipo A de 19 patillas (Deep Color, x.v.Color, Ver1.3) Terminal USB USB2.0 Tarjeta de memoria SD SD, SDHC Unidad de disco duro 500 GB (SR-HD1700) 320 GB (SR-HD1350) Sistema de compresión de grabación Vídeo MPEG2 (VBR) H.264/AVC Audio Dolby Digital (2 canales) PCM lineal (2 canales, sólo modo XP) MPEG1 Audio Layer2 (grabado en 2 canales) Unidad de BD/DVD Sistema de compresión de grabación Vídeo MPEG2 (CBR/VBR) H.264/AVC Audio Dolby Digital (2 canales) PCM lineal (2 canales, sólo modo XP) MPEG1 Audio Layer2 (grabado en 2 canales) Código regional BD : Región \*1 DVD : \*2 \*1: SR-HD1700US/SR-HD1350US/SR-HD1700AG: A, SR-HD1700EU/SR-HD1350EU: B, SR-HD1700ER: C \*2: SR-HD1700US/SR-HD1350US: 1, SR-HD1700EU/SR-HD1350EU: 2, SR-HD1700AG: 3, SR-HD1700ER: 5 ACCESORIOS Accesorios suministrados Cable de alimentación de CA (SR-HD1700US/ • SR-HD1350US/SR-HD1700ER/SR-HD1700AG) · Cable de alimentación CA x 2 (para Europa continental,

- Reino Unido) (SR-HD1700EU/SR-HD1350EU)
- Mando a distancia por infrarrojos
- 2 pilas "AA"
- CD-ROM

El diseño y las especificaciones están sujetos a modificaciones sin previo aviso.

## GNU GENERAL PUBLIC LICENSE

116

## Version 2, June 1991

Copyright (C) 1989, 1991 Free Software Foundation. Inc. 51 Fanklin Street, Fifth Floor, Boston, MA 02 110-1301 USA Everyone is permitted to copy and distribute verbatim copies of this license document, but changing it is not allowed.

#### Preamble

The licenses for most software are degigened to the a way your freedom to share and change it. By contrast, the GNU General Public License is intended to guarantee your freedom to share and change free software-to make sure the software is free for all its users. This General Public License applies to most of the Free Software Foundation's software and to any of her program whose authors commit to using it. (Some outer Free Software Foundation software is covered by the GNU Lesser General Public License instead). You can apply rito your programs, foo.

When we speak of free software, we are referring to freedom, not price. Our General Public Licenses are designed to make sure that you have the freedom to distribute copies of free software (and charge for this service if you wish), that you receive source code of an get it if you want it, that you can change the software or use pieces of it in new free programs, and that you know you can do these things.

To protect your rights, we need to make restrictions that forbid anyone to deny you these rights or to ask you to surrender the rights.

These restrictions translate to certain responsibilities for you if you distribute copies of the software, or if you modify it.

For example, if you distribute copies of such a program, whether gratis or for a fee, you must give the recipients all the rights that you have. You must make sure that they, too, receive or can get the source code. And you must show them these terms so they know their rights.

We protect your rights with two steps: (1) copyright the software, and (2) offer you this license which gives you legal permission to copy, distribute and/or modify the software. Also, for each author's protection and ours, we want to make certain thate reveryone understands that there is no waranny for this free software. If the software is modified by someone else and passed on, we want its recipients to know that what they have is not the original, so that any problems introduced by others will not reflect on the original authors' reputations. Finally, any free program is threatened constantly by software performs. We with ca words the danger that redistributors of a free program will individually obtain patent licenses, in effect making the program proprietary. To prevent this, we have made it clear that any patient must be licensed for everyone's free use or not licensed at all.

The precise terms and conditions for copying, distribution and modification follow.

### GNU GENERAL PUBLIC LICENSE TERMS AND CONDITIONS FOR COPYING, DISTRIBUTION AND MODIFICATION

0. This License applies to any program or other work which contains a molice placed by the copylib holder saying it may be distributed under the terms of this General Public License. The "Program", below, refers to any such program or work, and a "work based on the Program" in means either the Program or any dervative work under copyright law: that is to say, a work containing the Program or a portion of it, either verbatim or with modifications and/or translated into another language. (Hereinafter, translation sincluded without limitation in the term "modification") Each license is addressed as "you".

Activities other than copying, distribution and modification are not covered by this License: they are outside its scope. The act of running the Program is not restricted, and the output from the Program is covered only if its contents constitute a work based on the Program (independent of having been made by running the Program). Whether that is true depends on what the Program does.  You may copy and distribute verbatim copies of the Program's source code as your eceiver it, in any medium, provided that you compciously and appropriately publish on each copy an appropriate copyright notice and disclaimer of warranty, keep intact all the notices that refer to this License and to the absence of any warranty, and give any other recipients of the Program a copy of this License along with the Program.

or the decrease acting with the moughant. You may charge a fee for the physical act of transferring a copy, and you may at your option offer warranty protection in exchange

for a fee. 2. You may modify your copy or copies of the Program or any portion of it: thus forming a work based on the Program and

portion of it, thus forming a work based on the Program, and copy and distribute such modifications or work under the terms of Section 1 above, provided that you also meet all of these conditions.

 a) You must cause the modified files to carry prominent notices stating that you changed the files and the date of any change. b) You must cause any work that you distribute or publish, that in whole or in part contains or is derived from the Program or any part thereof, to be licensed as a whole at no charge to all third parties under the terms of this License.

c) If the modified program normally reads commands interactively when run, you must cause it, when started running for such interactive use in the most ordinary way, to print or display an amouncement including an appropriate copyright notice and a notice that there is no warranty (or else, saying that you provide a warranty) and that users my redistribute the program under these conditions, and telling the user how to view a copy of this License.

view a cupy of unsuccense. (Ecception if the Program itself is interactive but does not normally print such an announcement, your work based on the Program is not required to print an announcement.) These requirements apply to the modified work as a whole. If indentifiable sectors of thrawork are not derived from the Program, and can be reasonably considered independent and separate works in themselves, then this License, and its terms, do not apply to hose sections when you distribute them as separate works. But when you distribute the same sections as part of a whole which is a work based on the Program, the distribution of the whole which is a work based on the Program, the distribution of the whole which is a work based on the Program, the distribution of the whole which is a sected to the entire whole, and thus to each and every part

Thus, it is not the intent of this section to claim rights or contest your rights to workwritten entitley by your, rather, the intent is to exercise the right to control the distribution of derivative or collective works based on the Program.

regardless of who wrote it.

In addition, mere aggregation of another work not based on the Program with the Program (or with a work based on the Program) on a volume of a storage or distribution medium does not bring the other work under the scope of this License.  You may copy and distribute the Program (or a work based on it, under Section 2) in object code or executable form under the terms of Sections 1 and 2 above provided that you also do one of the following:

 a) Accompany it with the complete corresponding machinereadable source code, which must be distributed under the terms of Sections 1 and 2 above on a medium customarily used for softwate interchange; or.

b) Accompany it with a written offer, valid for at least three years, to give any third party, for a charge no more than your cost of physically performing source distribution, a complete machine-readable copy of the corresponding source code, to be distributed under the terms of Sections 1 and 2 above on a medium customarily used for software interchange, or,

c) Accompany it with the information you received as to the offer to distribute corresponding source code. (This alternative is allowed only for noncommercial distribution and only if you received the program in object code or executable form with such an offer, in accord with Subsection b above.)

The source code for a work means the preferred form of the work form aking modifications to it. For an executable work, complete source code means all the source code for all modules it contains, plus any associated interface definition files, plus the scripts used to corrol compliation and installation of the executable. However, as a special exception, the source code distributed need not include anything that is normally distributed (in either source or binary form) with the mojor components (compler, kernel, and so on) of form) with the presentable rows which the executable runs, unless that component itself accompanies the executable runs, unless that

If distribution of executable or object code is made by offering access to copy from a designated place, then offering equivalent access to copy the source code from the same place counts as distribution of the source code, even though third parties are not compelled to copy the source along with the object code. 4. You may not copy, modify, sublicense, or distribute the Program except as expressib provided under this license. Any attempt otherwise to copy, modify, sublicense or distribute the Program is void, and will automatically terminate your rights under this License. However, parties who have received copies, or rights, from you under this License will no thave their licenses terminated so long as such parties remain in full compliance.

5. You are not required to accept this License, since you have not signed it. However, noting else grants you pensission to modify or distribute the Program or its derivative works. These actions are prohibited by law if you do not accept this License. Therefore, by modifying or distributing the Program (or any work based on the Program), you indicate your acceptance of this License to do so, and all its terms and conditions for copying, distributing or modifying the Program or works based on it.

6. Each time you redistribute the Program (or any work based on the Program), the recipient automatically receiver an ilcense from the original licensor to copy, distribute on work the Program subject to these terms and conditions. You may not impose any further restrictions on the recipients' exercise of the rights granted herein. You are not responsible for enforcing compliance by third parties to this License. 7. If, as a consequence of a court judgment or allegation of patent infingement or for any other meason (not limited to patent issues), conditions are imposed on you (whether by court order, agreement or otherwise) that contradict the conditions of this License. If you cannot distribute so as to satisfy simultaneously you license. If you cannot distribute so as to satisfy simultaneously you obligations under this License and any other pertinent obligations under this License and any other pertinent obligations. Then as a consequence we you may not distribute so the Program at all. For example, if a patent license would not permit royally-free redistibution of the Program y all those who receive could satisfy or indirectly norigh you under the Lorder way you could astify but it and this License would be to refrain entirely from distribution of the Program.

If any portion of this section is held invalid or unerforceable under any particular circumstance, the balance of the section is intended to apply and the section as a whole is intended to apply in other circumstances.

It is not the purpose of this section to induce you to infinge any patents or other propenty right claims or to context validity of any such claims, this section has the side purpose of protecting the integrity of the free software distribution system, which is implemented by public license paractices. Many people have made generous contributions to the wide range of software distributed through that system in reliance on consistent application of that outsitutions eachware through any other system and a licensee canot impose that choice.

This section is intended to make thoroughly clear what is believed to be a consequence of the rest of this License.

and constructions and constructions are because the restricted in a. If the distribution and/or use of the Program is restricted in certain countries either by patents or by copyrighted interfaces, the original copyright helder who places the Program under this License may add an explicit geographical distribution limitation excluding those countries, so that distribution is permitted only in incorporates the limitation as if written in the body of this License and the condition and written in the body of this License and the condition and written in the body of this License.

 The Free Software Foundation may publish revised and/or new versions of the General Public License from time to time. Such new versions will be similar in spirit to the present version, but may differ in detail to address new problems or concerns.

Each version is given a distinguishing version number. If the Program specifies a version number of this License which applies to it and "any later version", you have the option of following the terms and conditions there of that version or of non-wing the terms and conditions there of that version or of any later version published by the Free Software Foundation. If the Program does not specify a version number of this License, you may droose any version ever published by the Free Software Foundation.

10. If you wish to incorporate parts of the Program into other free programs whose distribution conditions are different, write to the author to ask for permission. For software which is copyrighted by the Free Software Foundation, write to the Free Software Foundation; we sometimes make exceptions for this. Our decision will be guided by the two goals of preserving the free status of all derivatives of our free software and of promoting the sharing and teuse of software deneally.

## NO WARRANTY

11. BECAUSE THE PROGRAM IS LICENSED FREE OF CHARGE THERE IS NO WARRANTY FOR THE PROGRAM. TO THE EXTENT PERMITTED BY APPLICABLE LAW. EXCEPT WHEN OTHERWISE TATED IN WARRING THE COPYRIGHT HOLDERS AND/OR OTHER PATTED IN WARRING THE COPYRIGHT HOLDERS AND/OR OTHER PATTES PROVIDE THE PROGRAM "SI IS" WITHOUT WARRANTY OF ANY YAND, ETHER BY PRESSED OR MIPLED, INCLUDING, BUT NOT ANY YAND, ETHER MERSSED OR MIPLED, INCLUDING, BUT NOT ANY TAND, ETHER MERSSED OR MIPLED, INCLUDING, BUT NOT AND FITNESS FOR A PARTICLULAR PURPOSE. THE FOUTHER RISK AS TO THE QUALITY AND PERFORMANCE OF THE PROGRAM IS WITH COST OF ALL INFERSEM PROVE BEFECTIVE. ON ASSIMPTINE COST OF ALL INFERSEMA PROVE BEFECTIVE.

COST OF ALL NECESSARY SERVICING, REPAIR OR CORRECTION 12. IN NO BENTI VILLESS REQUIRED BY APPLICABLE LLAWOR AGREED TO IN WRITING MILL ANY COPYRIGHT HOLDER, OR ANY OTHER PARTY WHOMAT MODIFY AND/OR REDISTRBUTE DAMAGES INCLUDING ANY GENERAL, SECIAL, INCIDENTAL DAMAGES INCLUDING ANY GENERAL, SECIAL, INCIDENTAL DAMAGES INCLUDING ANY GENERAL, SECIAL, INCIDENTAL OR CONSEQUENTIAL DAMAGES ANSING OUT OF THE USE OR INABILITY TO USE THE PROGRAM (INCLUDING BUT NOT LUMITED TO LOSS OF DATA OR DATA BEING RENDERED INACCURATE OR LOSSES SUSTANED BY YOU OR THIRD PARITES OF A FALLURE OF THE PROGRAM TO OPERATE WITH ANY OTHER PROGRAMS), EVEN THE PROGRAM TO OPERATE WITH ANY OTHER PROGRAMS), EVEN THE PROGRAM TO OF BRATE WITH ANY OTHER PROGRAMS), EVEN THE PROGRAM TO OPERATE WITH ANY OTHER PROGRAMS), EVEN

## END OF TERMS AND CONDITIONS How to Apply These Terms to Your New Programs

If you develop a new program, and you want it to be of the greatest possible use to the public, the best way to achieve this is to make it free software which evenyone can redistribute and change under these terms. To do so, attach the following notices to the program. It is safest to attach them to the start of each source file to most effectively convey the exclusion of warranty; and each file should have at least the "copyright" line and a pointer to where the full notice is found.

rie copyright. The and a pointer to where the full houce is found <one line to give the program's name and a brief idea of what it does >

Copyright (C) <year> <name of author>

This program is free software; you can redistribute it and/or modify it under the terms of the GNU General Public License as published by the Free Software Foundation; either version 2 of the License, of (at your option) any later version. This program is distributed in the hope that it will be useful, but WTHOUT ANY WARRANTY; withouct each the implied warranty of MERCHANTABILITY or FITNESS FOR A PARTICULAR PURPOSE. See the GNU General Public License for more details.

You should have received a copy of the GNU General Public License along with this program; if not, write to the Free Software Coundation, Inc., 51 Franklin Street, Fifth Floor, Boston, MA 02110-1301 USA

Also add information on how to contact you by electronic and paper mail.

If the program is interactive, make it output a short notice like this when it starts in an interactive mode:

Gnomovision version 69, Copyright (C) year name of author Gnomovision comes with ABSOLUTELYNO WARRANTY; for details type "show w"

This is free software, and you are welcome to redistribute it under certain conditions; type `show c' for details.

The hypothetical commands `show w' and `show c' should show the appropriate parts of the General Public License. Of course, the commands you use may be called something other than `show w' and `show c'; they could even be mouse-clicks or menu itemswhatever suits your program.

You should also get your employer (if you work as a programmer) or your school, if any, to sign a "copyright disclaimer" for the program, if necessary. Here is a sample; alter the names:

Yoyodyne, Inc., hereby disclaims all copyright interest in the program "Gnomovision" (which makes passes at compliers) written by James Hacker.

<signature of Ty Coon>, 1 April 1989 Ty Coon, President of Vice

This General Public License does not permit incorporating your program into proprietary programs. If your program is a subroutine library, you may consider it more useful to permit linking

program into proprietary programs, in your program is a suborun library you may consider it more useful to permit linking proprietary applications with the library. If this is what you want to do, use the GNU Lesser General Public License instead of this License.

## GNU LESSER GENERAL PUBLIC LICENSE Version 2.1, February 1999

Copyright (C) 1989, 1991 Free Software Foundation, Inc. 51 Franklin Street, Fifth Floor, Boston, MA 02110-1301 USA Everyone is permitted to copy and distribute verbatim copies of this likense document, but changing it is not allowed.

[This is the first released version of the Lesser GPL It also counts as the successor of the GNU Library Public License, version 2, hence the version number 2.1.]

### Preamble

The licenses for most software are designed to take away your freedom to share and change it. By contrast, the GNU General Public Licenses are intended to guarantee your freedom to share and change free software-to make sure the software is free for all it users.

This license, the Lesser General Public License, applies to some specially designeted software packages-typically libraries-of the Free Software Foundation and other authors who decide to use it. You can use it too, but we suggest you first think carefully about whether this license or the ordinary General Public License is the better strategy to use in any particular case, based on the explanations below. When we speak of free software, we are referring to freedom of exact price. Cur General Public Licenses are designed to make sure that you have the freedom to distribute copies of free software (and charge for this service if you wish); that you receive source code or can get it if you want it; that you can change the software and use pieces of it in new free programs; and that you are informed that you can ob these things.

To protect your you can be used to make restrictions that forbid distributors to deny you these rights or to ask you to surrender these rights. These restrictions translate to certain responsibilities for you if you distribute copies of the library or if you modify it. For example, if you distribute copies of the library, whether gratis or for a flee, you must give the recipients all the rights that we gave you. You must make sure that they, too, receive or can get the source code. If you link other code with the library, you must provide complete object files to the recipients, so that they can relink them with the library after making changes to the library and recompiling it. And you must show them these terms so they know their rights.

We protect your rights with a two-step method. (1) we copyright the Ibraya, and C2 we officity so uthis license, which logal permission to copy, distribute and/or modify, the libray. To protect aech distributor, we want to make it very clear that there is no waranty for the lier library. Also, if the library is modified by someone else and passed on, the recipients should know that what they have is not the original version, so that the original author's reputation will not be affected by problems that might be introduced by others.

Finally, software patents pose a constant threat to the existence of any free program. We wish to make sure that a company cannot effectively restrict the users of a free program by obtaining a restrictive license from a patent holder. Therefore, we insist that any patent license totained for a version of the library must be consistent with the full freedom of use specified in this license.

Most GNU software, including some libraries, is covered by the ordinary ORU General Dublic License. This license, the GNU Lesser General Public License, applies to certain designated libraries, and is quite different from the ordinary General Public License. We use this license for certain libraries into non-free programs.

When a program is linked with a library, whether statically or using a shared library, the combination of the two is legally speaking a combined work, a derivative of the original library. The ordinary General Public License therefore permits such linking only if the entire combination fits its criteria of freedom. The Lesser General Public License permits more lax criteria for linking other code with the library. We call this license the "Lesser" General Public License because it doese less to protect the user's freedom than the ordinary General Public License. It also provides other free software developers Less of an advantage over competing non-free programs.

These disadvantages are the reason we use the ordinary General Public License for many libraries. However, the Lesser license provides advantages in certain special circumstances.

For example, on rare occisions, there may be a special need to encourage the widest possible use of a certain library, so that it becomes a de-facto standard. To achieve this, non-free programs must be allowed to use the library. A more frequent case is that a free library does the same pùo as widely used non-free libraries. In this case, there is little to gain by limiting the free library to free software only, so we use the Lesser General Public License.

In other cases, permission to use a particular library in non-free programs enables a greater number of people to use a large body of free software. For evanple, permission to use the GNU C Library in non-free programs enables many more people to use the whole GNU operating system, as well as its variant, the GNU/Linux operating system.

Although the Lesser General Public License is Less protective of the users freedom, it does ensure that the user of a program that is linked with the Library has the freedom and the wherewithal to run that program using a modified version of the Library.

care program cauge or concenter or start care and and and and and conditions for copying, distribution and modification follow. Pay close attention to the difference between a "work based on the libray" and a "work that uses the libray". The former contains code derived from the libray, whereas the latter must be combined with he libray in order to run.

## GNU LESSER GENERAL PUBLIC LICENSE TERMS AND CONDITIONS FOR COPYING, DISTRIBUTION AND MODIFICATION

0. This License Agreement applies to any software library or other program which contains a notice placed by the copyright holder or other authorized party saying it may be distributed under the terms of this Lesser General Public License (also called "this license"). Each licensee is addressed as "you".

A "library" means a collection of software functions and/or data prepared so as to be conveniently linked with application programs (which use some of those functions and data) to form executables.

The "Library", below, refers to any such software library or work which has been distributed under these terms. A "work based on the Library" means either the Library or any derivative work under copyrightiaw, that is to say, a work containing the Library or a portion of it, either verbatim or with modifications and/or translated straightforwardy into another language. (Hereinafter, translation is included without limitation in the term "modification"). "source code" for a work means the preferred form of the work for making modifications to it. For allibrary, complete source code means all the source code for all modules it contains, plus any associated interface definition files, plus the scripts used to control compilation and installation of the library.

Activities other than copying, distribution and modification are not covered by this License, they are soutistic its scope. The act of running a program is scotted longy if its contestricted, and output from such a program is reversed only if its contestrictute a work based on the Library (independent of the use of the Library in a tool for writing it). Whether that is true depends on what the

Library does and what the program that uses the Library does. 1. You may copy and distribute verbaim copies of the Library's complete source code as your teceive it, in any medium, provided that you conspicuously and appropriately publish on each copy an appropriate copyright notice and disclaiment of waranty, keep intact all the notices that refer to this License and to the absence You may charge a fee for the physical act of transferring a copy, and you may at your option offer warranty protection in exchange for a fee.

of any warranty; and distribute a copy of this License along with

the Library.

 You may modify your copy or copies of the Library or any portion of it thus forming a work based on the Library, and copy and distribute such modifications or work under the terms of Section 1 above, provided that you also meet all of these conditions:

# a) The modified work must itself be a software library.

b) You must cause the files modified to carry prominent notices stating that you changed the files and the date of any change. c) You must cause the whole of the work to be licensed at no

charge to all third parties under the terms of this License. d) If a facility in the modified Library refers to a function or a table of data to be supplied by an application program that uses the facility, other than as an argument passed when the facility is

facility, other than as an argument passed when the facility is invoked, then your must make a good faith effort to ensure that, in the event an application does not supply such function or table, the facility still operates, and performs whatever part of its purpose remains meaningful.

(For example, a function in a library to compute square roots has a purpose that is entirely well-defined independent of the application. Therefore, Subsection 2d requires that any application-supplied function or table used by this function must be optionable if the application does not supply it, the square root function must still compute square roots.)

Iunction must still compute square roots.) These requirements apply to the modified work as a whole. If identifiable sections of that work are not derived from the Library, and can be reasonably considered independent and separate works in themselves, then this License, and its terms, do not apply to those sections when you distribute them as separate works. But when you distribute the same sections as pant of a whole which is a work based on the Library, the distribute to an addition of the whole must be on the remus of this License, whose permissions for other licensees extend to the entire whole, and thus to each and every part regardless of who wrote it.

Thus, it is not the intent of this section to claim rights or contest your rights to work written entirely by your rather, the intent is to exercise the right to control the distribution of derivative or collective works based on the Library.

In addition, mere aggregation of another work not based on the Library with the Library (or with a work based on the Library) on a volume of a storage or distribution medium does not bring the other work under the scope of this License.

3. You may opt to apply the terms of the ordinary GNU General Public License instead of this License to a agiven copy of the Library. To do this, you must alter all the notices that refer to this License, so that they refer to the ordinary GNU General Public License, wersion 12, instead of to this License. (If a newer version than version 2 of the ordinary GNU General Public License, the second then you can specify that version instead if you wish). Do not make any other Once this change is made in a given copy, it is irreversible for that copy, so the ordinary GNU Geneal Public License applies to all subsequent copies and derivative works made from that copy. This option is useful when you wish to copy part of the code of the

change in these notices.

This option is useful when you wish to copy part of the co Library into a program that is not a library.

4. You may copy and distribute the Library (or a portion or derivative of it, under Section 2) in object code or executable form under the terms of Sections 1 and 2 bove provided that you accompany it with the complete corresponding machine-readable

compary in with the complete corresponding matume-readable source code, which must be distributed under the terms of Sections 1 and 2 above on a medium customarily used for software interchange.

If distribution of object code is made by offering access to copy from a designated place, then offering equivalent access to copy the source code from the same place satisfies the requirement to distribute the source code, even though third parties are not compelled to copy the source along with the object code.

Varios

5. A program that contains no derivative of any portion of the Library, but is designed to work with the Library by being compled or linked with it, is called a "work that uses the Library". Such a work, in isolation, is not a derivative work of the Library, and therefore falls outside the scope of this License.

However, linking a "work that uses the Llbrary" with the Llbrary creates an executable that is a derivative of the Llbrary (because it contains portions of the Llbrary), rather than a "work that uses the llbrary". The executable is therefore covered by this License. Section 6 states terms for distribution of such executables.

When a "work that uses the Library" uses material from a header file that is part of the Library, the object code for the work may be a derivative work of the Library ven though the source code is not. Whether this is true is especially significant if the work can be linked without the Library. or if the work is riself a library. The threshold for this to be true is not precisely defined by law.

If such an object file uses only numerical parameters, data structure layouts and accessors, and mail macco and small inline functions (ten lines or less in length), then the use of the object file is unrestricted, regardless of whether it is legally a derivative work (Executables containing this object code plus portions of the Library will still fail under Section 6).

Otherwise, if the work is a derivative of the Library you may distribute the object cosoffs or the work under the terms of Section 6. Any executables containing that work also fall under Section 6, whether or northey are linked directly with the Library Itself.

6. As an exception to the Sections above, you may also combine or link a "work that uses the Libray, with the Libray to produce a work containing portions of the Libray, and distribute that work under terms of your choice, provided that the terms permit modification of the work for the customer's own use and reverse engineering for debugging such modifications. You must give prominent notice with each copy of the work that the Librayia used in it and that the Libray and its as are covered by this License. You must supply a copy of this License. If the work during execution displays copyright notices, you must include the copyright notice for the Library among them as well as a reference directing the user to the copy of this License. Also, you must do one of these thinds:

compliance.

a) Accompany the work with the complete corresponding machine-tradbale source code for the Library including whatever changes were used in the work (which must be distributed under Sections 1 and 2 above); and, if the work is an executable linked with the Library, with the complete machinereadable "work that uses the Library, with the complete machinetion and the library is a object. code and/or source code, so that the user can modify the Library and then relink to produce a modified executable containing the modified Library (it is understood that the user work change the contents of the definitions files in the Library will not necessarily be able to recomplie the application to use the modified definitions).

b) Use a suitable shared library mechanism for linking with the Library. A suitable mechanism is one that (1) uses at run time a copy of the library full the library full and preserves computer system, rather than copying library functions into the executable library. If the user installs one, as long as the modified version is interface-compatible with the version that the work was made with.

c) Accompany the work with a written offer, valid for at least three-years, to give the same user the materials specified in Subsection 6a, above, for a charge no more than the cost of performing this distribution. d) If distribution of the work is made by offering access to copy from a designated place, offer equivalent access to copy the above specified materials from the same place.

 e) Verify that the user has already received a copy of these materials or that you have already sent this user a copy.

For an executable, the required form of the "work that uses the Library" must include any data and utility programs needed for reproducing the executable from it. However, as a special exception, the materials to be distributed need not include anything that is normally distributed (in either source or binary form) with the major components (complier, kernel, and so on) of the operating system on which the executable runs, unless that component itself accompanies the executable. It may happen that this requirement contradicts the license restrictions of other proprietary libraries that do not normally accompany the operating system. Such a contradiction means you cannot use both them and the Library together in an executable that you distribute.

7. You may place library facilities that are a work based on the Library side behaviour is a single library together with other library facilities nor covered by this License, and distribute such a combined library, provided that the separate distribution of the work based on the Library and of the other library facilities is otherwise permitted, and provided that you do these kno things.

therwise permitted, and provided that you do these two things: a) Accompany the combined library with a copy of the same work based on the Library, uncombined with any other library

facilities. This must be distributed under the terms of the Sections above. b) Give prominent notice with the combined library of the fact that part of it is a work based on the Library, and explaining where to find the accompanying uncombined form of the same

work. B. You may not copy, modify, sublicense, link with, or distribute the Library except as expressly provided under this License. Any attempt otherwise to copy, modify, sublicense, link with, or distribute the Library is void, and will automatically terminate your rights under this License. However, parties who have received copies, or rights, from you under this License will not have their licenses terminated so long as such parties remain in full

9. You are not required to accept this License, since you have not signed it. However, notifying else grants you permission to modify or distribute the Library or its derivative works. These actions are poinbined by lawlif you do not accept this License. Therefore, by modifying or distributing the Library (or any work based on the Library), you indicate you acceptance of this License to do so, and all its terms and conditions for copying, distributing or modifying the Library or work based on the Library or work based on the Library or work based on the library or work based on the library based on the library based on the library based on the library based on the library based on the library based on the library based on the library based based on the libr

10. Each time you redistribute the Library (or any work based on the Dibrary), the recipient automaticity receives a titenese from the original licensor to copy, distribute, link with or modify the Library subject to these terms and conditions. You may not impose any subject to these terms and conditions. You may not impose any herein. You are not responsible for enforcing compliance by third parties with this License.

11. If as a consequence of a court judgment or allegation of patent infragement or for any obtent reason (not limited to patent issues), conditions are imposed on you (whether by court order, agreement or otherwise) that contradict the conditions of this License. If you cannot distribute so as to satisfy simultaneously you for a consequency or the conditions of the states if you cannot distribute so as to satisfy simultaneously you for the and any other behavior at all cerease if you cannot distribute so as to satisfy simultaneously you obligations under this License and any other pertinent obligations. Then as a consequency on you obligations under the Library by all those who neceive copies freetly or indirectly through you; then the only way you could satisfy both if and the Library by all those who used long stict both or indirectly through you, then the only way you could satisfy both or indirectly through you, then the only way you could satisfy both if and the Library by all those who used in a conserving the Library by all those who used in a conserving the Library by all those who distribution of the Library by all those who distribution of the Library.

If any portion of this section is held invalid or unenforceable under any particular circumstance, the balance of the section is intended paply, and the section as a whole is intended to apply in other circumstances.

It is not the purpose of this section to induce you to infining any patents or other property right claims or to contest validity of any such claims; this section has the sole purpose of protecting the integrity of the free software distribution system which is implemented by public license practices. Many proper have made generous contributions to the wider ange of software distributed through that system in reliance on consistent application of that system; it is upto the autor/donor to decide if he or she is willing to distribute software through any other system and a license cannot impose that choice.

This section is intended to make thoroughly clear what is believed to be a consequence of the rest of this License.

12. If the distribution and/or use of the Library is restricted in certain countries either by patents or by copyrighted interfaces, the original copyright holder who places the Library under this License and an explicit geographical distribution limitation excluding those countries, so that distribution is permitted only in or among

trose countries, so trust distribution is permuted only in or arriong countries not thus excluded. In such case, this License incorporates the limitation as if written in the body of this License. 13. The Fee Software Foundation may publish revised and/or new versions of the Lesser General Public License from time to time.

versions of the Lesser General Public License from time to time. Such new versions will be similar in splirit to the present version, but may differ in detail to address new problems or concerns. Each version is otwan a distinquishing version number, lithe

call version in syveri a examplement we result multiple. In the Library specifies a version number of this license which applies to it and "any later version," you have the option of following the terms and conditions either of that version or of any later version published by the Free Software Foundation. If the Library does not specify alterse version number, you may choose any version ever published by the Free Software Foundation.

14. If you wish to incorporate parts of the Library into other free programs whose distribution conditions are incompatible with these, write the authort or ask for parmission. To software which is copyrighted by the Free Software Foundation, write to the Free Software Foundation, we sometimes make exceptions for this. Cue decision will be guided by the two goals of preserving the free status of all elerviatives of our free software and of promoting the sharing and teuse of software generally.

## NO WARRANTY

15. BECAUSE THE LIBRARY IS LICENSED FREE OF CHARGE, THERE IS NO WARRART NON THE LIBRARY, TO THE EXTERPT PREMITTED BY APLICABLE LAW, EXCEPT WHEN OTHERWARE STATED IN WRTING THE COPYRIGHT HOLDERS AND/OR OTHER MARTES PROVIDE THE LIBRARY "SS IS WITHOUT WARRANT OF ANY KIND, ETHER EXPRESSED OR IMPLIED, INCLUDING, BUT NOTLIMITED TO, THE IMPLED WARRANTES OF INFERLIAT AND FITWESS FOR MINELID WARRANTES OF INFERLIAT AND FITWESS FOR APARTICLLAR PURPOSE. THE LIBRARY IS WITH YOU. SHOULD THE LIBRARY PROVE DFERCING, YOU ASSUME THE COST OF ALL NECESSARY SERVING, REPAIR OR CORRECTION.

## END OF TERMS AND CONDITIONS How to Apply These Terms to Your New Libraries

If you develop a new libray, and you want it to be of the greatest possible use to the public, we recommend making it free software that everyone can redistribute and change. You can do so by permitting redistribution under these terms (or, alternatively, under the terms of the ordinary General Public License).

To apply these terms, attach the following notices to the library. It is safest or attach then to the start of each source file to most effectively convey the exclusion of warranty, and each file should have at least the "copyright" line and a pointer to where the full

notice is found. <one line to give the library's name and a brief idea of what it

cone line to give the library's name and a brief idea of w. Des.>

Copyright (C) <year> <name of author>

This library is free software; you can redistribute it and/or modify it under that terms of the GNU Lesser General Public License as published by the Free Software Foundation, either version 2.1 of the License, or (at your option) any later version.

This library is distributed in the hope that it will be useful, but WITH-OUT ANY WARPANTY; without even the implied warrany of MERCHANTABLITY or FITNESS FOR A PARTICULAR PURPOSE. See the GNU Lesser General Public License for more details.

You should have received a copy of the GNU Lesser General Public License along with this library, if not, write to the Free Schware Foundation, Inc., 51 Franklin Street, Fifth Floor, Boston, MA 02110-1301 USA

Also add information on how to contact you by electronic and

paper mail. You should also get your employer (if you work as a programmer) or your schoul, if any, to sign a "copyright disclaimer" for the library if necessary. Here is a samble: alter the names.

rrecessary: There is a sample, and the names. Yoyodyne, Inc., hereby disclaims all copyright interest in the library 'Frob' (a library for tweaking knobs) written by James

Random Hacker. <signature of Ty Coon>, 1 April 1990 Ty Coon, President of Vice That's all there is to it!

#### Términos

| Α | AJUSTES DE AUDIO/SUBTÍTULOS                                                                                                    |
|---|----------------------------------------------------------------------------------------------------|
| В | BD (BD-R/BD-RE)       12, 13, 28, 44, 65, 103         BDAV       12, 13, 27         BDMV       12, 13, 27         BDROM       12, 13, 27         BD-ROM       13, 63, 103         BLOQUEAR LA BANDEJA DE DISCO       91         BLOQUEO DE MODO       91                                                                                                    |
| C | CABLE DE AUDIO       17, 21, 20         CABLE DE VIDEO       17, 20         CABLE DE VIDEO POR COMPONENTES       17, 20         CABLE HDMI       17, 20, 108         CALIDAD DE IMAGEN       26, 31, 45, 64         CALIFICACIONES DE BD-VÍDEO       84         CAMBIAR ÁNGULO       63         CAMBIAR SALIDA DE SONIDO       63         CÓDIGO DE REGIÓN       13         CÓDIGO DEL MANDO A DISTANCIA       19, 83         CÓDIGO IDIOMÁTICO       84, 104         CONF. DETALLE       64         CONFIGURAR LA FECHA Y LA HORA       23         COPIA DE ALTA VELOC       13, 26, 27, 44, 85 |
| D | DATOS DE VIDEO BD       12         DISCO DUAL       14         Dolby Digital       85, 86         Dolby Digital Plus/TrueHD       87         DTS       13, 87         DTS-HD       87         DVD (DVD-R/DVD-RW)       87         DVD VÍDEO       13, 26, 28, 34, 44, 51, 60, 65, 80, 103         DVD VÍDEO       13, 27, 34, 36, 84                                                                                                    |
| Е | EDICIÓN DE CAPÍTULO                                                                                                    |
| F | FINALIZAR 13, 46, 49, 65                                                                                                    |
| Н | HDMI                                                                                                    |
| I | i.LINK                                                                                                    |
| J | JPEG 27, 37, 39, 47, 62                                                                                                    |
| L | LISTA DE CÓDIGOS NACIONALES 84, 106                                                                                                    |
| М | MANDO A DISTANCIA       16, 17, 18, 19, 91         MARCA DE CAPÍTULO       19, 58, 75, 76         MARCACIÓN AUTOMÁTICA       86         MODO DE GRABACIÓN       16, 18, 26, 27, 31, 53, 57, 97         MODO DE PRESENTACIÓN DE LA FECHA       24, 83                                                                                                    |

|   | MODO DE PRESENTACIÓN DE LA HORA<br>MODO VÍDEO<br>MODO VR<br>MPEG2                                                                           | <br>12,<br> | 25,<br>13,<br>12, | 83<br>85<br>13<br>12                   |
|---|----------------------------------------------------------------------------------------------------|-------------|-------------------|----------------------------------------|
| 0 | ÓPTICO                                                                                                    | 17,         | 21,               | 87                                     |
| Ρ | PLAYBACK NAVIGATION<br>PUNTO DE REANUDACIÓN                                                                                                 | 18,<br>60,  | 48,<br>61,        | 55<br>85                               |
| R | REDUCCIÓN DE RUIDO DIGITAL<br>REPRODUCCIÓN CONTINUADA<br>RESOLUCIÓN DE SALIDA HDMI<br>RS-232C                                               | <br>17,     | <br><br>22,       | 64<br>85<br>89<br>93                   |
| S | SALIDA DE COMPONENTE<br>SALIDA PROGRESIVA<br>SALIDA SONIDO HDMI<br>SALVAPANTALLAS<br>SONIDO MEZCLADO BD<br>SUBTITULAR IDIOMA<br>S-VIDEO 17, | 20,         | <br>63,<br>21,    | 90<br>64<br>89<br>88<br>87<br>84<br>90 |
| т | TRASERA AZUL                                                                                                    |             |                   | 88                                     |
| U | USB 16,                                                                                                    | 21,         | 26,               | 37                                     |
| v | VISUALIZADOR                                                                                                    | 16,         | 17,               | 91                                     |
|   |                                                                                                    |             |                   |                                        |

SR-HD1700US/SR-HD1350US/ SR-HD1700EU/SR-HD1350EU/ SR-HD1700ER/SR-HD1700AG GRABADORA HDD & BLU-RAY DISC

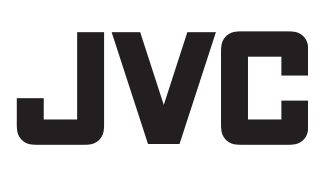